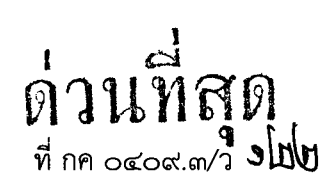

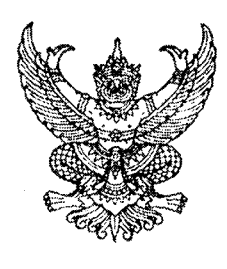

กรมบัญชีกลาง ถนนพระรามที่ ๖ กทม. ๑๐๔๐๐

**br** มีนาคม ๒๕๕๖

เรื่อง คู่มือการเรียกรายงานระบบบัญชีแยกประเภทในระบบปฏิบัติการ (SAP R3)

เรียน ปลัดกระทรวง อธิบดี อธิการบดี เลขาธิการ ผู้อำนวยการ ผู้บัญชาการ ผู้ว่าราชการจังหวัด

อ้างถึง หนังสือกรมบัญชีกลาง ที่ กค ๐๔๐๙.๓/ว ๔๑๗ ลงวันที่ ๒๕ พฤศจิกายน ๒๕๕๔

สิ่งที่ส่งมาด้วย คู่มือการเรียกรายงานระบบบัญชีแยกประเภทในระบบปฏิบัติการ (SAP R3) (สามารถดาวน์โหลดได้จากเว็บไซต์กรมบัญชีกลาง www.cgd.go.th)

ตามหนังสือที่อ้างถึง จัดทำแบบสำรวจการใช้รายงานในระบบปฏิบัติการ (Operation Report) ในระบบ GFMIS เพื่อสำรวจความต้องการในการใช้รายงานในระบบ GFMIS ของผู้ปฏิบัติงานที่มีหน้าที่รับผิดชอบ โดยตรง แยกตามระบบงาน ความละเอียดแจ้งแล้ว นั้น

กรมบัญซีกลางพิจารณาแล้ว ขอเรียนว่า จากผลการสำรวจข้างต้น พบว่า ในส่วนของระบบ บัญชีแยกประเภทมีรายงานที่จำเป็นตรงกับความต้องการของผู้ปฏิบัติงาน จำนวน ๒๙ รายงาน ดังนั้น เพื่อให้ ส่วนราชการสามารถเรียกรายงานระบบบัญชีแยกประเภท ได้อย่างครบถ้วนและถูกต้อง จึงได้จัดทำคู่มือ การเรียกรายงานระบบบัญชีแยกประเภทในระบบปฏิบัติการ (SAP R3) รายละเอียดปรากฏตามสิ่งที่ส่งมาด้วย

จึงเรียนมาเพื่อโปรดทราบ และแจ้งให้เจ้าหน้าที่ถือปฏิบัติ ตั้งแต่บัดนี้เป็นต้นไป

ขอแสดงความนับถือ

(นางกิตติมา นวลทวี) รองอธิบดี ปฏิบัติราชการแทน อธิบดีกรมบัญชีกลาง

สำนักกำกับและพัฒนาระบบการบริหารการเงินการคลังภาครัฐแบบอิเล็กทรอนิกส์ กลุ่มงานกำกับและพัฒนาระบบงาน โทรศัพท์ ๐ ๒๑๒๗ ๗๐๐๐ ต่อ ๔๒๘๙ โทรสาร ๐ ๒๒๗๑ ๒๑๔๕

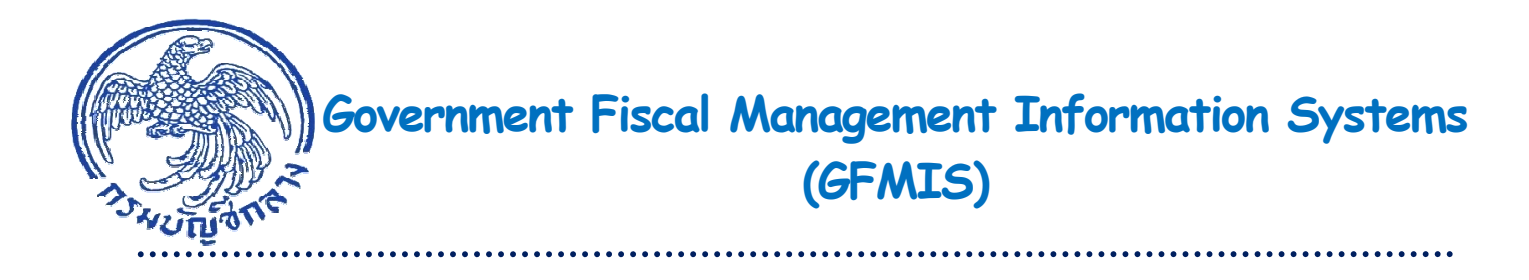

# **คู่มือ** การเรียกรายงาน ระบบบัญชีแยกประเภท ในระบบปฏิบัติการ (SAP R3)

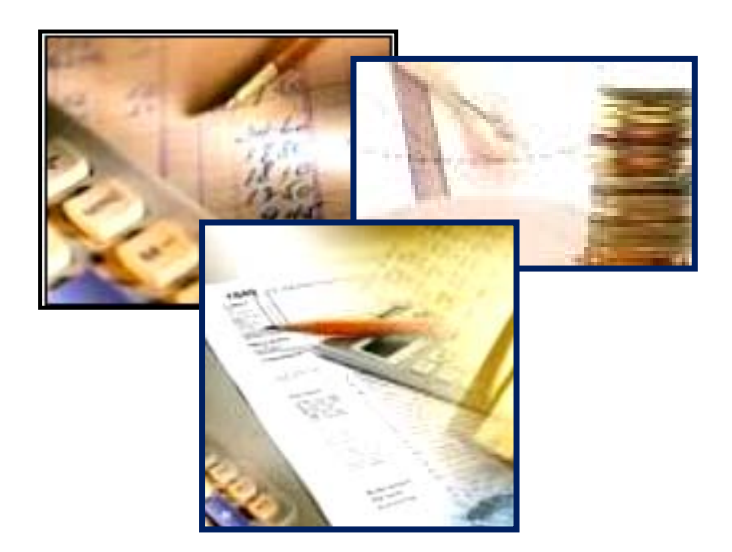

กรมบัญชีกลาง มีนาคม 2556

# สารบัญ

|                                                                      | หน้า                  |
|----------------------------------------------------------------------|-----------------------|
| บทที่ 1 บทนำ                                                         | 1-1                   |
| บทที่ 2 ภาพรวมการเรียกรายงานระบบบัญชีแยกประเภทในระบบปฏิบัติการ       | (SAP R3) 2-1          |
| บทที่ 3 รายงานแสดงเอกสารและบัญชี : FB03                              | 3-1                   |
| บทที่ 4 รายงานแสดงบัญชี : FBL3N                                      | 4-1                   |
| บทที่ 5 รายงานแสดงยอดบัญชีแยกประเภททั่วไป : FS10N                    | 5-1                   |
| บทที่ 6 รายงานงบทดลองรายวัน – หน่วยเบิกจ่าย : Y_DEV_80000030         | 6-1                   |
| บทที่ 7 รายงานงบทดลองรายเดือน – หน่วยเบิกจ่าย : ZGL_MVT_MONTH        | 7-1                   |
| บทที่ 8 รายงานงบทดลองรายวัน – รหัสหน่วยงาน : ZGL_MVT_DAY             | 8-1                   |
| บทที่ 9 รายงานงบทดลองรายเดือน – รหัสหน่วยงาน : ZGL_MVT_MONTH         | _CC 9-1               |
| บทที่ 10 รายงานสมุดรายวันทั่วไป : ZGL_RPT001                         | 10-1                  |
| บทที่ 11 รายงานบัญชีย่อยต่างๆ : ZGL_RPT003                           | 11-1                  |
| บทที่ 12 รายงานแสดงเอกสารจาก Automatic Post : ZGL_RPT004             | 12-1                  |
| บทที่ 13 รายงานรายการแสดงรหัสระหว่างหน่วยงาน : ZGL_RPT005            | 13-1                  |
| บทที่ 14 รายงานแสดงเอกสารพักก่อนผ่านรายการบัญชี : ZGL_RPT006         | 14-1                  |
| บทที่ 15 รายงานสมุดเงินสดจ่ายประจำวัน : ZGL_RPT007                   | 15-1                  |
| บทที่ 16 รายงานสมุดเงินสดรับประจำวัน : ZGL_RPT008                    | 16-1                  |
| บทที่ 17 รายงานสมุดรายวันทั่วไป (สำหรับเอกสารที่พักไว้) : ZGL_RPT011 | 17-1                  |
| บทที่ 18 รายงานการเคลื่อนไหวเงินฝากกระทรวงการคลัง (ใหม่) : ZGL_RPT   | ГО13 18-1             |
| บทที่ 19 รายงานการเคลื่อนไหวเงินฝากคลัง โดยผู้นำส่ง : ZGL_RPT014     | 19-1                  |
| บทที่ 20 รายงานเงินนอกงบประมาณ แยกตามประเภทเงินฝาก/หน่วยงาน :        | ZGL_RPT071 20-1       |
| บทที่ 21 รายงานเงินฝากคลังตามประเภทเงินฝาก : ZGL_RPT072              | 21-1                  |
| บทที่ 22 รายงานรายชื่อบัญชีเงินฝากกระทรวงการคลัง : ZGL_LST001        | 22-1                  |
| บทที่ 23 รายงานรายชื่อบัญชีเงินฝากธนาคารพาณิชย์ของส่วนราชการ : ZGL   | _LST002 23-1          |
| บทที่ 24 รายงานรายชื่อบัญชีย่อยตามวัตถุประสงค์ : ZGL_LST003          | 24-1                  |
| บทที่ 25 รายงานแสดงยอดวัสดุคงเหลือตามแหล่งเงิน : ZGL_R02             | 25-1                  |
| บทที่ 26 รายงานรายละเอียดค้างรับจากส่วนกลาง : ZGL09_RPT501           | 26-1                  |
| บทที่ 27 รายงานรายละเอียดค้างจ่ายส่วนราชการ : ZGL09_RPT502           | 27-1                  |
| บทที่ 28 รายงานแสดงรายได้แผ่นดินรอนำส่ง : ZRP_R04                    | 28-1                  |
| บทที่ 29 รายงานบัญชีแยกประเภททั่วไป : ยอดคงเหลือ : F.08              | 29-1                  |
| บทที่ 30 รายงานงบแสดงฐานะทางการเงิน และรายงานรายได้และค่าใช้จ่าย     | : S_ALR_87012284 30-1 |
| บทที่ 31 รายงานผังบัญชี : S_ALR_87012326                             | 31-1                  |

## ความเป็นมา

สืบเนื่องจากที่กรมบัญชีกลาง สำรวจความต้องการในการใช้รายงานสำหรับผู้ปฏิบัติงานในระบบ GFMIS แยกตามระบบงาน ไปตั้งแต่ปีงบประมาณ พ.ศ. 2555 (25 พฤศจิกายน 2554) ซึ่งในส่วนของระบบบัญชี แยกประเภทซึ่งมีรายงานทั้งหมด จำนวน 40 รายงาน จากผลการสำรวจข้างต้นพบว่า รายงานบางประเภทเป็น รายงานที่มีลักษณะใช้เฉพาะหน่วยงาน บางประเภทมีผู้ใช้งานน้อย บางประเภทไม่มีผู้ใช้งาน บางประเภทแสดงข้อมูล ไม่ครบถ้วน

ดังนั้น เพื่อให้มีรายงานที่มีความจำเป็นตรงกับความต้องการของผู้ปฏิบัติ กรมบัญชีกลางจึงจัดทำ คู่มือการเรียกรายงานระบบบัญชีแยกประเภท ในระบบปฏิบัติการ (SAP R3) จำนวนทั้งสิ้น 29 รายงาน

#### วัตถุประสงค์

1. เพื่อให้ผู้ปฏิบัติงานในระบบ GFMIS ทราบวัตถุประสงค์และประโยชน์ของรายงานระบบ บัญชีแยกประเภท และสามารถใช้ในการตรวจสอบข้อมูลการบันทึกรายการในระบบได้

2. เพื่อให้ส่วนราชการมีคู่มือการเรียกรายงานระบบบัญชีแยกประเภท สำหรับใช้ในการตรวจสอบ การปฏิบัติงานในระบบ GFMIS ผ่านเครื่อง GFMIS Terminal ได้

#### ประโยชน์ที่ได้รับ

 เจ้าหน้าที่ของส่วนราชการใช้เป็นคู่มือเรียกรายงานในการตรวจสอบผลการปฏิบัติงานในระบบ GFMIS ได้อย่างถูกต้อง ตรงตามวัตถุประสงค์

2. ผู้ตรวจสอบการปฏิบัติงานในระบบ GFMIS ใช้เป็นแนวทางในการกำหนดแนวทาง การตรวจสอบการบันทึกรายการระบบบัญชีแยกประเภทได้อย่างมีประสิทธิภาพ

#### ขอบเขตและข้อจำกัด

คู่มือเล่มนี้จัดทำขึ้นเฉพาะคำสั่งงานที่ส่วนราชการโดยส่วนใหญ่ ใช้ในการเรียกรายงานของ ส่วนราชการที่ปฏิบัติงาน ในระบบ GFMIS ตั้งแต่ปีงบประมาณ พ.ศ. 2548 – ปีงบประมาณ พ.ศ. 2555

# บทที่ 2 ภาพรวมการเรียกรายงานระบบบัญชีแยกประเภทในระบบปฏิบัติการ (SAP R3)

เมื่อส่วนราชการปฏิบัติงานในระบบ GFMIS ผ่านกระบวนงานต่างๆ ได้แก่ ระบบจัดซื้อจัดจ้าง ระบบเบิกจ่าย ระบบรับและนำส่งเงิน ระบบสินทรัพย์ถาวร และระบบบัญชีแยกประเภท แล้วรายการที่บันทึก ดังกล่าว ในส่วนของข้อมูลทางบัญชีจะปรากฏเป็นรายการบัญชีที่เกี่ยวข้องกับกิจกรรมนั้นๆ

ผังบัญชี คือเครื่องมือที่ใช้ในการจำแนกข้อมูลทางการเงินที่มีลักษณะคล้ายคลึงกันไว้ด้วยกัน ซึ่งจะทำให้หน่วยงานสามารถรายงานข้อมูลในรูปแบบงบการเงินที่เป็นประโยชน์ต่อการตัดสินใจของผู้ใช้งบการเงิน ได้สะดวกรวดเร็ว

ข้อมูลทางบัญชีที่สำคัญ ประกอบด้วย

1. ข้้อมูลที่แสดงฐานะการเงิน เป็นการแสดงข้อมูลเกี่ยวกับฐานะการเงิน ประกอบด้วย

 1.1 สินทรัพย์ หมายถึง ทรัพยากรที่อยู่ในความควบคุมของหน่วยงานซึ่งเป็นผลจากเหตุการณ์ ในอดีต และคาดว่าจะทำให้เกิดประโยชน์เชิงเศรษฐกิจในอนาคต หรือศักยภาพในการให้บริการเพิ่มขึ้นแก่หน่วยงาน แยกเป็น

 1.1.1 บัญชีสินทรัพย์หมุนเวียน ประกอบด้วย บัญชีเงินสดและรายการเทียบเท่าเงินสด บัญชีลูกหนี้หมุนเวียนและรายได้ค้างรับ บัญชีลูกหนี้ระยะสั้นอื่น บัญชีเงินลงทุนระยะสั้น บัญชีสินค้าและวัสดุ คงเหลือ และบัญชีสินทรัพย์หมุนเวียนอื่น

1.1.2 บัญชีสินทรัพย์ไม่หมุนเวียน ประกอบด้วย บัญชีลูกหนี้-ระยะยาว บัญชีเงินลงทุน ระยะยาว บัญชีที่ดิน บัญชีอาคาร บัญชีครุภัณฑ์ บัญชีสินทรัพย์ทางการทหาร บัญชีสินทรัพย์โครงสร้างพื้นฐาน บัญชีสินทรัพย์ไม่มีตัวตน บัญชีสินทรัพย์ถาวรอื่น และบัญชีสินทรัพย์ไม่หมุนเวียนอื่น

 1.2 หนี้สิน หมายถึง ภาระผูกพันในปัจจุบันของหน่วยงานซึ่งเป็นผลจากกเหตุการณ์ในอดีต และการชำระภาระผูกพันนั้นจะส่งผลให้หน่วยงานต้องสูญเสียทรัพยากรที่มีประโยชน์เชิงเศรษฐกิจในอนาคต หรือศักยภาพในการให้บริการ แยกเป็น

1.2.1 บัญซีหนี้สินหมุนเวียน ประกอบด้วย บัญซีเจ้าหนี้ระยะสั้น บัญซีค่าใช้จ่ายค้าง จ่าย บัญชีรายได้รับล่วงหน้า บัญชีรายได้แผ่นดินรอนำส่งคลัง บัญชีเงินทดรองราชการรับจากคลังระยะสั้น บัญชีเงินยืม-หน่วยงานภาครัฐ บัญชีรายได้รอการรับรู้ บัญชีเงินกู้ระยะสั้น บัญชีเงินรับฝากระยะสั้น บัญชีเงิน ประกัน และบัญชีหนี้สินหมุนเวียนอื่น

1.2.2 บัญชีหนี้สินไม่หมุนเวียน ประกอบด้วย บัญชีเงินทดรองราชการรับจากคลังระยะ ยาว บัญชีเงินยืมระยะยาว บัญชีเงินกู้ระยะยาว บัญชีเงินประกัน-ระยะยาว และบัญชีหนี้สินไม่หมุนเวียนอื่น

1.3 ส่วนทุน/สิ้นทรัพย์สุทธิ หมายถึงมูลค่าสุทธิคงเหลือในสินทรัพย์ของหน่วยงานหลังหัก หนี้สินแล้ว

 2. ข้อมูลที่แสดงผลการดำเนินงานทางการเงิน เป็นการแสดงข้อมูลเกี่ยวกับรายได้และค่าใช้จ่าย ของหน่วยงาน ประกอบด้วย

2.1 รายได้ เป็นการไหลเข้าของประโยชน์เชิงเศรษฐกิจตลอดรอบระยะเวลาบัญชีซึ่งเกิด จากการดำเนินการตามปกติของหน่วยงาน ประกอบด้วย บัญชีรายได้ภาษี บัญชีรายได้ที่ไม่ใช่ภาษีของแผ่นดิน และบัญชีที่ไม่ใช่ภาษีของหน่วยงาน

2.2 ค่าใช้จ่าย เป็นการจ่ายสำหรับการดำเนินการในรอบระยะเวลาบัญชีปัจจุบัน ประกอบด้วย บัญชีค่าใช้จ่ายในการดำเนินงาน และบัญชีค่าใช้จ่ายที่ไม่เกิดจากการดำเนินงาน รายงานทางบัญชี เป็นรายงานที่หน่วยงานระดับหน่วยเบิกจ่ายและหน่วยงานระดับกรม จะต้องตรวจสอบข้อมูลทางบัญชีในระบบและบันทึกปรับปรุงรายการบัญชีให้ถูกต้อง เพื่อจัดทำรายงานส่งให้ สำนักงานการตรวจเงินแผ่นดินหรือสำนักงานการตรวจเงินแผ่นดินภูมิภาค คือ รายงานประจำเดือน ประกอบด้วย รายงานงบทดลองและรายงานที่เกี่ยวข้อง ส่งภายในวันที่ 15 ของเดือนถัดไป และรายงานประจำปี ประกอบด้วย รายงานงบทดลองรายปีในฐานะที่เป็นหน่วยเบิกจ่าย ส่งภายใน 60 วันนับจากวันสิ้นปีงบประมาณ และรายงาน การเงินของระดับกรมประจำปีงบประมาณ ส่งภายใน 60 วันนับจากวันสิ้นปีงบประมาณ พร้องทั้งสำเนาส่ง กรมบัญชีกลางทราบด้วย

สำหรับการเรียกรายงาน ในคู่มือการเรียกรายงานระบบบัญชีแยกประเภทในระบบปฏิบัติการ (SAP R3) เล่มนี้ ประกอบด้วย

- รายงานแสดงเอกสารและบัญชี : FB03
- รายงานแสดงบัญชี : FBL3N
- รายงานแสดงยอดบัญชีแยกประเภททั่วไป : FS10N
- รายงานงบทดลองรายวัน หน่วยเบิกจ่าย : Y\_DEV\_80000030
- รายงานงบทดลองรายเดือน หน่วยเบิกจ่าย : ZGL\_MVT\_MONTH
- รายงานงบทดลองรายวัน รหัสหน่วยงาน : ZGL\_MVT\_DAY
- รายงานงบทดลองรายเดือน รหัสหน่วยงาน : ZGL\_MVT\_MONTH\_CC
- รายงานสมุดรายวันทั่วไป : ZGL\_RPT001
- รายงานบัญชีย่อยต่างๆ : ZGL\_RPT003
- รายงานแสดงเอกสารจาก Automatic Post : ZGL\_RPT004
- รายงานรายการแสดงรหัสระหว่างหน่วยงาน : ZGL\_RPT005
- รายงานแสดงเอกสารพักก่อนผ่านรายการบัญชี : ZGL\_RPT006
- รายงานสมุดเงินสดจ่ายประจำวัน : ZGL\_RPT007
- รายงานสมุดเงินสดรับประจำวัน : ZGL\_RPT008
- รายงานสมุดรายวันทั่วไป (สำหรับเอกสารที่พักไว้) : ZGL\_RPT011
- รายงานการเคลื่อนไหวเงินฝากกระทรวงการคลัง (ใหม่) : ZGL\_RPT013
- รายงานการเคลื่อนไหวเงินฝากคลัง โดยผู้นำส่ง : ZGL\_RPT014
- รายงานเงินนอกงบประมาณ แยกตามประเภทเงินฝาก/หน่วยงาน : ZGL\_RPT071
- รายงานเงินฝากคลังตามประเภทเงินฝาก : ZGL\_RPT072
- รายงานรายชื่อบัญชีเงินฝากกระทรวงการคลัง : ZGL\_LST001
- รายงานรายชื่อบัญชีเงินฝากธนาคารพาณิชย์ของส่วนราชการ : ZGL\_LST002
- รายงานรายชื่อบัญชีย่อยตามวัตถุประสงค์ : ZGL\_LST003
- รายงานแสดงยอดวัสดุคงเหลือตามแหล่งเงิน : ZGL\_R02
- รายงานรายละเอียดค้างรับจากส่วนกลาง : ZGL09\_RPT501
- รายงานรายละเอียดค้างจ่ายส่วนราชการ : ZGL09\_RPT502
- รายงานแสดงรายได้แผ่นดินรอนำส่ง : ZRP\_R04
- รายงานบัญชีแยกประเภททั่วไป : ยอดคงเหลือ : F.08
- รายงานงบแสดงฐานะทางการเงิน และรายงานรายได้และค่าใช้จ่าย : S\_ALR\_87012284
- รายงานผังบัญชี : S\_ALR\_87012326

#### บทที่ 3 รายงานแสดงเอกสารและบัญชี : FB03

รายงานแสดงเอกสารและบัญชี เป็นรายงานที่แสดงรายการเอกสาร ตามเลขที่เอกสารที่ บันทึกในระบบ เพื่อใช้ในตรวจสอบและติดตามเอกสาร โดยระบบแสดงรายการเอกสารตามบรรทัดรายการ รวมทั้งสามารถสืบค้นไปยังเอกสารต้นทางได้

#### วิธีการเรียกรายงาน

เข้าเมนู SAP → ส่วนเพิ่มเติม → ส่วนเพิ่มเติมระบบบัญชีแยกประเภททั่วไป → รายงาน → รายงานแสดงเอกสารและบัญชี → FB03 - แสดงเอกสาร ดับเบิ้ลคลิกที่ <sup>[C]</sup> FB03 - แสดงเอกสาร หรือพิมพ์คำสั่งงาน FB03 ตามภาพที่ 1 แล้วกด Enter หรือกดปุ่ม <sup>[C]</sup> เพื่อเข้า สู่หน้าจอ "แสดงเอกสาร : จอภาพเริ่มต้น" ตามภาพที่ 2

| <br>เมนู แก้ไข เมนูโปรด พิเศษ ระบบ วิธีใช้                           |
|----------------------------------------------------------------------|
| 🞯 FB03 🔠 🔍 🛄 😋 🚱 😒 🖨 🛗 🖓 🏝 🏝 🏝 🔛 🛒 🖉 🖷                               |
| SAP Easy Access எப்ப SAP R/3                                         |
|                                                                      |
|                                                                      |
| Favorites                                                            |
| 🖙 🔄 📖 SAP                                                            |
| 🕨 🦳 สำนักงาน                                                         |
| 🕨 🧰 ส่วนประกอบระหว่างระบบงาน                                         |
| 🕨 🗀 ลอจิสติก                                                         |
| 🕨 🗀 การบัญชี                                                         |
| 🕨 🧰 ทรัพยากรบุคคล                                                    |
| 🕨 🚞 ระบบสารสนเทศ                                                     |
| 🕨 🧰 เครื่องมือ                                                       |
| 🖓 🔄 ส่วนเพิ่มเติม                                                    |
| 🕑 🧰 ส่วนเพิ่มเติม - ระบบบัญชีเพื่อการบริหาร                          |
| 👂 🧰 ส่วนเพิ่มเติม - ระบบสินทรัพย์ถาวร                                |
| 👂 🧰 ส่วนเพิ่มเติม - ระบบการเบิกจ่ายเงิน                              |
| 👂 🧰 ส่วนเพิ่มเติม - ระบบบริหารงบประมาณ                               |
| 🖓 🔄 ส่วนเพิ่มเติม - ระบบบัญชีแยกประเภททั่วไป                         |
| 🕨 🧰 ข้อมูลหลัก                                                       |
| 🕨 🧰 การบันทึกรายการ                                                  |
| 🖓 🔄 รายงาน                                                           |
| 🖙 🚘 รายงานแสดงเอกสารและบัญชี                                         |
| <ul> <li>✓ FB03 - แสดงเอกสาร</li> <li>✓ FBL3N - แสดงบัญชี</li> </ul> |
| 🕨 🧰 รายงานสำหรับราย <sup>์</sup> การปรับปรุงย้อนหลัง                 |
| 🕨 🧰 รายงานข้อมูลหลัก                                                 |
| 🕨 🧰 รายงานประจำวัน                                                   |
| 👂 🧰 รายงานประจำเดือน                                                 |

### ภาพที่ 1

| ้เอกสาร แก้ไข ไปที่ มุมมอง ระบบ  | วิธีใช้                               |
|----------------------------------|---------------------------------------|
| 🕑 🗉 🕚                            | 📙   😋 😪   그 배 않 ! 쏴 바 다 자   🛒 🖉 ! 🚱 📲 |
| แสดงเอกสาร : จอภาพเริ่มตัน       | d                                     |
| 🛅 รายการเอกสาร 🛛 🖊 รายการแรก 🗌 🥔 | ? ตัวเลือกในการแก้ไข                  |
|                                  |                                       |
|                                  |                                       |
| ดีย์สำหรับการบัญชีการเงิน        |                                       |
| เลขที่เอกสาร                     | 3600003106                            |
| รหัสหน่วยงาน                     | 1205                                  |
| ปีบัญชี                          | 2013                                  |
|                                  |                                       |

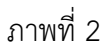

หน้าจอ "แสดงเอกสาร : จอภาพเริ่มต้น" ระบุเงื่อนไขการเรียกรายงานได้ 2 วิธี คือ วิธีที่ 1 กรณีทราบเลขที่เอกสาร ระบุเงื่อนไขการเรียกรายงาน ตามภาพที่ 2 ดังนี้ คีย์สำหรับการบัญชีการเงิน

| - เลขที่เอกสาร | ระบุเลขที่เอกสารที่ต้องการเรียกรายงาน จำนวน 10 หลัก |
|----------------|-----------------------------------------------------|
|                | ตัวอย่างระบุ 3600003106                             |
| - รหัสหน่วยงาน | ระบุรหัสหน่วยงาน จำนวน 4 หลัก ตัวอย่างระบุ 1205     |

| - ปีบัญชี | ระบุปีงบประมาณ | เป็นปี ค.ศ. | ตัวอย่างระบุ | 2013 |
|-----------|----------------|-------------|--------------|------|
| ě         | 4              |             | ч ч          |      |

กดปุ่ม 🙋 หรือกดปุ่ม 📧 ระบบแสดงรายการเอกสาร ตามภาพที่ 3

| ៍ទ | ายการ แก้ไข | ไปที่ การกำ | หนดค่า   | ระบบ วิธีใช้ |          |                |                  |          |            |
|----|-------------|-------------|----------|--------------|----------|----------------|------------------|----------|------------|
| Ø  |             |             | 1        |              | 😡   🗄    | 3 田 田 3        | <u>6</u> 0 0 0 0 | × 🔊      | 🔞 🖪        |
| 57 | ยการเอก     | สาร         |          |              |          |                |                  |          |            |
| g  |             | 8 8 8 I     | <b>I</b> | 🔊 🖧 🕻        |          | <b>H H</b>     |                  |          |            |
|    | ปีเสรา      | 00530131    | lalenea  | เองเห็นวอสวร | ดสับด้วย | ด้านร่อมรอยคอร | Entered on       | สีวยังส์ | ล(คร่อมหัว |
|    | 2013 1205   | P560000867  | KL       | 3600003106   | 191930   | 03.01.2013     | 03.01.2013       | 1205A01  | 867/56     |

ภาพที่ 3

คำอธิบายคอลัมน์ หน้าจอ "รายการเอกสาร" ตามภาพที่ 3

| ปี               | แสดงปีงบประมาณ เป็นปี ค.ศ.                     |
|------------------|------------------------------------------------|
| รหัสหน่วยงาน     | แสดงรหัสหน่วยงาน                               |
| การอ้างอิง       | แสดงเลขการอ้างอิง Running Number ตามการอ้างอิง |
|                  | ของหน่วยงาน                                    |
| ประเภท           | แสดงประเภทเอกสารจากระบบ                        |
| เลขที่เอกสาร     | แสดงเลขที่เอกสารจากระบบ                        |
| วันที่ผ่านรายการ | แสดงวัน เดือน ปี ที่ผ่านรายการ                 |
| Entered on       | แสดงวัน เดือน ปี ที่บันทึกรายการ               |
| ชื่อผู้ใช้       | แสดงรหัสตามสิทธิผู้เข้าใช้ระบบ                 |
| ข/คส่วนหัว       | แสดงรายการที่บันทึกในระบบ                      |

# ดับเบิ้ลคลิก เลขที่เอกสาร 3600003106 ระบบแสดงภาพรวมเอกสาร - แสดง ตามภาพที่ 4

| ่∃<br>เอกสาร แก้ไข ไ:                                                                                | ใที่ การกำหนดค่า พิเศษ สภาพ                                                        | แวดล้อม ระบบ วิธีใช้        |                    |                                |                        |                                      |                         |
|----------------------------------------------------------------------------------------------------|------------------------------------------------------------------------------------|-----------------------------|--------------------|--------------------------------|------------------------|--------------------------------------|-------------------------|
| 0                                                                                                    | 1 4 📙 🚱 🙆                                                                          |                             | 000 🗉              | 2 🕲 🖪                          |                        |                                      |                         |
| 🕅 อิกาพร                                                                                             | ามของเอกสาร - แสดง                                                                 |                             |                    |                                |                        |                                      |                         |
| 9/11                                                                                                 |                                                                                    | 🚱 เลือก 🔂 เก็บบันทึก        | 7 4 6              | 🚹 ข้อมูลภาษี 🚺                 | •                      |                                      |                         |
| <mark>ปภ.เอกา : KL ( ใบส</mark><br>เลขเอกสาร<br>ว/งเอกสาร<br>เอก.อิง<br>สง.ในเอกสาร<br>Doc.head.text | าสัญงปม(2) ) เอกสารปกลี<br>3600003106<br>03.01.2013<br>P560000867<br>THB<br>867/56 | รฟัสบริษัท<br>วันผ่านรายการ | 1205<br>03.01.2013 | ป็บัญชิ<br>งวด                 | 2013<br>04             |                                      |                         |
| รก. PK ปัญชิ                                                                                         | ข้อความแบบสั้นทางบ/ช                                                               | สานวนเงิน                   | ศ.ตับทุร           | ม มน้วย บ/                     | <b>จ</b> แหล่งของ      | รพัสงบประมาณ                         | กิจกรรมหลัก             |
| 1 31 A12050<br>2 40 510403                                                                           | )001 กรมสัฒนาหลังงานทดแทน<br>)207 คชจ.ในการประชุม                                  | 7,428.75-7,428.75           | 12005              | 00002 1200500<br>00002 1200500 | 001 5611500<br>5611500 | 1200571002700003<br>1200571002700003 | P1000<br>120051000H1607 |

# ภาพที่ 4

คำอธิบายคอลัมน์ หน้าจอ "ภาพรวมของเอกสาร – แสดง" ตามภาพที่ 4

แสดงบรรทัดรายการ 1 และ 2 รก. แสดงการบันทึกด้านเดบิต คือ 40 และด้านเครดิต คือ 31 ΡK แสดงรหัสบัญชีแยกประเภท บัญชี ข้อความแบบสั้นทางบ/ช แสดงชื่อบัญชีแยกประเภท จำนวนเงิน แสดงจำนวนเงิน แสดงรหัสศูนย์ต้นทุน ศ.ต้นทุน แสดงรหัสหน่วยเบิกจ่าย หน่วยเบิกจ่าย แสดงรหัสแหล่งของเงิน แหล่งของเงิน แสดงรหัสงบประมาณ รหัสงบประมาณ แสดงรหัสกิจกรรมหลัก รหัสกิจกรรมหลัก

ดับเบิ้ลคลิก [คขจ.ในการประมุ] ตามภาพที่ 4 ระบบแสดงเอกสาร : บรรทัดรายการ 002 ตามภาพที่ 5

| <br>เอกสาร แก้ไข ไปที่   | พิเศษ สภาพแวดล้อม ร  | ະນນ วิธีใช้     |                 |            |              |
|--------------------------|----------------------|-----------------|-----------------|------------|--------------|
| 8                        | a 🔒 🖒                | 🙆 🚷   🖨 [       | 3 6 6 6 8 1 8 6 | 🐹 🖉   🔞 🖪  |              |
| 👦 🗈 แสดงเอก              | สาร : บรรทัดรายเ     | การ 002         |                 |            |              |
| r 2                      | > ข้อมูลเพิ่มเติม    |                 |                 |            |              |
| បំណូមិ G/L               | 5104030207 ค่าใช้จ   | จ่ายในการประชุม |                 |            |              |
| รหัสหน่วยงาน             | 1205 กรมทัฒนาหลังงาน | นทดแทน&อนุร     |                 | Doc. no.   | 3600003106   |
| บรรทัดรายการ 2 / รายการเ | ดบิด / 40            |                 |                 |            |              |
| สานวนเงิน                | 7,428.75             | THB             |                 |            |              |
| รหัสภาษี                 |                      |                 | ที่ประกอบธุรกิจ | 0000       |              |
| การกำหนดบัญชีเพิ่มเดิม   |                      |                 |                 |            |              |
| ศูนย์ดันทุน              | 1200500002           |                 |                 |            |              |
| แหล่งของเงิน             | 5611500              |                 |                 |            |              |
| กิจกรรมหลัก              | 120051000H1607       |                 |                 |            |              |
| รหัสงบประมาณ             | 1200571002700003     |                 | รายการผูกพันงบป | 5104030207 |              |
| เอกสารสำรองเงิน          | 0                    |                 |                 |            | 🗢 มากกว่า    |
| เอกสารการจัดชื่          | 0                    |                 |                 |            |              |
| การกำหนด                 |                      |                 |                 |            |              |
| ข้อความ                  | คชจ.ในการจัดประชุม   |                 |                 |            | 🖁 ข้อความยาว |

คำอธิบายหน้าจอ "แสดงเอกสาร : บรรทัดรายการ 002" ตามภาพที่ 5

- บัญชี G/L แสดงรหัสบัญชีแยกประเภท
- รหัสหน่วยงาน แสดงรหัสหน่วยงานและชื่อหน่วยงาน
- Doc.no แสดงเลขที่เอกสารจากระบบ

บรรทัดรายการ2/รายการเดบิต/40

- จำนวนเงิน แสดงจำนวนเงิน
- การกำหนดบัญชีเพิ่มเติม
- ศูนย์ต้นทุน แสดงรหัสศูนย์ต้นทุน
- แหล่งของเงิน แสดงรหัสแหล่งของเงิน
- กิจกรรมหลัก แสดงรหัสกิจกรรมหลัก
- รหัสงบประมาณ แสดงรหัสงบประมาณ
- รายการผูกพันงบประมาณ แสดงรหัสบัญชีแยกประเภท
- ข้อความ แสดงรายการที่บันทึกในระบบ

กดปุ่ม 🗟 กลับสู่หน้าจอตามภาพที่ 4 หรือกดปุ่ม 🙆 เพื่อดูส่วนหัวเอกสาร ตามภาพที่ 6

| 🗁 ส่วนหัวเอกสาร : รหัสบริษั | ท 1205  |            |           |               |            |            |  |
|-----------------------------|---------|------------|-----------|---------------|------------|------------|--|
| ประเภทเอกสาร                | KL ใบเ  | สำคัญงปม(2 | )         |               |            |            |  |
| Doc.Header Text             | 867/56  |            |           |               |            |            |  |
| ประเภทบัตร                  |         | เลขที่บัตร |           |               |            |            |  |
| เลขที่คำขอ                  |         |            |           |               |            |            |  |
|                             |         |            |           |               |            |            |  |
| การอ้างอิง                  | P56000  | 0867       |           | วันที่เอ      | กสาร       | 03.01.2013 |  |
|                             |         |            |           | วันผ่านรายการ |            | 03.01.2013 |  |
| สกุลเงิน                    | THB     |            |           | งวดการ        | รผ่านรายกา | 04 / 2013  |  |
| รก.อ้างอิง                  | BKPF    | เอกสารกา   | ទារ័ល្អឌី |               |            |            |  |
| ดีย์อ้างอิง                 | 360000  | 310612052  | 2013      |               | ຈະນນ Log.  | PRDCLNT100 |  |
| บันทึกโดย                   | 1205A0  | 1          |           | พักโดย        |            |            |  |
| Entered on                  | 03.01.2 | 013        |           | เวลาที่:      | บันทึก     | 11:29:02   |  |
| รหัสรายการ                  | FB60    |            |           |               |            |            |  |
| เปลี่ยนแปลงเมื              | 04.01.2 | 013        |           | ปรับปร        | งครั้งสุ   |            |  |
| <b>×</b>                    |         |            |           |               |            |            |  |

คำอธิบายหน้าจอ "ส่วนหัวเอกสาร : รหัสบริษัท 1205" ตามภาพที่ 6

| ประเภทเอกสาร     | แสดงประเภทเอกสารจากระบบ                                       |
|------------------|---------------------------------------------------------------|
| Doc.Header Text  | แสดงรายการที่บันทึกในระบบ                                     |
| การอ้างอิง       | แสดงเลขการอ้างอิง Running Number ตามการอ้างอิง<br>ของหน่วยงาน |
| วันที่เอกสาร     | แสดงวัน เดือน ปี ของวันที่เอกสาร                              |
| วันที่ผ่านรายการ | แสดงวัน เดือน ปี ที่ผ่านรายการ                                |
| สกุลเงิน         | แสดงสกุลเงิน THB                                              |
| งวดการผ่านรายการ | แสดงงวดบัญชี และปีงบประมาณ เป็นปี ค.ศ.                        |
| รก.อ้างอิง       | แสดงรายการเอกสารจากระบบ                                       |
| คีย์อ้างอิง      | แสดงเลขการอ้างอิงจากระบบ                                      |
| ระบบ Log.        | แสดงรหัสเครื่องที่เข้าใช้งาน                                  |
| บันทึกโดย        | แสดงรหัสตามสิทธิผู้เข้าใช้ระบบ                                |
| Entered on       | แสดงวัน เดือน ปี ที่บันทึก                                    |
| เวลาที่บันทึก    | แสดงเวลาที่บันทึก                                             |
| รหัสรายการ       | แสดงคำสั่งงานที่บันทึก                                        |
| เปลี่ยนแปลงเมื่อ | แสดงวัน เดือน ปี ที่เปลี่ยนแปลงรายการ                         |
|                  | 4                                                             |

กดปุ่ม 💌 เพื่อกลับสู่หน้าจอตามภาพที่ 5

วิธีที่ 2 กรณีไม่ทราบเลขที่เอกสาร จากภาพที่ 2 กดปุ่ม <u> I รายการเอกสาร</u> เพื่อเข้าหน้าจอ ตามภาพที่ 6

| รายการเอกสาร         |            |     |          |
|----------------------|------------|-----|----------|
| ⊕ 🔁 📜                |            |     |          |
| รหัสบริษัท           | 1205       | ถึง | \$       |
| เลขที่เอกสาร         |            | ถึง | \$       |
| បិវេលមិ              | 2013       | ถึง | -        |
| สวเลือกทั่วไป        |            |     |          |
| ประเภทเอกสาร         | KL         | ถึง | \$       |
| วันที่ผ่านรายการ     | 03.01.2013 | ถึง | \$       |
| วันที่บันทึก         |            | ถึง | -        |
| เลขที่อ้างอิง        |            | ถึง |          |
| รายการอ้างอิง        |            | ถึง | \$       |
| ดีย์อ้างอิง          |            | ถึง | \$       |
| ระบบแบบลอจิก         |            | ถึง | <b>S</b> |
| แสดงรายการบันทึกด้วย |            |     |          |
| 🗌 แสดงรายการบันทึก   |            |     |          |

#### ภาพที่ 7

หน้ารายงาน "รายการเอกสาร" ระบุเงื่อนไขการเรียกรายงาน ตามภาพที่ 7 ดังนี้

- รหัสบริษัท ระบุรหัสหน่วยงาน จำนวน 4 หลัก ตัวอย่างระบุ 1205
- เลขที่เอกสาร ไม่ต้้องระบุ
- ปีบัญชี ระบุปีงบประมาณ เป็นปี ค.ศ. ตัวอย่างระบุ 2013

ตัวเลือกทั่วไป

- ประเภทเอกสาร ระบุประเภทเอกสารที่ต้องการเรียกรายงาน ตัวอย่างระบุ KL
- วันที่ผ่านรายการ ระบุวัน เดือน ปี ที่ผ่านรายการ
- วันที่บันทึก ไม่ต้องระบุ
- เลขที่อ้างอิง ไม่ต้องระบุ
- รายการอ้างอิง ไม่ต้องระบุ
- คีย์อ้างอิง ไม่ต้องระบุ
- ระบบแบบลอจิก ไม่ต้องระบุ
- แสดงรายการบันทึกด้วย
- แสดงรายการบันทึก ไม่ต้องระบุ
- ค้นหาเอกสารตนเอง
- เอกสารตนเองเท่านั้น ไม่ต้องระบุ

กดปุ่ม 🔯 ระบบแสดงรายการเอกสาร ตามภาพที่ 8

| - 5 | ายการ                                                           | แก้ไข | ไปที่ การกำ | หนดค่า   | ระบบ วิธีใช้ |        |             |            |          |               |
|-----|-----------------------------------------------------------------|-------|-------------|----------|--------------|--------|-------------|------------|----------|---------------|
| Ø   | I                                                               |       |             | 1        |              | 😧   🛿  | 3 田 田 :     | 8889       | × 🔊      | 🔞 🖪           |
| รา  | รายการเอกสาร                                                    |       |             |          |              |        |             |            |          |               |
| Q   |                                                                 | B     | 377         | <b>I</b> | 🔬 🍕 🕻        | 1 1    | <b>H H</b>  |            |          |               |
|     |                                                                 |       |             |          |              |        | <b>.</b>    | Estand on  | 15.292 A | a da da curta |
|     | П                                                               | รหสหน | การอางอง    | บระเทท   | เลขที่เอกสาร | กลบดวย | วนผานรายการ | Entered on | ขอผู้เข  | ข/คสวนหว      |
|     | 2013                                                            | 1205  | P560000867  | KL       | 3600003106   |        | 03.01.2013  | 03.01.2013 | 1205A01  | 867/56        |
|     | 2013                                                            | 1205  | P560000806  | KL       | 3600008307   |        | 03.01.2013  | 03.01.2013 |          | 806/56        |
|     | 2013                                                            | 1205  | P560000871  | KL       | 3600008404   | 1      | 03.01.2013  | 03.01.2013 |          | 871/56        |
|     | 2013 1205 P560000871 KL 3600008404 03.01.2013 03.01.2013 871/56 |       |             |          |              |        |             |            |          |               |

คำอธิบายคอลัมน์ หน้าจอ "รายการเอกสาร" ตามภาพที่ 8

| ส                | แสดงปีงบประมาณ เป็นปี ค.ศ.                     |
|------------------|------------------------------------------------|
| รหัสหน่วยงาน     | แสดงรหัสหน่วยงาน จำนวน 4 หลัก                  |
| การอ้างอิง       | แสดงเลขการอ้างอิง Running Number ตามการอ้างอิง |
|                  | ของหน่วยงาน                                    |
| ประเภท           | แสดงประเภทเอกสารจากระบบ                        |
| เลขที่เอกสาร     | แสดงเลขที่เอกสารจากระบบ                        |
| วันที่ผ่านรายการ | แสดงวัน เดือน ปี ที่ผ่านรายการ                 |
| Entered on       | แสดงวัน เดือน ปี ที่บันทึก                     |
| ชื่อผู้ใช้       | แสดงรหัสตามสิทธิผู้เข้าใช้ระบบ                 |
| ข/คส่วนหัว       | แสดงรายการที่บันทึกในระบบ                      |
|                  |                                                |

ดับเบิ้ลคลิก เลขที่เอกสาร 3600003106 ระบบแสดงภาพรวมเอกสาร - แสดง ตามภาพที่ 9

| ร<br>เอกสาร แก้ใน ไปที่ การกำหนดค่า พิเศษ สภาพแวดล้อม ระบบ วิธีใช้                                                                                                    |                                   |                          |                                          |                       |                          |                          |                    |                                      |                         |  |
|----------------------------------------------------------------------------------------------------|-----------------------------------|--------------------------|------------------------------------------|-----------------------|--------------------------|--------------------------|--------------------|--------------------------------------|-------------------------|--|
| 0                                                                                                    | Ø 🔹 📲 C C C S 🗅 H H S T L S 🗑 🖉 🖥 |                          |                                          |                       |                          |                          |                    |                                      |                         |  |
| <b>1</b>                                                                                                    | 🕫 อิภาพรามของเอกสาร - แสดง        |                          |                                          |                       |                          |                          |                    |                                      |                         |  |
| 👷 / H 🔹 > H 🗛 🖓 🕾 🗞 🗞 dian 🔥 diududin 😨 🖓 🗳 📰 Saqaanti 🚺 🕑                                                                                                    |                                   |                          |                                          |                       |                          |                          |                    |                                      |                         |  |
| ปก.เอกา : KL ( ในสำคัญงปม(2) ) เอกสารปกลี           เอนเอกสาร         3600003106         รฟัสนภิษาท         1205         ปัญญี         2013           น/ทเอกสาร         03.01.2013         วันผ่านรายการ         03.01.2013         งวด         04           เอก.อื่อ         P560000867         สง.ในเอกสาร         THB         0         0           Doc.head.text         867/56         5         5         5         5 |                                   |                          |                                          |                       |                          |                          |                    |                                      |                         |  |
| 5 <b>n</b> .                                                                                                    | PK                                | ប័លូមិ                   | ข้อความแบบสั้นทางบ/ช                     | สานวนเงิน             | ศ.ดันทุน                 | หน่วย บ/จ                | แหล่งของ           | รหัสงบประมาณ                         | กิจกรรมหลัก             |  |
| 1                                                                                                    | 31<br>40                          | A120500001<br>5104030207 | กรมพัฒนาพลังงานทดแทน<br>ดชุจ.ในการประชุม | 7,428.75-<br>7,428.75 | 1200500002<br>1200500002 | 1200500001<br>1200500001 | 5611500<br>5611500 | 1200571002700003<br>1200571002700003 | P1000<br>120051000H1607 |  |

ภาพที่ 9 คำอธิบายคอลัมน์ หน้าจอ "ภาพรวมของเอกสาร – แสดง" ตามภาพที่ 9 รก. แสดงบรรทัดรายการ 1 และ 2 PK แสดงการบันทึกด้านเดบิต คือ 40 และด้านเครดิต คือ 31

| บัญชี                | แสดงรหัสบัญชีแยกประเภท |
|----------------------|------------------------|
| ข้อความแบบสั้นทางบ/ช | แสดงชื่อบัญชีแยกประเภท |
| จำนวนเงิน            | แสดงจำนวนเงิน          |
| ศ.ต้นทุน             | แสดงรหัสศูนย์ต้นทุน    |
| หน่วยเบิกจ่าย        | แสดงรหัสหน่วยเบิกจ่าย  |
| แหล่งของเงิน         | แสดงรหัสแหล่งของเงิน   |
| รหัสงบประมาณ         | แสดงรหัสงบประมาณ       |
| รหัสกิจกรรมหลัก      | แสดงรหัสกิจกรรมหลัก    |
|                      |                        |

ดับเบิ้ลคลิก [คนจ.นการประมม] ตามภาพที่ 9 ระบบแสดงเอกสาร : บรรทัดรายการ 002 ตามภาพที่ 10

|                             | พิเศษ สภาพแวดล้อม ระ                       | บบ วิธีใช้                  |                 |                     |
|-----------------------------|--------------------------------------------|-----------------------------|-----------------|---------------------|
| <b>©</b>                    |                                            | 🙆 🕄 I 🗅 I                   | 300001          | )   📰 🗾   🔞 🖪       |
| 👦 🖹 แสดงเอเ                 | กสาร : บรรทัดรายก                          | 175 002                     |                 |                     |
| ri 🏖 🕶 🛎 🕯                  | 🕈 ข้อมูลเพิ่มเดิม                          |                             |                 |                     |
| (ปัญชี G/L)<br>รหัสหน่วยงาน | 5104030207 คำใช้จ่<br>1205 กรมพัฒนาหลังงาน | ายในการประชุม<br>ทดแทน&อนุร |                 | Doc. no. 3600003106 |
| บรรพัดรายการ 2 / รายการ     | เตบิด / 40                                 |                             |                 |                     |
| สานวนเงิน                   | 7,428.75                                   | THB                         |                 |                     |
| รหัสภาษี                    |                                            |                             | ที่ประกอบธุรกิจ | 0000                |
| การกำหนดบัญชีเพิ่มเดิม      |                                            |                             |                 |                     |
| ศูนย์ดันทุน                 | 1200500002                                 |                             |                 |                     |
| แหล่งของเงิน                | 5611500                                    |                             |                 |                     |
| กิจกรรมหลัก                 | 120051000H1607                             |                             |                 |                     |
| รพัสงบประมาณ                | 1200571002700003                           |                             | รายการผูกพันงบป | 5104030207          |
| เอกสารสารองเงิน             | 0                                          |                             |                 | 🗢 มากกว่า           |
| เอกสารการจัดชื่             | 0                                          |                             |                 |                     |
| การกำหนด                    |                                            |                             |                 |                     |
| ข้อความ                     | ดช่จ.ในการจัดประชุม                        |                             |                 | 💘 ข้อความยาว        |

ภาพที่ 10

คำอธิบายหน้าจอ "แสดงเอกสาร : บรรทัดรายการ 002" ตามภาพที่ 10

- แสดงรหัสบัญชีแยกประเภท
- รหัสหน่วยงาน แสดงรหัสหน่วยงานและชื่อหน่วยงาน
- Doc.no แสดงเลขที่เอกสารจากระบบ
- บรรทัดรายการ2/รายการเดบิต/40
- จำนวนเงิน แสดงจำนวนเงิน
- การกำหนดบัญชีเพิ่มเติม
- ศูนย์ต้นทุน แสดงรหัสศูนย์ต้นทุน
- แหล่งของเงิน แสดงรหัสแหล่งของเงิน
- กิจกรรมหลัก แสดงรหัสกิจกรรมหลัก
- รหัสงบประมาณ แสดงรหัสงบประมาณ
- รายการผูกพันงบประมาณ แสดงรหัสบัญชีแยกประเภท
- ข้อความ

บัญชี G/L

แสดงรายการที่บันทึกในระบบ

กดปุ่ม 🗟 กลับสู่หน้าจอตามภาพที่ 9 หรือกดปุ่ม 뎰 เพื่อดูส่วนหัวเอกสาร ตามภาพที่ 11

| 🗁 สวนหวเอกสาร : รหัส                 | บริษัท 1205         |                  |            |  |  |  |  |  |  |
|--------------------------------------|---------------------|------------------|------------|--|--|--|--|--|--|
| ประเภทเอกสาร                         | KL ใบสำคัญงปม(2)    | KL ใบสำคัญงปม(2) |            |  |  |  |  |  |  |
| Doc.Header Text                      | 867/56              | 867/56           |            |  |  |  |  |  |  |
| ประเภทบัตร                           | เลขที่บัตร          |                  |            |  |  |  |  |  |  |
| เลขที่คำขอ                           |                     |                  |            |  |  |  |  |  |  |
|                                      |                     |                  |            |  |  |  |  |  |  |
| การอ้างอิง                           | P560000867          | วันที่เอกสาร     | 03.01.2013 |  |  |  |  |  |  |
|                                      |                     | วันผ่านรายการ    | 03.01.2013 |  |  |  |  |  |  |
| สกุลเงิน                             | ТНВ                 | งวดการผ่านรายกา  | 04 / 2013  |  |  |  |  |  |  |
| รก.อ้างอิง                           | BKPF เอกสารการบัญชี |                  |            |  |  |  |  |  |  |
| ดีย์อ้างอิง                          | 360000310612052013  | ຈະນນ Log.        | PRDCLNT100 |  |  |  |  |  |  |
|                                      | 1205A01             | พักโดย           |            |  |  |  |  |  |  |
| บนทกาดย                              |                     |                  |            |  |  |  |  |  |  |
| บันทกโดย<br>Entered on               | 03.01.2013          | เวลาที่บันทึก    | 11:29:02   |  |  |  |  |  |  |
| บันทกโดย<br>Entered on<br>รหัสรายการ | 03.01.2013<br>FB60  | เวลาที่บันทึก    | 11:29:02   |  |  |  |  |  |  |

คำอธิบายหน้าจอ "ส่วนหัวเอกสาร : รหัสบริษัท 1205" ตามภาพที่ 11

| ประเภทเอกสาร     | แสดงประเภทเอกสารจากระบบ                        |
|------------------|------------------------------------------------|
| Doc.Header Text  | แสดงรายการที่บันทึกในระบบ                      |
| การอ้างอิง       | แสดงเลขการอ้างอิง Running Number ตามการอ้างอิง |
|                  | ของหน่วยงาน                                    |
| วันที่เอกสาร     | แสดงวัน เดือน ปี ของวันที่เอกสาร               |
| วันที่ผ่านรายการ | แสดงวัน เดือน ปี ที่ผ่านรายการ                 |
| สกุลเงิน         | แสดงสกุลเงิน THB                               |
| งวดการผ่านรายการ | แสดงงวดบัญชี และปีงบประมาณ เป็นปี ค.ศ.         |
| รก.อ้างอิง       | แสดงรายการเอกสารจากระบบ                        |
| คีย์อ้างอิง      | แสดงเลขการอ้างอิงจากระบบ                       |
| ระบบ Log.        | แสดงรหัสเครื่องที่เข้าใช้งาน                   |
| บันทึกโดย        | แสดงรหัสตามสิทธิผู้เข้าใช้ระบบ                 |
| Entered on       | แสดงวัน เดือน ปี ที่บันทึก                     |
| เวลาที่บันทึก    | แสดงเวลาที่บันทึก                              |
| รหัสรายการ       | แสดงคำสั่งงานที่บันทึก                         |
| เปลี่ยนแปลงเมื่อ | แสดงวัน เดือน ปี ที่เปลี่ยนแปลงรายการ          |
|                  |                                                |

กดปุ่ม 💌 เพื่อกลับสู่หน้าจอตามภาพที่ 10

## บทที่ 4 รายงานแสดงบัญชี : FBL3N

รายงานแสดงบัญชี เป็นรายงานที่ใช้ตรวจสอบรายละเอียดของรายการบัญชีแยกประเภท ที่บันทึกในแต่รหัสบัญชี รวมทั้งสามารถตรวจสอบรายการเคลื่อนไหวที่เกิดขึ้นของบัญชีแยกประเภทนั้นๆด้วย

#### วิธีการเรียกรายงาน

เข้าเมนู SAP→ส่วนเพิ่มเติม → ส่วนเพิ่มเติม - ระบบบัญชีแยกประเภททั่วไป → รายงาน →รายงานแสดงเอกสารและบัญชี → FBL3N – แสดงบัญชี ดับเบิ้ลคลิกที่ <sup>[SO FBL3N -</sup> แสดงบอนชี] หรือพิมพ์คำสั่งงาน FBL3N ตามภาพที่ 1 แล้วกด Enter หรือ <sup>[SO</sup> เพื่อ เข้าสู่หน้าจอ "การแสดงบรรทัดรายการบัญชีแยกประเภททั่วไป" ตามภาพที่ 2

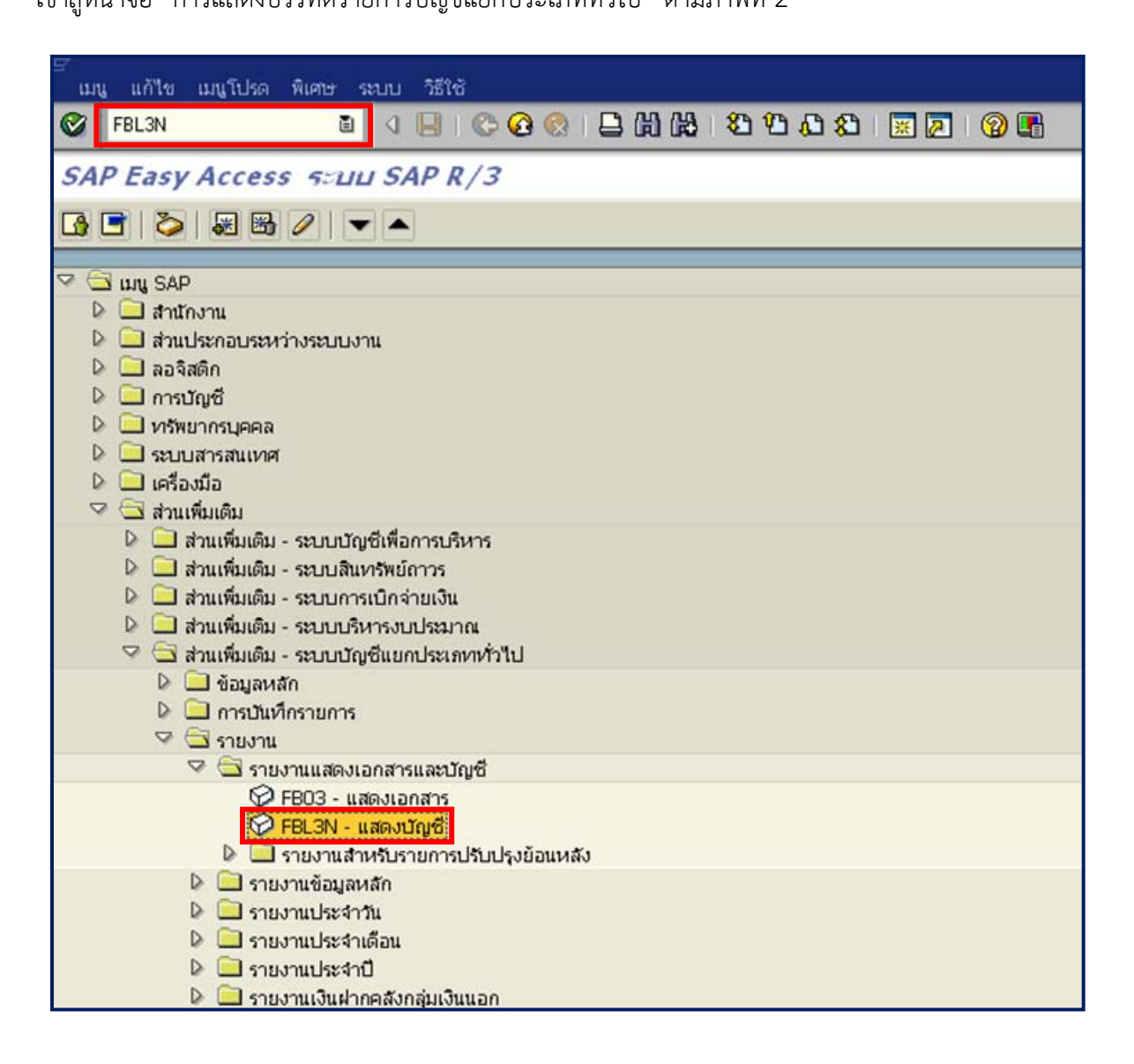

ภาพที่ 1

| ิ<br>โปรแกรม แก้ไข ไปที่ ระบบ วิธีใช้   |                            |     |  |           |  |  |  |  |  |  |
|-----------------------------------------|----------------------------|-----|--|-----------|--|--|--|--|--|--|
| 🖉 🔜 🖉 🖉 🖳 🕼 🎼 🏷 🖓 🛄 🖉 🖉 🖉               |                            |     |  |           |  |  |  |  |  |  |
| การแสดงบรรหัดรายการบัญชีแยกประเภททั่าไป |                            |     |  |           |  |  |  |  |  |  |
| 🕑 🚱 🔍 แหล่งข้อมูล                       |                            |     |  |           |  |  |  |  |  |  |
| การเลือกบัญชีแยกประเภททั่วไป            |                            |     |  |           |  |  |  |  |  |  |
| บัญชีแยกประเภททั่วไป                    | 1101010112                 | ถึง |  | <b>S</b>  |  |  |  |  |  |  |
| รหัสหน่วยงาน                            | 1205                       | ถึง |  | <b>S</b>  |  |  |  |  |  |  |
| การเลือกการใช้วิธีใช้ค้นหา              | การเลือกการใช้วิธีใช้ค้นหา |     |  |           |  |  |  |  |  |  |
| หารหัสวิธีใช้                           |                            |     |  |           |  |  |  |  |  |  |
| ข้อความค้นหา                            | _                          |     |  |           |  |  |  |  |  |  |
| วิธีใช้การค้นหาเชิงซ้อน                 | <b>\$</b>                  |     |  |           |  |  |  |  |  |  |
| การเลือกบรรทัตรายการ                    |                            |     |  |           |  |  |  |  |  |  |
| สถานะ                                   |                            |     |  |           |  |  |  |  |  |  |
| รายการคงค้าง                            |                            |     |  |           |  |  |  |  |  |  |
| ยอดต้นงวด ณ ว/ทหลัก                     | 01.11.2011                 |     |  |           |  |  |  |  |  |  |
| ุ⊖ รวบควร17คล้าง                        |                            |     |  |           |  |  |  |  |  |  |
| วันที่หักล้าง                           |                            | ถึง |  | <b>\$</b> |  |  |  |  |  |  |
| ยอดต้นงวด ณ ว/ทหลัก                     |                            |     |  |           |  |  |  |  |  |  |
|                                         |                            |     |  |           |  |  |  |  |  |  |
| ⊖ พุกรายการ                             |                            |     |  |           |  |  |  |  |  |  |
| วันที่ผ่านรายการ                        |                            | ถึง |  | <b>•</b>  |  |  |  |  |  |  |
| ประเภท                                  |                            |     |  |           |  |  |  |  |  |  |
| 🗹 รายการปกติ                            |                            |     |  |           |  |  |  |  |  |  |
| 🗌 รายการบันทึก                          |                            |     |  |           |  |  |  |  |  |  |
| 🗌 รายการพัก                             |                            |     |  |           |  |  |  |  |  |  |
|                                         |                            |     |  |           |  |  |  |  |  |  |
| ลิสต์เอาท์พุท                           |                            |     |  |           |  |  |  |  |  |  |
| โครงร่าง                                | /RP-กระทบยอด               |     |  |           |  |  |  |  |  |  |
| จำนวนสูงสุดของรายการ                    |                            |     |  |           |  |  |  |  |  |  |

ภาพที่ 2

หน้าจอ "การแสดงบรรทัดรายการบัญชีแยกประเภททั่วไป" ระบุเงื่อนไขการเรียกรายงาน ตามภาพที่ 2 ดังนี้

การเลือกบัญชีแยกประเภททั่วไป

| - บัญชีแยกประเภททั่วไป     | ระบุรหัสบัญชีแยกประเภท จำนวน 10 หลัก ตัวอย่างระบุ              |
|----------------------------|----------------------------------------------------------------|
|                            | 1101010112 คือ บัญชีพักเงินนำส่ง                               |
| - รหัสหน่วยงาน             | ระบุรหัสหน่วยงาน จำนวน 4 หลัก ตัวอย่างระบุ 1205                |
| การเลือกการใช้วิธีการค้นหา |                                                                |
| - หารหัสวิธีใช้            | ไม่ต้องระบุ                                                    |
| - ข้อความค้นหา             | ไม่ต้องระบุ                                                    |
| การเลือกบรรทัดรายการ       | คลิกเลือกสถานะที่ต้องการแสดงรายงาน มี 3 สถานะ                  |
| - รายการคงค้าง             | แสดงรายการที่คงค้าง โดยข้อมูลแสดงเฉพาะยอดคงค้างจนถึงวันที่     |
|                            | ที่ระบุ ตัวอย่างระบุ 01.11.2011                                |
| - รายการหักล้าง            | ้<br>แสดงรายการหักล้าง โดยข้อมูลแสดงเฉพาะยอดหักล้างจนถึงวันที่ |
|                            | ที่ระบุ (สามารถระบุเป็นช่วง <sup>์</sup> ได้)                  |
| - ทุกรายการ                | ์<br>แสดงรายการทุกรายการ โดยข้อมูลแสดงทุกรายการ ทุกสถานะ       |
|                            | ที่ผ่านรายการ ตามวันที่ที่ระบุ (สามารถระบุเป็นช่วงได้)         |

| ประเภท        | ระบบ Default รายการปกติให้อัตโนมัติ                      |
|---------------|----------------------------------------------------------|
| ลิสต์เอาท์พุท |                                                          |
| - โครงร่าง    | สามารถคลิกเลือกหรือระบุโครงร่างรายงานที่ต้องการ ตัวอย่าง |

- ระบุ /RP-กระทบยอด
- จำนวนสูงสุดของรายการ ไม่ต้องระบุ

กรณีต้องการระบุเงื่อนไขอื่นเพิ่มเติม กดปุ่ม 🔟 จะปรากฏหน้าจอ ตามภาพที่ 3 ให้เลื่อน Tab ลง ตามรูป (ลูกศรสีแดง) เพื่อเพิ่มเติมข้อมูลที่ต้องการให้แสดงรายงาน เช่น ต้องการเพิ่ม "ปีบัญชี" และ "รหัสศูนย์ต้นทุน" ให้คลิกเลือกรายการตามภาพที่ 4 และ ภาพที่ 5 แล้วกดปุ่ม 💽 เพื่อเพิ่มรายการให้ปรากฏช่องขวามือ เพื่อ ระบุ ปีบัญชี และ รหัสศูนย์ต้นทุน ตามภาพที่ 5

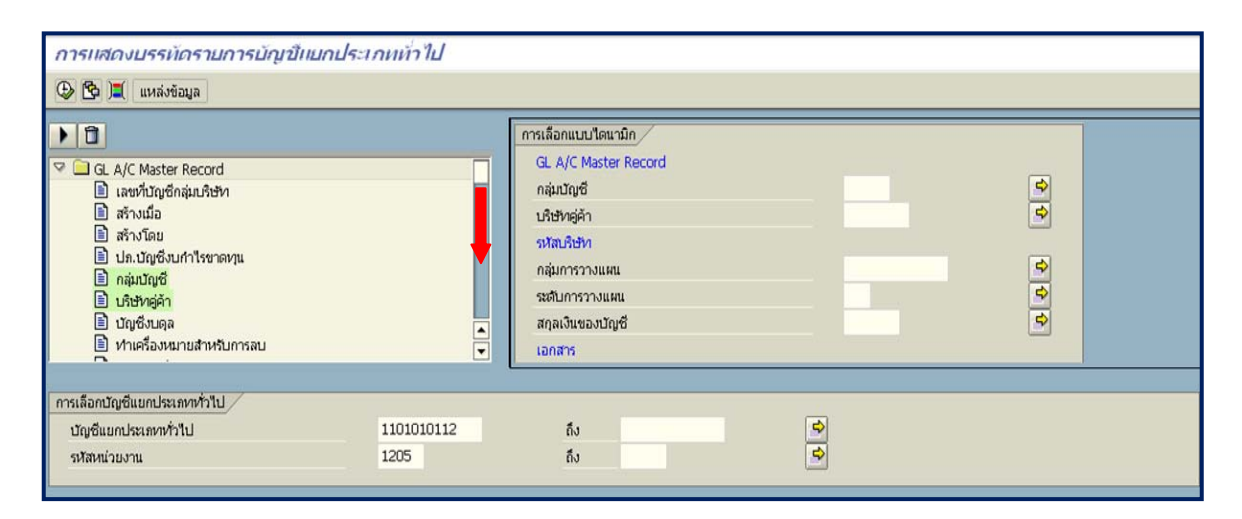

ภาพที่ 3

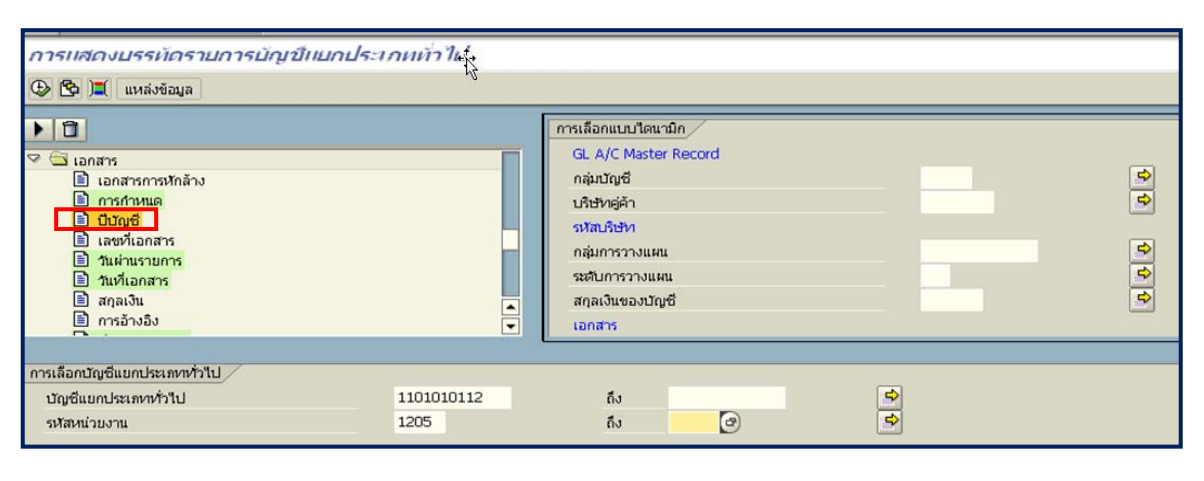

ภาพที่ 4

| 🕒 💁 📜 แหล่งข้อมูล           |            |                  |            |          |
|-----------------------------|------------|------------------|------------|----------|
| ) 0                         |            | การกำหนด         |            | \$       |
| 📄 ตัวบ่งชี้เดบิตเครดิต      |            | บีบัญชี          | 2011       | -        |
| 📄 รหัสจังหวัด               |            | วันผ่านรายการ    |            | 3        |
| 📄 รหัสภาษี                  |            | วันที่เอกสาร     |            | <b>S</b> |
| 📄 จำนวนเงินใน LC            |            | ประเภทเอกสาร     |            | -        |
| 🗐 จานวนเงน                  |            | งวดการผ่านรายการ |            | -        |
| 📄 คลังสินค้า                |            | คีย์ผ่านรายการ   |            | \$       |
| 🖹 ศูนย์ดันหวุน              |            | รหัสจังหวัด      |            | \$       |
| 🗎 วันที่คืดมูลค่า           |            | ศูนย์ต้นหวุน     | 1200500001 | -        |
|                             |            | - U              |            |          |
| การเลือกบัญชีแยกประเภทท่วไป |            |                  | 2 2000     |          |
| บัญชีแยกประเภทหั่วไป        | 1101010112 | ถึง              | \$         |          |
| at maiou sou                | 1205       | 6.               | 4          |          |

กดปุ่ม 💽 ระบบแสดงรายงาน "การแสดงบรรทัดรายการบัญชีแยกประเภททั่วไป" ตามภาพที่ 6

| 🔄<br>รายก             | อายการ แก้ไข ไปที่ พิเศษ สภาพแวดล้อม การกำหนดค่า ระบบ วิธีใช้      |                                   |                                                      |                      |                |                                        |                |                                     |                   |    |            |
|-----------------------|--------------------------------------------------------------------|-----------------------------------|------------------------------------------------------|----------------------|----------------|----------------------------------------|----------------|-------------------------------------|-------------------|----|------------|
| 0                     | 🖉 🔄 🔍 🔄 I 😋 😧 😫 🛗 🏡 🗳 🏝 🖧 😫 🗐 🖉 🔛                                  |                                   |                                                      |                      |                |                                        |                |                                     |                   |    |            |
| การเ                  | การแสดงบรรทัดรายการบัญขึ้นบกประเภททั่าไป                           |                                   |                                                      |                      |                |                                        |                |                                     |                   |    |            |
|                       | 📢 📢 🕨 🖉 🧱 🕼 🕼 🕼 🕼 🕼 🛱 🖽 🖽 🍕 🌌 🏂 🔀 🖪 🚹 🚺 🖬 dialian 🗋 Dispute Case   |                                   |                                                      |                      |                |                                        |                |                                     |                   |    |            |
| สถานะ:                | สถานะ: ✔ ผ่านรายการ △ พัก                                          |                                   |                                                      |                      |                |                                        |                |                                     |                   |    |            |
| เลขที่บัย<br>รหัสหน่า | เลขที่บัญชี G/L 1101010112 บัญชีพักเงินน่าส่ง<br>รหัสหน่วยงาน 1205 |                                   |                                                      |                      |                |                                        |                |                                     |                   |    |            |
|                       | St                                                                 | การกำหนด                          | เลขเอกสาร                                            | <mark>รหัส</mark>    | ประเภท         | ว/หเอกสาร                              | PK             | จำนวนเงินในสกุลในปท.                | LCurr             | Тх | Cirng doc. |
|                       |                                                                    |                                   | 100000237<br>100000275<br>100000342                  | 1000<br>1000<br>1000 | )9<br>)9<br>)9 | 30.09.2008<br>01.10.2008<br>30.09.2008 | 40<br>40<br>40 | 7,003.00<br>100.00<br>500.00        | THB<br>THB<br>THB |    |            |
|                       | -                                                                  |                                   | 1200000044<br>2000000003<br>2000000005<br>2000000006 | 1000<br>1000<br>1000 | Double         | e Click ที่เล                          | ขที่เ          | อกสารเพื่อ Drill Dow                | 'n                |    |            |
|                       | i                                                                  |                                   | 2000000007<br>2000000008                             | 1000<br>1000         | ดูรายละ        | เอียดของรา                             | ยกา            | าร ที่ยังไม่ได้กระทบยอ              | ด                 |    |            |
|                       |                                                                    |                                   | 200000029<br>200000030<br>200000031                  | 1000<br>1000<br>1000 | 000            | 104.03.2008                            | 50<br>50<br>50 | 5,000.00-<br>5,000.00-<br>5,000.00- | THB<br>THB<br>THB |    |            |
|                       | -                                                                  |                                   | 2000000033<br>200000034                              | 1000                 | 0              | 04.03.2008<br>04.03.2008               | 50<br>50       | 1,000.00-<br>500.00-                | THB<br>THB        |    |            |
|                       |                                                                    |                                   | 200000046<br>200000047                               | 1000<br>1000         | 0              | 04.03.2008<br>04.03.2008               | 50<br>50       | 500.00-<br>500.00-                  | THB<br>THB        |    |            |
|                       | 1                                                                  |                                   | 2000000048 2000000051                                | 1000                 | 0              | 04.03.2008                             | 50<br>50       | 500.00-                             | THB               |    |            |
|                       | ă                                                                  |                                   | 2000000058                                           | 1300                 | CN CN          | 18.03.2008                             | 50<br>50       | 5,000.00-                           | THB               |    |            |
|                       | ā                                                                  |                                   | 2000000142 2000000216                                | 1000                 | CJ<br>CN       | 20.10.2011 18.03.2008                  | 50<br>50       | 300,000.00-<br>5,000.00-            | THB               |    |            |
|                       |                                                                    |                                   | 2000000217<br>2000000218                             | 1000<br>1000         | CN<br>CN       | 18.03.2008<br>18.03.2008               | 50<br>50       | 5,000.00-<br>5,000.00-              | THB<br>THB        |    |            |
|                       |                                                                    |                                   | 2400000011<br>2400000014                             | 1000<br>1000         | а<br>а         | 24.10.2008<br>14.11.2008               | 40<br>40       | 10,000,000.00                       | THB<br>THB        |    |            |
|                       | -                                                                  | 1110003010001-01 1110003010001-01 | 1200000105<br>1200000155                             | 1000                 | R8<br>R8       | 19.04.2011<br>30.06.2011               | 40<br>40       | 2,000.00                            | THB               |    |            |

# ภาพที่ 6

คำอธิบายคอลัมน์ หน้าจอ "การแสดงบรรทัดรายการบัญชีแยกประเภททั่วไป" ตามภาพที่ 6

- แสดงสถานะเอกสาร 🛄 คือ เอกสารคงค้าง
- การกำหนด แสดงรายละเอียดช่องการกำหนด
- เลขที่เอกสาร แสดงเลขที่เอกสารจากระบบ
  - แสดงรหัสพื้นที่

- รหัส

- St

ประเภทเอกสาร
 แสดงประเภทเอกสารจากระบบ
 ว/ทเอกสาร
 แสดงวัน เดือน ปี ของวันที่เอกสาร

แสดงการบันทึกด้านเดบิต คือ 40 และด้านเครดิต คือ 50

- PK
- จำนวนเงินในสกุลในปท. แสดงจำนวนเงิน
- LCurr

แสดงสกุลเงิน THB

กรณีต้องการให้รายงานแสดงเฉพาะเอกสารที่มีสถานะเป็นรายการหักล้างโดยการระบุสถานะ เป็นรายการ หักล้าง ตามภาพที่ 7

| <sup>−</sup> โปรแกรม(P) แก้ไข(E) ไปที่(G) ระบบ(Y) วิธี | 16(H)<br>🙆 👧 I 🖪 (H) (H) I (S) | ሻልቋገ |            |    |
|--------------------------------------------------------|--------------------------------|------|------------|----|
| การแสดงบรรทัดรายการบัญชีแยกป                           | ระเภททั่วไป                    |      |            |    |
| 🕒 🚱 📜 แหล่งข้อมูล                                      |                                |      |            |    |
| การเลือกบัญชิแยกประเภททั่วไป                           |                                |      |            |    |
| บัญชีแยกประเภททั่วไป                                   | 1101010112                     | ถึง  |            | \$ |
| รพัสหน่วยงาน                                           | 1205                           | ถึง  |            | ¢  |
| การเลือกการใช้วิธิใช้ค้นหา                             |                                |      |            |    |
| หารหัสวิธีใช้                                          |                                |      |            |    |
| ข้อความค้นหา                                           |                                |      |            |    |
| วิธีใช้การค้นหาเชิงช้อน                                | •                              |      |            |    |
| การเลือกบรรพัดรายการ                                   |                                |      |            |    |
| สถานะ                                                  |                                |      |            |    |
| ○ รายการคงค้าง                                         |                                |      |            |    |
| ยอดต้นงวด ณ ว/ทหลัก                                    |                                |      |            |    |
|                                                        |                                |      |            |    |
| ๑ รายการพักล้าง                                        | (                              |      |            |    |
| วันที่หักล้าง                                          | 01.11.2011                     | ถึง  | 30.09.2012 |    |
| ยอดตนงวด ณ ว/ทหลัก                                     |                                |      |            |    |
| () หกรายการ                                            |                                |      |            |    |
| วันที่ผ่านรายการ                                       |                                | ถึง  |            | ٢  |
| ประเภท                                                 |                                |      |            |    |
| 🗹 รายการปกติ                                           |                                |      |            |    |
| 🗌 รายการบันทึก                                         |                                |      |            |    |
| 🗌 รายการพัก                                            |                                |      |            |    |
|                                                        |                                |      |            |    |
| ลิสต์เอาท์พุท                                          |                                |      |            |    |
| โครงร่าง                                               | /RP-กระทบยอด                   |      |            |    |
| จำนวนสูงสุดของรายการ                                   |                                |      |            |    |
|                                                        |                                |      |            |    |

ภาพที่ 7

กดปุ่ม 💽 ระบบแสดงรายงาน "การแสดงบรรทัดรายการบัญชีแยกประเภททั่วไป" ตามภาพที่ 8

| Image: Construction of the state of the state | รายการ แก้ไข ไปที่ พิเศษ สภาพแวดล้อม การกำหนดค่า ระบบ วิธีใช้                                                                                                    |  |  |  |  |  |  |  |  |  |  |
|----------------------------------------------------------------------------------------------------|----------------------------------------------------------------------------------------------------|--|--|--|--|--|--|--|--|--|--|
| การแสดงบรรมัดรามการบัญขึ้แบกประเภททั่าไป<br>IN IN IN IN IN IN IN IN IN IN IN IN IN I                                                                                                    | 2 🔹 🔍 🖳 😋 🥸 😩 🕅 🖓 🍄 🕰 🎘 🖓 🐨 🖉                                                                                                    |  |  |  |  |  |  |  |  |  |  |
| Image: Second second secon        | าารแสดงบรรหัดรายการบัญชีแบกประเภททั่าไป                                                                                                    |  |  |  |  |  |  |  |  |  |  |
| สถานะ ♥ ผ่านรายการ ▲ พัก ■ คงค้าง ♥ หักล้าง<br>เลชที่ปัญชี G/L 1101010112 ปัญชี<br>รายละเอียดของรายการ ที่กระทบยอดแล้ว                                                                                                    | 🛯 🗲 🕨 🕼 🖉 🖾 🕼 🛱 🕼 🗳 🕼 🗳 🛱 🔠 🖽 🖷 🐨 🚾 🏂 🏂 🐕 🛄 🖬 🖬 🖬 🖬 🖬 🖬 🖬 Dispute Case                                                                                                    |  |  |  |  |  |  |  |  |  |  |
| เลชที่ปัญชี G/L 1101010112 ปัญชี<br>รายละเอียดของรายการ ที่กระทบยอดแล้ว                                                                                                    | สถานะ: 🖋 ผ่านรายการ 🛆 พัก 💶 คงค้าง 👁 หักล้าง                                                                                                    |  |  |  |  |  |  |  |  |  |  |
| St produzija jegovana jegovana sta u propana DK dovovučju (vana dov. jegovana sta u propana sta sta sta sta sta                                                                                                    | e Click ที่เลขที่เอกสารเพื่อ Drill Down ดู<br>อียดของรายการ ที่กระทบยอดแล้ว                                                                                                    |  |  |  |  |  |  |  |  |  |  |
|                                                                                                    | เราะนอกสาร PK สำนวนเงินในสกุลในปท. LCurr Tx Clrng doc.                                                                                                    |  |  |  |  |  |  |  |  |  |  |
| I200500001         I20000025         I000         R6         01.06.2012         40         I00.00         THB         240000010           I200500001         2000001599         I000         CN         25.04.2012         50         100.00-         THB         240000010           I200500001         130000005         1000         R2         01.06.2012         40         14,600.00         THB         240000010           I201500001         130000005         1000         R2         01.06.2012         40         14,600.00         THB         240000010           I201500001         2000001602         1000         CN         15.10.2011         50         14,600.00-         THB         2400000012           I201500001         1200500001         1200500026         1000         R4         01.06.2012         40         46,000.00-         THB         2400000012           I201500001         1200500001         200000026         1000         R4         01.06.2012         40         46,000.00-         THB         2400000012           I200500001         2000000090         1000         CJ         15.10.2011         50         46,000.00-         THB         2400000012                                                                                                    | 01.06.2012         40         100.00         THB         2400000010           25.04.2012         50         100.00-         THB         2400000010           01.06.2012         40         14,600.00         THB         2400000011           15.10.2011         50         14,600.00-         THB         2400000011           01.06.2012         40         46,000.00-         THB         2400000011           01.06.2012         40         46,000.00-         THB         2400000012           15.10.2011         50         46,000.00-         THB         2400000012 |  |  |  |  |  |  |  |  |  |  |
| * • • THB 1                                                                                                    | THB 1 0.00 THB 1                                                                                                    |  |  |  |  |  |  |  |  |  |  |
| ** บัญชี 1101010112 0.00 THB                                                                                                    | 0.00 THB                                                                                                    |  |  |  |  |  |  |  |  |  |  |

คำอธิบายคอลัมน์ หน้าจอ "การแสดงบรรทัดรายการบัญชีแยกประเภททั่วไป" ตามภาพที่ 8

- St แสดงสถานะเอกสาร 💽 คือ เอกสารหักล้าง
- การกำหนด แสดงรายละเอียดช่องการกำหนด
- เลขที่เอกสาร แสดงเลขที่เอกสารจากระบบ
- รหัส แสดงรหัสพื้นที่
- ประเภทเอกสาร แสดงประเภทเอกสารจากระบบ
- ว/ทเอกสาร แสดงวัน เดือน ปี ของวันที่เอกสาร
- PX แสดงการบันทึกด้านเดบิต คือ 40 และด้านเครดิต คือ 50
- จำนวนเงินในสกุลในปท. แสดงจำนวนเงิน
- LCurr แสดงสกุลเงิน THB
- Tx แสดงรายการกรณีระบุภาษี
- Clrng doc แสดงเอกสารที่เป็นรายการหักล้าง

กรณีต้องการให้รายงานแสดงเอกสารทุกรายการโดยการระบุสถานะเป็น ทุกรายการ ตามภาพที่ 9

|                                 | i)           |     |            |    |
|---------------------------------|--------------|-----|------------|----|
|                                 | 3.0201日間間    | 121 | : 🖉 🕼 🖪    |    |
| การแสดงบรรทัดรายการบัญชีแยกประเ | ภททั่วไป     |     |            |    |
| 🕒 💁 📜 แหล่งข้อมูล               |              |     |            |    |
| การเลือกบัญชิแยกประเภททั่วไป    |              | _   |            |    |
| บัญชิแยกประเภททั่วไป            | 1101010112   | ถึง |            | \$ |
| รทัสหน่วยงาน                    | 1205         | ถึง |            | 2  |
| การเลือกการใช้วิธีใช้ค้นหา      |              |     |            |    |
| หารหัสวิธีใช้                   |              |     |            |    |
| ข้อความค้นทา                    |              |     |            |    |
| วิธีใช้การค้นหาเชิงข้อน         | •            |     |            |    |
| การเลือกบรรงทัดรายการ           |              |     |            |    |
| สถานะ                           |              |     |            |    |
| ○ รายการคงค้าง                  |              |     |            |    |
| ยอดดันงวด ณ ว/ทหลัก             |              |     |            |    |
| ◯ รายการทักล้าง                 |              |     |            |    |
| วันที่หักล้าง                   |              | ถึง |            | \$ |
| ยอดดันงวด ณ ว/ทหลัก             |              |     |            |    |
| @ ນາດຮາຍດາຮ                     |              |     |            |    |
| วันที่ผ่านรายการ                | 01.03.2011   | ถึง | 31.03.2011 | \$ |
| ประเภท                          |              |     |            |    |
| 🗹 รายการปกติ                    |              |     |            |    |
| 🗌 รายการบันทึก                  |              |     |            |    |
| 🗌 รายการพัก                     |              |     |            |    |
|                                 |              |     |            |    |
| ลิสต์เอาท์พุท                   |              |     |            |    |
| โครงร่าง                        | /RP-กระทบขอด |     |            |    |
| จำนวนสูงสุดของรายการ            |              |     |            |    |

ภาพที่ 9 กดปุ่ม 💽 ระบบแสดงรายงาน "การแสดงบรรทัดรายการบัญชีแยกประเภททั่วไป" ตามภาพที่ 10

| uer<br>shanns uit                         | ก้ไข ไปที่ พิเศษ สภาพแวดล                                                                                                    | ล้อม การกำหนดค่า                                                                                                   | ສນນ                                                         | শ্বান্ত                                                                    |                                                                                                    |                                                          |                                                                                                    |                                                                    |      |                                                  | (m) 123 (11                                                 |
|-------------------------------------------|----------------------------------------------------------------------------------------------------|----------------------------------------------------------------------------------------------------|-------------------------------------------------------------|----------------------------------------------------------------------------|----------------------------------------------------------------------------------------------------|----------------------------------------------------------|----------------------------------------------------------------------------------------------------|--------------------------------------------------------------------|------|--------------------------------------------------|-------------------------------------------------------------|
| 0                                         | 00                                                                                                    | 000                                                                                                    | 3 60 6                                                      | 8 8 2                                                                      | 1 A 8 🛛 🖉                                                                                                    | 0                                                        | 8                                                                                                    |                                                                    |      |                                                  |                                                             |
| การแสดง                                   | การแสดงบรรทัดรายการบัญชีแบกประเภททั่าไป                                                                                                  |                                                                                                    |                                                             |                                                                            |                                                                                                    |                                                          |                                                                                                    |                                                                    |      |                                                  |                                                             |
|                                           | N & 2 = 2 0                                                                                                    | O P A                                                                                                    | 71                                                          | II • 5                                                                     | 2 % 2 5                                                                                                    |                                                          | 🚹 ศิวเล็อก 📄 Dispute Casi                                                                                                    | e                                                                  |      |                                                  |                                                             |
| สถานะ:<br>เลขที่บัญชี G/L<br>ลหัสหน่วยงาน | <ul> <li>✔ ฝ่าแรงบการ</li> <li>11</li> <li>12</li> </ul>                                                                                 | <b>∆</b> #/<br>101010112<br>105                                                                                    | สถา<br><b>ราย</b>                                           | านะเป็า<br>การเอ                                                           | นรายการคงศ<br><b>กสาร</b> ภายใน                                                                                                    | ข้าง<br>เ                                                | สามารถ Click เส                                                                                                    | ลขที่เอก                                                           | เสา' | ร เพื่อ D                                        | rill Down ดู                                                |
| St                                        | การกำหนด                                                                                                    | เลขเอกสาร                                                                                                    | รมโล                                                        | -                                                                          | and b                                                                                                    | PK                                                       | จำนวนเงินในสกุลในปท.                                                                                                    | LCurr                                                              | TX   | Ciring doc.                                      | ข้อความ/คำขอ                                                |
|                                           | 1200500001<br>1200500001<br>1200500001<br>1200500001<br>1200500001<br>1200500001<br>1200500001<br>1200500001<br>1200500001<br>1200500001 | 120000034<br>120000031<br>120000042<br>120000052<br>120000056<br>120000097<br>1300000097<br>130000005<br>130000005 | 1000<br>1000<br>1000<br>1000<br>1000<br>1000<br>1000<br>100 | R1<br>R1<br>R6<br>R6<br>R1<br>R6<br>R2<br>R2<br>R2<br>R2<br>R2<br>R2<br>CN | 08.03.2011<br>09.03.2011<br>23.03.2011<br>22.03.2011<br>22.03.2011<br>18.03.2011<br>10.03.2011<br>21.03.2011<br>23.03.2011<br>23.03.2011<br>01.03.2011 | 40<br>40<br>40<br>40<br>40<br>40<br>40<br>40<br>40<br>50 | 555.00<br>123.00<br>790.00<br>100.00<br>1.00<br>500.00<br>10.00<br>555.00<br>900.00<br>900.00<br>900.00<br>900.00<br>900.00<br>900.00<br>900.00 | TH8<br>TH8<br>TH8<br>TH8<br>TH8<br>TH8<br>TH8<br>TH8<br>TH8<br>TH8 |      |                                                  | 003<br>004<br>test รับเงินเบิกเกินในปี น่าส่ง<br>น่าส่งเงิน |
|                                           | 1200500001<br>1200500001<br>1200500001<br>1200500001<br>1200500001<br>1200500001<br>1200500001<br>1200500001                             | 120000028<br>190000020<br>12000000<br>12000000<br>12000000<br>12000000<br>12000000<br>12000000<br>12000000         | 1000<br>เกาน<br>เกายกา                                      | R1<br>ะเป็นร<br>ารเอก                                                      | 08.03.2011<br>20.03.2011<br>รายการหักล้า<br>สารภายใน                                                                                                   | 40<br>50                                                 | 1,000.00<br>1,000.00-<br>ถามารถ Click เล•                                                                                                    | <del>าหย</del><br><del>เหย</del><br>ขที่เอกส                       | กร   | 190000020<br>190000020<br>190000020<br>เพื่อ Dri | 001<br>001<br>001<br>Il Down ดู                             |

🧕 คือ เอกสารหักล้าง

แสดงรายละเอียดช่องการกำหนด

แสดงเลขที่เอกสารจากระบบ

คำอธิบายคอลัมน์ หน้าจอ "การแสดงบรรทัดรายการบัญชีแยกประเภททั่วไป" ตามภาพที่ 10

- St

แสดงสถานะเอกสารคงค้าง คือ เอกสารคงค้าง

แสดงรหัสพื้นที่

แสดงจำนวนเงิน

- การกำหนด
- เลขที่เอกสาร
- รหัส

- PX

- ประเภทเอกสาร แสดงประเภทเอกสารจากระบบ
- ว/ทเอกสาร แสดงวัน เดือน ปี ของวันที่เอกสาร
  - แสดงการบันทึกด้านเดบิต คือ 40 และด้านเครดิต คือ 50
- จำนวนเงินในสกุลในปท.
- LCurr แสดงสกุลเงิน THB
- Tx แสดงรายการกรณีระบุภาษี
- Clrng doc แสดงเอกสารที่เป็นรายการหักล้าง
- ข้อความ/คำขอ แสดงรายการที่บันทึกในระบบ

| 🖻<br>โปรแกรม แก้ไข ไปที่ ระบบ วิธีใช้                                                 |                                                           |
|---------------------------------------------------------------------------------------|-----------------------------------------------------------|
| 0 0 0 0                                                                               | 🔞 । 🗅 🖞 😫 ଅଧିୟା 🕱 🗖 । 🔞                                   |
| การแสดงบรรทัดรายการบัญชีแยกประเ                                                       | <i>เภททั่วไป</i> คลิกเพื่อระบุรหัสบัญชีแยกประเภทเพิ่มเติม |
|                                                                                       |                                                           |
| การเลือกบัญชีแยกประเภททั่วไป                                                          |                                                           |
| บัญชีแยกประเภททั่วไป                                                                  | 1101010112 សីស                                            |
| รพัสหน่วยงาน                                                                          | 1205 🗁 ทางเลือกแบบหลายทางสำหรับ บัญชีแยกประเภททั่วไป      |
| การเลือกการใช้วิธิใช้ค้นหา                                                            |                                                           |
| หารพัสวิธิใช้                                                                         |                                                           |
| ข่อความค้นหา<br>วิธีใช้การค้นหาเชิงข้อน                                               | ➡         1101010112           ➡         1101020501       |
| การเลือกบรรทัดรายการ<br>สถานะ                                                         |                                                           |
| <ul> <li>รายการทักล้าง</li> <li>วันที่หักล้าง</li> <li>ยอดดันงวด ณ ว/ทหลัก</li> </ul> |                                                           |
| พุกรายการ<br>วันที่ผ่านรายการ                                                         | 1<br>01.09.2012 ถึง 30.09.2012 🕈                          |

กรณีต้องการให้ระบบแสดงเอกสารทุกรายการ โดยระบุ รหัสบัญชีแยกประเภทมากกว่า 1 บัญชี

ภาพที่ 11 ระบุรหัสบัญชีแยกประเภทที่ต้องการตรวจสอบ มากกว่า 1 บัญชี (ตามภาพที่ 11) กดปุ่ม 1 🚇 มุมซ้าย ด้านล่าง ตามภาพที่ 11 จากนั้นให้กดปุ่ม 2 墜 มุมซ้ายด้านบนตามรูป ระบบแสดงรายงาน ตามภาพที่ 12

| ี้ รายการ แก้ไข ไปที่ พิเศษ, สภาพแวดล้อม การกำหนดค่า ระบบ วิธีใช้ |               |         |        |             |     |                      |          |         |             |  |
|-------------------------------------------------------------------|---------------|---------|--------|-------------|-----|----------------------|----------|---------|-------------|--|
|                                                                   |               |         |        |             |     |                      |          |         |             |  |
| การแสดงบรรทัดรายการบัญขึ้นยกประเภททั่วไป                          |               |         |        |             |     |                      |          |         |             |  |
| 🛿 🔍 🕨 🕼 🖉 🖉 🕼 🕼 🕼 🕼 🛱 🗑 🔠 🥶 🍕 📓 🅦 🛃 🖬 🖬 🖬 🖬 🖬 🖬 🖬 🖬 🖬 🖬 🖬 🖬 🖬     |               |         |        |             |     |                      |          |         |             |  |
| สถานะ: 🔗 ผ่านรายการ                                               | 🛆 🕅           |         |        | ดงค้าง      |     | พักล้าง              |          |         |             |  |
| เลขที่บัญชี G/L 110                                               | 1010112       | 050 [   | Daubla | Click Low   | 100 |                      | 050810   | 051     | 20005       |  |
| รทัสหน่วยงาน 120                                                  | ច តាស         | 1961 1  | Jouble |             | เอเ |                      | ผู้เจาอแ | 1 1 9 6 | ยกตาง       |  |
|                                                                   | ภายใ          | ใน      |        |             |     |                      |          |         |             |  |
| St การกำหนด                                                       | เลขเอกส       |         | -      |             |     |                      |          | -       | in Starrant |  |
| 1200500001                                                        | 120000037     |         |        | 18.09.2012  | 40  | 400.00               | THB      |         |             |  |
| 1200500001                                                        | 1200000000    | 1000    | R1     | 18.09.2012  | 40  | 300.00               | THB      |         |             |  |
| 1200500001                                                        | 120000048     | 1000    | R4     | 28.09.2012  | 40  | 999.00               | THB      |         |             |  |
|                                                                   | 130000007     | 1000    | R2     | 07.09.2012  | 40  | 20,000.00            | THB      |         |             |  |
|                                                                   | 130000008     | 1000    | R2     | 18.09.2012  | 40  | 200.00               | THB      |         |             |  |
|                                                                   | 1700000013    | 1000    | P2     | 28 00 2012  | 40  | 900.00               | TUP      |         |             |  |
| 1200500001                                                        | 1200000035    | 1300    | R1     | 07 09 2012  | 40  | 2 000 00             | THR      |         |             |  |
|                                                                   | 1200000000    | 1000    | N.     | 07.007.2012 |     | 2,000.00             | THE      |         |             |  |
|                                                                   |               |         |        |             | ۵t, | 25,199.00            | THB      |         |             |  |
| 1200500001                                                        | 120000032     | 1000    | R6     | 05.09.2012  | 40  | 1.000.00             | THB      |         | 2400000015  |  |
| 0 1200500001                                                      | 1200000033    | 1000    | R6     | 06.09.2012  | 40  | 1,000.00             | THB      |         | 2400000016  |  |
| 1200500001                                                        | 120000036     | 1000    | RO     | 18.09.2012  | 40  | 4,500.00             | THB      |         | 2400000017  |  |
| 1200500001                                                        | 120000039     | 1000    | RO     | 24.09.2012  | 40  | 2,430.00             | THB      |         | 240000018   |  |
| 1200500001                                                        | 120000040     | 1000    | RO     | 24.09.2012  | 40  | 500.00               | THB      |         | 2400000019  |  |
| 1200500001                                                        | 1200000041    | 1000    | RO     | 24.09.2012  | 40  | 50.00                | THB      |         | 240000020   |  |
| 1200500001                                                        | 120000042     | 1000    | R6     | 24.09.2012  | 40  | 1,000.00             | THB      |         | 2400000021  |  |
|                                                                   | 1200000043    | 1000    | RU     | 26.09.2012  | 40  | 4,000.00             | THB      |         | 2400000022  |  |
|                                                                   | 1200000044    | 1000    | RO     | 26.09.2012  | 40  | 2,220,00             | TUP      |         | 2400000023  |  |
| 1200500001                                                        | 120000045     | 1000    | NO     | 20.09.2012  | 40  | 2,520.00             | me       |         | 240000024   |  |
|                                                                   |               |         |        |             |     | 18,290.00            | THB      |         |             |  |
| ** ប័ណ្ឌមី 1101010112                                             |               |         |        |             |     | 43,489.00            | ТНВ      |         |             |  |
|                                                                   |               |         |        |             |     |                      |          |         |             |  |
| เลขที่ปัญชี G/L 110                                               | 1020501 เงินเ | ฝากคลัง |        |             |     |                      |          |         |             |  |
| эмамалаута 120                                                    | 5             |         |        |             |     |                      |          |         |             |  |
| St การกำหนด                                                       | เลขเอกสาร     | รหัส    | ประเภท | ว/ทเอกสาร   | PK  | จำนวนเงินในสกุลในปท. | LCurr    | Tx      | Cimg doc.   |  |
|                                                                   | 10000368      | 1000    | JX     | 30.09.2012  | 40  | 300,000,000.00       | тнв      |         |             |  |

คำอธิบายคอลัมน์ หน้าจอ "การแสดงบรรทัดรายการบัญชีแยกประเภททั่วไป" ตามภาพที่ 12

- St

- PX

- แสดงสถานะเอกสาร เช่น — คือ เอกสารคงค้าง
  - คือ เอกสารหักล้าง

🗹 คือ เอกสารผ่านรายการ

- การกำหนด แสดงรายละเอียดช่องการกำหนด
- เลขที่เอกสาร แสดงเลขที่เอกสารจากระบบ
- รหัส แสดงรหัสพื้นที่
- ประเภทเอกสาร แสดงประเภทเอกสารจากระบบ
- ว/ทเอกสาร แสดงวัน เดือน ปี ของวันที่เอกสาร
  - แสดงการบันทึกด้านเดบิต คือ 40 งในปท. แสดงจำนวนเงิน
- จำนวนเงินในสกุลในปท.
- LCurr แสดงสกุลเงิน THB
- Tx แสดงรายการกรณีระบุภาษี
- Clrng doc แสดงเอกสารที่เป็นรายการหักล้าง

## บทที่ 5 รายงานแสดงยอดบัญชีแยกประเภททั่วไป : FS10N

รายงานแสดงยอดบัญชีแยกประเภททั่วไป เป็นรายงานที่ใช้สำหรับตรวจสอบยอดคงเหลือของบัญชี แยกประเภททั่วไป ตามงวดบัญชีที่บันทึกรายการ

#### วิธีการเรียกรายงาน

เข้าเมนู SAP → ส่วนเพิ่มเติม → ส่วนเพิ่มเติม – ระบบข้อมูลเพื่อการตรวจสอบ → ข้อมูล เพื่อการตรวจสอบ - ระบบบัญชีแยกประเภททั่วไป → ความถูกต้องของยอดคงเหลือบัญชีแยกประเภท → FS10N – รายงานแสดงยอดบัญชีแยกประเภททั่วไป ดับเบิลคลิก <mark>FS10N - รายงานแสดงยอดบัญชีแยกประเภททั่วไป</mark> หรือพิมพ์คำสั่งงาน FS10N ตามภาพที่ 1 แล้วกด Enter หรือ เพื่อเข้าสู่หน้าจอ "การแสดงยอดบัญชีแยกประเภททั่วไป" ตามภาพที่ 2

| ่≓<br>เมน(M) แก้ไข(E) เมนโปรด(F) พิเศษ(A) ระบบ(Y) วิธีใช้(H)                                                                                                    |
|----------------------------------------------------------------------------------------------------|
| 🖉 F 510N 🔹 🔄 🕓 🚱 😒 🖵 🕼 🖓 🖏 🖄 🔁 🕰 💭 🖉 🖷                                                                                                    |
| SAP Easy Access ระบบ SAP R/3                                                                                                    |
| 🕼 🖻   🏷   📇 เมนูอ็น   😹 🔀 🖉   💌 🔺   🕼 สร้างบทบาท   🞯 กำหนดผู้ใช้   🍰 เอกสารอธิบาย                                                                                                    |
| ັ 🖼 ແມ່ SAP                                                                                                    |
| <ul> <li>สำนักงาน</li> <li>สำนักงาน</li> </ul>                                                                                                    |
|                                                                                                    |
| 🕨 🛄 การบัญชี                                                                                                    |
| 🕞 🧰 ทรัพยากรบุคคล                                                                                                    |
| 🕑 🛄 ระบบสารสนเทศ                                                                                                    |
| 🕑 🛄 เครื่องมือ                                                                                                    |
| ✓                                                                                                    |
| <ul> <li>แหน่งหมดม - ระบบสินทรัพย์การร</li> <li>ฉ่านเพิ่มเดิม - ระบบสินทรัพย์การร</li> </ul>                                                                                                    |
| 🕨 🛄 ส่วนเพิ่มเติม - ระบบการเปิกจ้ายเงิน                                                                                                    |
| Þ 🗀 ส่วนเพิ่มเดิม - ระบบบริหารงบประมาณ                                                                                                    |
| 🕨 🧰 ส่วนเพิ่มเดิม - ระบบบัญขีแยกประเภททั่วไป                                                                                                    |
| 🕨 🛄 ส่วนเพิ่มเติม - ระบบจัดซื้อจัดจ้าง                                                                                                    |
| 🕑 🔄 ส่วนเพิ่มเดิม - ระบบรายได้และการนำส่งรายได้                                                                                                    |
| 🗅 🛄 ส่วนเพิ่มเดิม - ระบบการบริหารและจัดการเงินคงคลัง                                                                                                    |
| 🗟 🔲 ส่วนเห็มเดิม - ระบบบริหารหนิสาธารณะ                                                                                                    |
| 🗸 🖵 สวนเหมเดม - ระบบขอมูลเหอการตรวจสอบ                                                                                                    |
| <ul> <li>มากรามแหงสรางอองการ</li> <li>มากรามแหงสรางอองการ</li> </ul>                                                                                                    |
| <ul> <li>ออมูสเทอการตรวลสามาระบบร้องขึ้วสอด้วง</li> </ul>                                                                                                    |
| 🗧 ออลูแกลตา เหมาะหน่วยสามออส การเป็นหลาย เหมาะ                                                                                                    |
| Дана Сарана (Правина)     Дана Сарана (Правина)     Дана Сарана (Правина)     Дана Сарана (Правина)     Дана Сарана (Правина)     Дана Сарана (Правина)     Дана (Правина)     Дана (Правина) |
| 🖙 🚍 ข้อมูลเพื่อการตรวจสอบ-ระบบบัญชีแยกประเภททั่วไป                                                                                                    |
| 🕨 🧰 ข้อมูลหลักระบบบัญชีแยกประเภทั่วไป                                                                                                    |
| 🕨 🧰 เอกสารทางบัญชี                                                                                                    |
| 🕨 🛄 ความครบถ้วนของเลขที่เอกสาร                                                                                                    |
| 🕑 🛄 การบันทึกรายการทางบัญชี                                                                                                    |
| 🗡 🖾 ความถูกต้องของยอดคงเหลือบัญชิแยกประเภท                                                                                                    |
| 32 FS10N - รายงานแสดงยอดบัญชีแยกประเภททั่วไป                                                                                                    |
| ♥ ZGL_KP1003 - รายงานบญชยอยตางๆ                                                                                                    |

ภาพที่ 1

| <br><b>โปรแกรม(₽)</b> แก้ไข( <u>E)</u> ไปที่( <u>G)</u> ระบบ( <u>Y</u> ) วิธีใช้( <u>H</u> |                           |  |  |  |  |  |  |  |  |
|--------------------------------------------------------------------------------------------|---------------------------|--|--|--|--|--|--|--|--|
|                                                                                            | 😧   🚨 🛗 🖾 🏝 🖓 🗶 🗮 🔀 🕼 🖾 🕄 |  |  |  |  |  |  |  |  |
| การแสดงยอดบัญขีแยกประเภททั่วไป                                                             |                           |  |  |  |  |  |  |  |  |
| 🕒 🔁 🛄 ทาให้รายการงานใช้ได้                                                                 |                           |  |  |  |  |  |  |  |  |
| บัญชิแยกประเภททั่วไป                                                                       | 1101010101                |  |  |  |  |  |  |  |  |
| รหัสบริษัท                                                                                 | 1205                      |  |  |  |  |  |  |  |  |
| បីប័ណ្ឌដ៏                                                                                  | 2013                      |  |  |  |  |  |  |  |  |
| ประเภทธุรกิจ                                                                               | <u>●</u>                  |  |  |  |  |  |  |  |  |

| หน้าจอ "การแสดงยอดบัญ | บูชีแยกประเภททั่วไป" ระบุเงื่อนไขการเรียกรายงาน ตามภาพที่ 2 ดังนี้ |
|-----------------------|--------------------------------------------------------------------|
| แยกประเภท             | ระบุรหัสบัญชีแยกประเภท จำนวน 10 หลัก ตัวอย่างระบุ                  |
|                       | 1101010101                                                         |
| รหัสบริษัท            | ระบุรหัสหน่วยงาน จำนวน 4 หลัก ตัวอย่างระบุ 1205                    |
| ปีบัญชี               | ระบุปีงบประมาณ เป็นปี ค.ศ. ตัวอย่างระบุ 2013                       |
| ประเภทธุรกิจ          | ไม่ต้องระบุ                                                        |
| ·                     | •                                                                  |

กดปุ่ม 🙆 ระบบแสดงรายงาน การแสดงยอดบัญชีแยกประเภททั่วไป ตามภาพที่ 3

| ั≝<br>บัญชี(A) แก้ไข(E) <b>ไปที่(G) สภาพแวดล้อม(V</b> ) ระบบ(Y) วิธีใช้( <u>H</u> )                                        |                                                                                          |            |                  |                         |  |   |  |  |  |  |
|----------------------------------------------------------------------------------------------------|------------------------------------------------------------------------------------------|------------|------------------|-------------------------|--|---|--|--|--|--|
| ◎ ■ 4 ■ 6 6 6 1 ■ 1 ■ 1 ■ 1 ■ 1 ■ 1 ■ 1 ■ 1 ■                                                                              |                                                                                          |            |                  |                         |  |   |  |  |  |  |
| การแสดงยอดบัญขีแยกประเภททั่วไป                                                                                             |                                                                                          |            |                  |                         |  |   |  |  |  |  |
| 🎹 🛛 🖨 สกุลเงินในเอกสาร 🔂 สกุลเงินในเอกสาร 📴 สกุลเงินในเอกสาร 🗋 🔂 ประเภทธุรกิจ 🔂 ประเภทธุรกิจ 📴 ประเภทธุรกิจ 🔤 ประเภทธุรกิจ |                                                                                          |            |                  |                         |  |   |  |  |  |  |
| (สองที่ปัญชี) 1101010101 เงินสดในมือ                                                                                       |                                                                                          |            |                  |                         |  |   |  |  |  |  |
| รหัสบริษัท                                                                                                    |                                                                                          | 1205       | อรมรัญม          | อนสังงอนของเของเรื่องเส |  | _ |  |  |  |  |
| ประเภทธุรกิจ<br>Click ที่ล้างเวขเมิงแพื่อ Drill Down ตรวยเงางเอาร                                                          |                                                                                          |            |                  |                         |  |   |  |  |  |  |
| ปีบัญชี                                                                                                    |                                                                                          |            | IN SNEAREND D    |                         |  |   |  |  |  |  |
|                                                                                                    | ท <sub>กเอกสารในสกุลเงิน</sub> แสดงบรรทัดรายการบัญชีแยกประเภท ตามภาพที่ 4 <sub>тнв</sub> |            |                  |                         |  |   |  |  |  |  |
|                                                                                                    | 3 2 4 2 I 🚹 I                                                                            |            |                  |                         |  |   |  |  |  |  |
| ช่วงเวลา                                                                                                    | เดบิต                                                                                    |            | ยอดคงเหลือ       | ยอดคงเหลือสะสม          |  |   |  |  |  |  |
| ยอดคงเหลือ                                                                                                    |                                                                                          |            |                  | 359,890.25-             |  |   |  |  |  |  |
| 1                                                                                                    | 2,900.00                                                                                 | 50,000.00  | 47,100.00-       | 406,990.25-             |  |   |  |  |  |  |
| 2                                                                                                    | 1,100.00                                                                                 | 9,100.00   | 8,000.00-        | 414,990.25-             |  |   |  |  |  |  |
| 3                                                                                                    | 66,000.00                                                                                | 70,900.00  | 4,900.00-        | 419,890.25-             |  |   |  |  |  |  |
| 4                                                                                                    | 5,650.00                                                                                 | 5,700.00   | 50.00-           | 419,940.25-             |  |   |  |  |  |  |
| 5                                                                                                    | 44,500.00                                                                                | 51,650.00  | 7,150.00-        | 427,090.25-             |  |   |  |  |  |  |
| 6                                                                                                    | 7,456,662,335.89                                                                         | 53,000.00  | 7,456,609,335.89 | 7,456,182,245.64        |  |   |  |  |  |  |
| 7                                                                                                    |                                                                                          |            |                  | 7,456,182,245.64        |  |   |  |  |  |  |
| 8                                                                                                    |                                                                                          |            |                  | 7,456,182,245.64        |  |   |  |  |  |  |
| 9                                                                                                    |                                                                                          |            |                  | 7,456,182,245.64        |  |   |  |  |  |  |
| 10                                                                                                    |                                                                                          |            |                  | 7,456,182,245.64        |  |   |  |  |  |  |
| 11                                                                                                    |                                                                                          |            |                  | 7,456,182,245.64        |  |   |  |  |  |  |
| 12                                                                                                    |                                                                                          |            |                  | 7,456,182,245.64        |  |   |  |  |  |  |
| 13                                                                                                    |                                                                                          |            |                  | 7,456,182,245.64        |  |   |  |  |  |  |
| 14                                                                                                    |                                                                                          |            |                  | 7,456,182,245.64        |  |   |  |  |  |  |
| 15                                                                                                    |                                                                                          |            |                  | 7,456,182,245.64        |  |   |  |  |  |  |
| 16                                                                                                    |                                                                                          |            |                  | 7,456,182,245.64        |  |   |  |  |  |  |
| ผลรวม                                                                                                    | 7,456,782,485.89                                                                         | 240,350.00 | 7,456,542,135.89 | 7,456,182,245.64        |  |   |  |  |  |  |
|                                                                                                    |                                                                                          |            |                  |                         |  |   |  |  |  |  |

้คำอธิบายคอลัมน์ หน้าจอ "การแสดงยอดบัญชีแยกประเภททั่วไป" ตามภาพที่ 3

แสดงงวดบัญชี ช่วงเวลา เดบิต แสดงจำนวนเงินด้านเดบิต แสดงจำนวนเงินด้านเครดิต เครดิต ยอดคงเหลือ แสดงยอดเงินคงเหลือ ยอดคงเหลือสะสม แสดงยอดเงินคงเหลือสะสม

| Ĩ        | ี<br>รายการ(L) แก้ไข(E) ไปที่(G) พิเศษ(A) สภาพแวดล้อม(V) การกำหนดคำ(S) ระบบ(Y) วิธีใช้( <u>H</u> ) |                |           |      |        |            |    |                    |           |       |    |            |              |  |
|----------|----------------------------------------------------------------------------------------------------|----------------|-----------|------|--------|------------|----|--------------------|-----------|-------|----|------------|--------------|--|
|          |                                                                                                    |                |           |      |        |            |    |                    |           |       |    |            |              |  |
| f        | การแสดงบรรหัดรายการบัญขึ้นยกประเภททั่วไป                                                           |                |           |      |        |            |    |                    |           |       |    |            |              |  |
| I        | 🔍 🕨 🕨 🖉 🖉 🖉 🖉 🗮 🖷 🐨 🖉 🖺 🖬 🖬 🖬 🖬 🖬 🖬 🖬 🖬 🖬 🖬 🖬 🖬 🖬                                                  |                |           |      |        |            |    |                    |           |       |    |            |              |  |
| สถ       | สถานะ: 🖋 ผ่านรายการ 🛆 นัก 🚨 คงล้าง 🗣 นักล้าง ดรายเงานเอกสาร ตามภาพที่ 5                            |                |           |      |        |            |    |                    |           |       |    |            |              |  |
| Lō       | เลขที่ปัญชี G/L 1101010101 เงินสลในมือ                                                             |                |           |      |        |            |    |                    |           |       |    |            |              |  |
| รา       | รหัสหน่วยงาน 1205                                                                                  |                |           |      |        |            |    |                    |           |       |    |            |              |  |
|          | St                                                                                                 | การกำหนด       | เลขเอกสาร | รหัส | ประเภท | ว/ทเอกสาร  | PK | สานวนเงินในสกุลในป | /         | LCurr | Тх | Cirng doc. | ข้อความ/คำขอ |  |
| C        |                                                                                                    | 51120503002-01 | 190000001 | 1000 | 58     | 10.03.2012 | 40 | 000.0              |           | тнв   |    |            |              |  |
|          | _ <b>∕</b>                                                                                         | 51120503002-01 | 190000002 | 1000 | 58     | 08.03.2012 | 40 | 2,000.00           |           | THB   |    |            |              |  |
|          | * 🗸                                                                                                |                |           |      |        |            |    | 2,900.00           |           | THB   |    |            |              |  |
|          | ** ប័ព្                                                                                            | ชี 1101010101  |           |      |        |            |    | 2,900.00           |           | ТНВ   |    |            |              |  |
|          |                                                                                                    |                |           |      |        |            |    |                    |           |       |    |            |              |  |
| เล<br>รา | เลขที่ปัญชิ G/L * *<br>สหัสหน่วยงาน *                                                              |                |           |      |        |            |    |                    |           |       |    |            |              |  |
|          |                                                                                                    | 1              |           |      |        |            |    |                    |           |       |    |            | 1            |  |
|          | St                                                                                                 | การกำหนด       | เลขเอกสาร | รหัส | ประเภท | ว/ทเอกสาร  | PK | จำนวนเงินในสกุลในป | <b>n.</b> | LCurr | Тх | Clrng doc. | ข้อความ/คำขอ |  |
|          | ***                                                                                                |                |           |      |        |            |    | 2,900.00           |           | THB   |    |            |              |  |

ภาพที่ 4

้คำอธิบายคอลัมน์ หน้าจอ "การแสดงบรรทัดรายการบัญชีแยกประเภททั่วไป" ตามภาพที่ 4

- St

แสดงสถานะเอกสาร เช่น คือ เอกสารคงค้าง

- คือ เอกสารหักล้าง
   คือ เอกสารพัก
- - คือ เอกสารผ่านรายการ
- แสดงรายละเอียดช่องการกำหนด - การกำหนด
- แสดงเลขที่เอกสารจากระบบ - เลขที่เอกสาร
- แสดงรหัสพื้นที่ - รหัส
- แสดงประเภทเอกสารจากระบบ - ประเภทเอกสาร
- แสดงวัน เดือน ปี ของวันที่เอกสาร - ว/ทเอกสาร
- แสดงการบันทึกด้านเดบิต คือ 40 และด้านเครดิต คือ 50 - PX
- จำนวนเงินในสกุลในปท. แสดงจำนวนเงิน
- แสดงสกุลเงิน THB - LCurr
- แสดงรายการกรณีระบุภาษี - Tx
- แสดงเอกสารที่เป็นรายการหักล้าง - Clrng doc
  - แสดงรายการที่บันทึกในระบบ - ข้อความ/คำขอ

| LE7<br>เอกสาร( <u>D</u> ) แก้ไข( <u>E</u> ) ไ | ปที่( <u>G)</u> พิเศษ( <u>A</u> ) | สภาพแวดล้อ | บม( <u>V</u> ) ระบบ( <u>Y</u> ) วิธีใช้( <u>H</u> ) |                    |  |  |  |  |  |
|-----------------------------------------------|-----------------------------------|------------|-----------------------------------------------------|--------------------|--|--|--|--|--|
|                                               |                                   |            |                                                     |                    |  |  |  |  |  |
| 🔊 🗈 แสดงเอกส                                  | <i>าร : บรรทัดร</i>               | ายการ 0    | 02                                                  |                    |  |  |  |  |  |
| 🦻 🖻 🗶 🖜 🚇                                     | 🖻 ข้อมูลเพิ่มเติม                 |            |                                                     |                    |  |  |  |  |  |
| <u> វិល្មទី G/L</u>                           | 1101010                           | งินสดในมือ |                                                     |                    |  |  |  |  |  |
| รหัสหน่วยงาน ไ                                | 1205 กรมพัฒน                      | ารกุดแทน   | 18ka145                                             |                    |  |  |  |  |  |
|                                               |                                   |            |                                                     | Doc. no. 190000001 |  |  |  |  |  |
| บรรทัดรายการ 2 / รายการเด                     | ມິດ / 40                          |            | ਕ , ~                                               |                    |  |  |  |  |  |
| สานวนเงิน                                     | 900.00                            | กดบุม เ    | พอดูสวนหวเอกสาร                                     |                    |  |  |  |  |  |
|                                               |                                   | ตามภาท     | งที่ 6                                              | 0000               |  |  |  |  |  |
| การกำหนดบัญชีเพิ่มเติม                        |                                   |            |                                                     |                    |  |  |  |  |  |
| ศูนย์ต้นทุน                                   | 1200500001                        |            |                                                     |                    |  |  |  |  |  |
| แหล่งของเงิน                                  | 5524000                           |            |                                                     |                    |  |  |  |  |  |
| กิจกรรมหลัก                                   | P1000                             |            |                                                     |                    |  |  |  |  |  |
| รหัสงบประมาณ                                  | 12005                             |            | รายการผูกพันงบป                                     | 1101010101         |  |  |  |  |  |
| เอกสารสารองเงิน                               |                                   | 0          |                                                     | 🗢 มากกว่า          |  |  |  |  |  |
| เอกสารการจัดชื้                               |                                   | 0          |                                                     |                    |  |  |  |  |  |
| การกำหนด                                      | 51120503002-01                    |            |                                                     |                    |  |  |  |  |  |
| ข้อความ/คำขอ                                  |                                   |            |                                                     | 🧠 ข้อความยาว       |  |  |  |  |  |
|                                               |                                   |            |                                                     |                    |  |  |  |  |  |

คำอธิบายหน้าจอ "แสดงเอกสาร : บรรทัดรายการ 002" ตามภาพที่ 5

บัญชี G/L แสดงรหัสบัญชีแยกประเภท

รหัสหน่วยงาน

แสดงรหัสหน่วยงาน แสดงเลขที่เอกสารจากระบบ

Doc. No.

บรรทัดรายการ 2/รายการเดบิต/40

- จำนวนเงิน แสดงจำนวนเงิน

การกำหนดบัญชีเพิ่มเติม

- ศูนย์ต้นทุน แสดงรหัสศูนย์ต้นทุน
- แหล่งของเงิน แสดงรหัสแหล่งของเงิน
- กิจกรรมหลัก แสดงรหัสพื้นที่
- รหัสงบประมาณ แสดงรหัสงบประมาณ
- การกำหนด แสดงรายละเอียดช่องการกำหนด

| 🗁 ส่วนหัวเอกสาร : รหัสบริษัท 1205 🛛 🛛 🖂 |                 |                   |          |                 |           |            |  |  |
|-----------------------------------------|-----------------|-------------------|----------|-----------------|-----------|------------|--|--|
| ประเภทเอกสาร                            | 58 n            | สับเงินเบิกเกี    | ่นนอก    |                 |           |            |  |  |
| ข้อความส่วนหัวเ                         |                 |                   |          |                 |           |            |  |  |
| ประเภทบัตร                              |                 | เลขที่บัตร        |          |                 |           |            |  |  |
| เลขที่ศาขอ                              |                 |                   |          |                 |           |            |  |  |
|                                         |                 |                   |          |                 |           |            |  |  |
| การอ้างอิง                              | 123600000372002 |                   |          | วันที่เอกสาร    |           | 10.03.2012 |  |  |
|                                         |                 |                   |          | วันผ่าน         | เรายการ   | 01.10.2012 |  |  |
| สกุลเงิน                                | THB             |                   |          | งวดการผ่านรายกา |           | 01 / 2013  |  |  |
| รก.อ้างอิง                              | BKPF            | เอกสารก           | าารบัญชี |                 |           |            |  |  |
| ดีย์อ้างอิง                             | 19000           | 19000000112052013 |          |                 | ຈະນນ Log. | QASCLNT250 |  |  |
| บันทึกโดย                               | GFQA2           | 213               |          | ฬกโดย           |           |            |  |  |
| Entered on                              | 19.11.          | 19.11.2012        |          | เวลาที่บันทึก   |           | 16:45:19   |  |  |
| รหัสรายการ                              | FB08            |                   |          |                 |           |            |  |  |
| เปลี่ยนแปลงเมื                          |                 |                   |          | ปรับป           | รงครั้งสุ |            |  |  |
| Revers.doc.for                          | 12000           | 120000020 2012    |          |                 |           |            |  |  |
| เหตุทึกลับรก.                           |                 |                   |          |                 |           |            |  |  |
|                                         |                 |                   |          |                 |           |            |  |  |

คำอธิบายหน้าจอ "ส่วนหัวเอกสาร : รหัสบริษัท 1205" ตามภาพที่ 6

| ประเภทเอกสาร     | แสดงประเภทเอกสารจากระบบ                              |
|------------------|------------------------------------------------------|
| การอ้างอิง       | แสดงเลขการอ้างอิง Running Number ตามการอ้างอิง       |
|                  | ของหน่วยงาน                                          |
| วันที่เอกสาร     | แสดงวัน เดือน ปี ของวันที่เอกสาร                     |
| วันที่ผ่านรายการ | แสดงวัน เดือน ปี ที่ผ่านรายการ                       |
| สกุลเงิน         | แสดงสกุลเงิน THB                                     |
| งวดการผ่านรายการ | แสดงงว <sup>ั</sup> ดบัญชี และปีงบประมาณ เป็นปี ค.ศ. |
| รก.อ้างอิง       | แสดงรายการเอกสารจากระบบ                              |
| คีย์อ้างอิง      | แสดงเลขการอ้างอิงจากระบบ                             |
| ระบบ Log.        | แสดงรหัสเครื่องที่เข้าใช้งาน                         |
| บันทึกโดย        | แสดงรหัสตามสิทธิผู้เข้าใช้ระบบ                       |
| Entered on       | แสดงวัน เดือน ปี ที่บันทึกรายการ                     |
| เวลาที่บันทึก    | แสดงเวลาที่บันทึก                                    |
| รหัสรายการ       | แสดงคำสั่งงานที่บันทึก                               |
| Revers.doc.for   | แสดงเลขที่เอกสารกลับรายการ และปีงบประมาณ เป็นปี ค.ศ  |
|                  |                                                      |

กดปุ่ม 🗹 กลับสู่หน้าจอตามภาพที่ 5 หรือกดปุ่ม 🔝 เพื่อเข้าสู่หน้าจอ ตามภาพที่ 7

| <br>เอกสาร( <u>D</u> ) แก้ไข( <u>E</u> ) ไ       | ปที่( <u>G)</u> พิเศษ( <u>A</u> ) | การกำหนด | ลค่า( <u>S</u> ) สภาพแวดล้อม( <u>V</u> ) | ระบบ( <u>Y</u> ) วิธีใช้( <u>H</u> ) |             |      |  |  |
|--------------------------------------------------|-----------------------------------|----------|------------------------------------------|--------------------------------------|-------------|------|--|--|
| Ø                                                | l (                               | C 🙆 🌔    | 🔉   🗅 尚 協   🏝 🛍                          | ) 🕰 😫   🔣 🕗                          | 2 🖪         |      |  |  |
| 👦 🗈 แสดงเอกสาร : ภาพรวม                          |                                   |          |                                          |                                      |             |      |  |  |
| 🞾 🖻 💌 🔺 🕄 🚇 🏥 แสดงสกุลเงิน 🗠 เอกสารการกลับรายการ |                                   |          |                                          |                                      |             |      |  |  |
| เลขทีเอกสาร                                      | 1900000001                        |          | รทัสหน่วยงาน                             | 1205                                 | ปีบัญชี     | 2013 |  |  |
| วันที่เอกสาร                                     | 10.03.2012                        |          | วันผ่านรายการ                            | 01.10.2012                           | งวด         | 1    |  |  |
| การอ้างอิง                                       | 123600000372002 เลขที่ระหว่างบ.   |          |                                          |                                      |             |      |  |  |
| สกุลเงิน                                         | THB                               |          | ปรากฏข้อความ                             |                                      |             |      |  |  |
| รายการในสกุลเงินของเอกสาร                        |                                   |          |                                          |                                      |             |      |  |  |
| รายการ บ/ช ดำอธิบาย                              |                                   |          |                                          |                                      | สานวนเงินใน | тнв  |  |  |
| 001 1101010112 บัญชีพักเงินน่าส่ง 900.00-        |                                   |          |                                          |                                      |             |      |  |  |
| 002 11010101 เงินสดในมือ 900.00                  |                                   |          |                                          |                                      |             |      |  |  |
|                                                  |                                   |          |                                          |                                      |             |      |  |  |

| คำอธิบายหน้าจอ "แสดงเอกสาร : ภา | าพรวม" ตามภาพที่ 7                             |
|---------------------------------|------------------------------------------------|
| เลขที่เอกสาร                    | แสดงเลขที่เอกสารจากระบบ                        |
| รหัสหน่วยงาน                    | แสดงรหัสหน่วยงาน                               |
| ปีบัญชี                         | แสดงปีงบประมาณ เป็นปี ค.ศ.                     |
| วันที่เอกสาร                    | แสดงวัน เดือน ปี ของวันที่เอกสาร               |
| วันที่ผ่านรายการ                | แสดงวัน เดือน ปี ที่ผ่านรายการ                 |
| งวด                             | แสดงงวดบัญชีที่บันทึก                          |
| การอ้างอิง                      | แสดงเลขการอ้างอิง Running Number ตามการอ้างอิง |
|                                 | ของหน่วยงาน                                    |
| สกุลเงิน                        | แสดง THB                                       |
| รายการในสกุลเงินของ             |                                                |
| - รายการ                        | แสดงบรรทัดรายการ                               |
| - บัญชี                         | แสดงรหัสบัญชีแยกประเภท                         |
| - คำอธิบาย                      | แสดงชื่อบัญชีแยกประเภท                         |
| - จำนวนเงินใน                   | แสดงจำนวนเงินด้านเดบิต และเครดิต               |
| - สกุลเงิน                      | แสดง THB                                       |
|                                 | ۲                                              |

จากภาพที่ 5 กดปุ่ม 🏼 🔗 ของลเห็มเดิม ปรากฏหน้ารายงาน ตามภาพที่ 8

| คียอ้างอิง 1  |                 | คีย์อ้างอิง 2 |  |
|---------------|-----------------|---------------|--|
| คีย์อ้างอิง 3 | 111111111111111 |               |  |
| Tradg Part    |                 |               |  |

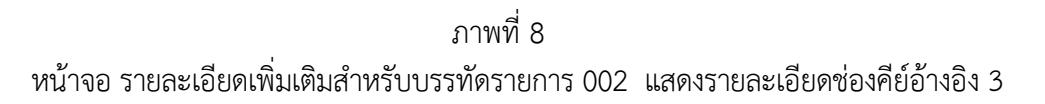

## บทที่ 6 รายงานงบทดลองรายวัน - หน่วยเบิกจ่าย : Y\_DEV\_80000030

รายงานงบทดลองรายวัน – หน่วยเบิกจ่าย เป็นรายงานที่ใช้สำหรับตรวจสอบยอดคงเหลือ และรายการเคลื่อนไหวของบัญชีแยกประเภท ระดับหน่วยเบิกจ่ายเป็นรายวัน

#### วิธีการเรียกรายงาน

เข้าเมนู SAP → ส่วนเพิ่มเติม - ระบบบัญชีแยกประเภททั่วไป →รายงาน → รายงาน ประจำวัน→Y\_DEV\_80000030 - รายงานงบทดลองรายวัน - หน่วยเบิกจ่าย ดับเบิลคลิกที่ <mark>X\_Y\_DEV\_8000030 - รายงานงบทดลองรายวัน-หน่วยเบิกจ่าย</mark> หรือพิมพ์คำสั่งงาน Y\_DEV\_80000030 ตามภาพที่ 1 แล้วกด Enter หรือ <sup>2</sup> เพื่อเข้าสู่หน้าจอ "รายงานงบทดลองหน่วยเบิกจ่าย" ตามภาพที่ 2

| 🗁<br>เมนู แก้ใข เมนูโปรด พิเศษ ระบบ วิธีใช้                                                                   |
|----------------------------------------------------------------------------------------------------|
| 🎯 📉 _DEV_80000030 🛛 🔄 🔍 🔛 I 🙄 🚱 😒 I 🖨 🛗 🖓 I 🏝 I 🏵 🖓 📳                                                         |
| SAP Easy Access கூப்ப SAP R/3                                                                                 |
|                                                                                                    |
|                                                                                                    |
| Favorites                                                                                                    |
| 🖙 🔄 ung SAP                                                                                                   |
| 👂 🧰 สำนักงาน                                                                                                  |
| 👂 🧰 ส่วนประกอบระหว่างระบบงาน                                                                                  |
| 🕨 🛄 ลอจิสติก                                                                                                  |
| 👂 🛄 การบัญชี                                                                                                  |
| D 🧰 ทรัพยากรบุคคล                                                                                             |
| 👂 🧰 ระบบสารสนเทศ                                                                                              |
| 🕑 🧰 เครื่องมือ                                                                                                |
| 🗸 🔄 ส่วนเพิ่มเติม                                                                                             |
| — อานเพิ่มเติม - ระบบบ้องที่เพื่อการบริหาร                                                                    |
| 🖉 🦳 ส่วนเพิ่มเติม - ระบบสินกรัพย์กาวร                                                                         |
| 🔍 🔤 สามเพิ่มเติน - รรบบอารเบิดว่ายเงิน                                                                        |
| 🖉 🔤 ส่วนเพิ่มเดิน - รากกลรินวร.ทุกไรทาวอเ                                                                     |
| <ul> <li>๛พาสเหลี่อย่าง เรือออาหารออาหอาสะ</li> <li>✓ 🔄 ส่วนเพิ่มเดิน - สหารารัณสัยแองโลรเอสส์อในไ</li> </ul> |
| 🗅 น้ำมอมร้อ                                                                                                   |
| 🖉 🛄 ออรามันซ์สรรมออร                                                                                          |
|                                                                                                    |
| 🔍 🔤 รายงาน<br>โม 🦳 รวม รวมเซล มออสรรมอหวัดเพื่                                                                |
| 🖉 📥 รายงานแสดงเอกสารแสงอยุย                                                                                   |
| 🦉 🛄 รายงานขอมูลหลา                                                                                            |
|                                                                                                    |
|                                                                                                    |
|                                                                                                    |
| Q ZoL_MVT_DAT - รายงานงบทตลองรายาน-รหสหนายงาน                                                                 |
| (↓ ZGL_KPT003 - รายงานปญชยอยตางๆ                                                                              |
| V2GL_RPT004 - รายงานแสดงเอกสารจาก Automatic Post.                                                             |

ภาพที่ 1

| —<br>โปรแกรม(₽) แก้ไข(E) ไปที่(G) ระบบ(Y) วิธีใช้(H | 1)                            |  |  |  |  |
|-----------------------------------------------------|-------------------------------|--|--|--|--|
|                                                     | 😒   🚨 🛗 🔀   巻 凸 요   🛒 🖉   🍘 📑 |  |  |  |  |
| รายงานงบทดลองหน่วยเบิกจ่าย                          |                               |  |  |  |  |
| ⊕ <mark></mark> &                                   |                               |  |  |  |  |
| รหัสหน่วยงาน                                        |                               |  |  |  |  |
| แยกประเภท                                           | ZA                            |  |  |  |  |
| รหัสหน่วยงาน                                        | 1205                          |  |  |  |  |
| หน่วยเบิกจ่าย                                       | 1200500001                    |  |  |  |  |
| เขตธุรกิจ                                           |                               |  |  |  |  |
| รหัสจังหวัด                                         | 1000 ถึง 🗭                    |  |  |  |  |
| ดูนย์ดันทุน                                         | ถึง 🗘                         |  |  |  |  |
| เลขที่บัญชี G/L                                     | ถึง 🗢                         |  |  |  |  |
| วันที                                               | 01.02.2013 ถึง                |  |  |  |  |
|                                                     |                               |  |  |  |  |

หน้าจอ "รายงานงบทดลองหน่วยเบิกจ่าย" ระบุเงื่อนไขการเรียกรายงาน ตามภาพที่ 2 ดังนี้

รหัสหน่วยงาน

- ระบบ Default ค่าเป็น ZA คือ รายวัน - แยกประเภท
- ระบุรหัสหน่วยงาน จำนวน 4 หลัก ตัวอย่าง ระบุ 1205 - รหัสหน่วยงาน
- ระบุรหัสหน่วยเบิกจ่าย จำนวน 10 หลัก ตัวอย่างระบุ 1200500001 - หน่วยเบิกจ่าย

เขตธุรกิจ

- ระบุรหัสพื้นที่ จำนวน 4 หลัก ตัวอย่างระบุ 1000 - รหัสจังหวัด
- ศูนย์ต้นทุน ไม่ต้องระบุ
- เลขที่บัญชี G/L ไม่ต้องระบุ ระบุวัน เดือน ปี ที่ต้องการเรียกรายงาน ตัวอย่างระบุ 01.02.2013
- วันที่

กดปุ่ม 🕑 ระบบแสดงรายงานงบทดลองหน่วยเบิกจ่าย ตามภาพที่ 3

| ่≕<br>รายการ แก้ไข ไปที่ ระบบ วิธีใช้                                                             |                                                                  |                                 |                     |                       |                    |  |  |  |  |
|---------------------------------------------------------------------------------------------------|------------------------------------------------------------------|---------------------------------|---------------------|-----------------------|--------------------|--|--|--|--|
|                                                                                                   |                                                                  |                                 |                     |                       |                    |  |  |  |  |
| รายงานงบทุดลองนน่วยเบิกจ่าย                                                                       |                                                                  |                                 |                     |                       |                    |  |  |  |  |
| Click ที่จำนวนเงินเพื่อ Drill Down ดูรายละเอียดของ                                                |                                                                  |                                 |                     |                       |                    |  |  |  |  |
| Page No. : 1<br>Report data : 10.02.2012                                                          |                                                                  |                                 |                     |                       |                    |  |  |  |  |
| Programmanie : Griestrus Report date : 19.02.2013<br>User name : Griestrus Report Time : 11:23:42 |                                                                  |                                 |                     |                       |                    |  |  |  |  |
| nuñ 01.02.20                                                                                      |                                                                  |                                 |                     |                       |                    |  |  |  |  |
| บัญขึ้นยกประเภท ยอดยกมา เครดิต ยอดยกไป                                                            |                                                                  |                                 |                     |                       |                    |  |  |  |  |
| 1101010101                                                                                        | เงินสดในมือ                                                      | 216,951,689,810.96              | 0.0                 | 0.00                  | 216,951,689,810.96 |  |  |  |  |
| 1101010102                                                                                        | เงินสดของแผ่นดิน                                                 | 84,513.00                       | 0.00                | 0.00 84,513.00        |                    |  |  |  |  |
| 1101010103                                                                                        | บัตรภาษี                                                         | (375,127.65)                    | 0.00                | 0.00 (375,127.65)     |                    |  |  |  |  |
| 1101010104                                                                                        | เงินทดรองราชการ                                                  | 155,658,200.00                  | 0.00                | 0.00 155,658,200.00   |                    |  |  |  |  |
| 1101010106                                                                                        | เช็คในมือ                                                        | 22,445.79                       | 0.00                | 0.00 22,445.79        |                    |  |  |  |  |
| 1101010112                                                                                        | พักเงินน่าส่ง                                                    | (86,272,190.37)                 | 0.00                | 0.00 (86,272,190.37)  |                    |  |  |  |  |
| 1101010113                                                                                        | พักรอ Clearing                                                   | (451,535,404.72)                | 0.00                | 0.00 (451,535,404.72) |                    |  |  |  |  |
| 1101010198                                                                                        | เงินทดรองบัตรเครดิต                                              | 50.00                           | 0.00                |                       | 50.00              |  |  |  |  |
| 1101020501                                                                                        | เงินฝากคลัง                                                      | 15,479,200,090.78               | 0.00                | (100.00)              | 15,479,199,990.78  |  |  |  |  |
| 1101020502                                                                                        | บัญชีเงินฝากกองคลัง                                              | (100.00)                        | 0.00                | 0.00                  | (100.00)           |  |  |  |  |
| 1101020503                                                                                        | เงินฝากกองคลังภาครัฐ                                             | 610.00                          | 0.00                | 0.00                  | 610.00             |  |  |  |  |
| 1101020509                                                                                        | ปป. เงินฝากคลัง                                                  | (510.00)                        | 0.00                | (510.00)              |                    |  |  |  |  |
| 1101020601                                                                                        | เงินฝาก-น่าส่งรายได้                                             | 50,971.00                       | 0.00 0.00 50,971.00 |                       |                    |  |  |  |  |
| 1101020602                                                                                        | เงินฝากเพื่อชำระหนิ                                              | (2,780.00) 0.00 0.00 (2,780.00) |                     |                       |                    |  |  |  |  |
| 1101020603                                                                                        | 603 Wukhnash Wu 8,275,010,404.27 100.00 (100.00) 8,275,010,404.2 |                                 |                     |                       | 8,275,010,404.27   |  |  |  |  |
| 1101020604                                                                                        | 163,730,554.76 0.00 0.00 163,730,554.76                          |                                 |                     |                       |                    |  |  |  |  |
| 1101020605                                                                                        | เงินฝากธนาคาร (ทข.)                                              | 140,392.00                      | 0.00                | 0.00 140,392.00       |                    |  |  |  |  |
| 1101020701                                                                                        | ธปท กทม. ในงบ                                                    | (1,701.00)                      | 0.00                | 0.00                  | (1,701.00)         |  |  |  |  |
| 1101020702                                                                                        | ธปท กทม. นอกงบ                                                   | 100.00                          | 0.00                | 0.00                  | 100.00             |  |  |  |  |
| 1101020901                                                                                        | เงนฝากสรก.ท Rel                                                  | 15,408.00                       | 0.00                | 0.00                  | 15,408.00          |  |  |  |  |
| 1101020902                                                                                        | เงนผาก สกุลตบท. Kel                                              | (4,000.00)                      | 0.00                | 0.00                  | (4,000.00)         |  |  |  |  |
| 1101030101                                                                                        | กระแส-ทเอกชน                                                     | 999,557,974.00                  | 0.00                | 0.00                  | 999,557,974.00     |  |  |  |  |
| 1101030102                                                                                        | ออมพรทย-พเอกชน<br>เวิษปออ ตปอ อีเวออร์น                          | (999,972,079.00)                | 0.00                | 0.00                  | (999,972,079.00)   |  |  |  |  |
| 1101030103                                                                                        | เงนตการบทาทเอกชน                                                 | 400.00                          | 0.00                | 0.00                  | 400.00             |  |  |  |  |
| 1101030105                                                                                        | งดพ. ระยะสน                                                      | 400.00                          | 0.00                | 0.00                  | 400.00             |  |  |  |  |
| 1101030106                                                                                        | เงนพ เกษอมพรพย ตบพ                                               | (200.00)                        | 0.00                | 0.00                  | (200.00)           |  |  |  |  |
| 1101030112                                                                                        | าระและหมายน                                                      | 5 209 02                        | 0.00                | 0.00                  | 5 208 02           |  |  |  |  |
| 1102010101                                                                                        | ออหนี้เงินขึ้น ในงา                                              | 1 346 339 04                    | 0.00                | 0.00                  | 1 346 339 04       |  |  |  |  |
| 1102010101                                                                                        | สูกหน่งนอม-เนงบ                                                  | 1,040,009.04                    | 0.00                | 0.00                  | 1,340,333.04       |  |  |  |  |

แสดงยอดยกมา

คำอธิบายคอลัมน์ หน้าจอ "รายงานงบทดลองหน่วยเบิกจ่าย" ตามภาพที่ 3

- บัญชีแยกประเภท แสดงรหัสบัญชีแยกประเภท จำนวน 10 หลัก และชื่อบัญชี
- ยอดยกมา
- เดบิต แสดงรายการด้านเดบิต
- เครดิต แสดงรายการด้านเครดิต
- ยอดยกไป แสดงยอดยกไป

| เษ<br>รายการ แก้ไข ไปที่ พิเศษ สภาพแวดล้อม การกำหนดค่า ระบบ วิธีใช้ |               |           |              |                                 |       |               |              |  |  |
|---------------------------------------------------------------------|---------------|-----------|--------------|---------------------------------|-------|---------------|--------------|--|--|
| Click ที่ลำบวบเงินเพื่อ Drill Down ดรายการ                          |               |           |              |                                 |       |               |              |  |  |
|                                                                     |               |           |              |                                 |       |               |              |  |  |
| เอกสาร ตามภาพที่ 5 เอกสาร ตามภาพที่ 5                               |               |           |              |                                 |       |               |              |  |  |
| สถานะ: 🖋 ผ่านรายการ 🛆 พัก 🗢 พักล้าง                                 |               |           |              |                                 |       |               |              |  |  |
| เลขที่ปัญชี G/L 1101020501 เงินฝากคลัง                              |               |           |              |                                 |       |               |              |  |  |
| รฟัสหน่วยงาน 1205                                                   |               |           |              |                                 |       |               |              |  |  |
| St การกำหนด                                                         | เลขเอกสาร รห้ | โส ประเภท | ว/ทเอกสาร F  | K จำนว <del>ด</del> ในสกุลในปท. | LCurr | Tx Clrng doc. | ข้อความ/ศำขอ |  |  |
| 1200500001                                                          | 200000056 10  | 000 JO    | 01.02.2013 5 | 100.00-                         | ТНВ   |               |              |  |  |
| * 🗸                                                                 |               |           |              | 100.00-                         | THB   |               |              |  |  |
| ** บัญชี 1101020501                                                 |               |           | ·            | 100.00-                         | ТНВ   |               |              |  |  |
|                                                                     |               |           |              |                                 |       |               |              |  |  |
| เลขทปญช G/L ิ ิ ิ<br>รฟัสหน่วยงาน *                                 |               |           |              |                                 |       |               |              |  |  |
|                                                                     |               |           |              |                                 |       |               | 1            |  |  |
| St การกำหนด                                                         | เลขเอกสาร รห้ | <u> </u>  | ว/ทเอกสาร F  | K จำนวนเงินในสกุลในปท.          | LCurr | Tx Cirng doc. | ข้อความ/คำขอ |  |  |
| *** 100.00- THB 1 100.00-                                           |               |           |              |                                 |       |               |              |  |  |

คำอธิบายคอลัมน์ หน้าจอ "การแสดงบรรทัดรายการบัญชีแยกประเภททั่วไป" ตามภาพที่ 4

- St แสดงสถานะเอกสาร 🗹 คือ เอกสารผ่านรายการ
- การกำหนด
   แสดงรายละเอียดช่องการกำหนด
- เลขที่เอกสาร แสดงเลขที่เอกสารจากระบบ
- รหัส แสดงรหัสพื้นที่
- ประเภทเอกสาร แสดงประเภทเอกสารจากระบบ
- ว/ทเอกสาร แสดงวัน เดือน ปี ของวันที่เอกสาร
- PX แสดงการบันทึกด้านเครดิต คือ 50
- จำนวนเงินในสกุลในปท. แสดงจำนวนเงิน
- LCurr แสดงสกุลเงิน THB
- Tx แสดงรายการกรณีระบุภาษี
- Clrng doc แสดงเอกสารที่เป็นรายการหักล้าง
- ข้อความ/คำขอ แสดงรายการที่บันทึกในระบบ
| ່<br>เอกสาร แก้ไข ไปที่ เ |                   |                |                     | 1             |              |  |  |  |
|---------------------------|-------------------|----------------|---------------------|---------------|--------------|--|--|--|
| Ø                         | กดปุ่มเพื่อดูร    | กาพรวมเอกสา    | ร ตามภาพที่ 6       | 🕮 i 🐹 🗾 i 🔞 📑 |              |  |  |  |
| 🕲 🗈 แสดงเอกสอ             |                   |                |                     |               |              |  |  |  |
| ▨▫◧◬▾▴◳                   | 🚽 ข้อมูลเพิ่มเติม |                |                     |               |              |  |  |  |
| ปัญชี G/L)                | 1101020501 ເຈົ້າ  | นฝากคลัง       |                     |               |              |  |  |  |
| รทัสหน่วยงาน 🗄            | 1205 กรมพัฒนาพลัง | งงานทดแทน&อนุร |                     |               |              |  |  |  |
|                           |                   |                |                     | Doc. no.      | 20000056     |  |  |  |
| บรรทัดรายการ 2 / รายการเค | รดิต / 50         |                |                     |               |              |  |  |  |
| สานวนเงิน                 | 100.00            | THB            |                     |               |              |  |  |  |
|                           |                   |                | ที่ประกอบธุรกิจ     | 0000          |              |  |  |  |
|                           |                   |                |                     |               |              |  |  |  |
| การกำหนดบัญชีเพิ่มเติม    |                   |                |                     |               |              |  |  |  |
| ศูนย์ดันทุน               | 1200500000        |                |                     |               |              |  |  |  |
| แหล่งของเงิน              | 5626000           |                |                     |               |              |  |  |  |
| กิจกรรมหลัก               | P1000             |                |                     |               |              |  |  |  |
| รหัสงบประมาณ              | 12005             |                | รายการผูกพันงบป     | 1101020501    |              |  |  |  |
| เอกสารสำรองเงิน           | C                 | )              |                     |               | 🖻 มากกว่า    |  |  |  |
| เอกสารการจัดขึ้           | 0                 | )              |                     |               |              |  |  |  |
|                           |                   |                | บรรทัดรายการที่สร้า | างขึ้นอัตโน   |              |  |  |  |
| การกำหนด                  | 1200500001        |                |                     |               |              |  |  |  |
| ข้อความ/คำขอ              |                   |                |                     | •             | 🖁 ข้อความยาว |  |  |  |
|                           |                   |                |                     |               |              |  |  |  |

คำอธิบายหน้าจอ "แสดงเอกสาร : บรรทัดรายการ 002" ตามภาพที่ 5

- บัญชี G/L แสดงรหัสบัญชีแยกประเภท
- รหัสหน่วยงาน แสดงรหัสหน่วยงาน
- Doc. No.
- แสดงเลขที่เอกสารจากระบบ
- บรรทัดรายการ 2/รายการเครดิต/50
- จำนวนเงิน แสดงจำนวนเงิน

การกำหนดบัญชีเพิ่มเติม

- ศูนย์ต้นทุน แสดงรหัสศูนย์ต้นทุน
- แหล่งของเงิน แสดงรหัสแหล่งของเงิน
- กิจกรรมหลัก แสดงรหัสพื้นที่
- รหัสงบประมาณ แสดงรหัสงบประมาณ
- รายการผูกพันงบประมาณ แสดงรหัสบัญชีแยกประเภท
- การกำหนด แสดงรายละเอียดช่องการกำหนด

| เอกสาร แก้ไข ไปที่                                                      | พิเศษ กา                    | รกำหนดค่า สภาพแวดล้อม ระบบ วิธีใช้                          |                    |                          |  |  |  |  |  |  |
|-------------------------------------------------------------------------|-----------------------------|-------------------------------------------------------------|--------------------|--------------------------|--|--|--|--|--|--|
| 🖉 💦 🔹 🔍 🕒 🕸 🚱 🕒 🗄 🍪 😫 🏠 🎛 🔄 🖗 🖪                                         |                             |                                                             |                    |                          |  |  |  |  |  |  |
| 👦 อิ แสดงเอกเ                                                           | 🕫 แสดงเอกสาร : ภาพรวม       |                                                             |                    |                          |  |  |  |  |  |  |
| 💯 🖻 💌 📥 📴 แสดงสกุลเงิน                                                  |                             |                                                             |                    |                          |  |  |  |  |  |  |
| (สุขทีเอกสาร)<br>วันทีเอกสาร<br>การอ้างอิง                              | 200000<br>01.02.2<br>P56000 | รหัสหน่วยงาน 1205<br>กดปุ่มเพื่อดูส่วนหัวเอกสาร ตามภาพที่ 7 | ป็ปัญชี<br>.3 งวด  | 2013                     |  |  |  |  |  |  |
| สกุลเงิน<br>รายการใบสกุลเงินของเอกสาร                                   | ТНВ                         | ปรากฏข้อความ                                                |                    |                          |  |  |  |  |  |  |
| รายการ บ/ช่ ศาอธิบาย<br>001 5210010105 TE-ปรั<br>002 1101020501 เงินฝาก | ะ⁄<br>มเงินฝากคลี<br>เคลัง  | 0                                                           | <u>จำนวนเงินใน</u> | THB<br>100.00<br>100.00- |  |  |  |  |  |  |

| คำอธิบายหน้าจอ "แสดงเอกสาร : ภา | าพรวม" ตามภาพที่ 6                             |
|---------------------------------|------------------------------------------------|
| เลขที่เอกสาร                    | แสดงเลขที่เอกสารจากระบบ                        |
| รหัสหน่วยงาน                    | แสดงรหัสหน่วยงาน                               |
| ปีบัญชี                         | แสดงปีงบประมาณ เป็นปี ค.ศ.                     |
| วันที่เอกสาร                    | แสดงวัน เดือน ปี ของวันที่เอกสาร               |
| วันที่ผ่านรายการ                | แสดงวัน เดือน ปี ที่ผ่านรายการ                 |
| ୶วด                             | แสดงงวดบัญชีที่บันทึก                          |
| การอ้างอิง                      | แสดงเลขการอ้างอิง Running Number ตามการอ้างอิง |
|                                 | ของหน่วยงาน                                    |
| สกุลเงิน                        | แสดง THB                                       |
| รายการในสกุลเงินของเอกสาร       |                                                |
| - รายการ                        | แสดงบรรทัดรายการ                               |
| - บัญชี                         | แสดงรหัสบัญชีแยกประเภท                         |
| - คำอธิบาย                      | แสดงชื่อบัญชีแยกประเภท                         |
| - จำนวนเงินใน                   | แสดงจำนวนเงินด้านเดบิต และเครดิต               |
| - สกุลเงิน                      | แสดง THB                                       |

| 🗁 ส่วนหัวเอกสาร : รหัสบริษัท 1205 🛛 🛛 🛛 |          |                         |         |                 |           |         |            |  |  |
|-----------------------------------------|----------|-------------------------|---------|-----------------|-----------|---------|------------|--|--|
| ประเภทเอกสาร                            | <u> </u> | 10 ปรับเงินฝากคลัง-Auto |         |                 |           |         |            |  |  |
| ข้อความส่วนหัวเ                         | 360000   | 011812052               | 2013    |                 |           |         |            |  |  |
| ประเภทบัตร                              |          | เลขที่บัตร              |         |                 |           |         |            |  |  |
| เลขที่คำขอ                              |          |                         |         |                 |           |         |            |  |  |
|                                         |          |                         |         |                 |           |         |            |  |  |
| การอ้างอิง                              | P56000   | 0106                    |         | วันที่เอ        | กสาร      | 01.02.2 | 01.02.2013 |  |  |
|                                         |          |                         |         | วันผ่าน         | รายการ    | 01.02.2 | 2013       |  |  |
| สกุลเงิน                                | THB      |                         |         | งวดการผ่านรายกา |           | 05 /    | 2013       |  |  |
| รก.อ้างอิง                              | BKPFF    | ป้อนเอกส                | ารบ/ชโด | ยตรง            |           |         |            |  |  |
| ดีย์อ้างอิง                             | 020000   | 005612052               | 2013    |                 | ຈະນນ Log. | QASCL   | VT250      |  |  |
| บันทึกโดย                               | GFQA21   | 2                       |         | พักโดย          |           |         |            |  |  |
| Entered on                              | 01.02.2  | 01.02.2013              |         |                 | บันทึก    | 17:16:0 | )3         |  |  |
| รหัสรายการ                              | FB60     | FB60                    |         |                 |           |         |            |  |  |
| เปลี่ยนแปลงเมื                          |          |                         |         | ปรับปรุ         | งครั้งสุ  |         |            |  |  |
| <b>×</b> ×                              |          |                         |         |                 |           |         |            |  |  |

คำอธิบายหน้าจอ "ส่วนหัวเอกสาร : รหัสบริษัท 1205" ตามภาพที่ 7 แสดงประเภทเอกสารจากระบบ ประเภทเอกสาร ข้อความส่วนหัว แสดงรายการที่บันทึกในระบบ แสดงเลขการอ้างอิง Running Number ตามการอ้างอิง การอ้างอิง ของหน่วยงาน แสดงวัน เดือน ปี ของวันที่เอกสาร วันที่เอกสาร วันที่ผ่านรายการ แสดงวัน เดือน ปี ที่ผ่านรายการ แสดงสกุลเงิน THB สกุลเงิน แสดงงวดบัญชี และปีงบประมาณ เป็นปี ค.ศ. งวดการผ่านรายการ รก.อ้างอิง แสดงรายการเอกสารจากระบบ คีย์อ้างอิง แสดงเลขการอ้างอิงจากระบบ แสดงรหัสเครื่องที่เข้าใช้งาน ระบบ Log. แสดงรหัสตามสิทธิผู้เข้าใช้ระบบ บันทึกโดย แสดงวัน เดือน ปี ที่บันทึกรายการ Entered on เวลาที่บันทึก แสดงเวลาที่บันทึก แสดงคำสั่งงานที่บันทึก รหัสรายการ

กดปุ่ม 🗹 กลับสู่หน้าจอตามภาพที่ 6

## บทที่ 7 รายงานงบทดลองรายเดือน-หน่วยเบิกจ่าย : ZGL\_MVT\_MONTH

รายงานงบทดลองรายเดือนตามหน่วยเบิกจ่าย เป็นรายงานที่ให้สำหรับเรียกดูสถานะ ยอดคงเหลือ และรายการเคลื่อนไหวของบัญชีแยกประเภทแต่ละบัญชีระดับหน่วยเบิกจ่ายเป็นรายเดือน และ สามารถตรวจสอบ ไปยังเอกสารต้นทางได้

#### วิธีการเรียกรายงาน

เข้าเมนู SAP→ส่วนเพิ่มเติม → ส่วนเพิ่มเติม – ระบบบัญชีแยกประเภททั่วไป →รายงาน →รายงานประจำเดือน → ZGL\_MVT\_MONTH – รายงานงบทดลองรายเดือน - หน่วยเบิกจ่าย ดับเบิ้ลคลิก 🔯 ZGL\_MVT\_MONTH - รายงานงบทดลองรายเดือน-หน่วยเบิกจ่าย! หรือพิมพ์คำสั่งงาน ZGL\_MVT\_MONTH ตามภาพที่ 1 แล้วกด Enter หรือ 🖤 เพื่อเข้าสู่หน้าจอ "รายงานงบทดลองหน่วยเบิกจ่ายรายเดือน" ตามภาพที่ 2

| LE<br>เมนู แก้ไข เมนูโปรด พิเศษ ระบบ วิธีใช้                                                                                                    |
|----------------------------------------------------------------------------------------------------|
| 🚱 ZGL_MT_MONTH 🛛 ଏ 📙 । 😋 🚱 😒 🖨 🕼 🖓 🖏 🎝 🎝 🎝 🗶 । 😿 🔊 🚱 🖬                                                                                                    |
| SAP Easy Access ระบบ SAP R/3                                                                                                    |
|                                                                                                    |
| <ul> <li>เมนู SAP</li> <li>สำนักงาน</li> <li>ส่วนประกอบระหว่างระบบงาน</li> <li>ลอจิสติก</li> <li>การบัญชี</li> <li>ทรัพยากรบุคคล</li> <li>ระบบสารสนเทศ</li> <li>เครื่องมือ</li> <li>ส่วนเพิ่มเติม</li> </ul>                                                                                         |
| <ul> <li>ส่วนเพิ่มเติม - ระบบบัญชีเพื่อการบริหาร</li> <li>ส่วนเพิ่มเติม - ระบบสินทรพย์ถาวร</li> <li>ส่วนเพิ่มเติม - ระบบการเบิกจ่ายเงิน</li> <li>ส่วนเพิ่มเติม - ระบบบริหารงบประมาณ</li> <li>ส่วนเพิ่มเติม - ระบบบัญชีแยกประเภททั่วไป</li> </ul>                                                     |
| <ul> <li>№ → ข้อมูลหลัก</li> <li>№ → การบันเท็กรายการ</li> <li>∞ → รายงาน</li> </ul>                                                                                                    |
| <ul> <li>         รายงานแสดงเอกสารและปัญชี     </li> <li>         รายงานข้อมูลหลัก     </li> <li>         รายงานประจำวัน     </li> <li>         รายงานประจำวัน     </li> <li>         รายงานประจำวัน     </li> <li>         Signal Structure     </li> <li>         Signal Structure     </li> </ul> |

ภาพที่ 1

| 🕑<br>โปรแกรม แก้ไข ไปที่ ระบบ วิธีใช้                                                                         |                                         |
|----------------------------------------------------------------------------------------------------|-----------------------------------------|
| <ul> <li>Ø</li> <li>■</li> <li>I</li> <li>Ø</li> <li>I</li> <li>Ø</li> <li>I</li> <li>Ø</li> <li>Ø</li> </ul> | 8 1 1 1 1 1 1 1 1 1 1 1 1 1 1 1 1 1 1 1 |
| รายงานงบทดลองหน่ายเบิกจ่ายรายเดือ                                                                             | u                                       |
| 🕹 😵                                                                                                    |                                         |
| รหัสหน่วยงาน                                                                                                  |                                         |
| แยกประเภท                                                                                                    | ZA                                      |
| đ                                                                                                    | 2011                                    |
| รหัสหน่วยงาน                                                                                                  | 1205                                    |
| หน่วยเบิกจ่าย                                                                                                 | 1200500001                              |
|                                                                                                    |                                         |
| เขตธุรกิจ                                                                                                    |                                         |
| รหัสจังหวัด                                                                                                   | 1000 ถึง                                |
| ศูนย์ดินทุน                                                                                                   | <u>ถึง</u>                              |
| เลขที่ปัญชี                                                                                                   | ถึง                                     |
| งวด                                                                                                    | 1 ถึง                                   |
|                                                                                                    |                                         |
|                                                                                                    |                                         |
|                                                                                                    |                                         |
|                                                                                                    |                                         |
|                                                                                                    |                                         |
|                                                                                                    |                                         |
|                                                                                                    |                                         |

หน้าจอ "รายงานงบทดลองหน่วยเบิกจ่ายรายเดือน" ระบุเงื่อนไขการเรียกรายงาน ตามภาพที่ 2 ดังนี้ รหัสหน่วยงาน

- แยกประเภท ระบบ Default ค่าเป็น ZA คือ รายวัน
- ปี ระบุปีงบประมาณ เป็นปี ค.ศ. ตัวอย่างระบุ 2011

ระบุรหัสหน่วยงาน จำนวน 4 หลัก ตัวอย่างระบุ 1205

ระบุหน่วยเบิกจ่ายจำนวน 10 หลัก ตัวอย่างระบุ

- รหัสหน่วยงาน

- หน่วยเบิกจ่าย

เขตธุรกิจ

- รหัสจังหวัด ระบุรหัสพื้นที่ จำนวน 4 หลัก ตัวอย่างระบุ 1000

1200500001

- ศูนย์ต้นทุน ไม่ต้องระบุ - เลขที่บัญชี GL ไม่ต้องระบุ
- เสขทบญข GL
   งวด
   ระบุงวดบัญชีที่ต้องการเรียกรายงาน ตัวอย่างระบุ งวด 1

กดปุ่ม 🚇 ระบบแสดงรายงานงบทดลองหน่วยเบิกจ่ายรายเดือน ตามภาพที่ 3

| 37<br>รายการ แก้ไร            | : ໃປທີ່ ຂບບ ໃຮ້ໃช້                                     |                                                                            |                                                                         |                 | SAP                                                               |
|-------------------------------|--------------------------------------------------------|----------------------------------------------------------------------------|-------------------------------------------------------------------------|-----------------|-------------------------------------------------------------------|
| 0                             | a 🕒 O 🕢                                                |                                                                            | 06                                                                      |                 |                                                                   |
| รายงามงบเ                     | แดลองแน่านเม็กจ่ามรามเดือน                             | ,                                                                          |                                                                         |                 |                                                                   |
| Q                             |                                                        |                                                                            |                                                                         |                 |                                                                   |
| Program name :<br>User name : | ZGL_MVT_MONTH_ZZPMT<br>GFTEST003<br>ปละ4างาด 001 ถึง 0 | รายงานงบทคลอ<br>หลัสหน่วยงาน 1205 กร<br>หน่วยเป็กจ่าย 1<br>01 ประจำปี 2011 | มหน่วยเปิกจำบรายเดือน<br>สมิณาหลังงานหอแบทแออนุร<br>000001200500001 สอ. |                 | Page No. : 1<br>Report date : 14.11.201<br>Report Time : 14:06:22 |
| ບັດເຮົາມານ                    | ประเทท                                                 | บอดมามา                                                                    | เดมิต                                                                   | เครอัด          | บอดมกไป                                                           |
| 1101010101<br>1101010102      | เงินสดในมือ<br>เงินสดของแผ่นดิน                        | 216,938,490,204.05<br>84,513.00                                            | 35,330.00                                                               | (20,325.00)     | 216,938,505,209.05<br>84,513.00                                   |
| 1101010103<br>1101010104      | ปัตรภาษี<br>เงินหาตรองราชการ                           | 300.00<br>150,620,100.00                                                   | 0.00<br>0.00 Click เพื่                                                 | อ Drill Down ดู | รายการ ตามภาพที่ 4                                                |
| 1101010106                    | ເຮີດໃນມື້ວ<br>ຫັດເວີນນ່ວສ່ວ                            | 22,445.79 (461,204.99)                                                     | 0.00                                                                    | v               |                                                                   |
| 1101010113                    | Winsa Clearing                                         | 0.00                                                                       | 0.00                                                                    |                 | 0.00                                                              |
| 1101010198                    | เงินเทครองปัตรเครดิต                                   | 50.00                                                                      | 0.00                                                                    | 0.00            | 50.00                                                             |
| 1101020501                    | เงินฝากคลัง                                            | 10,170,281,952.14                                                          | 212,372.00                                                              | (209,723.50)    | 10,170,284,600.64                                                 |
| 1101020502                    | ปญชเงนหากกองคลัง                                       | (100.00)                                                                   | 0.00                                                                    | 0.00            | (100.00                                                           |
| 1101020503                    | เงนผากกองคลงภาครฐ                                      | (510.00)                                                                   | 0.00                                                                    | 0.00            | 0.00                                                              |
| 1101020509                    | เป็นประเทศสอ                                           | 50 571 00                                                                  | 0.00                                                                    | 0.00            | 50 571 00                                                         |
| 1101020602                    | เงินปากเพื่อชาวองณ์                                    | (2,780,00)                                                                 | 0.00                                                                    | 0.00            | (2,780.00                                                         |
| 1101020603                    | เงินฝากสรก ในงาน                                       | 5.271.694.620.13                                                           | 298.00                                                                  | (100.00)        | 5.271.694.818.13                                                  |
| 1101020604                    | เงินฝากสรก นอกงน                                       | 150,486,216.00                                                             | 0.00                                                                    | 0.00            | 150,486,216.00                                                    |
| 1101020605                    | เงินฝากธนาคาร (หน.)                                    | 90,264.00                                                                  | 392.00                                                                  | 0.00            | 90,656.00                                                         |
| 1101020701                    | ธปก กทม. ในงบ                                          | (1,701.00)                                                                 | 0.00                                                                    | 0.00            | (1,701.00                                                         |
| 1101020702                    | ธปท กหม. นอกงบ                                         | 100.00                                                                     | 0.00                                                                    | 0.00            | 100.00                                                            |
| 1101020901                    | เงินฝากสรก.ที่ Rel                                     | 15,408.00                                                                  | 0.00                                                                    | 0.00            | 15,408.00                                                         |
| 1101020902                    | เงินฝาก สกุลสนัท. Rel                                  | (4,000.00)                                                                 | 0.00                                                                    | 0.00            | (4,000.00                                                         |
| 1101030101                    | กระแส-ที่เอกชน                                         | 55,974.00                                                                  | 0.00                                                                    | 0.00            | 55,974.00                                                         |
| 1101030102                    | ออมพรพบ-พเอกชน                                         | 27,821.00                                                                  | 0.00                                                                    | 0.00            | 27,821.00                                                         |
| 1101030105                    | เงินปวดออมของมี อาโด                                   | (200.00)                                                                   | 0.00                                                                    | 0.00            | (200.00                                                           |

คำอธิบายคอลัมน์ หน้าจอ "รายงานงบทดลองหน่วยเบิกจ่ายรายเดือน" ตามภาพที่ 3

- บัญชีแยกประเภท แสดงรหัสบัญชีแยกประเภท จำนวน 10 หลัก และชื่อบัญชี
- ยอดยอดมา แสดงยอดยกมา
- เดบิต แสดงยอดรายการด้านเดบิต
- เครดิต แสดงยอดรายการด้านเครดิต
- ยอดยกไป แสดงยอดยกไป

| 🖻<br>รายก  | รายการ แก้ไข ไปที่ พิเศษ สภาพแวดล้อม การกำหนดค่า ระบบ วิธีใช้ |                 |       |            |             |        |       |            |       |                     |         |         |     |                       |              |
|------------|---------------------------------------------------------------|-----------------|-------|------------|-------------|--------|-------|------------|-------|---------------------|---------|---------|-----|-----------------------|--------------|
| 0          |                                                               | ۵               | 0     | 000        |             | 8 8 7  | 3 6   | 8 🗷 🖉      | 0     | •                   |         |         |     |                       |              |
| การเ       | เสด                                                           | บบรรทัดราบการบ่ | ัญปีแ | บกประเภททั | าไป         |        |       |            |       |                     |         |         |     |                       |              |
| 1972) [72  | 1775                                                          |                 |       |            |             |        | 1.100 |            | 1.000 |                     |         |         |     |                       |              |
|            |                                                               |                 | 6     |            | A           | # 91 B | 12    | S % 🛃 🖽    |       | 🚺 ตัวเลือก 🗌 🗋 Disp | to Core |         | _   |                       |              |
|            | _                                                             |                 | 2     | A          | _           | _      |       |            |       | 0 11-1-1            | Clic    | k เพื่อ | າດຮ | ายการเจ               | กสาร         |
| annus;     |                                                               | 🖉 พานรายก       | n     | 🛆 wn       |             |        | •     | PUPIN      |       | 🔮 หกลาง             | ene     |         |     | 10111000              |              |
| เองเพื่าได | uđ GJ                                                         | ·               | 110   | 1010101    | ວິນສຸລໃນນີ້ | 5      |       |            |       |                     | ตาม     | ภาพข์   | i 5 |                       |              |
| รมัสหต่า   | ing a cay                                                     |                 | 120   | 5          | Vienerenaa  | u      |       |            |       |                     |         |         |     |                       |              |
|            |                                                               |                 |       |            |             |        |       |            |       |                     |         |         |     |                       |              |
|            |                                                               |                 |       |            | 1 Carrier   | 1      | -     |            |       |                     | //      |         | 1   | and the second second |              |
|            | St                                                            | การกำหนด        |       | เลขเอกสาร  | รหัส        | ประเทท |       | ว/หาเอกสาร | PK    | จำนวนเงินในสกุลในปห |         | LCurr   | Tx  | Cirng doc.            | ข้อความ/คำขอ |
|            | 1                                                             | 1200500001      |       | 100000001  | 1000        | BD     |       | 31.10.2010 | 40    | 30.00               |         | THB     |     |                       |              |
|            | 1                                                             | 1200500001      |       | 100000002  | 1000        | BD     |       | 31.10.2010 | 50    | 30.00-              |         | THB     |     |                       |              |
|            | V                                                             | 1200500001      |       | 100000084  | 1000        | BD     |       | 01.10.2010 | 40    | 100.00              |         | THB     |     |                       |              |
|            | 1                                                             | 1200500001      |       | 100000158  | 1000        | 39     |       | 30.09.2007 | 40    | 100.00              |         | THB     |     |                       |              |
|            | V                                                             | 1200500001      |       | 100000001  | 1000        | RB     |       | 12.10.2010 | 40    | 5,000.00            |         | THB     |     |                       |              |
|            | V                                                             | 1200500001      |       | 1000000002 | 1000        | RB     |       | 01.10.2010 | 40    | 5,000.00            |         | THB     |     |                       |              |
|            | V                                                             | 1200500001      |       | 1000000046 | 1000        | RA     |       | 04.10.2010 | 40    | 5,000.00            |         | THB     |     |                       |              |
|            | V                                                             | 1200500001      |       | 1000000047 | 1000        | RA     |       | 04.10.2010 | 40    | 15,000.00           |         | THB     |     |                       |              |
|            | V                                                             | 1200500001      |       | 1200000001 | 1000        | R6     |       | 31.10.2010 | 50    | 30.00-              |         | THB     |     |                       |              |
|            | V                                                             | 1200500001      |       | 1200000002 | 1000        | R1     |       | 01.10.2010 | 50    | 1,500.00-           |         | THB     |     |                       | 111/111      |
|            | 1                                                             | 1200500001      |       | 1200000003 | 1000        | R1     |       | 01.10.2010 | 50    | 1,500.00-           |         | THB     |     |                       | 111/111      |
|            | V                                                             | 1200500001      |       | 1200000007 | 1000        | RO     |       | 01.10.2010 | 50    | 50.00-              |         | THB     |     |                       |              |
|            | V                                                             | 1200500001      |       | 1200000008 | 1000        | RO     |       | 01.10.2010 | 50    | 150.00-             |         | THB     |     |                       |              |
|            | V                                                             | 1200500001      |       | 1200000009 | 1000        | RO     |       | 01.10.2010 | 50    | 500.00-             |         | THB     |     |                       |              |
|            | V                                                             | 1200500001      |       | 1200000010 | 1000        | RO     |       | 01.10.2010 | 50    | 50.00-              |         | THB     |     |                       |              |
|            | V                                                             | 1200500001      |       | 1200000012 | 1000        | RO     |       | 22.10.2010 | 50    | 5.00-               |         | THB     |     |                       |              |
|            | V                                                             | 1200500001      |       | 1200000021 | 1000        | RO     |       | 01.10.2010 | 50    | 100.00-             |         | THB     |     |                       |              |
|            | V                                                             | 1200500001      |       | 1200000057 | 1000        | R7     |       | 01.10.2010 | 50    | 100.00-             |         | THB     |     |                       |              |
|            | V                                                             | 1200500001      |       | 1200000061 | 1000        | RO     |       | 31.10.2010 | 50    | 409.00-             |         | THB     |     |                       |              |
|            | V                                                             | 1200500001      |       | 120000064  | 1000        | RO     |       | 01.10.2010 | 50    | 90.00-              |         | THB     |     |                       |              |
|            | V                                                             | 1200500001      |       | 1200000065 | 1000        | RO     |       | 01.10.2010 | 50    | 10.00-              |         | THB     |     |                       |              |
|            | V                                                             | 1200500001      |       | 1200000084 | 1000        | R6     |       | 11.10.2010 | 50    | 100.00-             |         | THB     |     |                       |              |
|            | V                                                             | 1200500001      |       | 1200000085 | 1000        | R7     |       | 11.10.2010 | 50    | 100.00-             |         | THB     |     |                       |              |
|            | 1                                                             | 1200500001      |       | 1200000141 | 1000        | R7     |       | 11.10.2010 | 50    | 1.00-               |         | THB     |     |                       |              |
|            | V                                                             | 1200500001      |       | 130000001  | 1000        | R2     |       | 01.10.2010 | 50    | 1,000.00-           |         | THB     |     |                       |              |
|            | V                                                             | 1200500001      |       | 1300000002 | 1000        | R2     |       | 01.10.2010 | 50    | 1,000.00-           |         | THB     |     |                       |              |

คำอธิบายคอลัมน์ หน้าจอ "การแสดงบรรทัดบัญชีแยกประเภททั่วไป" ตามภาพที่ 4

- แสดงสถานะเอกสาร 🗹 คือ เอกสารผ่านรายการ - St
- แสดงรายละเอียดช่องการกำหนด - การกำหนด
- แสดงเลขที่เอกสารจากระบบ - เลขเอกสาร
- แสดงรหัสพื้นที่ - รหัส
- แสดงประเภทเอกสารจากระบบ - ประเภท
- แสดงวัน เดือน ปี ของวันที่เอกสาร - ว/ทเอกสาร
- แสดงรายการ 40 คือ เดบิต รายการ 50 คือ เครดิต - PK แสดงจำนวนเงิน
- จำนวนเงินในสกุลในปท.
- แสดงค่าเงิน THB - LCurr
- แสดงรายการกรณีระบุภาษี - Tx
- แสดงเลขเอกสารที่เป็นรายการหักล้าง - Clrng doc
- แสดงรายการที่บันทึกในระบบ - ข้อความ/คำขอ

| ี้เอกสาร แก้ไข ใบ       | ไท้ พิเศษ สภาพแวดล้อม                         | ระบบ วิธีใช้ |                  |        |          |                |  |  |
|-------------------------|-----------------------------------------------|--------------|------------------|--------|----------|----------------|--|--|
| Ø                       |                                               | C 😧 🔇  🗅     | 3008 8008        | . 📓 🖉  | 🔞 🖪      |                |  |  |
| 🕅 อี เเสดงเ             | อกสาร : บรรทัดรา                              | มการ 001     |                  |        |          |                |  |  |
| 982 -                   | 🕒 🦻 ข้อมูลเพิ่มเดิม                           |              |                  |        |          |                |  |  |
| ມັດເອີ G/L              | 1101010101 (3                                 | เสดในมือ     |                  |        |          |                |  |  |
| รหัสหน่วยงาน            | ม่วยงาน <b>1205</b> กรมพัฒนาพลังงานทอแทน&อนุร |              |                  |        |          |                |  |  |
|                         |                                               |              |                  |        | Doc. no. | 10000001       |  |  |
| บรรศัตรายการ 1 / ราย    | การเดนิด / 40                                 |              |                  |        |          |                |  |  |
| จำนวนเงิน               | 30.00                                         | THB          |                  |        |          |                |  |  |
|                         |                                               |              | ที่ประกอบธุรกิจ  | 0000   |          |                |  |  |
| and a marked of the sta |                                               |              |                  |        |          |                |  |  |
| การกาหนอบญระหอนอล.      | 1200500001                                    |              |                  |        |          |                |  |  |
|                         | 5411230                                       |              |                  |        |          |                |  |  |
| ถืออรรามสัด             | 120051000E1470                                |              |                  |        |          |                |  |  |
| สารามผลก                | 120057800100001470                            | 0            | รวมควรมอภัยเพล   | 110101 | 0101     |                |  |  |
| ากสอบบาลมาณ             | 12003/000100000                               |              | 1 DIT INGINALULU | 10101  | 0101     | 🖒 unocia       |  |  |
| เอกสารควร ชัวส์         |                                               |              |                  |        |          | - numri        |  |  |
| เอาสารากราคาอ           | 1000500001                                    |              |                  |        |          |                |  |  |
| пытища                  | 1200500001                                    |              |                  |        | 0        |                |  |  |
| ขอความ/คำขอ             |                                               |              |                  |        | 9        | 2/ ชื่อความขาว |  |  |

คำอธิบายหน้าจอ "แสดงเอกสาร : บรรทัดรายการ 001" ตามภาพที่ 5

- บัญชี G/L แสดงรหัสบัญชีแยกประเภท รหัสหน่วยงาน แสดงรหัสหน่วยงาน
- Doc. No. แสดงเลขที่เอกสารจากระบบ
- บรรทัดรายการ 1/รายการเดบิต/40
- จำนวนเงิน

2

แสดงจำนวนเงิน

- การกำหนดบัญชีเพิ่มเติม
- ศูนย์ต้นทุน แสดงรหัสศูนย์ต้นทุน
- แหล่งของเงิน แสดงรหัสแหล่งของเงิน
- กิจกรรมหลัก แสดงรหัสพื้นที่
- รหัสงบประมาณ แสดงรหัสงบประมาณ
- การกำหนด แสดงรายละเอียดช่องการกำหนด
- หน้ารายงานตามภาพที่ 5 สามารถกดปุ่ม เพื่อดูรายการเอกสาร ดังนี้

| แสดงเอกสาร : ภาพรวม |
|---------------------|
| แสดงส่วนหัวเอกสาร   |

🕏 ข้อมูลเพิ่มเดิม

แสดงรายการในช่องคีย์อ้างอิง

## บทที่ 8 รายงานงบทดลองรายวัน - รหัสหน่วยงาน : ZGL\_MVT\_DAY

รายงานงบทดลองรายวัน – รหัสหน่วยงาน เป็นรายงานที่ใช้สำหรับการตรวจสอบยอดคงเหลือ และรายการเคลื่อนไหวของบัญชีแยกประเภทแต่และบัญชี ของหน่วยงานระดับกรมเป็นรายวัน และสามารถ ตรวจสอบไปยังเอกสารต้นทางได้

#### วิธีการเรียกรายงาน

เข้าเมนู SAP→ส่วนเพิ่มเติม → ส่วนเพิ่มเติม - ระบบบัญชีแยกประเภททั่วไป → รายงาน →รายงานประจำวัน →ZGL\_MVT\_DAY - รายงานงบทดลองรายวัน - รหัสหน่วยงาน ดับเบิลคลิกที่ <u>SZGL\_MVT\_DAY - รายงานงบทดลองรายวัน-รหัสหน่วยงาน</u> ZGL\_MVT\_DAY ตามภาพที่ 1 แล้วกด Enter หรือ <u></u>เพื่อเข้าสู่หน้าจอ "รายงานงบทดลองรายวันตามรหัส หน่วยงาน" ตามภาพที่ 2

| 空<br>เมนู แก้ไข เมนูโปรด พิเศษ ระบบ วิธีใช้          |
|------------------------------------------------------|
| 🎯 🛛 ZGL_MVT_DAY 💦 👔 🕼 🔅 🚱 🔛 🖓 🖓 🗳 🏠 🖓 🖓 🔛 🖓 🖓 🖓      |
| SAP Easy Access ระบบ SAP R/3                         |
|                                                      |
|                                                      |
| 🛛 🖾 ເມນູ SAP                                         |
| 🕑 🦲 สำนักงาน                                         |
| 🕑 🦲 ส่วนประกอบระหว่างระบบงาน                         |
| 🕨 🤜 ลอจิสติก                                         |
| 🕨 🛄 การบัญชี                                         |
| 🕞 🧰 ทรัพยากรบุคคล                                    |
| 👂 🧰 ระบบสารสนเทศ                                     |
| 👂 🧰 เครื่องมือ                                       |
| 🖓 🔄 ส่วนเพิ่มเดิม                                    |
| 🕨 🧰 ส่วนเพิ่มเติม - ระบบบัญชีเพื่อการบริหาร          |
| 🕑 🧰 ส่วนเพิ่มเติม - ระบบสินทรัพย์ถาวร                |
| 🕨 🧰 ส่วนเพิ่มเติม - ระบบการเบิกจ่ายเงิน              |
| ▷ 🧰 ส่วนเพิ่มเติม - ระบบบริหารงบประมาณ               |
| 🖙 🚭 ส่วนเพิ่มเติม - ระบบบัญชีแยกประเภททั่วไป         |
| 🕑 🛄 ข้อมูลหลัก                                       |
| 🕨 🛄 การบันทึกรายการ                                  |
| Ӯ 🖼 รายงาน                                           |
| 🔈 🗀 รายงานแสดงเอกสารและบัญชี                         |
| 🔈 🧰 รายงานข้อมูลหลัก                                 |
| Ӯ 🖼 รายงานประจำวัน                                   |
| 🛇 ZGL RPT001 - รายงานสมุดรายวันทั่วไป                |
| 💬 Y DEV 80000030 - รายงานงบทดลองรายวัน-หน่วยเบิกจ่าย |
| 🗭 ZGL MVT DAY - รายงานงบทดลองรายวัน-รพัสหน่วยงาน     |
| 💬 ZGL RPT003 - รายงานบัณชีย่อยต่างๆ                  |
| SZGL RPT004 - รายงานแสดงเอกสารจาก Automatic Post.    |
| 🖗 ZGL_RPT005 - รายการแสดงรหัสระหว่างหน่วยงาน         |

|                                                                        | 😒   🚨 🛱 🎝 🎝 🎝 🎗   🛒 🗖 🕼 🖫 |
|------------------------------------------------------------------------|---------------------------|
| รายงานงบทดลองรายวันตามรหัสหน่วยง                                       | งาน                       |
| <b>e</b> 6                                                             |                           |
| รหัสหน่วยงาน<br>แยกประเภท<br>รหัสหน่วยงาน                              | ZA<br>1205 ถึง            |
| เขตธุรกิจ<br>รหัสจังหวัด<br>ศูนย์ต้นทุน<br>เลขที่บัญขี<br>วันที่รายงาน | ถึง 🗭<br>ถึง 🗭<br>ถึง 🔊   |

หน้าจอ "รายงานงบทดลองรายวันรหัสหน่วยงาน" ระบุเงื่อนไขการเรียกรายงาน ตามภาพที่ 2 ดังนี้ รหัสหน่วยงาน

- แยกประเภท ระบบ Default ค่าเป็น ZA คือ รายวัน
- รหัสหน่วยงาน ระบุรหัสหน่วยงาน จำนวน 4 หลัก ตัวอย่าง ระบุ 1205

เขตธุรกิจ

- รหัสจังหวัด ไม่ต้องระบุ
- เลขที่บัญชี ไม่ต้องระบุ
- วันที่รายงาน วันที่รายงาน ตัวอย่างระบุ 30.09.2012

กดปุ่ม 🖭 ระบบแสดงรายงานงบทดลองรายวันตามรหัสหน่วยงาน ตามภาพที่ 3

| 住下<br>รายการ แก้ไข ไปที่ ระบบ วิธีใช้     |                                             |                    |                |             |                    |  |  |  |  |  |  |
|-------------------------------------------|---------------------------------------------|--------------------|----------------|-------------|--------------------|--|--|--|--|--|--|
| 0                                         |                                             |                    |                |             |                    |  |  |  |  |  |  |
|                                           |                                             |                    |                |             |                    |  |  |  |  |  |  |
| Click เข                                  | Click เพื่อ Drill Down ดูเอกสาร ตามภาพที่ 4 |                    |                |             |                    |  |  |  |  |  |  |
|                                           |                                             |                    |                |             |                    |  |  |  |  |  |  |
| Program name :                            | ZGL_MVT_DAY                                 | รหัสหน่วย          | งาน 1205       | Report      | date : 16.11.2012  |  |  |  |  |  |  |
| User name :                               | GFTESTOUS                                   | 20                 | 1.09.2012      | Report      | Time : 00:12:04    |  |  |  |  |  |  |
|                                           |                                             |                    |                |             |                    |  |  |  |  |  |  |
| บัญชีแยกประเภท ยอลยกมา รัฐ เครลิต ยอลยกไป |                                             |                    |                |             |                    |  |  |  |  |  |  |
| 1101010101                                | เงินสุดใบมือ                                | 216.951.606.164.56 | 50.000.00      | 0.00        | 216.951.656.164.56 |  |  |  |  |  |  |
| 1101010102                                | เงินสดของแผ่นดิน                            | 77,693.00          | 0.00           | 0.00        | 77,693.00          |  |  |  |  |  |  |
| 1101010103                                | บัตรภาษี                                    | (375,127.65)       | 0.00           | 0.00        | (375,127.65)       |  |  |  |  |  |  |
| 1101010104                                | เงินทดรองราชการ                             | 155,654,400.00     | 0.00           | 0.00        | 155,654,400.00     |  |  |  |  |  |  |
| 1101010106                                | เช็คในมือ                                   | 22,445.79          | 0.00           | 0.00        | 22,445.79          |  |  |  |  |  |  |
| 1101010112                                | พักเงินน่าส่ง                               | (73,332,236.54)    | 0.00           | 0.00        | (73,332,236.54)    |  |  |  |  |  |  |
| 1101010113                                | พักรอ Clearing                              | (433,200,959.69)   | 0.00           | 0.00        | (433,200,959.69)   |  |  |  |  |  |  |
| 1101010198                                | เงินทดรองบัตรเครดิต                         | 50.00              | 0.00           | 0.00        | 50.00              |  |  |  |  |  |  |
| 1101020501                                | เงินฝากคลัง                                 | 10,292,653,757.13  | 300,000,000.00 | 0.00        | 10,592,653,757.13  |  |  |  |  |  |  |
| 1101020502                                | บัญชีเงินฝากกองคลัง                         | (100.00)           | 0.00           | 0.00        | (100.00)           |  |  |  |  |  |  |
| 1101020503                                | เงินฝากกองคลังภาครัฐ                        | (1,890.00)         | 0.00           | 0.00        | (1,890.00)         |  |  |  |  |  |  |
| 1101020509                                | ปป. เงินฝากคลัง                             | (510.00)           | 0.00           | 0.00        | (510.00)           |  |  |  |  |  |  |
| 1101020601                                | เงินฝาก-น่าส่งรายได้                        | 50,971.00          | 0.00           | 0.00        | 50,971.00          |  |  |  |  |  |  |
| 1101020602                                | เงินฝากเพื่อชำระหนี้                        | (2,780.00)         | 0.00           | 0.00        | (2,780.00)         |  |  |  |  |  |  |
| 1101020603                                | เงินฝากสรก ในงบ                             | 8,275,071,985.27   | 0.00           | (20,000.00) | 8,275,051,985.27   |  |  |  |  |  |  |
| 1101020604                                | เงินฝากสรก นอกงบ                            | 158,673,181.96     | 20,000.00      | 0.00        | 158,693,181.96     |  |  |  |  |  |  |
| 1101020605                                | เงินฝากธนาคาร (ทข.)                         | 140,392.00         | 0.00           | 0.00        | 140,392.00         |  |  |  |  |  |  |
| 1101020701                                | ธปท กทม. ในงบ                               | (1,701.00)         | 0.00           | 0.00        | (1,701.00)         |  |  |  |  |  |  |
| 1101020702                                | ธปท กทม. นอกงบ                              | 100.00             | 0.00           | 0.00        | 100.00             |  |  |  |  |  |  |
| 1101020901                                | เงินฝากสรก.ที่ Rel                          | 5,409.00           | 0.00           | 0.00        | 5,409.00           |  |  |  |  |  |  |
| 1101020902                                | เงินฝาก สกุลตปท. Rel                        | (4,000.00)         | 0.00           | 0.00        | (4,000.00)         |  |  |  |  |  |  |
| 1101030101                                | กระแส-ทีเอกชน                               | 999,560,974.00     | 0.00           | 0.00        | 999,560,974.00     |  |  |  |  |  |  |
| 1101030102                                | ออมทรัพย์-ที่เอกชน                          | (999,981,379.00)   | 0.00           | 0.00        | (999,981,379.00)   |  |  |  |  |  |  |
| 1101030103                                | เงินฝาก ตปท ที่เอกชน                        | 500.00             | 0.00           | 0.00        | 500.00             |  |  |  |  |  |  |
| 1101030105                                | งลท. ระยะสั้น                               | 400.00             | 0.00           | 0.00        | 400.00             |  |  |  |  |  |  |
| 1101030106                                | เงินฝากออมทรัพย์ ตปท                        | (200.00)           | 0.00           | 0.00        | (200.00)           |  |  |  |  |  |  |
| 1101030112                                | กระแส-ทีเอกชน                               | (78,993,304.83)    | 0.00           | 0.00        | (78,993,304.83)    |  |  |  |  |  |  |
| 1101030199                                | เงินฝากกับแหล่งอื่น                         | 6,598.02           | 0.00           | 0.00        | 6,598.02           |  |  |  |  |  |  |
| 1102010101                                | ลูกหนึ่เงินยืม-ในงบ                         | 1,344,359.04       | 0.00           | 0.00        | 1,344,359.04       |  |  |  |  |  |  |
| 1102010102                                | ลูกหนึ่เงินยืม-นอกงบ                        | (8,831,566.00)     | 0.00           | 0.00        | (8,831,566.00)     |  |  |  |  |  |  |

ภาพที่ 3

คำอธิบายคอลัมน์ หน้าจอ "รายงานงบทดลองรายวันตามรหัสหน่วยงาน" ตามภาพที่ 3

- บัญชีแยกประเภท แสดงรหัสบัญชีแยกประเภท จำนวน 10 หลัก และชื่อบัญชี
- ยอดยอดมา แสดงยอดยกมา
- เดบิต แสดงยอดรายการด้านเดบิต
- เครดิต แสดงยอดรายการด้านเครดิต
- ยอดยกไป แสดงยอดยกไป

| 🔄<br>รายการ แก้ไข ไปที่ พิเศษ สภาพแวดล้อม การกำหนดค่า ระบบ วิธีใช้   |                |            |            |       |                    |       |    |            |  |  |
|----------------------------------------------------------------------|----------------|------------|------------|-------|--------------------|-------|----|------------|--|--|
|                                                                      |                |            |            |       |                    |       |    |            |  |  |
| การแสดงบรรทัดรายการบัญขีแยกประเภททั่วไป                              |                |            |            |       |                    |       |    |            |  |  |
| 🔣 🗲 🕨   🗞 🖉 🧱 🚱 🕼 😰   🍞 🖨 🛜   🎛 🖽 🖼 🖉 🗷 🚟   🖬 🖏 🖬 🖬 🖬 🖬 Dispute Case |                |            |            |       |                    |       |    |            |  |  |
| สถานะ: 🖋 ผ่านรายการ 🛆 พัก 💶 ดงด้าง 👁 พักล้าง                         |                |            |            |       |                    |       |    |            |  |  |
| เลขที่บัญชี G/L 1101010101 เงินสตในมือ<br>ธพัสหน่วยงาน 1205          |                |            |            |       |                    |       |    |            |  |  |
| St การกำหนด                                                          | เลขเอกสาร รา   | หัส ประเภท | ว/ทเอกสาร  | PK จำ | นวนเงินในสกุลในปท. | LCurr | Тх | Cirng doc. |  |  |
| 1200500001                                                           | 60000007 1     | 000 SW     | 30.09.2012 | 40    | 50,000.00          | тнв   |    |            |  |  |
| * 🖌                                                                  |                |            |            | 7     | 50,000.00          | тнв   |    |            |  |  |
| ** ปัญชี 110101010                                                   | · · ·          |            |            |       | 50,000.00          | ТНВ   |    |            |  |  |
| Click เพื่อ Drill Down ดูเอกสาร ตามภาพที่ 5                          |                |            |            |       |                    |       |    |            |  |  |
| รหัสหน่วยงาน *                                                       | รฟิสหน่วยงาน * |            |            |       |                    |       |    |            |  |  |
| St การกำหนด                                                          | เลขเอกสาร รา   | หัส ประเภท | ว/ทเอกสาร  | PK จำ | นวนเงินในสกุลในปท. | LCurr | Тх | Cirng doc. |  |  |
| ***                                                                  | · ·            |            |            |       | 50,000.00          | THB   |    |            |  |  |

คำอธิบายคอลัมน์ หน้าจอ "การแสดงบรรทัดบัญชีแยกประเภททั่วไป" ตามภาพที่ 4

- St แสดงสถานะเอกสาร 🗹 คือ เอกสารผ่านรายการ
- การกำหนด แสดงรายละเอียดช่องการกำหนด
- เลขที่เอกสาร แสดงเลขที่เอกสารจากระบบ
- รหัส แสดงรหัสพื้นที่
- ประเภทเอกสาร แสดงประเภทเอกสารจากระบบ
- ว/ทเอกสาร แสดงวัน เดือน ปี ของวันที่เอกสาร
- PX แสดงรายการ 40 คือ เดบิต รายการ 50 คือ เครดิต
- จำนวนเงินในสกุลในปท. แสดงจำนวนเงิน
- LCurr แสดงสกุลเงิน THB
- Tx แสดงรายการกรณีระบุภาษี
- Clrng doc แสดงเอกสารที่เป็นรายการหักล้าง

| <i>」</i><br>เอกสาร แก้ <sup>พ</sup> ื่อ <sup>พ</sup> าเสี่ อิ | แสน สออนแอกอ้อ                | u aruu 51                 | 19.2     | _           |            |            |              |  |  |
|---------------------------------------------------------------|-------------------------------|---------------------------|----------|-------------|------------|------------|--------------|--|--|
| 🞯 กดปุ่ม                                                      | มเพื่อดูภาพรวม                | แอกสาร ต                  | ามภาพที่ | 6           | 10 L0 L0 I | ¥ 🛛   🕲 🖪  |              |  |  |
| 👦 🗈 แสดง แระ บรรทัดรายการ 001                                 |                               |                           |          |             |            |            |              |  |  |
| 🞾 🖻 🧟 🔽 🔺 🚇 🖻 ข้อมูลเพิ่มเติม                                 |                               |                           |          |             |            |            |              |  |  |
| ( <u>บัญบั G/L)</u> 1<br>รหัสหน่วยงาน 1                       | 101010101 เ<br>1205 กรมพัฒนาพ | งินสดในมือ<br>ลังงานทดแทน | 1&aus    |             |            | Doc. ni    | o. 60000007  |  |  |
| บรรทัดรายการ 1 / รายการเดร่                                   | ມິດ / 40                      |                           |          |             |            |            |              |  |  |
| สานวนเงิน                                                     | 50,000.00                     | Т                         | HB       |             |            |            |              |  |  |
|                                                               |                               |                           |          | ที่ประกอบธุ | รกิจ       | 0000       |              |  |  |
| การกำหนดบัญชีเพิ่มเติม                                        |                               |                           |          |             |            |            |              |  |  |
| ศูนย์ดันทุน                                                   | 1200500001                    |                           |          |             |            |            |              |  |  |
| แหล่งของเงิน                                                  | 5531000                       |                           |          |             |            |            |              |  |  |
| กิจกรรมหลัก                                                   | P1000                         |                           |          |             |            |            |              |  |  |
| รหัสงบประมาณ                                                  | 12005                         |                           |          | รายการผูกทั | ในงบป      | 1101010101 |              |  |  |
| เอกสารสำรองเงิน                                               |                               | 0                         |          |             |            |            | 🖻 มากกว่า    |  |  |
| เอกสารการจัดชื้                                               |                               | 0                         |          |             |            |            |              |  |  |
| การกำหนด                                                      | 1200500001                    |                           |          |             |            |            |              |  |  |
| ข้อความ/คำขอ                                                  |                               |                           |          |             |            |            | 🕏 ข้อความยาว |  |  |

คำอธิบายหน้าจอ "แสดงเอกสาร : บรรทัดรายการ 001" ตามภาพที่ 5

- บัญชี G/L แสดงรหัสบัญชีแยกประเภท
- รหัสหน่วยงาน แสดงรหัสหน่วยงาน
- Doc. No. แสดงเลขที่เอกสารจากระบบ

บรรทัดรายการ 1/รายการเดบิต/40

- จำนวนเงิน แสดงจำนวนเงิน
- การกำหนดบัญชีเพิ่มเติม
- ศูนย์ต้นทุน แสดงรหัสศูนย์ต้นทุน
- แหล่งของเงิน แสดงรหัสแหล่งของเงิน
- กิจกรรมหลัก แสดงรหัสพื้นที่
- รหัสงบประมาณ แสดงรหัสงบประมาณ
- รายการผูกพันงบประมาณ แสดงรหัสบัญชีแยกประเภท
- การกำหนด แสดงรายละเอียดช่องการกำหนด

| ่≝<br>เอกสาร แก้ไข ไปที่ ที                  | ĥu              |           |                    | -          |             |            |  |  |  |  |
|----------------------------------------------|-----------------|-----------|--------------------|------------|-------------|------------|--|--|--|--|
| <b>Ø</b>                                     | กดปุ่มเพื่อ     | ดูส่วนหัว | มอกสาร ตามภาพที่ 7 | 2 🔀   🛒 🖉  | 1 🕜 🖪       |            |  |  |  |  |
| 🕫 🗈 แสดงเอกสาร                               |                 |           |                    |            |             |            |  |  |  |  |
| 🞾 🖻 💌 🛋 🔀 แสดงสกุลเงิน 🖄 เอกสารการกลับรายการ |                 |           |                    |            |             |            |  |  |  |  |
| เลขที่เอกสาร                                 | 60000007        |           | รหัสหน่วยงาน       | 1205       | ปีบัญชี     | 2012       |  |  |  |  |
| วันที่เอกสาร                                 | 30.09.2012      |           | วันผ่านรายการ      | 30.09.2012 | งวด         | 12         |  |  |  |  |
| การอ้างอิง                                   |                 |           | เลขที่ระหว่างบ.    |            |             |            |  |  |  |  |
| สกุลเงิน                                     | ТНВ             |           | ปรากฏข้อความ       |            |             |            |  |  |  |  |
| รายการในสกุลเงินของเอกสาร                    | /               |           |                    |            |             |            |  |  |  |  |
| รายการ บ/ช ด้าอธิบาย                         |                 |           |                    |            | สานวนเงินใน | тнв        |  |  |  |  |
| 001 1101010101 เงินสดให                      | แมือ            |           |                    |            |             | 50,000.00  |  |  |  |  |
| 002 2102040101 ค่าสาธา                       | รณูปโภคค้างจ่าย |           |                    |            |             | 50,000.00- |  |  |  |  |
|                                              |                 |           |                    |            |             |            |  |  |  |  |
|                                              |                 |           |                    |            |             |            |  |  |  |  |
|                                              |                 |           |                    |            |             |            |  |  |  |  |
|                                              |                 |           |                    |            |             |            |  |  |  |  |
|                                              |                 |           |                    |            |             |            |  |  |  |  |
|                                              |                 |           |                    |            |             |            |  |  |  |  |
|                                              |                 |           |                    |            |             |            |  |  |  |  |

| คำอธิบายหน้าจอ "แสดงเอกสาร : ภ | าพรวม" ตามภาพที่ 6               |
|--------------------------------|----------------------------------|
| เลขที่เอกสาร                   | แสดงเลขที่เอกสารจากระบบ          |
| รหัสหน่วยงาน                   | แสดงรหัสหน่วยงาน                 |
| ปีบัญชี                        | แสดงปีงบประมาณ เป็นปี ค.ศ.       |
| วันที่เอกสาร                   | แสดงวัน เดือน ปี ของวันที่เอกสาร |
| วันที่ผ่านรายการ               | แสดงวัน เดือน ปี ที่ผ่านรายการ   |
| 1J0                            | แสดงงวดบัญชีที่บันทึก            |
| สกุลเงิน                       | แสดง THB                         |
| รายการในสกุลเงินของ            |                                  |
| - รายการ                       | แสดงบรรทัดรายการ                 |
| - บัญชี                        | แสดงรหัสบัญชีแยกประเภท           |
| - คำอธิบาย                     | แสดงชื่อบัญชีแยกประเภท           |
| - จำนวนเงินใน                  | แสดงจำนวนเงินด้านเดบิต และเครดิต |
| - สกุลเงิน                     | แสดง THB                         |

| 🗁 ส่วนหัวเอกสาร : รหัสบริษัท 1205 🛛 🖉 🖉 |                        |                       |          |               |             |            |  |  |  |  |  |
|-----------------------------------------|------------------------|-----------------------|----------|---------------|-------------|------------|--|--|--|--|--|
| ประเภทเอกสาร                            | SW ตั้งด้างรับด้างจ่าย |                       |          |               |             |            |  |  |  |  |  |
| ข้อความส่วนหัวเ                         | IFW12100               | IFW121000000001406J03 |          |               |             |            |  |  |  |  |  |
| ประเภทบัตร                              |                        | เลขที่บัต             | 5        |               |             |            |  |  |  |  |  |
| เลขที่คำขอ                              |                        |                       |          |               |             |            |  |  |  |  |  |
|                                         |                        |                       |          |               |             |            |  |  |  |  |  |
| การอ้างอิง                              |                        |                       |          | วันที่เส      | บกสาร       | 30.09.2012 |  |  |  |  |  |
|                                         |                        |                       |          | วันผ่าน       | เรายการ     | 30.09.2012 |  |  |  |  |  |
| สกุลเงิน                                | THB                    |                       |          | งวดกา         | เรผ่านรายกา | 12 / 2012  |  |  |  |  |  |
| รก.อ้างอิง                              | BKPFF                  | ป้อนเอก               | สารบ/ชโด | ยตรง          |             |            |  |  |  |  |  |
| ดีย์อ้างอิง                             | 0600000                | 071205                | 52012    |               | ຈະນນ Log.   | QASCLNT250 |  |  |  |  |  |
| บันทึกโดย                               | WOLINFO                | 001                   |          | พักโดย        | נ           |            |  |  |  |  |  |
| Entered on                              | 27.09.201              | 12                    |          | เวลาที่บันทึก |             | 10:24:35   |  |  |  |  |  |
| รหัสรายการ                              |                        |                       |          |               |             |            |  |  |  |  |  |
| เปลี่ยนแปลงเมื                          |                        |                       |          | ปรับป         | รงครั้งสุ   |            |  |  |  |  |  |
| กลับรายการโดย                           | 60000004               |                       | 2013     |               |             |            |  |  |  |  |  |
| เหตุทึกลับรก.                           | 05                     |                       |          |               |             |            |  |  |  |  |  |
| <b>×</b>                                |                        |                       |          |               |             |            |  |  |  |  |  |

คำอธิบายหน้าจอ "ส่วนหัวเอกสาร : รหัสบริษัท 1205" ตามภาพที่ 7

| ประเภทเอกสาร      | แสดงประเภทเอกสารจากระบบ                   |
|-------------------|-------------------------------------------|
| ข้อความส่วนหัว    | แสดงรายการที่บันทึกในระบบ                 |
| วันที่เอกสาร      | แสดงวัน เดือน ปี ของวันที่เอกสาร          |
| วันผ่านรายการ     | แสดงวัน เดือน ปี ที่ผ่านรายการ            |
| งวดการผ่านรายการ  | แสดงงวดบัญชีและปีงบประมาณ เป็นปี ค.ศ.     |
| สกุลเงิน          | แสดงสกุลเงิน THB                          |
| รก.อ้างอิง        | แสดงรายการเอกสารจากระบบ                   |
| คีย์อ้างอิง       | แสดงเลขการอ้างอิงจากระบบ                  |
| ระบบ Log.         | แสดงรหัสเครื่องที่เข้าใช้งาน              |
| บันทึกโดย         | แสดงรหัสตามสิทธิผู้เข้าใช้ระบบ            |
| Entered on        | แสดงวัน เดือน ปี ที่บันทึก                |
| เวลาที่บันทึก     | แสดงเวลาที่บันทึก                         |
| กลับรายการโดย     | แสดงเลขเอกสารกลับรายการจากระบบ และปี ค.ศ. |
| เหตุที่กลับรายการ | แสดงสาเหตุการกลับรายการ                   |
| ·                 |                                           |

กดปุ่ม 💌 กลับสู่หน้าจอตามภาพที่ 6

## บทที่ 9 รายงานงบทดลองรายเดือน-รหัสหน่วยงาน : ZGL\_MVT\_MONTH\_CC

รายงานงบทดลองรายเดือนตามรหัสหน่วยงาน เป็นรายงานที่ใช้สำหรับการตรวจสอบยอด คงเหลือของบัญชีแยกประเภทแต่ละบัญชีของหน่วยงานระดับกรม เป็นรายเดือน และสามารถตรวจสอบไปยัง เอกสารต้นทางได้

#### วิธีการเรียกรายงาน

เข้าเมนู SAP→ส่วนเพิ่มเติม → ส่วนเพิ่มเติม – ระบบบัญชีแยกประเภททั่วไป → รายงาน →รายงานประจำเดือน → ZGL\_MVT\_MONTH\_CC –รายงานงบทดลองรายเดือน-รหัสหน่วยงาน ดับเบิลคลิกที่ 220\_MVT\_MONTH\_CC - รายงานงบทดลองรายเดือน-รหัสหน่วยงาน ตามภาพที่ 1 แล้วกด Enter หรือ 21 เพื่อเข้าสู่หน้าจอ "รายงานงบทดลองรายเดือน-รหัสหน่วยงาน : ตามภาพที่ 2

| 🔄<br>เมนู แก้ใช เมนูโปรด พิเศษ ระบบ วิธีใช้                                                                                                    |
|----------------------------------------------------------------------------------------------------|
| 🎯 🛛 ZGL_MT_MONTH_CC 🛛 ଏ 🔛 । 😋 🚱 😪 । 🔤 🕼 🖓 🎝 ପିରି ଅଧିକାରେ 😰 🖉 😨 🕼                                                                                                    |
| SAP Easy Access SELLI SAP R/3                                                                                                    |
|                                                                                                    |
|                                                                                                    |
| ✓ → Imit SAP                                                                                                    |
| Image: Control of the second second seco |
| 🕼 🛄 สาแประกอบระหว่างระบบงาน                                                                                                    |
| ม 🛄 อาสสตก<br>โม 🖂 อาสรัณส์                                                                                                    |
|                                                                                                    |
|                                                                                                    |
|                                                                                                    |
| 🖉 🖾 เครองมอ                                                                                                    |
| A สายเรียมต้น                                                                                                    |
| <ul> <li>แหน่งสองสาร สอบอยู่อนของการการ</li> <li>โล้วนเพิ่มเดิม - ระงายเสียงวันย์การร</li> </ul>                                                                                                    |
| 👂 🦳 ส่วนเพิ่มเดิม - ระงายการเปิดจ่ายเงิน                                                                                                    |
| 🕑 🦲 ส่วนเพิ่มเติม - ระบบบริหารงบประมาณ                                                                                                    |
| 🖙 🔄 ส่วนเพิ่มเติม - ระบบบัณชีแยกประเภททั่วไป                                                                                                    |
| 🕨 🧰 ข้อมูลหลัก                                                                                                    |
| 🕨 🦳 การบันทึกรายการ                                                                                                    |
| 🗢 🔄 รายงาน                                                                                                    |
| 🕨 🦳 รายงานแสดงเอกสารและบัญชี                                                                                                    |
| 🕨 🧰 รายงานข้อมูลหลัก                                                                                                    |
| 🕨 🧰 รายงานประจำวัน                                                                                                    |
| 🖙 🔄 รายงานประจำเดือน                                                                                                    |
| 💬 ZGL_MVT_MONTH - รวยงาแงบทดลองรายเดือน-หน่วยเบิกจ่าย                                                                                                    |
| 父 ZGL_MVT_MONTH_CC - รายงานงบทดลองรายเดือน-รหัสหน่วยงาน                                                                                                    |
| 📿 F.08 - บัญชีแยกประเภททั่วไป:ยอดคงเหลือ                                                                                                    |
| 父 S_ALR_87012284 - งบแสดงฐานะทางการเงิน และรายงานรายได้และค่าใช้จ่าย                                                                                                    |
| 🧭 ZGL_RPT071 - รายงานเงินนอกงบ แยกตามประเภทเงินฝาก/หน่วยงาน                                                                                                    |

ภาพที่ 1

| <b>โปรแกรม(P)</b> แก้ไข(E) ไปที่( <u>G</u> ) ระบบ( <u>Y</u> ) วิธีใช้( <u>H</u> | )                                    |  |  |  |  |  |  |  |
|---------------------------------------------------------------------------------|--------------------------------------|--|--|--|--|--|--|--|
| 😵   🛛 🗄 🖓 📙 🕼 🚱                                                                 | 😒 I 🚨 Hi Hi Hi 🖄 🏠 🗘 🕰 I 🐹 🐹 🔯 I 🔞 🖪 |  |  |  |  |  |  |  |
| รายงานงบทดลองหน่วยงานรายเดือน                                                   |                                      |  |  |  |  |  |  |  |
| ⊕ <mark></mark> ®                                                               |                                      |  |  |  |  |  |  |  |
|                                                                                 |                                      |  |  |  |  |  |  |  |
| รหัสหน่วยงาน                                                                    |                                      |  |  |  |  |  |  |  |
| แยกประเภท                                                                       | ZA                                   |  |  |  |  |  |  |  |
| ป                                                                               | 2011                                 |  |  |  |  |  |  |  |
| รมัสหม่วยงวน                                                                    | 1205                                 |  |  |  |  |  |  |  |
| 2000020010                                                                      | 1200                                 |  |  |  |  |  |  |  |
|                                                                                 |                                      |  |  |  |  |  |  |  |
| เขตธุรกิจ                                                                       |                                      |  |  |  |  |  |  |  |
| รหัสจังหวัด                                                                     | ถึง 🗢                                |  |  |  |  |  |  |  |
| ศูนย์ต้นทุน                                                                     | ถึง 🗢                                |  |  |  |  |  |  |  |
| เลขที่บัญชี                                                                     | ถึง                                  |  |  |  |  |  |  |  |
| งวด                                                                             | 1 ถึง                                |  |  |  |  |  |  |  |
|                                                                                 |                                      |  |  |  |  |  |  |  |

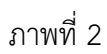

หน้าจอ "รายงานงบทดลองหน่วยงานรายเดือน" ระบุเงื่อนไขการเรียกรายงาน ตามภาพที่ 2 ดังนี้ รหัสหน่วยงาน

| - แยกประเภท               | ระบบ Default ค่าเป็น ZA คือ รายวัน                      |
|---------------------------|---------------------------------------------------------|
| - චී                      | ระบุปีงบประมาณ เป็นปี ค.ศ. ตัวอย่างระบุ 2011            |
| - รหัสหน่วยงาน            | ระบุรหัสหน่วยงาน จำนวน 4 หลัก ตัวอย่างระบุ 1205         |
| เขตธุรกิจ                 |                                                         |
| -รหัสจังหวัด              | ไม่ต้องระบุ                                             |
| -ศูนย์ต้นทุน              | ไม่ต้องระบุ                                             |
| -เลขที่บัญชี GL           | ไม่ต้องระบุ                                             |
| - งวด                     | ระบุงวดบัญชีที่ต้องการเรียกรายงาน ตัวอย่างระบุ งวดที่ 1 |
| กดปุ่ม 🔯 ระบบแสดงรายงานงบ | ทดลองรายเดือน ตามภาพที่ 3                               |

| 🖙<br>รายการ แก้ไร | เ ไปที่ ระบบ วิธีใช้   |                           |                    |              | - # • <b>S</b> A   |
|-------------------|------------------------|---------------------------|--------------------|--------------|--------------------|
| 0                 | a d 🔒 😋 🤅              | 9 😢 🖵 🕅 🔀 🕿 🕰 🕰 🔝         | 2 🔞 🖪              |              |                    |
| รายงานงบเ         | เดลองแน่านงานราบเดือน  |                           |                    |              |                    |
| a                 |                        |                           |                    |              |                    |
| 199               |                        |                           |                    |              |                    |
| Clie              |                        | 0500005100005 mon         |                    |              | Page No. :         |
| Progr CUCI        | k เพย Dritt Down       | ิ ดีว.เกม.เวเดมย.เว ด.เทร | 111111111111111111 |              | Report date : 14.  |
| User r            |                        | 0                         | sorta              |              | Report Time : 14:  |
|                   |                        |                           |                    |              |                    |
| -                 |                        |                           |                    | 1            |                    |
| ນັດງອີແບກນ        | Istamu                 | านกมาคน                   | เตบิต              | เครดิต       | ยอดยกไป            |
| 1101010101        | เงินสดในมือ            | 216,938,211,127,65        | 35,330.00          | (20,325.00)  | 216,938,226,132,65 |
| 1101010102        | เงินสดของแผ่นดิน       | 77,693.00                 | 0.00               | 0.00         | 77,693.00          |
| 1101010103        | ปลรภาษี                | 300.00                    | 0.00               | 0.00         | 300.00             |
| 1101010104        | เงินหลรองราชการ        | 150,624,800.00            | 0.00               | 0.00         | 150,624,800.00     |
| 1101010106        | ເພື່ອໃນມື້ວ            | 22,445.79                 | 0.00               | 0.00         | 22,445.79          |
| 1101010112        | พักเงินนำส่ง           | (410,404.99)              | 7,695.00           | (7,980.00)   | (410,689.99        |
| 1101010113        | Winsa Clearing         | 0.00                      | 0.00               | 0.00         | 0.00               |
| 1101010198        | เงินหาครองบัตรเครดิต   | 50.00                     | 0.00               | 0.00         | 50.00              |
| 1101020501        | เงินฝากคลัง            | 10,283,313,092,44         | 212,372.00         | (209,723.50) | 10,283,315,740.94  |
| 1101020502        | นัญชีเงินผ่ากกองคลัง   | (100.00)                  | 0.00               | 0.00         | (100.00            |
| 1101020503        | เงินฝากกองคลังภาครัฐ   | 0.00                      | 0.00               | 0.00         | 0.00               |
| 1101020509        | ปป. เงินฝากคลัง        | (510.00)                  | 0.00               | 0.00         | (510.00            |
| 1101020601        | เงินฝาก-นำสังรายได้    | 50,571.00                 | 0.00               | 0.00         | 50,571.00          |
| 1101020602        | เงินฝากเพื่อชาระหนึ่   | (2,780.00)                | 0.00               | 0.00         | (2,780.00          |
| 1101020603        | เงินฝากสรก ในงน        | 5,271,752,482.13          | 298.00             | (100.00)     | 5,271,752,680.13   |
| 1101020604        | เงินฝากสรก นอกงบ       | 150,595,085.00            | 0.00               | 0.00         | 150,595,085.00     |
| 1101020605        | เงินผ่ากธนาดาร (หาย.)  | 90,264.00                 | 392.00             | 0.00         | 90,656.00          |
| 1101020701        | ธปหา กหาม. ในงาน       | (1,701.00)                | 0.00               | 0.00         | (1,701.00          |
| 1101020702        | ธปท กทม. นอกงบ         | 100.00                    | 0.00               | 0.00         | 100.00             |
| 1101020901        | เงินฝากสรก.ที่ Rel     | 5,409.00                  | 0.00               | 0.00         | 5,409.00           |
| 1101020902        | เงินฝาก สกุลตปห. Rel   | (4,000.00)                | 0.00               | 0.00         | (4,000.00          |
| 1101030101        | กระแส-ที่เอกชน         | 58,974.00                 | 0.00               | 0.00         | 58,974.00          |
| 1101030102        | ออมหารัพบ์-ที่เอกชน    | 18,521.00                 | 0.00               | 0.00         | 18,521.00          |
| 1101030105        | งลท. ระยะสั้น          | 0.00                      | 0.00               | 0.00         | 0.00               |
| 1101030106        | เงินฝากออมหาริพบ์ ตปหา | (200.00)                  | 0.00               | 0.00         | (200.00            |
| 1101030112        | กระแส-ที่เอกชน         | 3,614,832.77              | 0.00               | 0.00         | 3,614,832.77       |
| 1101030199        | เงินฝากกับแหล่งอื่น    | 6,398.02                  | 100.00             | 0.00         | 6,498.02           |
| 1102010101        | อกหนึ่งวินมีม-โนงบ     | 1,525,978.00              | 0.00               | 0.00         | 1,525,978.00       |
| 1102010102        | ลูกหนึ่เงินยีม-นอกงบ   | (8,936,862.00)            | 9,500.00           | (145.00)     | (8,927,507.00      |
| 1102010198        | พักล/นเงินขึ้มนอกงบ    | 100.00                    | 0.00               | 0.00         | 100.00             |
| 1102010199        | เงินหตรองอื่น          | 100.00                    | 0.00               | 0.00         | 100.00             |
| 1102020101        | เงินให้ยืมRel          | 2,813.00                  | 0.00               | 0.00         | 2,813.00           |
| 1102030101        | เงินให้ดู - SOE        | 100.00                    | 0.00               | 0.00         | 100.00             |

คำอธิบายคอลัมน์ หน้าจอ "รายงานงบทดลองหน่วยงานรายเดือน" ตามภาพที่ 3

- บัญชีแยกประเภท แสดงบัญชีแยกประเภท จำนวน 10 หลัก และชื่อบัญชี
- ยอดยอดมา แสดงจำนวนเงินยอดยกมา
- เดบิต แสดงจำนวนเงินด้านเดบิต
- เครดิต แสดงจำนวนเงินด้านเครดิต
- ยอดยกไป แสดงจำนวนเงินยอดยกไป

| รายการ แก้ไข ไปที่ พิษณะ สภาพแวลล้อม การกำหนดคำ จะบบ วิธีใช้ |                                                                                                    |                                                                            |                                                             |                                                                                                    |                                                                                                    |                      |                                                                                                    |                          |    |           |                    |  |
|--------------------------------------------------------------|----------------------------------------------------------------------------------------------------|----------------------------------------------------------------------------|-------------------------------------------------------------|----------------------------------------------------------------------------------------------------|----------------------------------------------------------------------------------------------------|----------------------|----------------------------------------------------------------------------------------------------|--------------------------|----|-----------|--------------------|--|
| 0                                                            | ◎ ● ● ● ● ● ● ● ● ● ● ● ● ● ● ● ● ● ● ●                                                                                                    |                                                                            |                                                             |                                                                                                    |                                                                                                    |                      |                                                                                                    |                          |    |           |                    |  |
| Cli                                                          | Click เพื่อ Drill Down ดูรายการเอกสาร ตามภาพที่ 5 กเลือก 🗅 Depute Case                                                                                                    |                                                                            |                                                             |                                                                                                    |                                                                                                    |                      |                                                                                                    |                          |    |           |                    |  |
| สถานะ:<br>เลขที่บัญชี (<br>รหัสหน่วยงา                       | นกานนะ ✔ ผ่านรายการ △ ทีก<br>เลขที่ปัญชี G/L 1101010101 เงินสตในปือ<br>รปลาดน่วยงาน 1205                                                                                                    |                                                                            |                                                             |                                                                                                    |                                                                                                    |                      |                                                                                                    |                          |    |           |                    |  |
| St                                                           | การกำหนด                                                                                                    | เลขเอกสาร                                                                  | डार्गत                                                      | ประเทท                                                                                                    | ว/หเอก                                                                                                    |                      | ຈຳນວນເວັນໃນສຽລໃນປະາ.                                                                                                    | LCurr                    | Tx | Cimg doc. | ข้อความ/คำขอ       |  |
|                                                              | 1200500001<br>1200500001<br>1205 | 100000001<br>10000002<br>100000004<br>100000001<br>1000000001<br>100000000 | 1000<br>1000<br>1000<br>1000<br>1000<br>1000<br>1000<br>100 | BD           BD           BD           JJ           RB           RB           RA           RA           RA           RA           RA           RA           RA           RA           RA           RA           RA           RA           RO           RO | 31.10.2010<br>31.10.2010<br>30.09.2007<br>12.10.2010<br>01.10.2010<br>01.10.2010<br>04.10.2010<br>04.10.2010<br>01.10.2010<br>01.10. | ,                    | 30.00<br>30.00-<br>100.00<br>100.00<br>5,000.00<br>5,000.00<br>30.00-<br>15,000.00<br>500.00-<br>500.00-<br>500.00-<br>500.00-<br>500.00-<br>500.00-<br>500.00-<br>100.00-<br>100.00-<br>100.00-<br>100.00-<br>100.00-<br>100.00-<br>100.00-<br>1,000.00-<br>1,000.00-<br>1,000.00-<br>1,000.00-<br>1,000.00-<br>800.00-<br>800. |                          |    |           | 111/111<br>111/111 |  |
|                                                              | 1200500001<br>1200500001<br>1200500001<br>1200500001                                                                                                    | 190000002<br>190000003<br>190000004<br>190000006                           | 1000<br>1000<br>1000                                        | SB<br>SB<br>SA                                                                                                    | 25.06.2010<br>01.09.2010<br>01.09.2010<br>03.03.2010                                                                                                    | 50<br>50<br>40<br>50 | 2,000.00-<br>1,000.00-<br>1,000.00<br>2,500.00-                                                                                                    | THB<br>THB<br>THB<br>THB |    |           | 002/002            |  |

แสดงรายการที่ Drill Down ตัวอย่าง คือ 40 รายการเดบิต

คำอธิบายคอลัมน์ หน้าจอ "การแสดงบรรทัดบัญชีแยกประเภททั่วไป" ตามภาพที่ 4

- St แสดงสถานะเอกสาร 🗹 คือ เอกสารผ่านรายการ
- การกำหนด แสดงรายละเอียดช่องการกำหนด
- เลขที่เอกสาร แสดงเลขที่เอกสารจากระบบ
- รหัส แสดงรหัสพื้นที่
- ประเภทเอกสาร แสดงประเภทเอกสารจากระบบ
- ว/ทเอกสาร แสดงวัน เดือน ปี ของวันที่เอกสาร
- PX
  - และ 50 คือ รายการเครดิต
- จำนวนเงินในสกุลในปท. แสดงจำนวนเงิน
- LCurr แสดงสกุลเงิน THB
- Tx แสดงรายการกรณีระบุภาษี
- Clrng doc แสดงเอกสารที่เป็นรายการหักล้าง
- ข้อความ/คำขอ แสดงรายการที่บันทึกในระบบ

| เอกสาร แก้ไข ไป           | ที่ พิเศษ สภาพแวดส<br>🗈 🔇 📙 | ล้อม ระบบ<br>  😋 🙆          | ੈਛੋਵਿੱ<br>😪   🖴 | BB 8 2 2 2 2 2  |            | ]             |
|---------------------------|-----------------------------|-----------------------------|-----------------|-----------------|------------|---------------|
| 👦 🖬 แสดงแ                 | อกสาร : บรรทัด              | ารายการ                     | 001             |                 |            |               |
| 🦅 📽 🧟 🔻 🔺                 | 🚇 🤌 ข้อมูลเพิ่มเดี          | ้ม                          |                 |                 |            |               |
| บัญชี G/L<br>รหัสหน่วยงาน | 1101010101<br>1205 กรมพัฒนา | เงินสดในมือ<br>าพสังงานทาดแ | )<br>เทน&อนุร   |                 | Doc. 1     | no, 100000046 |
| บรรทัดรายการ 1 / รายก     | าารเดบิด / 40               |                             |                 |                 |            |               |
| จำนวนเงิน                 | 5,000.00                    |                             | THB             |                 |            |               |
|                           |                             |                             |                 | ที่ประกอบธุรกิจ | 0000       |               |
| การกำหนดบัญชีเพิ่มเดิม    | /                           |                             |                 |                 |            |               |
| ศูนย์ดันหวุน              | 1200500001                  |                             |                 |                 |            |               |
| แหล่งของเงิน              | 5419200                     |                             |                 |                 |            |               |
| กิจกรรมหลัก               | P1000                       |                             |                 |                 |            |               |
| รหัสงบประมาณ              | 12005                       |                             |                 | รายการผูกพันงบป | 1101010101 |               |
| เอกสารสำรองเงิน           |                             | 0                           |                 |                 |            | 🗢 มากกว่า     |
| เอกสารการจัดซื้           |                             | 0                           |                 |                 |            |               |
| การกำหนด                  | 1200500001                  |                             |                 |                 |            |               |
| ข้อความ/คำขอ              |                             |                             |                 |                 |            | 🤻 ข้อความยาว  |

คำอธิบายหน้าจอ "แสดงเอกสาร : บรรทัดรายการ 001" ตามภาพที่ 5

- บัญชี G/L แสดงรหัสบัญชีแยกประเภท
- รหัสหน่วยงาน แสดงรหัสหน่วยงาน
- Doc. No.

แสดงเลขที่เอกสารจากระบบ

- บรรทัดรายการ 1/รายการเดบิต/40
- จำนวนเงิน แสดงจำนวนเงิน

การกำหนดบัญชีเพิ่มเติม

- ศูนย์ต้นทุน แสดงรหัสศูนย์ต้นทุน
- แหล่งของเงิน แสดงรหัสแหล่งของเงิน
- กิจกรรมหลัก แสดงรหัสพื้นที่
- รหัสงบประมาณ แสดงรหัสงบประมาณ
- การกำหนด แสดงรายละเอียดช่องการกำหนด

หน้ารายงานตามภาพที่ 5 สามารถ กดปุ่มเพื่อดูรายการเอกสาร ดังนี้

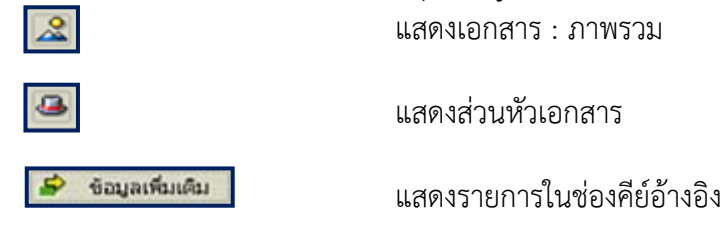

บทที่ 10 รายงานสมุดรายวันทั่วไป : ZGL\_RPT001

รายงานสมุดรายวันทั่วไป เป็นรายงานที่ใช้สำหรับตรวจสอบการบันทึกรายการบัญชีที่บันทึกใน ระบบ GFMIS เปรียบเทียบกับเอกสารประกอบการบันทึกบัญชี

#### วิธีการเรียกรายงาน

เข้าเมนู SAP → ส่วนเพิ่มเติม → ส่วนเพิ่มเติม - ระบบบัญชีแยกประเภท → รายงาน →รายงานประจำวัน → ZGL\_RPT001 – รายงานสมุดรายวันทั่วไป ดับเบิลคลิกที่ 2 <u>CGL\_RPT001 - รายงานสมุดรายวันท่าไป</u>หรือพิมพ์คำสั่งงาน ZGL\_RPT001 ตามภาพที่ 1 แล้วกด Enter หรือ 🞯 เพื่อเข้าสู่หน้าจอ "สมุดรายวันเอกสาร" ตามภาพที่ 2

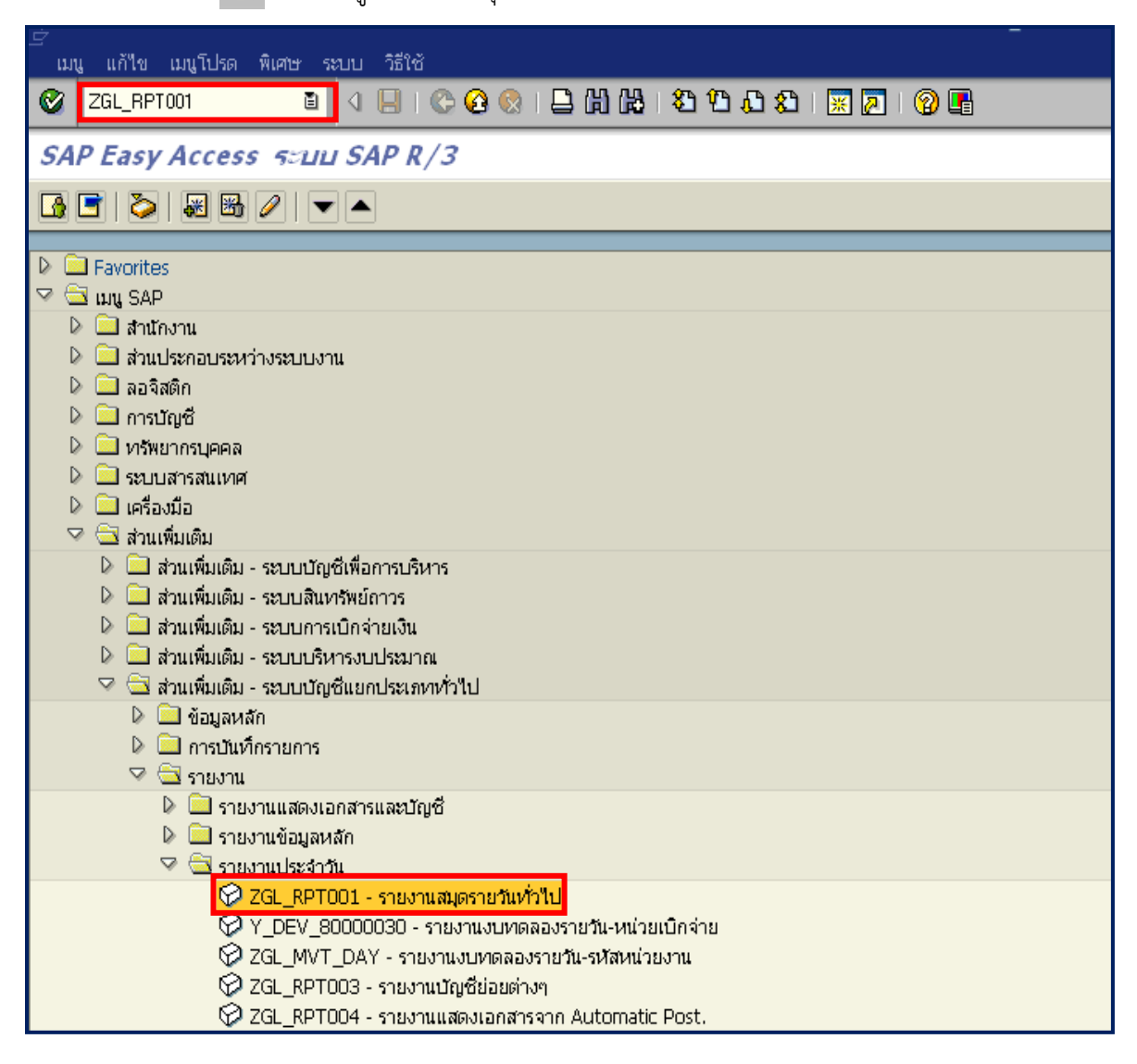

ภาพที่ 1

| 🗁<br>โปรแกรม แก้ไข ไปที่ ระบบ วิธีใช้ |                       |                  |          |
|---------------------------------------|-----------------------|------------------|----------|
| 🕑   🛛 🗎 🖣 🔂 🔂                         | ) 49 68   64 64 🗳   😣 | l Xl   🛒 🗖   🔞 📑 |          |
| สมุดรายวันเอกสาร                      |                       |                  |          |
| 🕒 🔁 📜                                 |                       |                  |          |
| รหัสบริษัท                            | 1205                  | ถึง              | \$       |
| เลขที่เอกสาร                          |                       | ถึง              | \$       |
| ป็บัญชี                               | 2013                  | ถึง              | \$       |
|                                       |                       |                  |          |
| ด้วเลือกทั่วไป                        |                       |                  |          |
| วันที่ผ่านรายการ                      | 04.01.2013            | ถึง 05.01.2013   | \$       |
| เลขที่อ้างอิง                         |                       | ถึง              | 4        |
|                                       |                       |                  |          |
| ตัวเลือกถัดไป                         |                       |                  |          |
| รหัสจังหวัด                           |                       | ถึง              | <b>=</b> |
| บัญชีแยกประเภททั่วไป                  |                       | ถึง              | <b>e</b> |
| หน่วยเบิกจ่าย                         | 1200500001            | ถึง              | <b>e</b> |
| ประเภทเอกสาร                          |                       | ถึง              | <b>P</b> |
| การควบคุมผลลัพธ์                      |                       |                  |          |
| รายงานสรุปเท่านั้น                    |                       |                  |          |
| ✓ บรรทัดรายการเท่านั้น                |                       |                  |          |
| ตัวบ่งชี้การจัดเรียง 1/2/3            | 2                     |                  |          |
| ส่วนหัวเพิ่มเติม                      |                       |                  |          |
|                                       |                       |                  |          |
|                                       |                       |                  |          |

หน้าจอ "สมุดรายวันเอกสาร" ระบุเงื่อนไขการเรียกรายงาน ตามภาพที่ 2 ดังนี้

- รหัสบริษัท ระบุรหัสหน่วยงาน จำนวน 4 หลัก ตัวอย่างระบุ 1205 - เลขที่เอกสาร ไม่ต้องระบุ - ปีบัญชี ระบุปีงบประมาณ เป็นปี ค.ศ. ตัวอย่างระบุ 2013 ตัวเลือกทั่วไป - วันที่ผ่านรายการ ระบุวัน เดือน ปี ที่ผ่านรายการ ที่ต้องการเรียกรายงาน หรือระบุเป็นช่วงได้ ตัวอย่างระบุ 04.05.2013 ถึง 05.05.2013 - เลขที่อ้างอิง ไม่ต้องระบุ ตัวเลือกถัดไป - รหัสจังหวัด ไม่ต้องระบุ - บัญชีแยกประเภททั่วไป ไม่ต้องระบุ ระบุรหัสหน่วยเบิกจ่าย จำนวน 10 หลัก ตัวอย่างระบุ 1200500001 - หน่วยเบิกจ่าย - ประเภทเอกสาร ไม่ต้องระบุ การควบคุมผลลัพธ์ - รายงานสรุปเท่านั้น ไม่ต้องระบุ - บรรทัดรายการเท่านั้น ระบบ Default ให้อัตโนมัติ - ตัวบ่งชี้การจัดเรียง1/2/3 ระบบ Default ให้อัตโนมัติ - ส่วนหัวเพิ่มเติม ไม่ต้องระบุ

| กดปุ่ม | Ð | ระบบแสดงรายงานสมุดรายวันเอกสาร | ตามภาพที่ : | 3 - | 1 |
|--------|---|--------------------------------|-------------|-----|---|
|--------|---|--------------------------------|-------------|-----|---|

| <b>v</b>                | a q                                                      | 800              | S 200 2 2                                                                | <u>ده</u> دړ | × .            | 2 94                                 |                                                 |                                    |                                          |                                                                   |
|-------------------------|----------------------------------------------------------|------------------|--------------------------------------------------------------------------|--------------|----------------|--------------------------------------|-------------------------------------------------|------------------------------------|------------------------------------------|-------------------------------------------------------------------|
| สมุดราย                 | วันเอกสาร                                                |                  |                                                                          |              |                |                                      |                                                 |                                    |                                          |                                                                   |
|                         |                                                          |                  |                                                                          |              |                |                                      |                                                 |                                    |                                          |                                                                   |
| กรมพัฒนาหลัง<br>Bangkok | งานทดแทน&อนุร                                            | สมุดราชวันเอกเ   | ans 04.01.2013- 05.01.2013<br>ZGL_RPT                                    | 001/SAP      | เวลา<br>0553 1 | 10:50:46 วีน<br>หน้า 1               | พี 27.03.2013                                   |                                    |                                          |                                                                   |
| สำคับที่ CPU            | ite เลขเอกสาร PstDte DocDt<br>ชื่อปัญชิ<br>เอกสาราโกล้าง | te DT เลขที่อ้าง | ขอิง ข้อความส่วนทั่วเอกสาร<br>Lit A เลขบ/ช<br>Item Text<br>หน่วยเบิกจ่าย | <br>93.      | PK<br>เจ้า     | ຍປກ.ທັວໃປ<br>ສູນມີຄົນທຸ<br>ນວงປັດເນີ | Tx≼ำนวนเงินในFC<br>รทัสงบประมาณ<br>ปัญชีเงินฝ เ | สง.<br>แหล่งของเง<br>เจ้าของบชย่อย | จำนวนเตบิตLC<br>กิจกรรมหลัก<br>ปัญชีย่อย | Rev. doc.<br>จำนวนแครติดLC<br>Key อ้างอิง 3<br>BANK BOOK การกำทนต |
| 00000001                | 030113 0100006101                                        | 040113           | 040113 JV                                                                |              |                | 41005002469                          | 9992013                                         |                                    |                                          |                                                                   |
|                         | W/Htax-กงค.นิลิ(53)                                      |                  | 001 \$ 2102040106                                                        | 1000         | 40             | 1200500009                           | 12.83<br>1200571002000000                       | THB<br>5611220                     | 12.83<br>P1000<br>20130104               | 41005002469999                                                    |
|                         | TR-รับงบตำเนินงาน                                        |                  | 002 S 4307010105<br>1200500001                                           | 1000         | 50             | 1200500009                           | 12.83-<br>1200571002000000                      | THB<br>5611220                     | P1000<br>20130104                        | 12.83<br>41005002469999                                           |
| 00000002                | 030113 0100006102<br>W/Htax-ภงค.นิติ(53)                 | 040113           | 040113 JV<br>001 S 2102040106                                            | 1000         | 40             | 41005002719                          | 9992013<br>741.59                               | THB                                | 741.59                                   | 000000000000000000000000000000000000000                           |
|                         |                                                          |                  | 1200500001                                                               |              |                | 1200500006                           | 1200522003000000                                | 5611230                            | P1000<br>20130104                        | 41005002719999                                                    |
|                         | TR-รับงบตำเนินงาน                                        |                  | 002 S 4307010105<br>1200500001                                           | 1000         | 50             | 1200500006                           | 741.59-<br>1200522003000000                     | THB<br>5611230                     | P1000<br>20130104                        | 741.59<br>41005002719999                                          |
| 00000003                | 030113 0100006103                                        | 040113           | 040113 JV                                                                |              |                | 41005002859                          | 9992013                                         |                                    |                                          |                                                                   |
|                         | W/Htax-กงค.นิดิ(53)                                      |                  | 001 S 2102040106                                                         | 1000         | 40             | 1200500009                           | 139.00<br>1200571002000000                      | THB<br>5611220                     | 139.00<br>P1000<br>20130104              | 41005002859999                                                    |
|                         | TR-รับงบดำเนินงาน                                        |                  | 002 5 4307010105                                                         | 1000         | 50             | 1200500009                           | 139.00-<br>1200571002000000                     | THB<br>5611220                     | P1000                                    | 139.00<br>41005002859999                                          |
| 00000004                | 020112 0100005104                                        | 040112           | 1200500001                                                               |              |                | 41005000000                          | 0002012                                         |                                    | 20130104                                 |                                                                   |
| 0000004                 | W/Htax-non.QA(53)                                        | 040115           | 001 S 2102040106                                                         | 1000         | 40             | 1200500005                           | 287.17<br>1200571002000000                      | THB<br>5611230                     | 287.17<br>P1000                          | 41005002989999                                                    |
|                         | TR-รับงบต่าเนินงาน                                       |                  | 1200500001<br>002 S 4307010105                                           | 1000         | 50             | 1200500005                           | 287.17-<br>1200571002000000                     | THB<br>5611230                     | P1000                                    | 287.17<br>41005002989999                                          |
| 00000005                | 020112 0100005105                                        | 010112           | 1200500001                                                               |              |                | 41005020140                          | 0000010                                         |                                    | 20130104                                 |                                                                   |
| 0000005                 | 030113 0100006105<br>W/Htax-ภงค.นิติ(53)                 | 040113           | 001 S 2102040106                                                         | 1000         | 40             | 1200500003                           | 241.43<br>1200571002000000                      | THB<br>5611220                     | 241.43<br>P1000                          | 41005030149999                                                    |
|                         | TR-รับงบต่าเนินงาน                                       |                  | 002 \$ 4307010105                                                        | 1000         | 50             | 1200500003                           | 241.43-<br>1200571002000000                     | THB<br>5611220                     | P1000<br>20130104                        | 241.43<br>41005030149999                                          |
| 00000006                | 030113 0100006106<br>W/Htax-лэв.ФА(53)                   | 040113           | 040113 JV<br>001 5 2102040106                                            | 1000         | 40             | 41005030389                          | 9992013                                         | ТНВ                                | 1,073.25                                 |                                                                   |

## ภาพที่ 3 - 1

คำอธิบายหน้าจอ "สมุดรายวันเอกสาร" ตามภาพที่ 3 -1

- ลำดับที่ แสดงลำดับการบันทึก
- CPUdte แสดงวัน เดือน ปี ที่บันทึก
- เลขเอกสาร แลดงเลขที่เอกสารจากระบบ
- PstDte แสดงวัน เดือน ปี ที่ผ่านรายการ
- DocDte แสดงวัน เดือน ปี ของวันที่เอกสาร
- DT แสดงประเภทเอกสารจากระบบ
- ข้อความส่วนหัวเอกสาร แสดงรายการที่บันทึกในระบบ
- ชื่อบัญชี แสดงชื่อบัญชีแยกประเภท
- Lit แสดงบรรทัดรายการ
- เลขที่บัญชี แสดงรหัสบัญชีแยกประเภท
- จว. แสดงรหัสพื้นที่
- PK แสดงรายการ 40 คือ เดบิต รายการ 50 คือ เครดิต
- Tx จำนวนเงินในFC แสดงจำนวนเงินภาษีที่หักชำระ

ภาพที่ 3 - 2

บทที่ 10 รายงานสมุดรายวันทั่วไป

| สมอรวยอังแอง                                                                                                    | 2025                                                                                                    |                                                                                                    |                                                                                                    |                                                                                                    |
|----------------------------------------------------------------------------------------------------|----------------------------------------------------------------------------------------------------|----------------------------------------------------------------------------------------------------|----------------------------------------------------------------------------------------------------|----------------------------------------------------------------------------------------------------|
| *****                                                                                                    | 61 M                                                                                                    |                                                                                                    |                                                                                                    |                                                                                                    |
| รมพัฒนาพลังงานทดแห                                                                                                    | ทบ&อนร สมุครายวันเอกสาร 04.01.2013-05.01.2013 เวลา 10:50:46 วันที                                                                                                    | 27.03.2013                                                                                                    |                                                                                                    |                                                                                                    |
| langkok                                                                                                    | ZGL_RPT001/SAPOSS3 หน้า 31                                                                                                    |                                                                                                    |                                                                                                    |                                                                                                    |
| าดับที่ CPUdte เลขเอ<br>ชื่อบัญ<br>เอกสาร                                                                                                    | กสาร PstDte DocDte DT เลขที่อ้างอิง ข้อความส่วนทัวเอกสาร<br>ซีบ้น A เลขบ/ช จว. PK ยปก.ทั่วไป<br>Item Text ลุนบ์ดันท<br>กรักด้าง หน่วยเป็กจ้าย เจ้าของปัญชี                                                                                                    | TxจำนวนเงินในFC<br>ธทัสงบประมาณ แห<br>ปัญษิเงินฝ เจ้าของร                                                                                                    | สง. จำนวนเคบ็ดLC<br>เล่งของเง กิจกรรมหลัก<br>มนข่อย ปัญชิข่อย 8                                                                                                    | Rev. doc.<br>จำนวนเครคิดLC<br>Key อ้างอิง 3<br>ANK BOOK การกำหนด                                                                                                    |
|                                                                                                    | 80                                                                                                    | ดดงเหลือยกไป                                                                                                    | 6,141,196.49                                                                                                    | 6,141,196.49                                                                                                    |
| รมพัฒนาหลังงานทดแห<br>langkok                                                                                                    | ทน&อนุร สมุคราชวันเอกสาร 04.01.2013- 05.01.2013 เวลา 10:50:46 วันที<br>ZGL_RPT001/SAPOSS3 หน้า 32                                                                                                    | 27.03.2013                                                                                                    |                                                                                                    |                                                                                                    |
| รหัสบัญชิ                                                                                                    | ชื่อบัญชิแยกประเภท                                                                                                    | เตบิต                                                                                                    | เครลิด                                                                                                    | ยอดสุทธิ                                                                                                    |
| 1101010101<br>110101012<br>1101020501<br>1101020501<br>110102050124<br>2101010102<br>2101010102<br>2101020196<br>21102040103<br>2102040103<br>210010102<br>210010102<br>2100100000000 | เงินสะให้มือ<br>พักเงินน่างลัง<br>เงินน่ากตลัง<br>เงินน่ากตลัง<br>เงินน่าครมาคร (เงินงบประเทณ)<br>คัวขึ้นจากเงามิญโตกลาง<br>เจ้าหนี้กระทั่ง-เคลลภายนอก<br>รับที่หน้า เพิ่งของานบลาง<br>รับที่หน้า เพิ่งของานบลงครัฐ<br>เป็นสำคัญสิ่งจะ่าย<br>ภาษิทึก ณ ที่จำยวองานข้อง-ภาษิเงินใต้บุคลลรรรมตา<br>ภาษิทึก ณ ที่จำยวองานข้อง-ภาษิเงินใต้บุคลลรรรมตา<br>ภาษิทึก ณ ที่จำยวองานข้อง-ภาษิเงินใต้บุคลลรรรมตา<br>ภาษิทึก ณ ที่จำยวองานข้อง-ภาษิเงินใต้บุคลลรรรมตา<br>ภาษิทึก ณ ที่จำยวองานข้อง-ภาษิเงินตุคลลรรรมตา<br>เงินประกินจึน<br>รายได้ส่าวองเป็นเงินของคนจากรัฐบาล<br>TR-หน่วยงานชิบเงินงบทองจากรัฐบาล<br>TR-หน่วยงานชิบเงินงบทองจากรัฐบาล<br>TR-หน่วยงานชิบเงินงบทองจากรัฐบาล<br>TR-หน่วยงานชิบเงินงามต่าเป็นงานจากรัฐบาล<br>TR-หน่วยงานชิบเงินงายต่าเพื่องานตรีบุตราล<br>TR-หน่วยงานชิบเงินงานต่าเป็นรายกา<br>ต่าใช้ร่ายต้องการปุตรกษา<br>ต่าร้างเหมางรักษา<br>ต่าร้างเหมางรักษา<br>ต่าร้างเหมางรักษา<br>ต่าร้างเหมางรักษา<br>ต่าร้างเหมางรักษา<br>ต่าร้างเหมางรักษา<br>ต่าร้างเหมางรักษา<br>ต่าร้างเหมางรักษา<br>ต่าร้างเหมางรักษา<br>ต่าร้างเหมางรักษา | 574,200.00<br>574,200.00<br>573,200.00<br>297,223.08<br>1,461,417.29<br>146,718,40<br>183,404,50<br>10,672.00<br>153.20<br>23,583.19<br>1,241,132.10<br>5,300.00<br>30,000.00<br>30,000.00<br>6,000.00<br>33,135.00<br>59,450.00<br>154,314,10<br>63,183,50<br>45,718.20<br>26,750.00<br>30,965.46<br>3,264.25<br>8,329.95<br>433.00<br>14,189,27<br>573,200.00<br>1,000.00<br>1,000.00 | 574,200.00-<br>574,200.00-<br>5,372.00-<br>5,300.00-<br>1,364,151.66-<br>83,631.20-<br>68,628.07-<br>273,873.10-<br>133.20-<br>23,583.19-<br>573,200.00-<br>1,000.00-<br>270,166.51-<br>1,006,058.86-<br>480,000.00-<br>183,404.50-<br>573,200.00-<br>21,992.00-<br>32,332.20-<br>26,750.00- | 573,200.00<br>5,372.00-<br>291,923.08<br>97,265.63<br>63,087.20<br>114,776.43<br>263,201.10-<br>573,200.00-<br>1,000.00-<br>970,965.59<br>1,000,758.86-<br>450,000.00-<br>183,404.50-<br>573,200.00-<br>6,0000.00<br>33,135.00<br>59,450.00<br>154,314.10<br>41,191.50<br>13,386.00<br>30,965.46<br>3,264.25<br>8,329.95<br>493.00<br>14,189.27<br>573,200.00<br>1,000.00<br>1,000.00 |
| 2210010103                                                                                                    |                                                                                                    | 1/000.00                                                                                                    |                                                                                                    | 17000.00                                                                                                    |

| หน้ารายงาน | "สมุดรายวันเอกสาร" | ตามภาพที่ 3 - 2 |
|------------|--------------------|-----------------|
|            | 9                  |                 |

| บัญชีเงินฝาก  | แสดงรายการบัญชีเงินฝาก     |
|---------------|----------------------------|
| เจ้าของบชย่อย | แสดงรายการเจ้าของบัญชีย่อย |
| บัญชีย่อย     | แสดงรายการบัญชีย่อย        |
|               | d w d                      |

- ศูนย์ต้นทุน แสดงรหัสศูนย์ต้นทุน - รหัสงบประมาณ แสดงรหัสงบประมาณ
- แหล่งของเงิน
- กิจกรรมหลัก

- สำนักงาน

- Item Text

- จำนวนเดบิตLC - จำนวนเครดิตLC

- แสดงรหัสกิจกรรมหลัก
- แสดงรายการที่บันทึกในช่องคีย์อ้างอิง 3 - Key อ้างอิง 3
- เอกสารหักล้าง แสดงเอกสารที่เป็นรายการหักล้าง
- หน่วยเบิกจ่าย
- เจ้าของบัญชี
  - e d.e

- การกำหนด

- BANK BOOK
- ชีย่อย แสดงเลขที่บัญชีธนาคาร

แสดงชื่อหน่วยงาน

แสดงรายการภาษี

แสดงรหัสแหล่งของเงิน

แสดงรหัสหน่วยเบิกจ่าย

แสดงรายการเจ้าของบัญชี

แสดงรายละเอียดช่องการกำหนด

แสดงจำนวนเงินด้านเดบิต

แสดงจำนวนเงินด้านเครดิต

SAF

- คำอธิบายคอลัมน์ หน้าจอ "สมุดรายวันเอกสาร" ตามภาพที่ 3 2
  - รหัสบัญชี แสดงรหัสบัญชีแยกประเภท
  - ชื่อบัญชี้แยกประเภท แสดงชื่อบัญชี้แยกประเภท
  - เดบิต แสดงจำนวนเงินด้านเดบิต
  - เครดิต แสดงจำนวนเงินด้านเครดิต
  - ยอดสุทธิ แสดงจำนวนเงินสุทธิ

## บทที่ 11 รายงานบัญชีย่อยต่างๆ : ZGL\_RPT003

รายงานบัญชีย่อยต่างๆ เป็นรายงานที่ใช้สำหรับตรวจสอบการเคลื่อนไหวรายการบัญชีย่อยต่างๆ

#### วิธีการเรียกรายงาน

เข้าเมนู SAP→ส่วนเพิ่มเติม → ส่วนเพิ่มเติม – ระบบบัญชีแยกประเภททั่วไป → รายงาน →รายงานประจำวัน → ZGL\_RPT003-รายงานบัญชีย่อยต่างๆ ดับเบิลคลิกที่ 🔯 zgL\_RPT003 - รายงานบัญชีย่อยต่างๆ Enter หรือ 💜 เพื่อเข้าสู่หน้าจอ "GL Movenent Per day" ตามภาพที่ 2

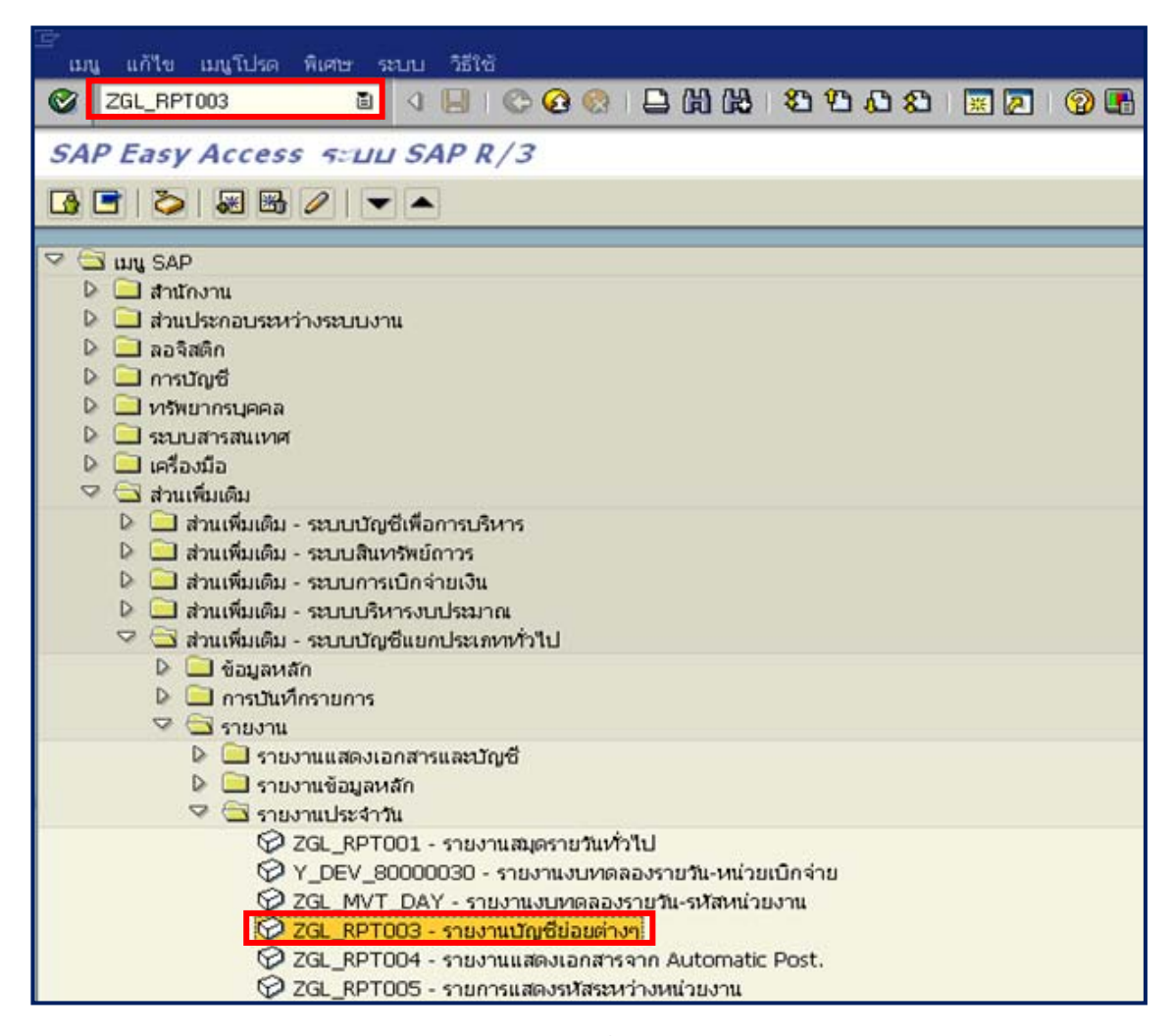

ภาพที่ 1

| ≟<br><b>โปรแกรม(₽)</b> แก้ไข(E) ไปที่(G) ระบบ(¥) วิธีใช | й( <u>H</u> ) |                 |    |
|---------------------------------------------------------|---------------|-----------------|----|
|                                                         | 2 🚯 🗳 🔤 🖓 🕄   | 1 C A S 🔳 🖉 🖉 🖪 |    |
| GL Movement Per day                                     |               |                 |    |
| ⊕ <mark></mark> ®                                       |               |                 |    |
| Company Code                                            |               |                 |    |
| แยกประเภท                                               | ZA            |                 |    |
| รหัสหน่วยงาน                                            | 1205          | ถึง             | 9  |
| Additional                                              |               |                 |    |
| รพัสจังหวัด                                             |               | ถึง             | •  |
| สนบ์ดันทน                                               |               | ถึง             | \$ |
| เลขที่บัญชี                                             | 1101010101    | ถึง             | \$ |
| วนที                                                    | 01.09.2011    | ถึง             |    |
| Further selection                                       |               |                 |    |
| ประเภทเรลดอร์ด                                          |               | ถึง             | •  |
| ເວລຣ໌ຄັນ                                                |               | ถึง             | •  |
| สกลเงินของรายการ                                        |               | ถึง             | •  |
| หน่วยนับพื้นธาน                                         |               | ถึง             | 4  |
| ด้วบ่งชี้เคบิดเครดิด                                    |               | ถึง             | 4  |
| ACC                                                     | 1000          | ถึง             | 4  |
| กิจกรรมหลัก                                             |               | 50              | •  |
| BANK BOOK                                               |               | ถึง             | \$ |
| เจ้าของเงินฝาก                                          |               | 5.              | 4  |
| ນັ້ນອີຍ່ອນ                                              |               | ถึง             | \$ |
| สนย์กำไร                                                |               | ถึง             | \$ |
| บัญชีเงินฝาก                                            |               | ถึง             | 4  |
| GPSC                                                    |               | ถึง             | \$ |
| เจ้าของบ/ชย่อย                                          |               | ถึง             | \$ |
| หน่วยเบิกจ่าย                                           | 1200500001    | ถึง             | \$ |
| แหล่งของเงิน                                            |               | ถึง             | \$ |
| รหัสบ.อู่ค้า                                            |               | ão.             | -  |
| เลขที่ปัญชีดูด้า                                        |               | ถึง             | \$ |
| เขตธุรกิจตัวส่ง                                         |               | ถึง             | \$ |
| สูนย์ดันทุนของคู่ดำ                                     |               | ถึง             | \$ |
| เขตฟังก์ชินอู้คำ                                        |               | ถึง             | \$ |
| Layout                                                  |               |                 |    |
| โครงร่าง                                                | /BL_ZOBJ      |                 |    |

หน้าจอ "GL Movenent Per day" ระบุเงื่อนไขการเรียกรายงาน ตามภาพที่ 2 ดังนี้

Company code- แยกประเภทระบบ Default ค่าเป็น ZA คือ รายวัน- รหัสหน่วยงานระบุรหัสหน่วยงาน จำนวน 4 หลัก ตัวอย่างระบุ: 1205Additionalระบุรหัสจังหวัด จำนวน 4 หลัก ตัวอย่างระบุ 1000- ศูนย์ต้นทุนไม่ต้องระบุ- วันที่ระบุวัน เดือน ปี ที่ต้องการเรียกรายงาน ตัวอย่างระบุ 01.09.2011

Further Selection

- ประเภทเรคคอร์ด ไม่ต้องระบุ
- เวอร์ชั่น ไม่ต้องระบุ
- สกุลเงินของรายการ ไม่ต้องระบ
- หน่วยนับพื้นฐาน ไม่ต้องระบ
- ตัวบ่งชี้เดบิตเครดิต ไม่ต้องระบุ
- ไม่ต้องระบ - งวด
- กิจกรรมหลัก ไม่ต้องระบ
- BANK BOOK ไม่ต้องระบุ
- เจ้าของเงินฝาก ไม่ต้องระบุ
- บัญชีย่อย ไม่ต้องระบุ
- ศูนย์กำไร ไม่ต้องระบ
- บัญชีเงินฝาก ไม่ต้องระบุ
- GPSC ไม่ต้องระบ
- เจ้าของบ/ชย่อย ไม่ต้องระบุ
- หน่วยเบิกจ่าย
  - ตัวอย่างระบุ 1200500001

ไม่ต้องระบุ

- แหล่งของเงิน ไม่ต้องระบุ
- รหัสบ.คู่ค้า ไม่ต้องระบุ
- เลขที่บัญชีคู่ค้า ไม่ต้องระบุ
- เขตธุรกิจตัวส่ง ไม่ต้องระบ
- ศูนย์ต้นทุนของคู่ค้า
- เขตฟังก์ชั่นคู่ค้า ไม่ต้องระบุ
- Layout
- โครงร่าง

ระบุประเภทโครงร่าง ตัวอย่างระบุ /BL ZOBJ : ยอดบัญชีย่อย ของส่วนราชการ

ระบุรหัสหน่วยเบิกจ่าย จำนวน 10 หลัก หรือระบุเป็นช่วงได้

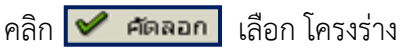

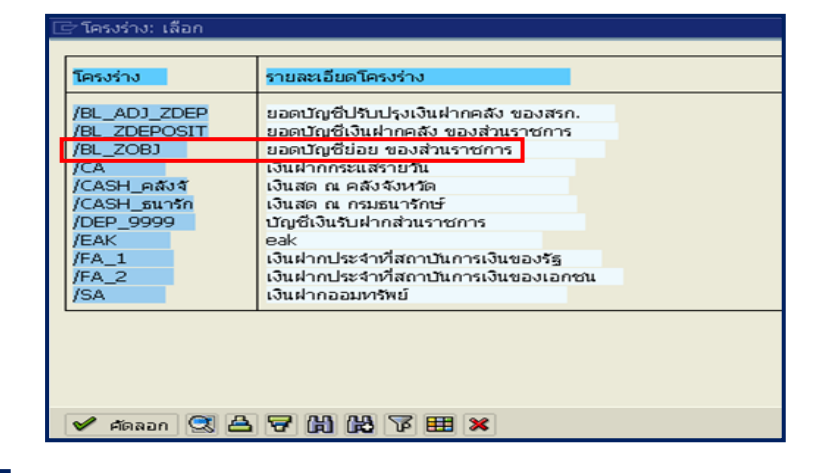

กดปุ่ม 🕒 ระบบแสดงรายงานบัญชีย่อย ตามภาพที่ 3

|                                                                                                    | 0                                                                                          |                                                                      | - C C C C C C C C C C C C C C C C C C C                                                                                                    |                                                                                                    |                                                                                        |                                                                               |                                                                                                    |
|----------------------------------------------------------------------------------------------------|--------------------------------------------------------------------------------------------|----------------------------------------------------------------------|----------------------------------------------------------------------------------------------------|----------------------------------------------------------------------------------------------------|----------------------------------------------------------------------------------------|-------------------------------------------------------------------------------|----------------------------------------------------------------------------------------------------|
| L Movem                                                                                                 | ent Per day                                                                                |                                                                      |                                                                                                    |                                                                                                    |                                                                                        |                                                                               |                                                                                                    |
| AV                                                                                                    | 7 9 3 9 7                                                                                  | III • • •   [                                                        |                                                                                                    |                                                                                                    |                                                                                        |                                                                               |                                                                                                    |
| Movement Pe<br>เที 01.09<br>สหน่วยเนิกจ่าย                                                              | r day<br>.2011<br>120050000                                                                | 1                                                                    |                                                                                                    |                                                                                                    |                                                                                        |                                                                               |                                                                                                    |
| รู้ฝาก                                                                                                  | เจ้าของเงินฝาก                                                                             | บ/ชเงินฝา                                                            | ซື່ອບັญชี                                                                                                    | Cum.Amt                                                                                                    | DR                                                                                     | CR                                                                            | Carry Fwd                                                                                                    |
| 100300000<br>1200500000<br>120050000<br>120050000<br>120050001<br>120050001<br>1200500010<br>1200500010 | บก.บทารสูงสุด<br>กรมพัฒนาหลังงา<br>กรมพัฒนาหลังงา<br>สล.<br>สล.<br>สล.<br>สพท. 1<br>สพท. 1 | 00936<br>00901<br>00961<br>00901<br>00910<br>12005<br>10901<br>90001 | เงินฝากเพื่อบูรณะทรัพบัส<br>เงินฝากกรมพัฒนาพลังงานทด<br>TEST<br>เงินฝากกรมพัฒนาพลังงานทด<br>TEST<br>เงินฝากกรมสอบ<br>เงินฝากกรมพัฒนาพลังงานทด<br>เงินฝากกรมพัฒนาพลังงาน ป | 216928,445,154.91<br>999.30-<br>1,410.00<br>200.00<br>5,260.00<br>120.00-<br>9,997,679.44<br>15,260.00<br>4,040.00<br>0<br>100.00 | 70250.00<br>0.00<br>0.00<br>0.00<br>0.00<br>1,500.00<br>150.00<br>0.00<br>0.00<br>0.00 | 93,854.00-<br>0.00<br>0.00<br>0.00<br>0.00<br>0.00<br>800.00-<br>0.00<br>0.00 | 216928421550.91<br>999.30-<br>1,410.00<br>200.00<br>5,260.00<br>120.00-<br>9,998,379.44<br>15,410.00<br>4,040.00<br>100.00<br>60,000.00 |

| คํ | าอธิบายคอลัมน์ หน้าจอ "GL Move | enent Per day" ตามภาพที่ 3  |
|----|--------------------------------|-----------------------------|
|    | ผู้ฝาก                         | แสดงรหัสหน่วยงานผู้ฝาก      |
|    | เจ้าของเงินฝาก                 | แสดงชื่อบัญชีเจ้าของเงินฝาก |
|    | บัญชีเงินฝาก                   | แสดงรหัสบัญชีเงินฝาก        |
|    | ชื่อบัญชี                      | แสดงชื่อบัญชีเงินฝาก        |
|    | Cum.Amt                        | แสดงจำนวนเงินยอดยกมา        |
|    | DR                             | แสดงจำนวนเงินด้านเดบิต      |
|    | CR                             | แสดงจำนวนเงินด้านเครดิต     |
|    | Carry Fwd                      | แสดงจำนวนเงินยอดยกไป        |
|    |                                |                             |

## บทที่ 12 รายงานแสดงเอกสารจาก Automatic Post : ZGL RPT004

รายงานแสดงเอกสารจาก Automatic Post. เป็นรายงานที่ใช้สำหรับการตรวจสอบเอกสาร อัตโนมัติที่ระบบสร้างให้จากการบันทึกรายการในระบบ

#### วิธีการเรียกรายงาน

เข้าเมนู SAP→ส่วนเพิ่มเติม → ส่วนเพิ่มเติม - ระบบบัญชีแยกประเภททั่วไป → รายงาน → รายงานประจำวัน → ZGL\_RPT004 - รายงานรายงานแสดงเอกสารจาก Automatic Post. ดับเบิลคลิกที่ 🐼 ZGL\_RPT004 - รายงานแสดงเอกสารจาก Automatic Post. ตามภาพที่ 1 แล้วกด Enter หรือ 🖤 เพื่อเข้าสู่หน้าจอ "รายงานแสดงเอกสารจาก Automatic Posting" ตามภาพที่ 2

| 🗁<br>เมน แก้ไข เมนโปรด พิเศษ ระบบ วิธีใช้             |
|-------------------------------------------------------|
| ◎ ZGL_RPT004 🔹 🕢 🖳 I ۞ ፼ 🛞 I 🗅 協 協 25 名 公 I 🔣 厦 I ⑨ 🖫 |
| SAP Easy Access SELLU SAP R/3                         |
|                                                       |
|                                                       |
| SAP                                                   |
| 👂 🛄 สำนักงาน                                          |
| 👂 🛄 ส่วนประกอบระหว่างระบบงาน                          |
| 🕨 🛄 ลอจิสติก                                          |
| 👂 🛄 การบัญชี                                          |
| 👂 🛄 หรืพยากรบุคคล                                     |
| 👂 🛄 ระบบสารสนเทศ                                      |
| 👂 🛄 เครื่องมือ                                        |
| 🗸 🔄 ส่วนเพิ่มเดิม                                     |
| 👂 🛄 ส่วนเพิ่มเดิม - ระบบบัญชีเพื่อการบริหาร           |
| 🕨 🛄 ส่วนเพิ่มเติม - ระบบสินทรัพย์กาวร                 |
| 👂 🛄 ส่วนเพิ่มเติม - ระบบการเบิกจ่ายเงิน               |
| 🕑 🛄 ส่วนเพิ่มเดิม - ระบบบริหารงบประมาณ                |
| 🌱 🖾 ส่วนเพิ่มเติม - ระบบบัญชีแยกประเภททั่วไป          |
| 👂 🛄 ข้อมูลหลัก                                        |
| ⊵ 🛄 การบันเท็กรายการ                                  |
| 🖉 🖾 รายงาน                                            |
| 🖗 🛄 รายงานแสดงเอกสารและปัญชี                          |
| 👂 🛄 รายงานข่อมูลหลัก                                  |
| 🗸 🖾 รายงานประจำวัน                                    |
| 💥 ZGL_RPT001 - รายงานสมุดรายวันทั่วไป                 |
|                                                       |
| 🗘 ZGL_MVT_DAY - รายงานงบทดลองรายวัน-รหัสหน่วยงาน      |
| VZ ZGL_RPT003 - รายงานปัญชีย่อยต่างๆ                  |
| 🙄 ZGL_RPT004 - รายงานแสดงเอกสารจาก Automatic Post.:   |
| ZGL_RPT005 - รายการแสดงรหัสระหว่างหน่วยงาน            |
| 🎾 ZGL_RPT006 - รายงานแสดงเอกสารพักก่อนผ่านรายการบัญชี |

ภาพที่ 1

| Ø I 🗅 0 E                  | ⓒ ⓒ 😧   🗅 尙 尚   ٤ | 1300 | 💌 🗾 I 🔞 🖪  |    |
|----------------------------|-------------------|------|------------|----|
| รายงานแสดงเอกสาร Automa    | tic Posting       |      |            |    |
| <b>⊕ §</b>                 |                   |      |            |    |
| Report-specific selections |                   |      |            |    |
| รหัสหน่วยงาน               | 1205              | ถึง  |            | \$ |
| บีบัญชี                    | 2010              | ถึง  |            | 4  |
| เลขที่เอกสารทางบัญชี       |                   | ถึง  |            | \$ |
| Method                     |                   | ถึง  |            | \$ |
| วันที่บันทึกเอกสารทางบัญช  | 01.10.2009        | ถึง  | 31.10.2009 | \$ |
| เวลาที่ปันทึก              | 00:00:00          | ถึง  | 00:00:00   | \$ |
| ชื่อผู้ใช้                 |                   | ถึง  |            | \$ |
|                            |                   |      |            |    |
| Output specification       |                   |      |            |    |
| Layout                     |                   |      |            |    |

หน้าจอ "รายงานแสดงเอกสารจาก Automatic Posting" ระบุเงื่อนไขการเรียกรายงาน ตามภาพที่ 2 ดังนี้

Report-specific selections

- รหัสหน่วยงาน ระบุรหัสหน่วยงาน จำนวน 4 หลัก ตัวอย่างระบุ 1205
- ปีบัญชี ระบุปีงบประมาณ เป็นปี ค.ศ. ตัวอย่างระบุ 2010
- เลขที่เอกสารทางบัญชี ไม่ต้องระบุ
- วันที่บันทึกเอกสารทางบัญชี ระบุวัน เดือน ปี ที่ต้องการเรียกรายงาน หรือระบุเป็นช่วงได้
  - ตัวอย่างระบุ 01.10.2009 ถึง 31.10.2009
- เวลาที่บันทึก ระบบ Default ให้อัตโนมัติ
- ชื่อผู้ใช้ ไม่ต้องระบุ

Output specification

- Layout

ไม่ต้องระบุ

กดปุ่ม 🖾 ระบบแสดงรายงานแสดงเอกสารตามภาพที่ 3

| Ret  | ਤ<br>Report Edit Goto ਤਬਾਸ਼ ਹੋਈ ਕੇ |            |            |            |        |             |      |      |            |            |
|------|------------------------------------|------------|------------|------------|--------|-------------|------|------|------------|------------|
| 0    |                                    | 2010       |            |            |        | ۱<br>د<br>ا | 間:   | ግ የግ | AT 27   1  |            |
|      |                                    |            |            |            |        |             |      |      |            |            |
| ราย  | รายงานแสดงเอกสาร Automatic Posting |            |            |            |        |             |      |      |            |            |
|      |                                    |            |            |            |        |             |      |      |            |            |
|      |                                    |            |            |            |        |             |      |      |            |            |
|      |                                    |            |            |            |        |             |      |      |            |            |
|      |                                    |            |            |            |        |             |      |      |            |            |
| ราย  | งาน                                | แสดงเอก    | สาร Autoi  | matic Pos  | sting  |             |      |      |            |            |
| รนัส | ជ                                  | เลขเอกสาร  | Entry dte  | ชื่อผู้ใช้ | Method | Step        | รหัส | ប    | เลขเอกสาร  | Entry dte  |
| 1205 | 2010                               | 3700000005 | 02.10.2009 | GFQA212    | SP04   | 1           | 0309 | 2010 | 200000138  | 02.10.2009 |
| 1205 | 2010                               | 3700000005 | 02.10.2009 | GFQA212    | SP04   | 2           | 9999 | 2010 | 200000011  | 02.10.2009 |
| 1205 | 2010                               | 3700000006 | 02.10.2009 | GFQA212    | SP01   | 1           | 1205 | 2010 | 3000000005 | 02.10.2009 |
| 1205 | 2010                               | 3700000006 | 02.10.2009 | GFQA212    | SP01   | 2           | 9999 | 2010 | 3000000002 | 02.10.2009 |
| 1205 | 2010                               | 3700000006 | 02.10.2009 | GFQA212    | SP01   | 3           | 0309 | 2010 | 100000093  | 02.10.2009 |
| 1205 | 2010                               | 3700000006 | 02.10.2009 | GFQA212    | SP04   | 1           | 0309 | 2010 | 200000139  | 02.10.2009 |
| 1205 | 2010                               | 3700000006 | 02.10.2009 | GFQA212    | SP04   | 2           | 9999 | 2010 | 200000012  | 02.10.2009 |
| 1205 | 2010                               | 3700000007 | 02.10.2009 | GFQA212    | SP04   | 1           | 0309 | 2010 | 200000140  | 02.10.2009 |
| 1205 | 2010                               | 3700000007 | 02.10.2009 | GFQA212    | SP04   | 2           | 9999 | 2010 | 200000013  | 02.10.2009 |
| 1205 | 2010                               | 3700000008 | 26.10.2009 | GFQA212    | SP04   | 1           | 0309 | 2010 | 200000156  | 26.10.2009 |
| 1205 | 2010                               | 3700000008 | 26.10.2009 | GFQA212    | SP04   | 2           | 9999 | 2010 | 200000080  | 26.10.2009 |
| 1205 | 2010                               | 3700000010 | 26.10.2009 | GFQA212    | SP01   | 1           | 1205 | 2010 | 3000000006 | 26.10.2009 |
| 1205 | 2010                               | 3700000010 | 26.10.2009 | GFQA212    | SP01   | 2           | 9999 | 2010 | 300000003  | 26.10.2009 |
| 1205 | 2010                               | 3700000010 | 26.10.2009 | GFQA212    | SP01   | 3           | 0309 | 2010 | 100000102  | 26.10.2009 |
| 1205 | 2010                               | 3700000013 | 26.10.2009 | GFQA212    | SP01   | 1           | 1205 | 2010 | 3000000007 | 26.10.2009 |
| 1205 | 2010                               | 3700000013 | 26.10.2009 | GFQA212    | SP01   | 2           | 9999 | 2010 | 3000000004 | 26.10.2009 |
| 1205 | 2010                               | 3700000013 | 26.10.2009 | GFQA212    | SP01   | 3           | 0309 | 2010 | 100000103  | 26.10.2009 |
| 1205 | 2010                               | 3700000020 | 31.10.2009 | GFQA212    | SP01   | 1           | 1205 | 2010 | 300000009  | 31.10.2009 |
| 1205 | 2010                               | 3700000020 | 31.10.2009 | GFQA212    | SP01   | 2           | 9999 | 2010 | 3000000006 | 31.10.2009 |

คำอธิบายคอลัมน์ หน้าจอ "รายงานแสดงเอกสาร Automatic Posting" ตามภาพที่ 3

|    |                                  | 5                                                  |
|----|----------------------------------|----------------------------------------------------|
|    | รหัส                             | แสดงรหัสหน่วยงาน                                   |
|    | สู                               | แสดงปีงบประมาณ เป็นปี ค.ศ.                         |
|    | เลขที่เอกสาร                     | แสดงเลขที่เอกสารจากระบบ                            |
|    | Entry dte                        | แสดงวัน เดือน ปี ที่บันทึก                         |
|    | ชื่อผู้ใช้                       | แสดงรหัสตามสิทธิผู้เข้าใช้ระบบ                     |
|    | Method                           | แสดงรายการ ที่ระบ <sup>ั</sup> บบันทึกให้อัตโนมัติ |
|    | Step                             | แสดงลำดับรายการ ที่ระบบบันทึกให้อัตโนมัติ          |
|    | รหัส                             | แสดงรหัสหน่วยงานที่เกี่ยวข้อง จำนวน 4 หลัก ที่ระบบ |
|    |                                  | บันทึกให้อัตโนมัติ                                 |
|    | จ                                | แสดงปีงบประมาณ เป็นปี ค.ศ.                         |
|    | เลขที่เอกสาร                     | แสดงเลขที่เอกสารอัตโนมัติที่ระบบบันทึกให้          |
|    | Entry dte                        | แสดงวัน เดือน ปี ที่บันทึก                         |
| ด้ | ับเบิ้ลคลิก เลขที่เอกสาร 3700000 | 🚾 ระบบแสดงรายงาน "แสดงเอกสาร : ภาพรวม" ตามภาพที่ 4 |

| 🖻<br>เอกสาร แก้ใช ไปที่                       | พิเศษ การกำ                | ำหนดค่า สภาพแวดล้อม ระบบ วิธีใช้                       |  |  |  |  |
|-----------------------------------------------|----------------------------|--------------------------------------------------------|--|--|--|--|
| <b>©</b>                                      | لە 🖪                       | ) 📙 I 😋 🚱 I 🗅 Hi Hi I 🏝 🏝 🎝 🎝 I 🔟 🖉 🖪                  |  |  |  |  |
|                                               | 🕫 อาสาร : ภาพราม           |                                                        |  |  |  |  |
| 🦅 📽 🕄 🚇 🏭 ı                                   | เสดงสกุลเงิน               |                                                        |  |  |  |  |
| เลขทีเอกสาร<br>วันที่เอกสาร                   | 20000013                   | Click เพื่อ Drill Down ดูเอกสารบรรทัดรายการตามภาพที่ 5 |  |  |  |  |
| การอ้างอิง<br>สกุลเงิน                        | P53000T49                  | 92                                                     |  |  |  |  |
| รายการในสกุลเงินของเอกส<br>รายการ บ/ช คำอธิบา | สาร<br>ย                   | จำนวนเงินใน THB                                        |  |  |  |  |
| 001 5210010105 TE-เ<br>002 1101020501 เงินเ   | ปรับเงินฝากคลัง<br>Innคลัง | 100.00<br>100.00-                                      |  |  |  |  |

| คำอธิบายหน้าจอ "แสดงเอกสาร : ภ | าาพรวม" ตามภาพที่ 4                            |
|--------------------------------|------------------------------------------------|
| เลขที่เอกสาร                   | แสดงเลขที่เอกสารจากระบบ                        |
| รหัสหน่วยงาน                   | แสดงรหัสหน่วยงาน                               |
| ปีบัญชี                        | แสดงปีงบประมาณ เป็นปี ค.ศ.                     |
| วันที่เอกสาร                   | แสดงวัน เดือน ปี วันที่เอกสาร                  |
| วันที่ผ่านรายการ               | แสดงวัน เดือน ปี ที่ผ่านรายการ                 |
| งวด                            | แสดงงวดบัญชีที่บันทึก                          |
| การอ้างอิง                     | แสดงเลขการอ้างอิง Running Number ตามการอ้างอิง |
|                                | ของหน่วยงาน                                    |
| สกุลเงิน                       | แสดง THB                                       |
| รายการในสกุลเงินของเอกสาร      |                                                |
| - รายการ                       | แสดงบรรทัดรายการ                               |
| - บัญชี                        | แสดงรหัสบัญชีแยกประเภท                         |
| - คำอธิบาย                     | แสดงชื่อบัญชีแยกประเภท                         |
| - จำนวนเงินใน                  | แสดงจำนวนเงินด้านเดบิต และเครดิต               |
| - สกุลเงิน                     | แสดง THB                                       |

| เ≘่<br>เอกสาร แก้ไข ไปที่ พิเศษ สภาพแวดล้อม ระบบ วิธีใช้                                                                                  |                                       |                                                                                               |  |  |  |  |
|----------------------------------------------------------------------------------------------------|---------------------------------------|-----------------------------------------------------------------------------------------------|--|--|--|--|
| 0                                                                                                    | u 🕒 i 😋 🚱 i 🗄                         | Click เพื่อ Drill Down ดส่วนหัวเออสวร ตามอาพที่ 6                                             |  |  |  |  |
|                                                                                                    | าสาร : บรรทัดรายการ กอง               | CUCK WE DITE DOWN NET AN IEDIE IS MINISTIMN O                                                 |  |  |  |  |
| 17 Fi 🔏 🔂 🔂 🖉                                                                                                    | 🎽 🛩 ข้อมูลเพิ่มเดิม                   |                                                                                               |  |  |  |  |
| ปัญชี G/L                                                                                                    | 5210010105 TE-ปรับเงินฝากคลัง         | ,                                                                                             |  |  |  |  |
| รหัสหน่วยงาน                                                                                                    | 0309 สแง.บริหารหนี้สาธารณะ            |                                                                                               |  |  |  |  |
|                                                                                                    |                                       | Doc. no. 200000138                                                                            |  |  |  |  |
| บรรษัตรายการ 1 / รายการ                                                                                                    | เดบิต / 40                            |                                                                                               |  |  |  |  |
| จำนวนเงิน                                                                                                    | 100.00 THB                            |                                                                                               |  |  |  |  |
| รหัสภาษี                                                                                                    |                                       | ที่ประกอบธุรกิจ 0000                                                                          |  |  |  |  |
| การกำหนดเปัญชีเพิ่มเติม<br>BANK BOOK<br>ปัญชีเงินฝาก<br>ปัญชีเงิน<br>GPSC<br>หน่วยเปิกร่าย<br>เอกสารการจัดชี้<br>การกำหนด<br>ข้อความ/คำขอ | 00401<br>300999999<br>0<br>1200500003 | เจ้าของเงินฝาก 300999999<br>เจ้าของบ/ชย่อย<br>บรรทัตรายการที่สร้างขึ้นอัตโน<br>ชิ, ข้อความยาว |  |  |  |  |

คำอธิบายหน้าจอ "แสดงเอกสาร : บรรทัดรายการ 001" ตามภาพที่ 5

- บัญชี G/L แสดงรหัสบัญชีแยกประเภท
- รหัสหน่วยงาน แสดงรหัสหน่วยงาน
- Doc. No.
- แสดงเลขที่เอกสารจากระบบ
- บรรทัดรายการ 1/รายการเดบิต/40
- จำนวนเงิน แสดงจำนวนเงิน
- การกำหนดบัญชีเพิ่มเติม
- บัญชีเงินฝาก แสดงรหัสบัญชีเงินฝาก
- เจ้าของเงินฝาก แสดงรหัสเจ้าของเงินฝาก
- หน่วยเบิกจ่าย แสดงรหัสหน่วยเบิกจ่าย
- การกำหนด แสดงรายละเอียดช่องการกำหนด

| ประเภทเอกสาร    | JO ปรับเงินฝากคลัง-Aut | 30 ปรับเงินฝากคลัง-Auto |            |
|-----------------|------------------------|-------------------------|------------|
| ข้อความส่วนหัวเ | 37000000512052010      |                         |            |
| ประเภทบัตร      | เลขที่บัตร             |                         |            |
| เลขที่ศาขอ      |                        |                         |            |
|                 |                        |                         |            |
| การอ้างอิง      | P53000T492             | วันที่เอกสาร            | 02.10.2009 |
|                 |                        |                         | 02.10.2009 |
| ສ໗ລເວີน         | ТНВ                    | งวดการผ่านรายกา         | 01 / 2010  |
| รก.อ้างอิง      | BKPFF ป้อนเอกสารบ/•    | ชโดยตรง                 |            |
| คีย์อ้างอิง     | 020000013803092010     | ຣະນນ Log.               | QASCLNT250 |
| บันทึกโดย       | GFQA212                | พักโดย                  |            |
| Entered on      | 02.10.2009             | เวลาที่บันทึก           | 22:35:22   |
| รหัสรายการ      | FB60                   |                         |            |
| ມໄລ້ພາມໄລນນີ້   |                        | ปรับปรงครั้งส           |            |

| P | กำอธิบายหน้าจอ "ส่วนหัวเอกสาร | : รหัสบริษัท 0309" ตามภาพที่ 6                 |
|---|-------------------------------|------------------------------------------------|
|   | ประเภทเอกสาร                  | แสดงประเภทเอกสารจากระบบ                        |
|   | ข้อความส่วนหัว                | แสดงรายการที่บันทึกในระบบ                      |
|   | การอ้างอิง                    | แสดงเลขการอ้างอิง Running Number ตามการอ้างอิง |
|   |                               | ของหน่วยงาน                                    |
|   | วันที่เอกสาร                  | แสดงวัน เดือน ปี ของวันที่เอกสาร               |
|   | วันที่ผ่านรายการ              | แสดงวัน เดือน ปี ที่ผ่านรายการ                 |
|   | สกุลเงิน                      | แสดงสกุลเงิน THB                               |
|   | งวดการผ่านรายการ              | แสดงงวดบัญชี และปีงบประมาณ เป็นปี ค.ศ.         |
|   | รก.อ้างอิง                    | แสดงรายการเอกสารจากระบบ                        |
|   | คีย์อ้างอิง                   | แสดงเลขการอ้างอิงจากระบบ                       |
|   | ระบบ Log.                     | แสดงรหัสเครื่องที่เข้าใช้งาน                   |
|   | บันทึกโดย                     | แสดงรหัสตามสิทธิผู้เข้าใช้ระบบ                 |
|   | Entered on                    | แสดงวัน เดือน ปี ที่บันทึก                     |
|   | เวลาที่บันทึก                 | แสดงเวลาที่บันทึก                              |
|   | รหัสรายการ                    | แสดงคำสั่งงานที่บันทึก                         |
|   |                               |                                                |

กดปุ่ม 🗹 กลับสู่หน้าจอตามภาพที่ 5

หน้ารายงานตามภาพที่ 5 สามารถ กดปุ่มเพื่อดูรายการเอกสาร ดังนี้

| 2  |                 |  |
|----|-----------------|--|
| \$ | ข้อมูลเพิ่มเดิม |  |

แสดงเอกสาร : ภาพรวม

แสดงรายการในช่องคีย์อ้างอิง

บทที่ 13 รายงานรายการแสดงรหัสระหว่างหน่วยงาน : ZGL RPT005

รายงานแสดงรายการรหัสระหว่างหน่วยงาน เป็นรายงานที่ใช้สำหรับการตรวจรายการบัญชี ระหว่างส่วนราชการ

#### วิธีการเรียกรายงาน

เข้าเมนู SAP→ส่วนเพิ่มเติม → ส่วนเพิ่มเติม – ระบบบัญชีแยกประเภททั่วไป → รายงาน →รายงานประจำวัน → ZGL\_RPT005 – รายการแสดงรหัสระหว่างหน่วยงาน ดับเบิ้ลคลิกที่ 🔯 ZGL\_RPT005 - รายการแสดงรหัสระหว่างหน่วยงาน หรือพิมพ์คำสั่งงาน ZGL\_RPT005 ตามภาพที่ 1 แล้วกด Enter หรือ 🖤 เพื่อเข้าสู่หน้าจอ "ชุดรายการรหัสระหว่างบริษัท" ตามภาพที่ 2

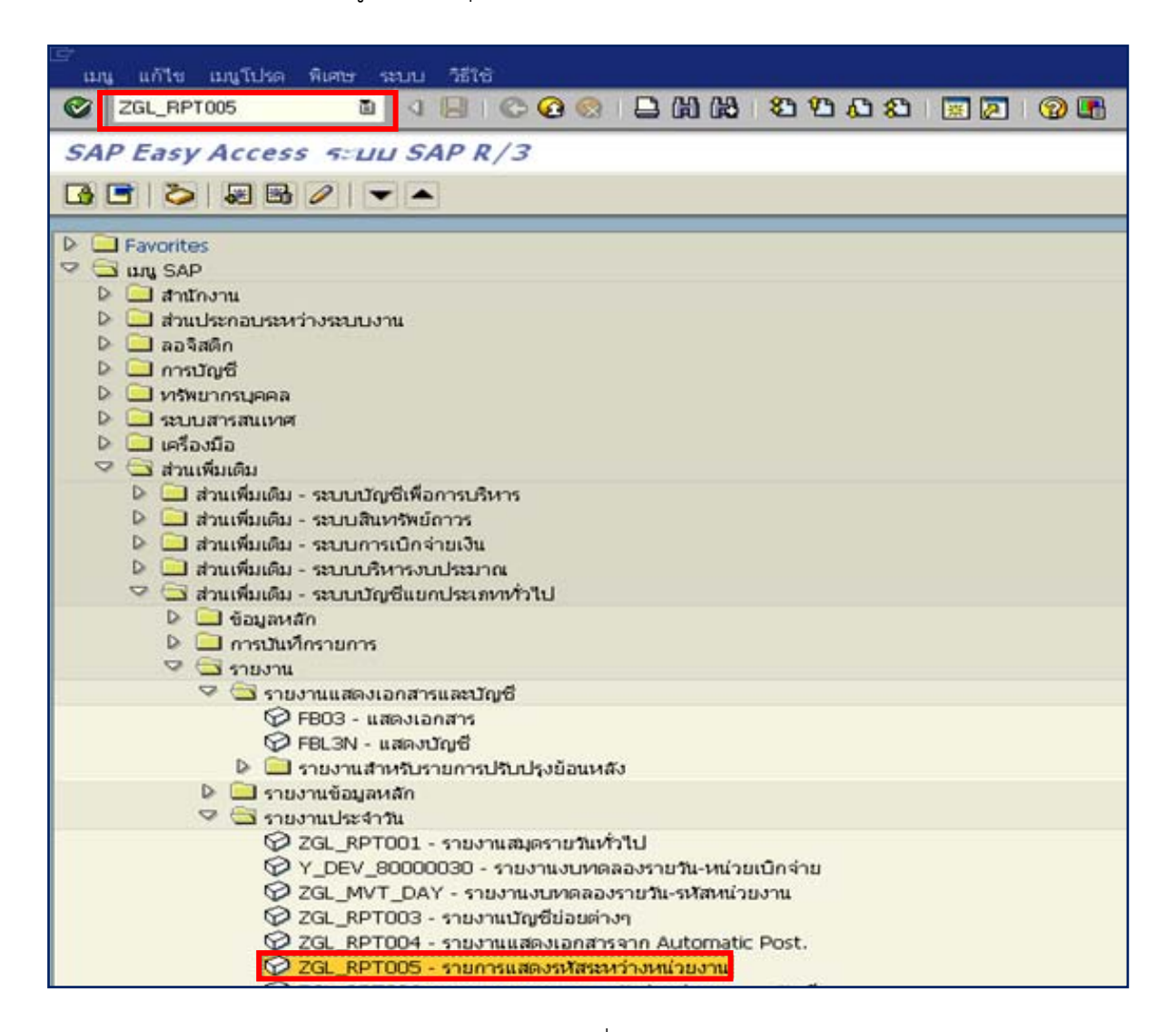

ภาพที่ 1
|                                  |            |           | (Service |
|----------------------------------|------------|-----------|----------|
| (ดราบการรหัสระหว่างบริษัท        |            |           |          |
| Ð                                |            |           |          |
| ายละเอียตรายการรหัสระหว่างบริษัท |            |           |          |
| เลขที่ระหว่างรหัส บ.             |            | ถึง       |          |
|                                  |            |           |          |
| ายละเอียดเอกสารเฉพาะราย          |            |           |          |
| รหัสหน่วยงาน                     | 1205       | ถึง       | 5        |
| เลขที่เอกสาร                     |            | ถึง       |          |
| บีบัญชี                          | 2010       | ถึง       | 5        |
| วันผ่านรายการ                    | 30.09.2010 | ถึง       | <u> </u> |
| วันที่บันทึก                     |            | ถึง       | 5        |
| ประเภทเอกสาร                     |            | ถึง       | 3        |
| การอ้างอิง                       |            | ถึง       | 5        |
| ข้อความส่วนหัวเอกสาร             |            | ถึง       | 5        |
| ชื่อผู้ใช้                       |            | ถึง       | 5        |
|                                  |            | 1423 (A.) |          |
| ารกำหนดหางเทคนิค                 |            |           |          |
|                                  |            |           |          |

ภาพที่ 2

หน้าจอ "ชุดรายการรหัสระหว่างบริษัท" ระบุเงื่อนไขการเรียกรายงาน ตามภาพที่ 2 ดังนี้

รายละเอียดรายการรหัสระหว่างบริษัท

- เลขที่รหัสระหว่างบริษัท ไม่ต้องระบุ

รายละเอียดเอกสารเฉพาะราย

- รหัสหน่วยงาน ระบุรหัสหน่วยงาน จำนวน 4 หลัก ตัวอย่างระบุ 1205
- เลขที่เอกสาร ไม่ต้องระบุ
- ปีบัญชี ระบุปีงบประมาณ เป็นปี ค.ศ. ตัวอย่างระบุ 2010
- วันผ่านรายการ ระบุวัน เดือน ปี ที่ผ่านรายการ หรือระบุเป็นช่วงได้
  - ตัวอย่างระบุ 30.09.2010
- วันที่บันทึก ไม่ต้องระบุ
- การอ้างอิง ไม่ต้องระบุ
- ข้อความส่วนหัวเอกสาร ไม่ต้องระบุ
- ชื่อผู้ใช้ ไม่ต้องระบุ

การกำหนดทางเทคนิค

-จำนวนสูงสุดของรายการ ไม่ต้องระบุ

กดปุ่ม 💽 ระบบแสดงรายงานชุดรายการรหัสระหว่างบริษัท ตามภาพที่ 3

| .57<br>1                                                              | รายการ แก้ไข ใปที่ การกำหนดค่า ระบบ วิธีใช้   |               |      |    |              |            |     |            |                   |                          |       |              |           |       |                      |
|-----------------------------------------------------------------------|-----------------------------------------------|---------------|------|----|--------------|------------|-----|------------|-------------------|--------------------------|-------|--------------|-----------|-------|----------------------|
| C                                                                     | Ø 4 8 6 0 0 1 1 1 1 1 1 1 1 1 1 1 1 1 1 1 1 1 |               |      |    |              |            |     |            |                   |                          |       |              |           |       |                      |
| <i>นกรรษสระแว้ง</i> Click เพื่อ Drill Down ดูรายการเอกสาร ตามภาพที่ 4 |                                               |               |      |    |              |            |     |            |                   |                          |       |              |           |       |                      |
|                                                                       | miona                                         | และหลี่เวลสอร |      |    | สับสี่เวอราง | duinumor   | 100 | Entorod on | โเอาอาสี่เสียเลือ | มโร้เหมาโอมเรือไปอะรับเอ | to đu | ຂັ້ນນະໄຫຍດ່ວ | 10-100    | TCodo | inentennio mitra i 🔺 |
|                                                                       | 1205                                          | 200000138     | 2010 | 3  | 30.09.2010   | 30.09.2010 | 12  | 20.12.2010 | 14:21:42          | toabutoaouid case up     | 30    | 09.2010      | GFTEST004 | FB01  | 02000000000011910    |
|                                                                       | 1205                                          | 150000007     | 2010 | RK | 30.09.2010   | 30.09.2010 | 12  | 02.02.2011 | 11:29:06          | 02.02.2011               | 30    | 09.2010      | GFQA213   | FBVB  | 150000007120510      |
|                                                                       | 1205                                          | 150000008     | 2010 | RI | 30.09.2010   | 30.09.2010 | 12  | 02.02.2011 | 15:25:44          | 1 B                      | 30    | 09.2010      | GFQA213   | FBVB  | 150000008120510      |
|                                                                       | 1205                                          | 160000078     | 2010 | RX | 30.09.2010   | 30.09.2010 | 12  | 07.10.2010 | 11:49:33          |                          | 30    | 09.2010      | GFQA211   | FBVB  | 160000078120510      |
|                                                                       | 1205                                          | 2000000097    | 2010 | CN | 30.09.2010   | 30.09.2010 | 12  | 05.11.2010 | 16:32:16          |                          | 30    | 09.2010      | GFQA211   | FB01  | 2000002699999910     |
|                                                                       | 1205                                          | 360000185     | 2010 | G3 | 30.09.2010   | 30.09.2010 | 12  | 10.11.2010 | 14:11:40          |                          | 30    | 09.2010      | GFQA213   | FB05  | 3600000185120510     |

คำอธิบายคอลัมน์ หน้าจอ "ชุดรายการรหัสระหว่างบริษัท" ตามภาพที่ 3

| - หน่วยงาน            | แสดงรหัสหน่วยงาน                               |
|-----------------------|------------------------------------------------|
| - เลขที่เอกสาร        | แสดงเลขที่เอกสารจากระบบ                        |
| - ปี                  | แสดงปีงบประมาณ เป็นปี ค.ศ.                     |
| - ประเภท              | แสดงประเภทเอกสารจากระบบ                        |
| - วันที่เอกสาร        | แสดงวัน เดือน ปี ของวันที่เอกสาร               |
| - วันที่ผ่านรายการ    | แสดงวัน เดือน ปี ที่ผ่านรายการ                 |
| - งวด                 | แสดงงวดบัญชีที่บันทึก                          |
| - Entered on          | แสดงวัน เดือน ปี ที่บันทึก                     |
| - เวลาที่บันทึก       | แสดงเวลาที่บันทึก                              |
| - เปลี่ยนแปลงเมื่อ    | แสดงวัน เดือน ปี ที่เปลี่ยนแปลง                |
| - Last updte          | แสดงวัน เดือน ปี ที่ปรับปรุง                   |
| - วันที่แปลงค่า       | แสดงวัน เดือน ปี ที่แปลงค่า                    |
| - ชื่อผู้ใช้          | แสดงรหัสผู้เข้าใช้ในระบบ                       |
| - TCode               | แสดงคำสั่งงานที่บันทึก                         |
| - เลขที่ระหว่างบริษัท | แสดงเลขระหว่างบริษัท ที่ระบบบันทึกให้อัตโนมัติ |

| ≌<br>รายการทางธุรกิจ แก้ไข ไปที่ พิเศษ การกำหนดค่า สภาพแวดล้อม ระบบ วิธีใช้ |                                                                    |                                     |                                       |           |  |  |
|-----------------------------------------------------------------------------|--------------------------------------------------------------------|-------------------------------------|---------------------------------------|-----------|--|--|
| <b>©</b>                                                                    | i d 📙 i 😋 🚱 📢                                                      | 9 I 🗠 H) H) I 🗠 9                   | 3 🕰 😫 🔣 🖉 🔛                           |           |  |  |
| แสดงรายการ : กาเ                                                            | 115711                                                             |                                     |                                       |           |  |  |
| 🞾 📽 🕄 🍰 แสดงสกุล                                                            | ลเงิน 🛱 เอกสารประกอบ                                               |                                     |                                       |           |  |  |
| (เลขที่ระหว่างบ.)<br>วันผ่านรายการ                                          | 0200000000011910                                                   | ประเภทเอกสาร                        | <mark>.)5</mark> โอนกลับเงินนอกๆข้ามก |           |  |  |
| เอกสาร<br>รหัสบริษัท เลขเอกสาร ปี<br>0119 200000000<br>1205 200000138       | <mark>ผลรวม รายการ ซื่อขอ</mark><br>2010 5,000.00<br>2010 5,000.00 | งรหัสบริษัท<br>2 กอ.รมน<br>2 กรมพัฒ | .ราชอาณาจักร<br>นาพลังงานทดแทน&อนุร   |           |  |  |
|                                                                             | Click เพื่อ                                                        | ) Drill Down ดูรายก                 | ารเอกสาร ตามภาพที่ 5                  |           |  |  |
| รายการในสกุลเงินของเอกสาร                                                   |                                                                    |                                     |                                       |           |  |  |
| รายการ บ/ช คำอธิบาย                                                         |                                                                    |                                     | แสดงใน                                | THB       |  |  |
| 001 1206170101 ครุภัณฑ์                                                     | i - Interface                                                      |                                     |                                       | 5,000.00- |  |  |
| 002 4302010101 รายได้เงินอุดหนุนจากหน่วยงานรัฐ-ของหน่วยงานภาค 5,000.00      |                                                                    |                                     |                                       |           |  |  |
| 001 1206170101 ครสัณฑ์ - Interface 5,000.00                                 |                                                                    |                                     |                                       |           |  |  |
| 002 5107010101 ค่าใช้จำ                                                     | ยอุดหนุน-หน่วยงานภาครัฐ                                            |                                     |                                       | 5,000.00- |  |  |

คำอธิบายหน้าจอ "แสดงเอกสาร : ภาพรวม" ตามภาพที่ 4

- เลขระหว่างบริษัท แสดงเลขระหว่างบริษัท ประเภทรายการ แสดงประเภทเอกสารจากระบบ วันที่ผ่านรายการ แสดงวัน เดือน ปี ที่ผ่านรายการ
- เอกสาร
- รหัสบริษัท แสดงรหัสหน่วยงานที่เกี่ยวข้อง
- เลขเอกสาร
   แสดงเลขเอกสารที่ระบบบันทึกให้อัตโนมัติ
- ปี แสดงปีงบประมาณ เป็นปี ค.ศ.
- ผลรวม แสดงจำนวนเงิน
- รายการ แสดงจำนวนรายการ
- ชื่อของรหัสบริษัท แสดงชื่อหน่วยงาน
- รายการในสกุลเงินของเอกสาร
- รายการ แสดงบรรทัดรายการ
- บ/ช แสดงรหัสบัญชีแยกประเภท
- คำอธิบาย แสดงชื่อรหัสบัญชีแยกประเภท
- THB แสดงจำนวนเงินด้านเดบิต และเครดิต

| 🖙<br>รายการ แก้ไข ไปที่ 1  | พิเศษ สภาพแวดล้อม         | ม ระบบ วิธีใช้     |                      |            |              |
|----------------------------|---------------------------|--------------------|----------------------|------------|--------------|
| 0                          |                           | 😋 🕢 🚷 I 🖨 🛛        | 16312261             | 🛒 🔁 I 🔞 💽  |              |
| 🕅 อี แสดงรายเ              | าาร : บรรทัดร             | 001 זרחער          |                      |            |              |
| 🤊 Pi 🎎 🖬 🖪 🤐               | 🤌 ข้อมูลเพิ่มเดิม         | ]                  |                      |            |              |
| ปัญชี G/L)<br>รหัสหน่วยงาน | 1206170<br>0119 ຄອ.ຈາມແ.ຈ | ะภัณฑ์ - Interface |                      |            | 20000000     |
| บรรศัตรายการ 1 / รายการเค  | são / 50 Clici            | < เพื่อ Drill Dowr | า ดูรายการเอกสาร ตาม | เภาพที่ 6  |              |
| จำนวนเงิน<br>รหัสภาษี      | 5,000.00                  | 100000             | ที่ประกอบธุรกิจ      | 0000       |              |
|                            | · · · · · · ·             |                    |                      |            |              |
| การกำหนดบัญชีเพิ่มเติม     |                           |                    |                      |            |              |
| gนย์ดันvวุน                | 101900038                 |                    |                      |            |              |
| แหล่งของเงิน               | 5331000                   |                    |                      |            |              |
| กิจกรรมหลัก                | P5800                     |                    |                      |            |              |
| รหัสงบประมาณ               | 01019                     |                    | รายการผูกพันงบป      | 1206170101 |              |
| เอกสารสำรองเงิน            |                           | 0                  |                      |            | 🗢 มากกว่า    |
| เอกสารการจัดซื้            |                           | 0                  |                      |            |              |
| วันที่คือมูลค่า            |                           |                    |                      |            |              |
| การกำหนด                   | 0101900038                |                    |                      |            |              |
| ข้อความ/ศาชอ               | 1                         |                    |                      |            | 💘 ข้อความขาว |

คำอธิบายหน้าจอ "ส่วนหัวเอกสาร : รหัสบริษัท 1205" ตามภาพที่ 5

แสดงรหัสบัญชีแยกประเภท บัญชี G/L

รหัสหน่วยงาน

แสดงรหัสหน่วยงาน

Doc. No.

แสดงเลขที่เอกสารจากระบบ บรรทัดรายการ 1/รายการเครดิต/50

แสดงจำนวนเงิน - จำนวนเงิน

การกำหนดบัญชีเพิ่มเติม

- ศูนย์ต้นทุน แสดงรหัสศูนย์ต้นทุน
- แหล่งของเงิน แสดงรหัสแหล่งของเงิน
- แสดงรหัสพื้นที่ - กิจกรรมหลัก
- รหัสงบประมาณ แสดงรหัสงบประมาณ
- การกำหนด แสดงรายละเอียดช่องการกำหนด

| 🔄 ส่วนหัวเอกสาร : รหัสบริษัท 0119 🛛 🖂 |                                      |            |         |               |            |            |  |  |
|---------------------------------------|--------------------------------------|------------|---------|---------------|------------|------------|--|--|
| ประเภทเอกสาร                          | <mark>35</mark> โอนกลับเงินนอกๆข้ามก |            |         |               |            |            |  |  |
| ข้อความส่วนหัวเ                       |                                      |            |         |               |            |            |  |  |
| ประเภทบัตร                            |                                      | เลขที่บัตร | i       |               |            |            |  |  |
| เลขที่ศาขอ                            |                                      |            |         |               |            |            |  |  |
|                                       |                                      |            |         |               |            |            |  |  |
| การอ้างอิง                            | 1                                    |            |         | วันที่เอ      | กสาร       | 30.09.2010 |  |  |
| เลขที่ระหว่างบ.                       | 0200                                 | 0000000119 | 10      | วันผ่าน       | รายการ     | 30.09.2010 |  |  |
| สกุลเงิน                              | THB                                  |            |         | งวดกา         | รผ่านรายกา | 12 / 2010  |  |  |
| รก.อ้างอิง                            | BKPF                                 | เอกสารกา   | ารบัญชี |               |            |            |  |  |
| คีย์อ้างอิง                           | 0200                                 | 0000000119 | 2010    |               | ระบบ Log.  | QASCLNT250 |  |  |
| บันทึกโดย                             | GFTE                                 | ST004      |         | พักโดย        |            |            |  |  |
| Entered on                            | 20.12.2010                           |            |         | เวลาที่บันทึก |            | 14:21:42   |  |  |
| รหัสรายการ                            | FB01                                 |            |         |               |            |            |  |  |
| เปลี่ยนแปลงเมื                        | 1                                    |            |         | ปรับปร        | งครั้งส    |            |  |  |
| × ×                                   |                                      |            |         |               |            |            |  |  |

| คำอธิบายหน้าจอ "ส่วนหัวเอกสาร : | รหัสบริษัท 0119" ตามภาพที่ 6           |
|---------------------------------|----------------------------------------|
| ประเภทเอกสาร                    | แสดงประเภทเอกสารจากระบบ                |
| เลขที่ระหว่างบริษัท             | แสดงรายการเอกสารจากระบบ                |
| วันที่เอกสาร                    | แสดงวัน เดือน ปี ของวันที่เอกสาร       |
| วันผ่านรายการ                   | แสดงวัน เดือน ปี ที่ผ่านรายการ         |
| งวดการผ่านรายการ                | แสดงงวดบัญชี และปีงบประมาณ เป็นปี ค.ศ. |
| สกุลเงิน                        | แสดงสกุลเงิน THB                       |
| รก.อ้างอิง                      | แสดงรายการเอกสารจากระบบ                |
| คีย์อ้างอิง                     | แสดงเลขการอ้างอิงจากระบบ               |
| ระบบ Log.                       | แสดงรหัสเครื่องที่เข้าใช้งาน           |
| บันทึกโดย                       | แสดงรหัสตามสิทธิผู้เข้าใช้ระบบ         |
| Entered on                      | แสดงวัน เดือน ปี ที่บันทึก             |
| เวลาที่บันทึก                   | แสดงเวลาที่บันทึก                      |
| รหัสรายการ                      | แสดงคำสั่งงานที่บันทึก                 |
|                                 |                                        |

กดปุ่ม 🗹 กลับสู่หน้าจอตามภาพที่ 5

## บทที่ 14 รายงานแสดงเอกสารพักก่อนผ่านรายการบัญชี : ZGL\_RPT006

รายงานแสดงเอกสารพักก่อนผ่านรายการบัญชี เป็นรายงานใช้สำหรับตรวจสอบเอกสารบัญชี พักที่ระบบบันทึกระหว่างส่วนราชการ ก่อนการผ่านรายการในระบบ

#### วิธีการเรียกรายงาน

เข้าเมนู SAP→ส่วนเพิ่มเติม → ส่วนเพิ่มเติม - ระบบบัญชีแยกประเภททั่วไป → รายงาน → รายงานประจำวัน → ZGL\_RPT006 - รายงานแสดงเอกสารพักก่อนผ่านรายการบัญชี ดับเบิลคลิกที่ 🔯 ZGL\_RPT006 - รายงานแสดงเอกสารพักก่อนผ่านรายการบัญชี ตามภาพที่ 1 แล้วกด Enter หรือ 🖤 เพื่อเข้าสู่หน้าจอ "รายงานแสดงเอกสารพักก่อนผ่านรายการบัญชี" ตามภาพที่ 2

| 室<br>เมนู แก้ไข เมนูโปรด พิเศษ ระบบ วิธีใช้                                                      |
|--------------------------------------------------------------------------------------------------|
| 🞯 ZGL_RPT006 🛛 🔄 ା 😋 🚱 😒 । 🖴 🕼 🖓 ା 🏝 🏠 🖺 🖉 🖉 📰 🖉 🖓 🖪                                             |
| SAP Easy Access ระบบ SAP R/3                                                                     |
|                                                                                                  |
|                                                                                                  |
| D 🛄 สำนักงาน                                                                                     |
| 👂 🧰 ส่วนประกอบระหว่างระบบงาน                                                                     |
| 👂 🛄 ลอจิสติก                                                                                     |
| 🕨 🛄 การบัญชี                                                                                     |
| 👂 🛄 หรัพยากรบุคคล                                                                                |
| 👂 🛄 ระบบสารสนเทศ                                                                                 |
|                                                                                                  |
| <ul> <li>นิสามเพิ่มเตม</li> <li>2. อายาทีมเติม - ระยายาโอเซ็เพื่อการเริงการ</li> </ul>           |
| 🔍 🛄 ส่วนเพิ่มเติม - ระบบสินทรัพย์กาวร                                                            |
| 🕼 🛄 ส่วนเพิ่มเดิม - ระบบการเบิกจ่ายเงิน                                                          |
| 👂 🫄 ส่วนเพิ่มเดิม - ระบบบริหารงบประมาณ                                                           |
| 🌝 🖼 ส่วนเพิ่มเติม - ระบบบัญชีแยกประเภททั่วไป                                                     |
| 👂 🦲 ข้อมูลหลัก                                                                                   |
| 👂 🛄 การบันทึกรายการ                                                                              |
| 🕆 🗔 รายงาน                                                                                       |
| 🦉 🛄 รายงานแสดงเอกสารและอยู่ชา                                                                    |
| 🗸 🔄 รายงานปอยู่แหน่น                                                                             |
| Ø ZGL RPT001 - รายงานสมุตรายรันท์ว่\ไป                                                           |
|                                                                                                  |
| 🐼 ZGL_MVT_DAY - รายงานงบทดลองรายวัน-รหัสหน่วยงาน                                                 |
| 😥 ZGL_RPT003 - รายงานบัญชีย่อยต่างๆ                                                              |
| 父 ZGL_RPT004 - รายงานแสดงเอกสารจาก Automatic Post.                                               |
| V2 ZGL RPT005 - รายการแสดงรมัสระหว่างหน่วยงาน                                                    |
| 32 ZGL_RP1005 - รายงานแสดงเอกสารพักกอนผ่านรายการบัญช:<br>201 201 005007 - สามาร์โมสราคม (พระสม). |
| VZ 20L_KP100/- สมุดเงนสดจายบระจาวน<br>Ø 7GL RDT000- สมุดเงนสดจายบระจาวน                          |
| A SOFIA 1000 - WHORMWORD DISA LIN                                                                |

ภาพที่ 1

| 🔄<br>โปรแกรม แก้ไข ไปที่ ระบบ วิธีใช้                                                                                                    |                                                                                                    |                                                          |       |
|----------------------------------------------------------------------------------------------------|----------------------------------------------------------------------------------------------------|----------------------------------------------------------|-------|
| 🖉 🛛 🖉                                                                                                    | 1   😋 😧   📮 🌐 🍪   巻                                                                                            |                                                          |       |
| รายงานแสดงเอกสารพักก่อนผ                                                                                                    | านรายการบัญชี                                                                                                  | Click เลือกประเภทเอกสารที่                               |       |
| ⊕ <b>B</b>                                                                                                    |                                                                                                    | ต้องการให้ระบบแสดงข้อมล                                  |       |
| Report-specific selections<br>เลขที่ปัญชีแยกประเภททั่วไ<br>รหัสจังหวัด<br>วันที่ผ่านรายการในเอกสาร<br>เลขที่เอกสารทางปัญชี<br>ประเภทเอกสาร<br>รหัสปริชัทด์นแบบ<br>ปีปัญชี | 01.05.2011<br>1205<br>2011                                                                                     | ถึง<br>ถึง 31.05.2011<br>ถึง<br>ถึง<br>ถึง<br>ถึง<br>ถึง | 00000 |
| Output specification<br>Layout                                                                                                    | Eประเททเอกสาร (1) 302 รายการที่<br>มุมมองวิธีใช้สำหรับประเภทเอกสา                                              | ίνυ                                                      |       |
|                                                                                                    | <ul> <li>✔ № □ ๗ ๗ ๗ ๗ ๗ ๗ ๗</li> <li>๗ ๗ ๗ ๗ ๗ ๗ ๗ ๗</li> <li>๗ ๗ ๗ ๗ ๗ ๗ ๗ ๗ ๗ ๗ ๗ ๗ ๗ ๗ ๗ ๗ ๗ ๗ ๗</li></ul> |                                                          |       |

หน้าจอ "รายงานแสดงเอกสารพักก่อนผ่านรายการบัญชี" ระบุเงื่อนไขการเรียกรายงาน ตามภาพที่ 2 ดังนี้ Report-specific selections

| 1 1                        |                                                    |
|----------------------------|----------------------------------------------------|
| - รหัสจังหวัด              | ไม่ต้องระบุ                                        |
| - วันที่ผ่านรายการในเอกสาร | ระบุวัน เดือน ปี ที่ผ่านรายการ หรือระบุเป็นช่วงได้ |
|                            | ตัวอย่างระบุ 01.05.2011 ถึง 31.05.2011             |
| - ประเภทเอกสาร             | ระบุประเภทเอกสาร ตัวอย่างระบุ RX ฝากเงินนอกงบตนเอง |
| - รหัสบริษัทต้นแบบ         | ระบุรหัสหน่วยงาน จำนวน 4 หลัก                      |
| - ปีบัญชี                  | ระบุปีงบประมาณ เป็นปี ค.ศ. ตัวอย่างระบุ 2011       |
|                            |                                                    |

กดปุ่ม 🖾 ระบบแสดงรายงานแสดงพักก่อนผ่านรายการบัญชี ตามภาพที่ 3

| ອາ<br>Report Edit Goto ສະນາບ ຳລິໃຫ້        |          |            |                         |         |                  |                        |    |              |       |            |
|--------------------------------------------|----------|------------|-------------------------|---------|------------------|------------------------|----|--------------|-------|------------|
| 🖉 🔜 🖉 🚱 😫 😫 🖓 😫 🖓 🖓 関 🖉                    |          |            |                         |         |                  |                        |    |              |       |            |
| รายงานแล                                   | เดงเอ    | วกสารพักก  | ่อมผ่ามราย              | บการบัก | าวใ              |                        |    |              | _     |            |
| Click เพื่อ Drill Down ดูเอกสารตามภาพที่ 4 |          |            |                         |         |                  |                        |    |              |       |            |
| 3 8 7                                      | <b>尚</b> | 70 20      | <b>%</b> ∎  <b>□</b>  0 |         |                  |                        |    |              |       |            |
| รายงานแล                                   | สดงเ     | อกสารพัก   | ก่อนผ่านร               | ายการ   |                  |                        |    |              |       |            |
| บัณซี G/L                                  | รหัส     | วันที่     | เลขเอกสาร               |         | การอ้างอิง       | ข้อความส่วนหัวเอกสาร   | PK | ∣ธ ∢านวนเงิน | LCurr | ส่วนราชการ |
| 1101020501                                 | 1000     | 19.05.2011 | 1600000035              | RX      | 1113000000151205 | IFW1110000000001520R04 | 40 | 55.00        | THB   | 1205       |
| 2111020101                                 | 1000     | 19.03.2011 | 1000000000              | RX.     | 111000000101200  | I WIII0000000001020K04 | 50 | 55.00        | TID   | 9999       |
| 1101020501                                 | 1000     | 19.05.2011 | 160000036               | RX      | 1113000000161205 | IFW1110000000001521R04 | 40 | 55.00        | THB   | 1205       |
| 2111020101                                 | 1000     | 19.05.2011 | 160000036               | RX      | 1113000000161205 | IFW1110000000001521R04 | 50 | 55.00-       | THB   | 9999       |
| 1101020501                                 | 1000     | 19.05.2011 | 160000035               | RX      | 1113000000151205 | IFW1110000000001520R04 | 40 | 55.00        | THB   | 1205       |
| 2111020101                                 | 1000     | 19.05.2011 | 160000035               | RX      | 1113000000151205 | IFW1110000000001520R04 | 50 | 55.00-       | THB   | 9999       |
| 1101020501                                 | 1000     | 19.05.2011 | 160000036               | RX      | 1113000000161205 | IFW1110000000001521R04 | 40 | 55.00        | THB   | 1205       |
| 2111020101                                 | 1000     | 19.05.2011 | 160000036               | RX      | 1113000000161205 | IFW1110000000001521R04 | 50 | 55.00-       | THB   | 9999       |
|                                            |          |            | -                       | -       |                  |                        | -  | • 0.00       | THB   |            |
|                                            |          |            |                         |         |                  |                        |    |              |       |            |
|                                            |          |            |                         |         |                  |                        |    |              |       |            |
|                                            |          |            |                         |         |                  |                        |    |              |       |            |
|                                            |          |            |                         |         |                  |                        |    |              |       |            |

คำอธิบายคอลัมน์ หน้าจอ "รายงานแสดงเอกสารพักก่อนผ่านรายการบัญชี" ตามภาพที่ 3

| บัญชี G/L            | แสดงรหัสบัญชีแยกประเภท                             |
|----------------------|----------------------------------------------------|
| รหัสพื้นที่          | แสดงรหัสพื้นที่                                    |
| วันที่               | แสดงวัน เดือน ปี ที่บันทึก                         |
| เลขเอกสาร            | แสดงเลขที่เอกสารจากระบบ                            |
| ประเภทเอกสาร         | แสดงประเภทเอกสารจากระบบ                            |
| การอ้างอิง           | แสดงรายการเอกสารจากระบบ                            |
| ข้อความส่วนหัวเอกสาร | แสดงรายการเอกสารจากระบบ                            |
| РК                   | แสดงการบันทึกด้านเดบิต คือ 40 และด้านเครดิต คือ 50 |
| จำนวนเงิน            | แสดงจำนวนเงินด้านเดบิต และเครดิต                   |
| LCurr                | แสดงสกุลเงิน THB                                   |
| ส่วนราชการ           | แสดงรหัสหน่วยงาน                                   |

| 🕞<br>เอกสาร แก้ใช ไปที่                                                                                                    | พีเศษ การฎ่ฐมูนเดค่า สภาพแวดล้อม ระบบ วิธีใช้                                                                                                    |  |  |  |  |  |
|----------------------------------------------------------------------------------------------------|----------------------------------------------------------------------------------------------------|--|--|--|--|--|
| - 🖉 🔁 - 🖸 - 🖸 - 🖓                                                                                                    |                                                                                                    |  |  |  |  |  |
| 🕫 แสดงเอก                                                                                                    | กสารที่ถูกพัก: ภาพราม                                                                                                    |  |  |  |  |  |
| 📩 สกุลเงิน 🗹 การบัน                                                                                                    | วันทึกรายการข้อมูลแบบเร็ว 🚺 ภาษี 遇 ส่วนหัวของเอกสาร                                                                                                    |  |  |  |  |  |
| (วันเข้เอกสาร)<br>วันผ่านรายการ<br>เลขที่เอกสาร<br>การอ้างอิง<br>ข้อความส่วนเท้วเ<br>เลขที่สาขา                                        | 19.05.2011         ประเภท         RX         รหัสหน่วยงาน         1205           19.05.2011         งวด         8         สกุลเงิน         THB           160000         1         1         1           111300         Click เพื่อ Drill Down ดูเอกสารที่ถูกพัก: แสดงรายการ         1           IFW111         บัญชีแยกประภททั่วไป ตามภาพที่ 5         entry |  |  |  |  |  |
| <u>บรรทัตรายการ</u><br>รายการ น/ซ ศาลธิบาย จำนวนเงิน<br>001 1101020501 เงินฝากัตสัง 55.00<br>002 2111020101 เงินรับฝากของรัฐบาล 55.00- |                                                                                                    |  |  |  |  |  |

|                                  | 1                                |
|----------------------------------|----------------------------------|
| คำอธิบายหน้าจอ "แสดงเอกสารที่ถูก | เพัก : ภาพรวม" ตามภาพที่ 4       |
| วันที่เอกสาร                     | แสดงวัน เดือน ปี ของวันที่เอกสาร |
| ประเภท                           | แสดงประเภทเอกสารจากระบบ          |
| รหัสหน่วยงาน                     | แสดงรหัสหน่วยงาน                 |
| วันที่ผ่านรายการ                 | แสดงวัน เดือน ปี ที่ผ่านรายการ   |
| งวด                              | แสดงงวดบัญชีที่บันทึก            |
| สกุลเงิน                         | แสดง THB                         |
| เลขที่เอกสาร                     | แสดงเลขที่เอกสารจากระบบ          |
| ปีบัญชี                          | แสดงปีงบประมาณ เป็นปี ค.ศ.       |
| วันที่แปลงค่า                    | แสดงวัน เดือน ปี ที่แปลงค่า      |
| การอ้างอิง                       | แสดงรายการเอกสารจากระบบ          |
| ข้อความส่วนหัว                   | แสดงรายการเอกสารจากระบบ          |
| บรรทัดรายการ                     |                                  |
| - รายการ                         | แสดงบรรทัดรายการ                 |
| - บัญชี                          | แสดงรหัสบัญชีแยกประเภท           |
| - คำอธิบาย                       | แสดงชื่อบัญชีแยกประเภท           |
| - จำนวนเงินใน                    | แสดงจำนวนเงินด้านเดบิต และเครดิต |

| 🗁<br>เอกสาร แก้ไ<br>🧭 I                               | าดปุ่มเพื่อกลับหน้าจ        | อตามภาพที่ 4 🖞 🖧 🎘 📓 🖉 🖪   |  |  |  |  |  |
|-------------------------------------------------------|-----------------------------|----------------------------|--|--|--|--|--|
| 🕅 🛯 🖉 อกสารที่ถูกพัก: แสดง รายการบัญขึบยกประเภททั่าไป |                             |                            |  |  |  |  |  |
| 🚨 🖬 🗟 🖽 ms                                            | ปันทึกรายการข้อมูลแบบเร็ว 🚺 | กาษี 🄗 ข้อมูลเพิ่มเดิม     |  |  |  |  |  |
| ប័លឌី G/L                                             | 1101020501 เงินฝา           | กคลัง                      |  |  |  |  |  |
| รหัสบริษัท                                            | 1205 กรมพัฒนาพลังงาน        | เทดแทน&อนุร                |  |  |  |  |  |
| เลขที่รายการ 1 / รายกา                                | รเดบิต / 40 /               |                            |  |  |  |  |  |
| จำนวนเงิน                                             | 55.00                       | тнв                        |  |  |  |  |  |
| เขี้ประกวามสะกิจ                                      |                             | 🗌 คำแวณภาษี                |  |  |  |  |  |
| ศูนย์ดันทุน                                           | 1200500001                  |                            |  |  |  |  |  |
| แหล่งของเงิน                                          | 5426000                     |                            |  |  |  |  |  |
| กิจกรรมหลัก                                           | P1000                       |                            |  |  |  |  |  |
| รหัสงบประมาณ                                          | 12005                       | รายการผูกพันงบป 1101020501 |  |  |  |  |  |
| เอกสารสำรองเงิน                                       | 0                           | 🖻 มากกว่า                  |  |  |  |  |  |
| เอกสารการจัดซื้                                       | 0                           |                            |  |  |  |  |  |
| การกำหนด                                              | 1200500001                  |                            |  |  |  |  |  |
| ข้อความ/คำขอ                                          |                             | 🧠 ข/คยาว                   |  |  |  |  |  |
| ับรรษัตรายการถัดไป /                                  |                             |                            |  |  |  |  |  |
| PostKey 0r                                            | เชื                         | SGL Ind จหัสบ.ใหม่         |  |  |  |  |  |
|                                                       |                             |                            |  |  |  |  |  |

คำอธิบายหน้าจอ "แสดงเอกสารที่ถูกพัก : แสดง รายการบัญชีแยกประเภททั่วไป" ตามภาพที่ 5

- บัญชี G/L แสดงรหัสบัญชีแยกประเภท
- รหัสหน่วยงาน แสดงรหัสหน่วยงาน

เลขที่รายการ 1/รายการเดบิต/40

- จำนวนเงิน แสดงจำนวนเงิน
- ศูนย์ต้นทุน แสดงรหัสศูนย์ต้นทุน
- แหล่งของเงิน แสดงรหัสแหล่งของเงิน
- กิจกรรมหลัก แสดงรหัสพื้นที่
- รหัสงบประมาณ แสดงรหัสงบประมาณ
- รายการผูกพันงบประมาณ แสดงรหัสบัญชีแยกประเภท
- การกำหนด แสดงรายละเอียดช่องการกำหนด

## บทที่ 15 รายงานสมุดเงินสดจ่ายประจำวัน : ZGL\_RPT007

รายงานสมุดเงินสดจ่ายประจำวัน เป็นรายงานที่ใช้สำหรับตรวจสอบการจ่ายเงินสดประจำวัน ตามรหัสบัญชีแยกประเภท และแยกตามการจ่ายเงินจากเงินในงบประมาณ หรือเงินนอกงบประมาณ

#### วิธีการเรียกรายงาน

เข้าเมนู SAP→ส่วนเพิ่มเติม → ส่วนเพิ่มเติม - ระบบบัญชีแยกประเภท → รายงาน → รายงานประจำวัน → ZGL\_RPT007 – สมุดเงินสดจ่ายประจำวัน ดับเบิลคลิกที่ <mark>2GL\_RPT007 - สมุดเงินสดจ่ายประจำวัน</mark> แล้วกด Enter หรือ <sup>SE</sup> เพื่อเข้าสู่หน้าจอ "รายงานสมุดเงินสดจ่ายรายวัน" ตามภาพที่ 2

| ≓<br>เมบู แก้ไข <b>เมบูโปรด</b> พิเศษ ระบบ วิธีใช้           |
|--------------------------------------------------------------|
| 🎯 ZGL_RPT007 🛯 🔄 I 😋 🥝 😪 I 📮 🕼 🖓 I 🏝 🖓 I 👷 I 😨 🕼 🕲           |
| SAP Easy Access ระบบ SAP R/3                                 |
|                                                              |
|                                                              |
|                                                              |
|                                                              |
|                                                              |
|                                                              |
|                                                              |
| 🕨 🗖 ระบบสารสนุเทศ                                            |
| 🕨 🗀 เครื่องมือ                                               |
| 🖙 🗁 ສ່ວນເຫັ້ມເຫັນ                                            |
| 🕨 🗀 ส่วนเพิ่มเดิม - ระบบบัญชีเพื่อการบริหาร                  |
| ዾ 🧰 ส่วนเพิ่มเดิม - ระบบสินทรัพย์ถาวร                        |
| ዾ 🧰 ส่วนเพิ่มเดิม - ระบบการเบิกจ่ายเงิน                      |
| 🗀 ส่วนเพิ่มเดิม - ระบบบริหารงบประมาณ                         |
| 🖓 🖼 ส่วนเห็มเดิม - ระบบบัญชิแยกประเภททั่วไป                  |
| 🕨 🥅 ข้อมูลหลัก                                               |
| 🕨 🦳 การบันทึกรายการ                                          |
| 🗸 🔄 รายงาน                                                   |
| 🕨 🛄 รายงานแสดงเอกสารและปัญชิ                                 |
| 👂 🛄 รายงานข้อมูลพลัก                                         |
| 🗸 🔄 รายงานประจำวัน                                           |
| ✓ ZGL_RPT001 - รายงานสมุตรายรับทั่วไป                        |
| Y_UEV_8000030 - รายงานงบทดลองรายวัน-หน่วยเบิดจาย             |
| ☆ ZG_MV1_DAY - รายงานอบทดลองรายวน-รหสหน่วยงาน                |
|                                                              |
|                                                              |
|                                                              |
|                                                              |
| 🖓 ZGL RPT008 - สมครับประจำวัน                                |
| 🖓 ZGL RPT011 - รายงานสมคราชวันทั่วไป (สำหรับเอกสารที่พักไว้) |
| 🖗 ZAP RPT002 - รายงานแสดงเอกสารที่มีการอ้างอิงเอกสารเดิม     |
| 🖗 ZGL_RPT072 - รายงานเงินฝากคลัง ตามประเภทเงินฝาก            |

ภาพที่ 1

| ะ<br>โปรแกรม แก้ไข ไปที่ ระบบ วิธีใช้ |                 |         |            |  |  |  |
|---------------------------------------|-----------------|---------|------------|--|--|--|
|                                       | 😣   🗳 份 份 🗳 🧐 🖇 | ) 🕄   🧏 | s 🛛   🕲 🖬  |  |  |  |
| รายงานสมุดเงินสดจ่ายรายวัน            |                 |         |            |  |  |  |
| Ø                                     |                 |         |            |  |  |  |
| Header                                |                 |         |            |  |  |  |
| ส่วนราชการ                            | 1205            | ถึง     | ➡          |  |  |  |
| จังหวัด                               |                 | ถึง     | <u> </u>   |  |  |  |
| หน่วยเบิกจ่าย                         | 1200500001      | ถึง     |            |  |  |  |
| Additional                            |                 |         |            |  |  |  |
| วันที่                                | 01.09.2012      | ถึง     | 30.09.2012 |  |  |  |
|                                       |                 |         |            |  |  |  |
|                                       |                 |         |            |  |  |  |
|                                       |                 |         |            |  |  |  |
|                                       |                 |         |            |  |  |  |

หน้าจอ "รายงานสมุดเงินสดจ่ายรายวัน" ระบุเงื่อนไขการเรียกรายงาน ตามภาพที่ 2 ดังนี้ Header

- ส่วนราชการ
   ระบุรหัสหน่วยงาน จำนวน 4 หลัก ตัวอย่างระบุ 1205
   จังหวัด
   หน่วยเบิกจ่าย
   ระบุรหัสเบิกจ่าย จำนวน 10 หลัก หรือระบุเป็นช่วงได้
- หน่วยเปกจาย ระบุรหลเบกจาย จานวน 10 หลก หรอระบุเบนชวงเด ตัวอย่างระบุ 1200500001

Additional

- วันที่

ระบุวัน เดือน ปี ที่ต้องการเรียกรายงาน หรือระบุเป็นช่วงได้ ตัวอย่างระบุ 01.09.2012 ถึง 30.09.2012

กดปุ่ม 🚇 ระบบแสดงรายงานสมุดเงินสดจ่ายประจำวัน ตามภาพที่ 3

| 🗁<br>รายการ แก้ไข ไ                    | ไปที่ ระบบ วิธีใช้                                                                                        |                                                                                                    |                                                 |  |  |  |  |
|----------------------------------------|----------------------------------------------------------------------------------------------------|----------------------------------------------------------------------------------------------------|-------------------------------------------------|--|--|--|--|
| 0                                      | 🗈 🔄 I 🕒 I 😋 😧 😒                                                                                           | E H H I & C A A E E Z I 😗 🖪                                                                                                    |                                                 |  |  |  |  |
| รายงานสมุดเงื                          | รายงานสมุดเงินสดจ่ายรายวัน                                                                                |                                                                                                    |                                                 |  |  |  |  |
|                                        |                                                                                                    |                                                                                                    |                                                 |  |  |  |  |
| หน่วยเป็กจ่าย :<br>ถึง หน่วยเป็กจ่าย : | 000001200500001 బేa<br>000001200500001                                                                    | สมุดเงินสดจ่าย<br>วันที่ 01 กันยายน 2012<br>ถึงวันที่ 30 กันยายน 2012<br>ส่วนราชการ กรมพัฒนาหลังงานทดแทน&อนุร<br>ถึง ส่วนราชการ กรมพัฒนาหลังงานทดแทน&อนุร<br>สำนักงานเดขานุการกรม<br>ชื่อ สำนักงานเดขานุการกรม |                                                 |  |  |  |  |
| รหัสบัญชี                              | ชื่อปัญชี                                                                                                 | ในอบ                                                                                                    | แหล่งของเงิน<br>นอกงบ รวม                       |  |  |  |  |
| 2102040105<br>5104010107<br>5107010113 | ภาษีหัก ณ ที่จ่ายรอน่าส่ง - ภงด.นิดิ<br>ด่าข่อมแขมและค่าปารุงรักษา<br>ด่าใช้จ่ายช่วยเหลือตามมาดรการของรัฐ | 10.00<br>100.00<br>10,000,000.00                                                                                                    | 0.00 10.00<br>0.00 100.00<br>0.00 10,000,000.00 |  |  |  |  |
|                                        | รวม                                                                                                    | 10,000,110.00                                                                                                    | 0.00 10,000,110.00                              |  |  |  |  |
|                                        |                                                                                                    |                                                                                                    |                                                 |  |  |  |  |

คำอธิบายคอลัมน์ หน้าจอ "รายงานสมุดเงินสดจ่ายรายวัน" ตามภาพที่ 3

- รหัสบัญชี แสดงรหัสบัญชีแยกประเภท
- ชื่อบัญชี แสดงชื่อบัญชีแยกประเภท
- แหล่งของเงิน
- ในงบ แสดงจำนวนเงินสดจ่าย จากเงินในงบประมาณ นอกงบ แสดงจำนวนเงินสดจ่าย - จากเงินนอกงบประมาณ - รวม แสดงจำนวนเงินยอดรวม

กรณีระบุหน่วยเบิกจ่ายมากกว่า 1 หน่วยเบิกจ่าย ตามภาพที่ 4

| ີ<br>โปรแกรม แก้ไข ไปที่ ระบบ วิธีใช้ |                                                                                               |                     |  |  |  |
|---------------------------------------|-----------------------------------------------------------------------------------------------|---------------------|--|--|--|
| 9 😪 I 🖵 HI H2 I 🛠 12 I                | 🗅 🏖   🐹 🗾   🕜 📑                                                                               |                     |  |  |  |
|                                       |                                                                                               |                     |  |  |  |
|                                       |                                                                                               |                     |  |  |  |
|                                       |                                                                                               |                     |  |  |  |
| 1205                                  | ถึง                                                                                           | ₽                   |  |  |  |
|                                       | ถึง                                                                                           | •                   |  |  |  |
| 1200500001                            | ถึง 1200599999                                                                                | <b>P</b>            |  |  |  |
|                                       |                                                                                               |                     |  |  |  |
| 01.00.2012                            | 5, 20.00.2012                                                                                 | ð                   |  |  |  |
| 01.05.2012                            | 10 50.09.2012                                                                                 |                     |  |  |  |
|                                       |                                                                                               |                     |  |  |  |
|                                       |                                                                                               |                     |  |  |  |
|                                       | <ul> <li>○ ○   □ ○ ○ ○ ○ ○ ○</li> <li>1205</li> <li>1200500001</li> <li>01.09.2012</li> </ul> | <ul> <li></li></ul> |  |  |  |

ภาพที่ 4 กดปุ่ม 💽 ระบบแสดงรายงานสมุดเงินสดจ่ายรายวัน ตามภาพที่ 5

| รายการ แก้ไข ไปที่ ระบบ วิธีใช้        |                                                                                                    |                                                                                                    |                                                 |   |  |  |
|----------------------------------------|----------------------------------------------------------------------------------------------------|----------------------------------------------------------------------------------------------------|-------------------------------------------------|---|--|--|
| 0                                      | E 4 📙 I 😋 😧 🔇                                                                                           |                                                                                                    |                                                 |   |  |  |
| รายงานสมุดเงินสดจ่ายรายวัน             |                                                                                                    |                                                                                                    |                                                 |   |  |  |
|                                        |                                                                                                    |                                                                                                    |                                                 |   |  |  |
| หน่วยเบิกจ่าย :<br>ถึง หน่วยเบิกจ่าย : | 000001200500001 ນີ້ລ<br>000001200599999                                                                 | สมุดเงินสดจ่าย<br>วันที่ 01 กันยายน 2012<br>ถึงวันที่ 30 กันยายน 2012<br>ส่วนราชการ กรมพัฒนาหลังงานทดแทน&อนุร<br>ถึง ส่วนราชการ กรมพัฒนาหลังงานทดแทน&อนุร<br>สำนักงานเลขานุการกรม<br>ชื่อ |                                                 |   |  |  |
| รหัสบัญชี                              | ชื่อมัญชื                                                                                               | ในงบ                                                                                                    | แหล่งของเงิน<br>นอกงบ รว                        | ม |  |  |
| 2102040105<br>5104010107<br>5107010113 | ภาษีพักณ ที่จ่ายรอบไส่ง - ภงด.นิติ<br>ค่าข่อมแขมและค่าปารุงรักษา<br>ค่าใช้จ่ายช่วยเหลือตามมาตรการของรัฐ | 10.00<br>100.00<br>10,000,000.00                                                                                                    | 0.00 10.00<br>0.00 100.00<br>0.00 10,000,000.00 |   |  |  |
|                                        | 500 <b>5</b> 00                                                                                         | 10,000,110.00                                                                                                    | 0.00 10,000,110.00                              |   |  |  |

คำอธิบายคอลัมน์ หน้าจอ "รายงานสมุดเงินสดจ่ายรายวัน" ตามภาพที่ 5

- รหัสบัญชี แสดงรหัสบัญชีแยกประเภท
- ชื่อบัญชี้ แสดงชื่อบัญชีแยกประเภท
- แหล่งของเงิน
   ในงบ
   แสดงจำนวนเงินสดจ่าย จากเงินในงบประมาณ
   นอกงบ
   แสดงจำนวนเงินสดจ่าย จากเงินนอกงบประมาณ
   รวม
   แสดงจำนวนเงินยอดรวม

## บทที่ 16 รายงานสมุดเงินสดรับประจำวัน : ZGL\_RPT008

รายงานสมุดเงินสดรับประจำวัน เป็นรายงานที่ใช้สำหรับตรวจสอบการรับเงินสดประจำวัน ตามรหัสบัญชีแยกประเภท และแยกตามการรับเงินจากเงินงบประมาณ หรือเงินนอก

#### วิธีการเรียกรายงาน

เข้าเมนู SAP→ส่วนเพิ่มเติม → ส่วนเพิ่มเติม - ระบบบัญชีแยกประเภททั่วไป → รายงาน → รายงานประจำวัน →ZGL\_RPT008 - สมุดเงินสดรับประจำวัน ดับเบิลคลิกที่ 🔯 ZGL\_RPT008 - สมุดเงินสดรับประจำวัน แล้วกด Enter หรือ 🔍 เพื่อเข้าสู่หน้าจอ "รายงานสมุดเงินสดรับรายวัน" ตามภาพที่ 2

| 🖻<br>เมนู แก้ไข เมนูโปรด พิเศษ ระบบ วิธีใช้                                                      |  |  |  |  |  |
|--------------------------------------------------------------------------------------------------|--|--|--|--|--|
| 🞯 ZGL_RPT008 🛛 🔄 🕼 🚱 🕒 🎁 🎝 🎝 🎝 🎝 😨 🖉 🖪                                                           |  |  |  |  |  |
| SAP Easy Access SELLI SAP R/3                                                                    |  |  |  |  |  |
|                                                                                                  |  |  |  |  |  |
|                                                                                                  |  |  |  |  |  |
|                                                                                                  |  |  |  |  |  |
| 🗅 🧰 ส่วนประกอบระหว่างระบบงาน                                                                     |  |  |  |  |  |
| 🕑 🦲 ລວຈິສສິກ                                                                                     |  |  |  |  |  |
| 🕨 🧰 ກາຣນັດເອີ                                                                                    |  |  |  |  |  |
| 🕨 🧰 หรัพยากรบุคคล                                                                                |  |  |  |  |  |
| 🕨 🛄 ระบบสารสนเทศ                                                                                 |  |  |  |  |  |
|                                                                                                  |  |  |  |  |  |
|                                                                                                  |  |  |  |  |  |
| I สายแหม่เดม - ระบบปฏิชาติพอการปรหาร                                                             |  |  |  |  |  |
| > สาแหมเหม - ระบบสนทรพยการ<br>> สาแหมเหม - ระบบสนทรพยการ                                         |  |  |  |  |  |
| <ul> <li>สามแหมดม - วอบมา กามมาจายเงน</li> <li>สามเพิ่มเติม - ราม กรีบารราม กรีบารราม</li> </ul> |  |  |  |  |  |
| 🖉 🔄 ส่วนเห็นเดิม - ระบบบัณฑิแขกประเภทที่ว่าไป                                                    |  |  |  |  |  |
| 🕨 🔄 ข้อมูลหลัก                                                                                   |  |  |  |  |  |
| 🕨 🧰 การบันเท็กรายการ                                                                             |  |  |  |  |  |
| 🖙 🔄 รายงาน                                                                                       |  |  |  |  |  |
| 🕨 🗀 รายงานแสดงเอกสารและบัญชี                                                                     |  |  |  |  |  |
| 🕨 🧰 รายงานซ้อมูลหลัก                                                                             |  |  |  |  |  |
| 🖓 🖆 รายงานประจำวัน                                                                               |  |  |  |  |  |
| (2) ZGL_RPT001 - รายงานสมุดรายวันทั่วใป                                                          |  |  |  |  |  |
| ♥ _DEV_80000030 - รายงานงบทคลองรายวัน-หน่วยเบิกจ่าย                                              |  |  |  |  |  |
| (♥ ZGL_PVT_DAY - รายงานเงษณตลงรายวน-รหสหนวยงาน<br>€ ZGL_PVT_DAY - รายงานเงษณตลงรายวน-รหสหนวยงาน  |  |  |  |  |  |
| (↓ ZGL_PP1003 - Statistically sables of Automatic Post                                           |  |  |  |  |  |
|                                                                                                  |  |  |  |  |  |
| 2 GL RPT006 - รายงานแสดงเอกสารพักก่อนผ่านรายการบัณชี                                             |  |  |  |  |  |
| Ø ZGL RPT007 - สมดเงินสดจ่ายประจำวัน                                                             |  |  |  |  |  |
| 😥 ZGL RPT008 - สมุดเงินสดจับประจำวัน                                                             |  |  |  |  |  |
| 🤣 ZGL_RPT011 - รายงานสมุดรายวันทั่วไป (สำหรับเอกสารที่พักไว้)                                    |  |  |  |  |  |
| 😥 ZAP_RPT002 - รายงานแสดงเอกสารที่มีการอ้างอิงเอกสารเดิม                                         |  |  |  |  |  |

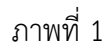

| ≧<br>โปรแกรม แก้ไข ไปที่ ระบบ วิธีใช้ |            |               |    |  |  |  |  |
|---------------------------------------|------------|---------------|----|--|--|--|--|
| 🖉 🚺 🖉 🖳 🕼 🕼 😫 🎦 🏠 🏦 🖉 🔄 🖉 🖬           |            |               |    |  |  |  |  |
| รายงานสมุดเงินสดรับรายวัน             |            |               |    |  |  |  |  |
| •                                     |            |               |    |  |  |  |  |
| Header /                              |            |               |    |  |  |  |  |
| ส่วนราชการ                            | 1205       | ถึง           | \$ |  |  |  |  |
| จังหวัด                               |            | ถึง           | 2  |  |  |  |  |
| หน่วยเปิกจ่าย                         | 1200500001 | ถึง           | \$ |  |  |  |  |
| L additional /                        |            |               |    |  |  |  |  |
| Additional                            | 01.09.2012 | 5, 30.09.2012 | 0  |  |  |  |  |
| 744/1                                 | 01,07,2012 | 10 00.05.2012 |    |  |  |  |  |
|                                       |            |               |    |  |  |  |  |

หน้าจอ "รายงานสมุดเงินสดรับรายวัน : การเลือก" ระบุเงื่อนไขการเรียกรายงาน ตามภาพที่ 2 ดังนี้ Header

- ส่วนราชการ ระบุรหัสหน่วยงาน จำนวน 4 หลัก ตัวอย่างระบุ 1205
- จังหวัด ไม่ต้องระบุ
- หน่วยเบิกจ่าย
   ระบุรหัสหน่วยเบิกจ่าย จำนวน 10 หลัก หรือระบุเป็นช่วงได้
   ตัวอย่างระบุ 1200500001

Additional

- วันที่ ระบุวัน เดือน ปี ที่ต้องการเรียกรายงาน หรือระบุเป็นช่วงได้
 ตัวอย่างระบุ 01.09.2012 ถึง 30.09.2012

กดปุ่ม 🖾 ระบบแสดงรายงานสมุดเงินสดรับ ตามภาพที่ 3

| 2                                                                                                    | 🛯 🔍 📃 I 🕲 🚱 I 📮 🛗 I                                                                                                    | 😹 🔁 🕰 🕰 🗶 🖾 🕰 😫                                                                                                    | 6                                                                                                    |                                                                                                    |
|----------------------------------------------------------------------------------------------------|----------------------------------------------------------------------------------------------------|----------------------------------------------------------------------------------------------------|----------------------------------------------------------------------------------------------------|----------------------------------------------------------------------------------------------------|
| ราบงานสมด                                                                                                    | งงินสุดรับรามวัน                                                                                                    |                                                                                                    |                                                                                                    |                                                                                                    |
| r ind v inerview                                                                                                    |                                                                                                    |                                                                                                    |                                                                                                    |                                                                                                    |
|                                                                                                    |                                                                                                    |                                                                                                    |                                                                                                    |                                                                                                    |
|                                                                                                    |                                                                                                    | สมุดเงินสตรับ                                                                                                    |                                                                                                    |                                                                                                    |
|                                                                                                    |                                                                                                    | วันที่ 01 กันยายน 2012                                                                                                    |                                                                                                    |                                                                                                    |
|                                                                                                    | 1                                                                                                    | ไงวันที่ 30 กันยายน 2012                                                                                                    |                                                                                                    |                                                                                                    |
|                                                                                                    | ส่วนรา                                                                                                    | ชอาร อรมพัฒนาพลังงานกอบกม&ะ                                                                                                    | mis                                                                                                    |                                                                                                    |
|                                                                                                    | ถึง ส่วนรา                                                                                                    | ชการ กรมพัฒนาพลังงานทดแท                                                                                                    | u&aus                                                                                                    |                                                                                                    |
|                                                                                                    |                                                                                                    |                                                                                                    |                                                                                                    |                                                                                                    |
| daw Oadaw i                                                                                                    | 000001000500001 År tette                                                                                                    |                                                                                                    |                                                                                                    |                                                                                                    |
| แวยเบกจาย :                                                                                                    | 000001200500001 ส่วนกง<br>000001200500001 ส่ว                                                                                                    | านเลขานการกรม<br>สำนัก หามาระกาม การกรม                                                                                                    |                                                                                                    |                                                                                                    |
| o pla latana la .                                                                                                    | 00000120000001 88                                                                                                    | within the second second                                                                                                    |                                                                                                    |                                                                                                    |
|                                                                                                    |                                                                                                    |                                                                                                    |                                                                                                    |                                                                                                    |
|                                                                                                    |                                                                                                    |                                                                                                    |                                                                                                    |                                                                                                    |
| ຄະຫາດສື                                                                                                    | ด้อารองค์                                                                                                    | 20.00                                                                                                    | แหล่งของเงิน                                                                                                    | 5711                                                                                                    |
| รหัสบัญชี                                                                                                    | ຕົ້ວນັດງຕົ                                                                                                    | ในงบ                                                                                                    | แหล่งของเงิน<br>นอกงบ                                                                                                    | ราม                                                                                                    |
| รหัสบัญชี<br>101020501                                                                                                    | ชื่อบัญชี<br>เงินฝากคลัง                                                                                                    | ในงบ                                                                                                    | แหล่งของเงิน<br>นอกงบ<br>40.00                                                                                                    | 531J<br>40.00                                                                                                    |
| รหัสปัญชี<br>101020501<br>102010101                                                                                                    | ชื่อบัญชี<br>เงินฝากคลัง<br>จูกหนึ่เงินยืมในงบประมาณ                                                                                                    | ໃນປັ<br>0.00<br>500.00                                                                                                    | แหล่งของเงิน<br>นอกงบ<br>40.00<br>0.00                                                                                                    | 40.00<br>500.00                                                                                                    |
| รหัสปัญชี<br>101020501<br>102010101<br>102050124                                                                                                    | ชื่อบัญชี<br>เงินฝากคลัง<br>ลูกหนี้เงินอื่มในงบประมาณ<br>ค้างรับจากกรมกลาง                                                                                                    | ໂພນນ<br>0.00<br>500.00<br>500.00                                                                                                    | แหล่งของเงิน<br>นอกงบ<br>40.00<br>0.00<br>0.00                                                                                                    | 40.00<br>500.00<br>500.00                                                                                                    |
| รหัสบัญชี<br>101020501<br>102010101<br>102050124<br>103020113                                                                                                    | ชื่อบัญชี<br>เงินฝากคลัง<br>ลูกหนึ่เงินอีมในงบประมาณ<br>ค้างรับจากรมกลาง<br>รายได้รัฐบาลรออับ จำกล่านราชการ                                                                                                    | ີແຫນ<br>0.00<br>500.00<br>500.00<br>100.00                                                                                                    | แหล่งของเงิน<br>นอกงบ<br>40.00<br>0.00<br>0.00<br>0.00                                                                                                    | 40.00<br>500.00<br>500.00<br>100.00                                                                                                    |
| รหัสบัญชี<br>101020501<br>102010101<br>102050124<br>103020113<br>105010105                                                                                                    | <mark>ชื่อบัญชี</mark><br>เงินฝากคลัง<br>ลูกหนึ่งนิย์มนิมงบประมาณ<br>ค้างรับจากกลาง<br>รายได้รัฐบาลรอรับ จำกส่วนราชการ<br>วัสดุคงคลัง                                                                                                    | ໃນຈະມ<br>0.00<br>500.00<br>500.00<br>100.00<br>0.00                                                                                                    | แหล่งของเงิน<br>นอกงบ<br>40.00<br>0.00<br>0.00<br>0.00<br>0.00<br>2,000.00                                                                                                    | 40.00<br>500.00<br>500.00<br>100.00<br>2,000.00                                                                                                    |
| รหสบญชี<br>101020501<br>102010101<br>102050124<br>103020113<br>105010105<br>106010103                                                                                             | <mark>ชื่อบัญชี</mark><br>เงินฝากคลัง<br>ลูกหนีเงินยืมในงบประมาณ<br>ค้างรับจากกรมกลาง<br>ราบได้รัฐบาลรอรับ จำกส่วนราชการ<br>วัสดุคงคลัง<br>ค่าใช้จ่ายส่วงหน้า - ซื้อสินค้าและบ                                                                                                    | ໂພນນ<br>0.00<br>500.00<br>500.00<br>100.00<br>0.00<br>0.00                                                                                                    | <u>แหล่งของเงิน</u><br>นอกงบ<br>40.00<br>0.00<br>0.00<br>0.00<br>2,000.00<br>10,000,000.00                                                                                                    | 40.00<br>500.00<br>500.00<br>100.00<br>2,000.00<br>10,000,000.00                                                                                      |
| รหัสบัญชี<br>101020501<br>102010101<br>102050124<br>103020113<br>105010105<br>106010103<br>206170101                                                                              | <mark>ชื่อบัญชี</mark><br>เงินฝากคลัง<br>ลูกหนึ่เงินยืมในงบประมาณ<br>ค้างรับจากกรมกลาง<br>รายใต้รัฐบาลรอรับ จำกส่วนราชการ<br>วัสดูคงคลัง<br>ค่าใช้จำยล่วงหน้า - ชื่อสินค้าและบ<br>ครก็เหร่า - Interface                                                                                                    | ໂພນນ<br>0.00<br>500.00<br>500.00<br>100.00<br>0.00<br>0.00<br>0.0                                                                                                    | <u>แหล่งของเงิน</u><br>นอกงบ<br>40.00<br>0.00<br>0.00<br>0.00<br>2,000.00<br>10,000.00<br>10,000.00                                                                                           | 40.00<br>500.00<br>500.00<br>100.00<br>2,000.00<br>10,000.00<br>10,000.00                                                                             |
| รงสมัญชี<br>101020501<br>102010101<br>102050124<br>103020113<br>105010105<br>106010103<br>206170101<br>102040101                                                                  | ชื่อบัญชี<br>เงินฝากคลัง<br>ลูกหนึ่เงินอื่มในงบประมาณ<br>ค้างรับจากกรมกลาง<br>รายใช้รัฐบาลรออับ จำกล้านราชการ<br>วัสดุคงคลัง<br>คำใช้จำขล่างหน้า - ชื่อสินค้าและบ<br>ครูสัณฑ์ - Interface<br>ค่าสาธารูปโภดค้างจ่าย                                                                                                    | ในงาน<br>0.00<br>500.00<br>500.00<br>100.00<br>0.00<br>0.00<br>0.0                                                                                                    | แหล่งของเงิน<br>นอกงบ่<br>40.00<br>0.00<br>0.00<br>0.00<br>2,000.00<br>10,000.00<br>10,000.00<br>50,700.00                                                                                    | 40.00<br>500.00<br>500.00<br>100.00<br>2,000.00<br>10,000.00<br>10,000.00<br>50,700.00                                                                |
| รหัสมัญชี<br>101020501<br>102010101<br>102050124<br>103020113<br>105010105<br>106010103<br>206170101<br>102040101<br>102040101                                                    | ชื่อบัญชี<br>เงินฝากคลัง<br>ลูกหนี้เงินนิมในเงบประมาณ<br>ค้างรับจากกรมกลาง<br>รายได้รัฐบาลรอรับ จำกส่วนราชการ<br>วัสอุดงอสง<br>ค่าใช้จำบล่วงหน้า - ชื่อสินค้าและบ<br>ครูภัณฑ์ - Interface<br>ค่าสาธารถูปโตคค้างจำบ<br>รายได้แผ่แด้นรอปาสงคลัง                                                                                        | ີນນະ<br>0.00<br>500.00<br>500.00<br>100.00<br>0.00<br>0.00<br>0.00<br>0.00<br>0.00<br>0.00<br>0.00<br>0.00<br>0.00<br>0.00<br>0.00<br>0.00                                                                                                    | แหล่งของเงิน<br>นอกงน<br>40.00<br>0.00<br>0.00<br>0.00<br>0.00<br>2,000.00<br>10,000,000.00<br>10,000.00<br>10,000.00<br>50,700.00<br>0.00                                                    | 40.00<br>500.00<br>500.00<br>100.00<br>2,000.00<br>10,000,000.00<br>10,000,000.00<br>10,000.00<br>50,700.00<br>300.00                                 |
| รหัสบัญชี<br>101020501<br>102010101<br>102050124<br>10502013<br>105010105<br>106010103<br>206170101<br>102040101<br>102040101<br>105010199                                        | ชื่อบัญชี<br>เงินฝากคลัง<br>อุกหนึ่งงินป็มในงบประมาณ<br>ค้างรับจากกรมกลาง<br>ราบได้รัฐบาลรอรับ จำกส่วนราชการ<br>วัสอุดงคลัง<br>ค่าใช้จ่ายส่วงหน้า - ชื่อสินค้าและบ<br>ครุภัณฑ์ - Interface<br>ค่าสาธารณูปโตดค้างจ่าย<br>ราบได้แผ่แต้นรอน่าส่งคลัง<br>เงินเทตรองราชการรับจากคลัง - อื่น                                               | ໂນນນ<br>0.00<br>500.00<br>500.00<br>100.00<br>0.00<br>0.00<br>0.00<br>0.00<br>0.00<br>0.00<br>0.00<br>0.00<br>0.00<br>0.00<br>0.00                                                                                                    | <u>แหล่งของเงิน</u><br><u>นอกงบ</u><br>40.00<br>0.00<br>0.00<br>0.00<br>2,000.00<br>10,000,000.00<br>10,000,000.00<br>50,700.00<br>0.00<br>5.000,000.00                                       | 40.00<br>500.00<br>500.00<br>100.00<br>2,000.00<br>10,000.00<br>10,000.00<br>10,000.00<br>50,700.00<br>300.00<br>5.000.000                            |
| รหัสบัญชี<br>101020501<br>102010101<br>102050124<br>103020113<br>105010105<br>106010103<br>206170101<br>102040101<br>102040101<br>10501010199<br>105010101                        | ชื่อบัญชี<br>เงินฝากคลัง<br>ลูกหนึ่งนิยมินินงประมาณ<br>ค้างขับอากกรมกลาง<br>รายได้รัฐบาลรอชับ จำกส่วนราชการ<br>วัสดุดงคลัง<br>ค่าใช้จ่ายส่วงหน้า - ชื่อสินค้าและบ<br>ครูสัณฑ์ - Interface<br>ค่าสาธารณูปโทคศ้างจ่าย<br>รายได้แผ่นดินรอน่าส่งคลัง<br>เงินทดรองราชการรับจากคลัง - อื่น<br>หนายองหน่ายหาย                               | \$tunu<br>0.00<br>500.00<br>500.00<br>100.00<br>0.00<br>0.00<br>0.00<br>0.00<br>300.00<br>0.00<br>0.00                                                                                                    | <u>แหล่งของเงิน</u><br>นอกงบ<br>40.00<br>0.00<br>0.00<br>2,000.00<br>10,000,000.00<br>10,000.00<br>50,700.00<br>5,000,000.00<br>5,000,000.00                                                  | 40.00<br>500.00<br>500.00<br>100.00<br>2,000.00<br>10,000,000.00<br>10,000,000.00<br>50,700.00<br>300.00<br>5,000,000.00<br>300.000.00                |
| รหัสมัญชี<br>101020501<br>102050124<br>103020113<br>105010105<br>106010103<br>206170101<br>102040101<br>102040101<br>105010199<br>105010101<br>313010103                          | ชื่อบัญชี<br>เงินฝากคลัง<br>ลูกหนึ่เงินมิมในงบประมาณ<br>ค้างรับจากกรมกลาง<br>รายได้รัฐบาลรอรับ จำกล่วนราชการ<br>วัสดุคงคลัง<br>ค่าใช้จ่ายส่วงหน้า - ชื่อสินค้าและบ<br>ครุสัณฑ์ - Interface<br>ค่าสาธารณูปโรดค้างจ่าย<br>รายได้แผ่นดินรอปาส่งคลัง<br>เงินทดรองราชการรับจากคลัง - อื่น<br>ทุนของหน่วยงาน                               | ในงาน<br>0,00<br>500,00<br>500,00<br>100,00<br>0,00<br>0,00<br>0,00<br>0,00<br>300,00<br>0,00<br>0,00<br>0,00<br>0,00<br>0,00<br>0,00<br>0,00                                                                                                    | <u>แหล่งของเงิน</u><br>นอกงบ<br>40.00<br>0.00<br>0.00<br>2,000.00<br>10,000.00<br>10,000.00<br>50,700.00<br>0.00<br>5,000,000.00<br>300,000,000.00<br>2,150.00                                | 40.00<br>500.00<br>500.00<br>100.00<br>2,000.00<br>10,000,000.00<br>10,000.00<br>50,700.00<br>300.00<br>5,000,000.00<br>300,000.00<br>2,150.00        |
| รงสมัญชี<br>101020501<br>102010101<br>102050124<br>103020113<br>105010105<br>106010103<br>206170101<br>102040101<br>102040101<br>105010199<br>105010101<br>313010103<br>104010104 | ชื่อบัญชี<br>เงินฝากคลัง<br>ลูกหนึ่เงินอื่มในงบประมาณ<br>ค้างรับจากกรมกลาง<br>รายได้รัฐบาลรอรับ จำกส่วนราชการ<br>วัสดุคงคลัง<br>ค่าใช้จ่ายส่งงหน้า - ชื่อสินค้าและบ<br>ครุสัณฑ์ - Interface<br>ค่าสาธารณูปโรดค้างจ่าย<br>รายได้แผ่นดินรอปาส่งคลัง<br>เงินทดรองราชการรับจากคลัง - อื่น<br>ทุนของหน่วยงาน<br>รายได้ผ่าปรับ<br>ค่าวัสดุ | ในงาน<br>0,00<br>500,00<br>500,00<br>100,00<br>0,00<br>0,00<br>0,00<br>300,00<br>0,00<br>0,00<br>0,00<br>0,00<br>0,00<br>0,00<br>0,00<br>0,00<br>0,00                                                                                                    | <u>แหล่งของเงิน</u><br>นอกงบ<br>40.00<br>0.00<br>0.00<br>2,000.00<br>10,000,000.00<br>10,000.00<br>50,700.00<br>0.00<br>50,700.00<br>0.00<br>5,000,000.00<br>300,000.00<br>2,150.00<br>300.00 | 40.00<br>500.00<br>500.00<br>100.00<br>2,000.00<br>10,000,000.00<br>10,000.00<br>50,700.00<br>300.00<br>5,000,000.00<br>300,000<br>2,150.00<br>300.00 |
| รงสมัญชี<br>101020501<br>102010101<br>102050124<br>103020113<br>105010105<br>106010103<br>206170101<br>102040101<br>102040101<br>105010199<br>105010109<br>105010103<br>113010103 | ชื่อบัญชี<br>เงินฝากคลัง<br>ลูกหนึ่เงินอื่มในงบประมาณ<br>ค้างรับจากกรมกลาง<br>รายใช้รัฐบาลรออับ จำกล้านราชการ<br>วัสดุคงคลัง<br>ค่าใช้จำขล่างหน้า - ชื่อสินค้าและบ<br>ครุสัณฑ์ - Interface<br>ค่าสาธารณูปโทดศักงร่าย<br>รายได้แผ่แด้นรอนำสงคลัง<br>เงินทดรองราชการรับจากคลัง - อื่น<br>ทุนของหน่วยงาน<br>รายได้ค่าปรับ<br>ค่าวัสดุ   | \$1000<br>500,00<br>500,00<br>500,00<br>100,00<br>0,00<br>0,0 | <u>แหล่งของเงิน</u><br>นอกงบ<br>40.00<br>0.00<br>0.00<br>2,000.00<br>10,000.00<br>10,000.00<br>50,700.00<br>50,700.00<br>5,000,000.00<br>2,150.00<br>300.00                                   | 40.00<br>500.00<br>500.00<br>100.00<br>2,000.00<br>10,000,000.00<br>10,000.00<br>50,700.00<br>300.00<br>5,000,000.00<br>2,150.00<br>300.00            |

คำอธิบายคอลัมน์ หน้าจอ ไรายงานสมุดเงินสดรับรายวัน" ตามภาพที่ 3

รหัสบัญชี แสดงรหัสบัญชีแยกประเภท
 ชื่อบัญชี แสดงชื่อบัญชีแยกประเภท
 แหล่งของเงิน
 ในงบ แสดงจำนวนเงินสดรับ - จากเงินในงบประมาณ
 นอกงบ แสดงจำนวนเงินสดรับ - จากเงินนอกงบประมาณ
 แสดงจำนวนเงินยอดรวม

## บทที่ 17 รายงานสมุดรายวันทั่วไป (สำหรับเอกสารที่พักไว้) : ZGL\_RPT011

รายงานสมุดรายวันทั่วไป (สำหรับเอกสารที่พักไว้) เป็นรายงานที่ใช้สำหรับตรวจสอบยอด คงเหลือของบัญชีแยกประเภทแต่ละบัญชี

#### วิธีการเรียกรายงาน

เข้าเมนู SAP→ส่วนเพิ่มเติม → ส่วนเพิ่มเติม - ระบบบัญชีแยกประเภททั่วไป → รายงาน →รายงานประจำวัน →ZGL\_011 – รายงานสมุดรายวันทั่วไป (สำหรับเอกสารที่พักไว้) ดับเบิลคลิกที่ <u>Szgl\_RPT011 - รายงานสมุดรายวันทั่วไป (สำหรับเอกสารที่พักไว้)</u> หรือพิมพ์คำสั่งงาน ZGL\_011 ตามภาพที่ 1 แล้วกด Enter หรือ Si เพื่อเข้าสู่หน้าจอ "รายงานสมุดรายวันทั่วไปสำหรับเอกสารที่พักไว้ (Park Document)" ตามภาพที่ 2

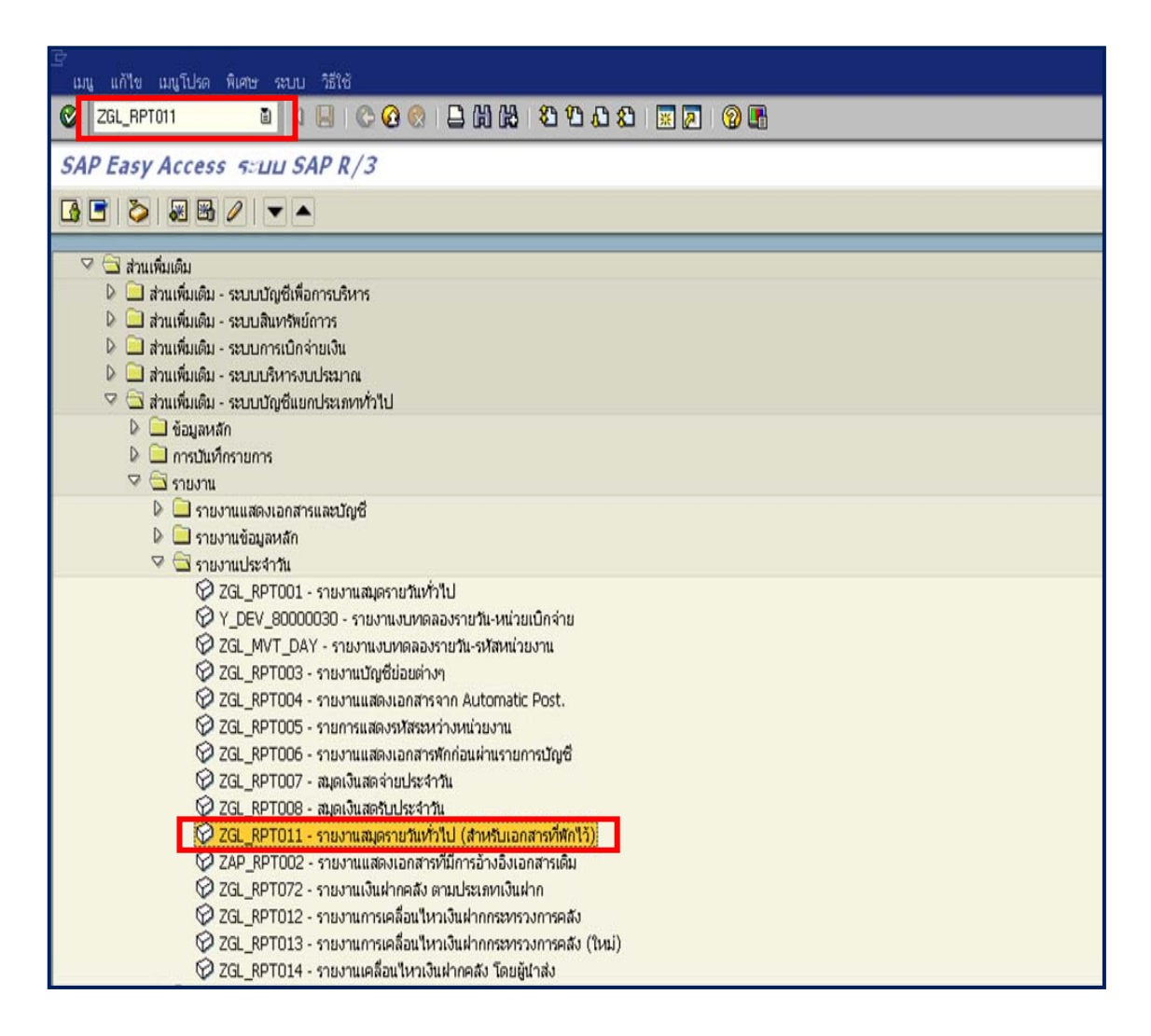

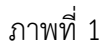

| 🗁<br>โปรแกรม แก้ไข ไปที่ ระบบ วิธีใช้                   |            |     |            |          |  |  |
|---------------------------------------------------------|------------|-----|------------|----------|--|--|
| ◎   ■ ● ● ● ● ● ● ● ● ● ● ● ● ● ● ● ● ● ●               |            |     |            |          |  |  |
| รายงานสมุดรายวันทั่วไปสำหรับเอกสารพักไว้(Park Document) |            |     |            |          |  |  |
|                                                         |            |     |            |          |  |  |
|                                                         |            |     |            | N        |  |  |
| รหัสหน่วยงาน                                            | 1205       | ถึง |            | ★        |  |  |
| เลขที่เอกสาร                                            |            | ถึง |            | •        |  |  |
| បិប័ល្ខដ                                                | 2011       | ถึง |            | <b>9</b> |  |  |
| ด้วงอีอองทั่วไป                                         |            |     |            |          |  |  |
| วันที่ผ่านรายการ                                        | 01 11 2011 | ถึง | 30 11 2011 | •        |  |  |
| เลขที่อ้างอิง                                           |            | ถึง |            | <b>♦</b> |  |  |
|                                                         |            |     |            |          |  |  |
| การกำหนดค่าทางเทคนิค                                    |            |     |            |          |  |  |
| 🗌 อ่านรายการตามสำดับ                                    |            |     |            |          |  |  |
|                                                         |            |     |            |          |  |  |
| ด้วเลือกถัดไป                                           |            |     |            |          |  |  |
| จังหวัด                                                 |            | ถึง |            |          |  |  |
| บัญชิแยกประเภททั่วไป                                    |            | ถึง |            |          |  |  |
| หน่วยเบิกจ่าย                                           |            | ถึง |            | <b>9</b> |  |  |
| การความคมผลสัพธ์                                        |            |     |            |          |  |  |
| ✓ ทดสอบการทำงาน                                         |            |     |            |          |  |  |
| 🗆 รายงานสรปเท่านั้น                                     |            |     |            |          |  |  |
| บรรทัดรายการเท่านั้น                                    |            |     |            |          |  |  |
| 🗹 รวมหน้า                                               |            |     |            |          |  |  |
| 🗌 เอกสารพิเศษ                                           |            |     |            |          |  |  |
| ด้วม่งขี้การจัดเรียง 1/2/3                              | 2          |     |            |          |  |  |
| 🗌 ส่วนพัวอย่างย่อ                                       |            |     |            |          |  |  |
| 🗌 ใม่มีวันที่ระบบในรายการ                               |            |     |            |          |  |  |
| 🗌 ผลรวมตามวันที่ผ่านรายการ                              |            |     |            |          |  |  |
| 🗌 การสรุปเอกสาร                                         |            |     |            |          |  |  |
| 🗌 การสรุปตามเขตธุรกิจ                                   |            |     |            |          |  |  |
| ข้อความเชกเมนด์                                         |            |     |            |          |  |  |
| ขอความข้อมูลหลัก 1/2/3/4                                | 4          |     |            |          |  |  |
| ⊻ เลขทเอกสารตอเนอง                                      |            |     |            |          |  |  |
| 🗆 เลขทบญขลารอง                                          |            |     |            |          |  |  |
| มาดการเลือกให้มักเรื่อง                                 |            |     |            |          |  |  |
| ส่วนหัวเพิ่มเติม                                        |            |     |            |          |  |  |
| ประเภทเอกสารพิเศษ                                       |            | ถึง |            | •        |  |  |
| เอกสารพิเศษลงวันที่ CPU                                 |            | ถึง |            | \$       |  |  |
|                                                         |            |     |            |          |  |  |

หน้าจอ "รายงานสมุดรายวันทั่วไปสำหรับเอกสารพักไว้ (Park Document)" ระบุเงื่อนไขการเรียกรายงาน ตามภาพที่ 2 ดังนี้

| รหัสหน่วยงาน       | ระบุรหัสหน่วยงาน จำนวน 4 หลัก ตัวอย่างระบุ 1205            |
|--------------------|------------------------------------------------------------|
| ปีบัญชี            | ระบุปีงบประมาณ เป็นปี ค.ศ. ตัวอย่างระบุ 2011               |
| ตัวเลือกทั่วไป     |                                                            |
| - วันที่ผ่านรายการ | ระบุวัน เดือน ปี ที่ต้องการเรียกรายงาน หรือระบุเป็นช่วงได้ |
|                    | ตัวอย่างระบุ 01.11.2011 ถึง 30.11.2011                     |
| - เลขที่อ้างอิง    | ไม่ต้องระบุ                                                |

การกำหนดค่าทางเทคนิค

| - อ่านรายการตาม | ลำดับ | ไม่ต้องระบุ |
|-----------------|-------|-------------|
| ตัวเลือกถัดไป   |       |             |

- จังหวัด ไม่ต้องระบุ
- บัญชีแยกประเภททั่วไป ไม่ต้องระบุ
   หน่วยเบิกจ่าย ไม่ต้องระบุ

การควบคุมผลลัพธ์

- ทดสอบการทำงาน ระบบ default ให้อัตโนมัติ
- รายงานสรุปเท่านั้น ไม่ต้องระบุ
- บรรทัดรายการเท่านั้น ไม่ต้องระบุ
- รวมหน้า ระบบ default ให้อัตโนมัติ
- เอกสารพิเศษ ไม่ต้องระบุ
- ตัวบ่งชี้การจัดเรียง1/2/3 ระบบ default ให้อัตโนมัติ
- ส่วนหัวอย่างย่อ ไม่ต้องระบุ
- ไม่มีวันที่ในระบบรายการ ไม่ต้องระบุ
- ผลรวมตามวันที่ผ่านรายการ ไม่ต้องระบุ
- การสรุปเอกสาร ไม่ต้องระบุ
- การสรุปตามเขตธุรกิจ ไม่ต้องระบุ
- ข้อความเซกเมนต์ ไม่ต้องระบุ
- ข้อความข้อมูลหลัก1/2/3/4 ระบบ default ให้อัตโนมัติ
- เลขที่เอกสารต่อเนื่อง ระบบ default ให้อัตโนมัติ
- เลขที่บัญชีสำรอง ไม่ต้องระบุ
- บัญชีกระทบยอดก่อนบัญชีย่อย ไม่ต้องระบุ
- งวดการเลือกในหัวเรื่อง ระบบ default ให้อัตโนมัติ
- ส่วนหัวเพิ่มเติม ไม่ต้องระบุ
- ประเภทเอกสารพิเศษ ไม่ต้องระบุ
- เอกสารพิเศษลงวันที่ CPU ไม่ต้องระบุ

กดปุ่ม 🙆 ระบบแสดงรายงานสมุดรายวันทั่วไปสำหรับเอกสารพักไว้ (Park Document) ตามภาพที่ 3

| ยการ แก้                                                                                                    | ป๊อ ไปที่                                                                                   | 58111                                                                                                    | เวิธีใ                                                                                                    | -                                                                                                    |                                                                                                    |                                                                                                    |                                                                                                    |                                                                                                    |                                                                                                    |                                                                                                    |                                                                                                    |
|----------------------------------------------------------------------------------------------------|---------------------------------------------------------------------------------------------|----------------------------------------------------------------------------------------------------|----------------------------------------------------------------------------------------------------|----------------------------------------------------------------------------------------------------|----------------------------------------------------------------------------------------------------|----------------------------------------------------------------------------------------------------|----------------------------------------------------------------------------------------------------|----------------------------------------------------------------------------------------------------|----------------------------------------------------------------------------------------------------|----------------------------------------------------------------------------------------------------|----------------------------------------------------------------------------------------------------|
|                                                                                                    |                                                                                             | 1011                                                                                                    | Ē                                                                                                    | 4 🗉 I 😋 🙆 🚷                                                                                                    | 00                                                                                                    | 081 🔀                                                                                                    | 2 0                                                                                                    |                                                                                                    |                                                                                                    |                                                                                                    |                                                                                                    |
| รายงานสมุดรายวันทั่วไปสำหรับเอกสารพักไว้(Park Document)                                                                                           |                                                                                             |                                                                                                    |                                                                                                    |                                                                                                    |                                                                                                    |                                                                                                    |                                                                                                    |                                                                                                    |                                                                                                    |                                                                                                    |                                                                                                    |
|                                                                                                    |                                                                                             |                                                                                                    |                                                                                                    |                                                                                                    |                                                                                                    |                                                                                                    |                                                                                                    |                                                                                                    |                                                                                                    |                                                                                                    |                                                                                                    |
| กรมทัฒนาหลังงานทดแทน&อนุร รายงานสมุดรายวันทั่วไปสำห 01.11.2011- 30.11.2011 เวลา 10:06:52 วันที่ 26.11.2012<br>Bangkok ZGL_RPT011/GFTEST003 หน้า 1 |                                                                                             |                                                                                                    |                                                                                                    |                                                                                                    |                                                                                                    |                                                                                                    |                                                                                                    |                                                                                                    |                                                                                                    |                                                                                                    |                                                                                                    |
| Curr. CC                                                                                                    | Mo A LC<br>T                                                                                | debit                                                                                                    | amour                                                                                                    | nt LC credit amount A<br>T                                                                                                    | LC debit amount LC crea<br>t                                                                                                    | dit amount A                                                                                                    | LC debit amount l                                                                                                    | C credit amount                                                                                                    |                                                                                                    |                                                                                                    |                                                                                                    |
| THB<br>THB                                                                                                    | 1205<br>1205                                                                                | 02<br>**                                                                                                    | S<br>S                                                                                                    | 600.00<br>600.00                                                                                                    | 600.00                                                                                                    | D<br>D                                                                                                    | 0.00                                                                                                    | 0.00                                                                                                    | К<br>К                                                                                                    | 0.00                                                                                                    | 0.00                                                                                                    |
| THB                                                                                                    | ****                                                                                        | **                                                                                                    | S                                                                                                    | 600.00                                                                                                    | 600.00                                                                                                    | D                                                                                                    | 0.00                                                                                                    | 0.00                                                                                                    | К                                                                                                    | 0.00                                                                                                    | 0.00                                                                                                    |
|                                                                                                    |                                                                                             |                                                                                                    |                                                                                                    |                                                                                                    |                                                                                                    |                                                                                                    |                                                                                                    |                                                                                                    |                                                                                                    |                                                                                                    |                                                                                                    |
|                                                                                                    |                                                                                             |                                                                                                    |                                                                                                    |                                                                                                    |                                                                                                    |                                                                                                    |                                                                                                    |                                                                                                    |                                                                                                    |                                                                                                    |                                                                                                    |
|                                                                                                    | <mark>ยการ แก้</mark><br>เป็<br>เป็<br>เป็<br>เป็<br>เป็<br>เป็<br>เป็<br>เป็<br>เป็<br>เป็ | <u>ยการ แก้ไข ไปที่</u><br><b>ยงานสมุตรายว่</b><br>ฒนาหลังงานทดแทน&<br>kok<br>Curr. CC Mo A LC<br>T<br>: THB 1205<br>: THB 1205<br>: THB **** | ยการ แก้ไข ไปที่ ระบบ<br><b>ยงานสมุดรายวันทั่ว</b><br>ฒนาหลังงานทดแทน&อนุร<br>kok<br>Curr. CC Mo A LC debit .<br>T<br>: THB 1205 02<br>: THB 1205 **<br>: THB **** ** | <u>ยการ แก้ไข ไปที่ ระบบ วิธี</u><br><b>ยงานสมุดรายวันทั่วไปส</b><br>สมาหลังงานทดแทน&อนุร .<br>kok<br>Curr. CC Mo A LC debit amour<br>T<br>: THB 1205 02 S<br>: THB 1205 ** S<br>: THB **** ** S | ยการ แก้ไข ไปที่ ระบบ วิธีใช้       Image: Image: Im | <u>ยการ แก้ใข ไปที่ ระบบ วิธีใช้</u><br><b>เ</b><br><b>เ</b><br><b>เ</b><br><b>เ</b><br><b>เ</b><br><b>เ</b><br><b>เ</b><br><b>เ</b> | <u>ยการ แก้ไข ไปที่ ระบบ วิธีใช้</u><br><b>เ</b><br><b>เ</b><br><b>เ</b><br><b>เ</b><br><b>เ</b><br><b>เ</b><br><b>เ</b><br><b>เ</b> | <u>ยการ แก้ไข ไปที่ ระบบ วิธีใช้</u><br><b>เ</b><br><b>เ</b><br><b>เ</b><br><b>เ</b><br><b>เ</b><br><b>เ</b><br><b>เ</b><br><b>เ</b> | <u>แกร แก้ไข ไปที่ ระบบ วิธีใช้</u><br><b>เอาานสมุดรายวันทั่วไปสำหรับเอกสารพักไว้(Park Document)</b><br>สมาหลังงานทดแทน&อนุร รายงานสมุตรายวันทั่วไปสำห 01.11.2011- 30.11.2011 เวลา 10:06:52 วันที่ 26.11.2012<br>kok ZGL_RPT011/GFTEST003 หน้า 1<br>Curr. CC Mo A LC debit amount LC credit amount A LC debit amount LC credit amount LC credit amount LC credit amount LC credit amount LC credit amount LC credit amount LC credit amount LC credit amount LC credit amount LC credit amount LC credit amount LC credit amount LC credit amount S 5 600.00 600.00 D 0.00 0.00<br>THB 1205 ** S 600.00 600.00 D 0.00 0.00<br>THB **** ** S 600.00 600.00 D 0.00 0.00 | <u>ยการ แก้ใข ใปที่ ระบบ วิธีใช้</u><br><b>มารานสมุตรายวันที่ว ไปสำหรับเอกสารพักไว้(Park Document)</b><br>สณาหลังงานทลแพนซิลนุร . รายงานสมุตรายวันทั่วไปสำพ 01.11.2011 เวลา 10:06:52 วันที่ 26.11.2012<br>kok ZGL_RPT011/GFTEST003 พม้า 1<br>Curr. CC Mo A LC debit amount LC credit amount A LC debit amount LC credit amount LC credit amount T T T t<br>: THB 1205 02 S 600.00 600.00 D 0.00 K<br>: THB 1205 ** S 600.00 600.00 D 0.00 K<br>: THB **** ** S 600.00 600.00 D 0.00 K | แกร แก้ไข ไปที่ ระบบ วิธีใช้          เข้าข ไปที่ ระบบ วิธีใช้         เข้าข ไปที่ ระบบ วิธีใช้         เข้าข เข้าข เข้าของเป็นที่ว่าไปสำหรับเอกสารทักไว้(Park Document)         สนาหลังงานหลุมธรายวันทั่วไปสำหรับเอกสารทักไว้(Park Document)         สนาหลังงานหลุมธรายวันทั่วไปสำหรับเอกสารทักไว้(Park Document)         สนาหลังงานหลุมธรายวันที่วไปสำหรับเอกสารทักไว้(Park Document)         แกรงสังงานหลุมธรายวันที่วไปสำหรับเอกสารทักไว้(Park Document)         แกรงสังงานหลุมธรายวันที่วไปสำหรับเอกสารทักไว้(Park Document)         แกรงสังงานหลุมธรายวันที่วไปสำหรับเอกสารทักไว้(Park Document)         แกรงสังงานหลุมธรายวันที่วไปสำหรับเอกสารทักไว้(Park Document)         แกรงสังงานหลุมธรายวันที่วไปสำหรับเอกสารทักไว้(Park Document)         แกรงสังงานหลุมธรายวันที่วไปสำหรับเอกสารทักไว้(Park Document)         แกรงสางกานสมุตรายวันที่วไปสำหรับเอกสารทักไว้(Park Document)         เกิด A LC debit amount LC credit amount A LC debit amount LC credit amount LC credit amount LC credit amount T t         T       T         THB       1205       600.00       0.00       0.00       0.00       0.00       0.00       0.00       0.00       0.00       0.00       0.00       0.00       0.00       0.00       0.00       0.00       0.00       0.00       0.00       0.00       0.00       0.00       0.00       0.00       0.00       0.00       0.00       0.00       0.00 |

ภาพที่ 3

คำอธิบายคอลัมน์ หน้าจอ "รายงานสมุดรายวันทั่วไปสำหรับเอกสารพักไว้ (Park Document)" ตามภาพที่ 3 ระบบแสดงรายการ

- ปีงบประมาณ เป็นปี ค.ศ.
- สกุลเงิน THB
- รหัสหน่วยงาน
- บรรทัดรายการ
- ประเภทเอกสาร
- จำนวนเงิน เป็นต้น

## บทที่ 18 รายงานการเคลื่อนไหวเงินฝากกระทรวงการคลัง (ใหม่) : ZGL\_RPT013

รายงานการเคลื่อนไหวเงินฝากกระทรวงการคลัง เป็นรายงานที่ใช้สำหรับตรวจสอบยอด คงเหลือและการเคลื่อนไหวเงินฝากกระทรวงการคลัง

#### วิธีการเรียกรายงาน

เข้าเมนู SAP → ส่วนเพิ่มเติม → ส่วนเพิ่มเติม - ระบบัญชีแยกประเภท → รายงาน → รายงานประจำวัน →ZGL\_RPT013 – รายงานการเคลื่อนไหวเงินฝากกระทรวงการคลัง (ใหม่) ดับเบิลคลิกที่ 1 แล้วกด Enter หรือ (เพื่อเข้าสู่หน้าจอ "รายงานแสดงการเคลื่อนไหวเงินฝากกระทรวงการคลัง (ใหม่) (ใหม่)" ตามภาพที่ 2

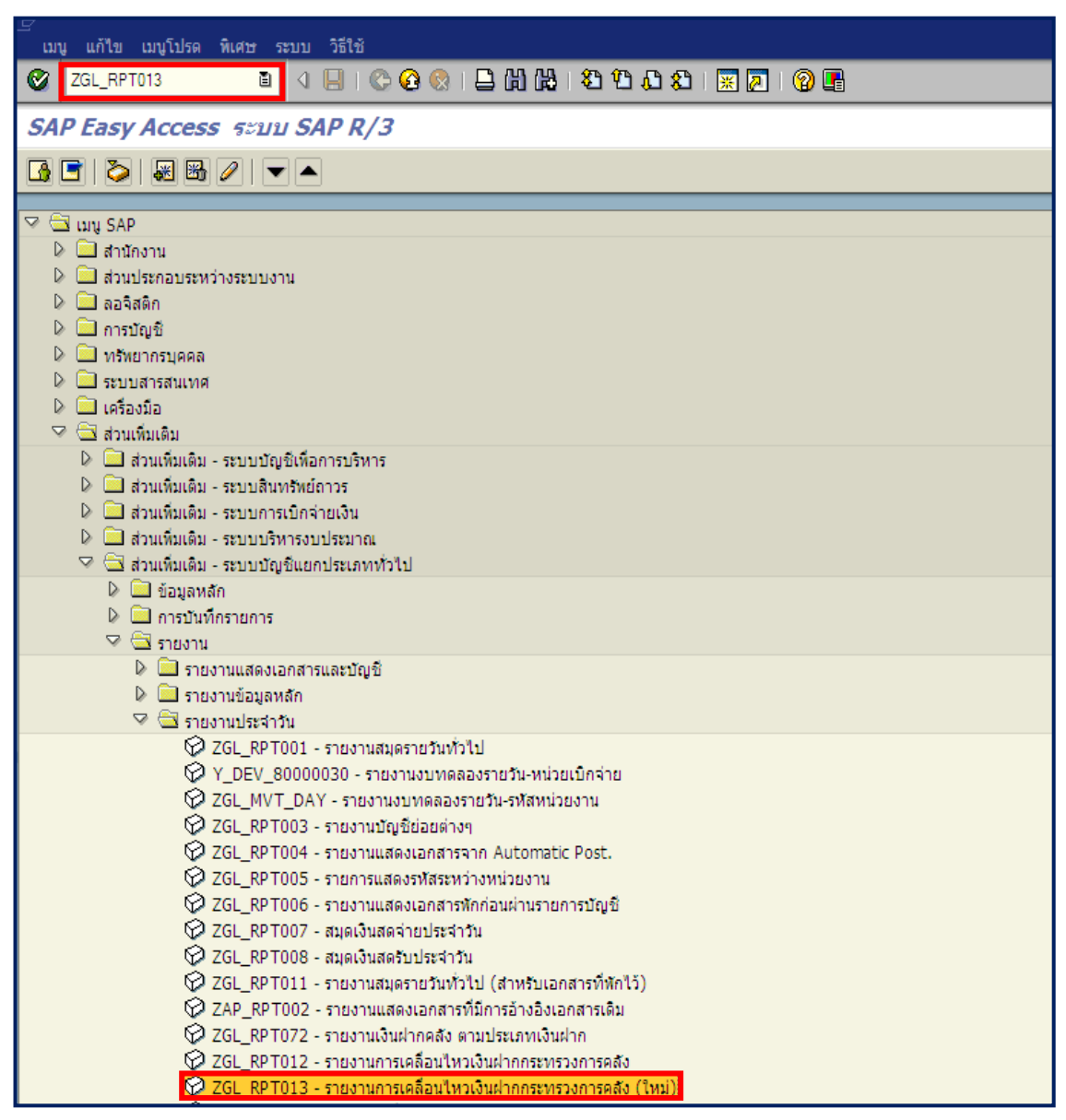

ภาพที่ 1

| <i>空</i><br>โปรแกรม <b>แก้ไข</b> ไปที่ ระบบ วิธีใช้       |                        |         |         |   |
|-----------------------------------------------------------|------------------------|---------|---------|---|
|                                                           | C. C* C*   H. H. 📮   😣 | 1 🕄   💥 | 2   🕲 🖪 |   |
| รายงานแสดงการเคลื่อนไหวเงินฝากกระ                         | ะทรวงการคลัง           |         |         |   |
| 🕑 🔁 🗒                                                     |                        |         |         |   |
| Selection Criteria                                        |                        |         |         |   |
| รทัสหน่วยงาน                                              | 1205                   |         |         |   |
| เจ้าของเงินฝาก                                            | 1200500000             | ถึง     |         | ₽ |
| รหัสบัญชีเงินฝาก                                          | 00001                  | ถึง     | 99999   | ⇒ |
| วันที่ผ่านรายการ                                          | 01.09.2012             | ถึง     |         |   |
| Summary Level Report Option เสดงเอกสารพัก (Park Document) |                        |         |         |   |

ภาพท 2 หน้าจอ "รายงานแสดงการเคลื่อนไหวเงินฝากกระทรวงการคลัง" ระบุเงื่อนไขการเรียกรายงาน ตามภาพที่ 2 ดังนี้

| Selection Criteria         |                                                             |
|----------------------------|-------------------------------------------------------------|
| - รหัสหน่วยงาน             | ระบุรหัสหน่วยงาน จำนวน 4 หลัก ตัวอย่างระบุ 1205             |
| - เจ้าของเงินฝาก           | ระบุรหัสเจ้าของเงินฝาก จำนวน 10 หลัก ตัวอย่างระบุ           |
|                            | 1200500001                                                  |
| - รหัสบัญชีเงินฝาก         | ระบุรหัสบัญชีเงินฝากคลัง จำนวน 5 หลัก                       |
|                            | ตัวอย่างระบุ 00001 ถึง 99999                                |
| - วันที่ผ่านรายการ         | ระบุวัน เดือน ปี ที่ผ่านรายการ ที่ต้องการเรียกรายงาน        |
|                            | หรือระบุเป็นช่วงได้ ตัวอย่างระบุ 01.09.2012                 |
| Report Option              |                                                             |
| - แสดงรายละเอียดเอกสาร     | ทำเครื่องหมาย 闭 ที่ฟิลด์แสดงรายละเอียดเอกสารเมื่อต้องการ    |
|                            | แสดงรายละเอียดและยอดสรุป (ระบบ default ให้อัตโนมัติ)        |
| - แสดงเอกสารพัก            | ทำเครื่องหมาย 🗹 ที่ฟิลด์แสดงเอกสารพัก กรณีที่ต้องการให้แสดง |
|                            | รายการเอกสารพัก (การระบุให้รายงานแสดงเอกสารพัก ระบบ         |
|                            | ใช้เวลาประมวลผลนานกว่าการไม่ระบุให้แสดงเอกสารพัก)           |
|                            | ตัวอย่าง ทำเครื่องหมายที่รายการแสดงเอกสารพัก                |
| - แสดงเฉพาะยอดเคลื่อนไหว   | ทำเครื่องหมาย 💌 ที่ฟิลด์แสดงเฉพาะยอดเคลื่อนไหว กรณีต้องการ  |
|                            | ให้รายงานแสดงเฉพาะรายการที่มียอดเคลื่อนไหว                  |
| กดปุ่ม 🖾 ระบบแสดงรายงานการ | รเคลื่อนไหวเงินฝากกระทรวงการคลัง ตามภาพที่ 3 - 4            |

| E<br>รายการ แก้ไข ไปที่ ระบบ วิธีใช้                                                                                                    |                                                                                     |        |
|----------------------------------------------------------------------------------------------------|-------------------------------------------------------------------------------------|--------|
| Image: A the state of the state of the s |                                                                                     |        |
| รายงานแสดงการเคลื่อนไหวเงินฝากกระทรวงการคลัง                                                                                                    |                                                                                     |        |
|                                                                                                    |                                                                                     |        |
| รายงานแสดง<br>Program name : ZGL_RPT512<br>User name : GFTEST003<br>ตั้งแต่ 01/09/2012 - 01/09/2012<br>ปัญชิ้นยกประเภท : 1101020501 เงินฝากคลัง                                                                                                    | การเคลื่อนไหวเงินฝากกระทรวงการคล้<br>รหัสหน่วยงาน 1205<br>กรมพัฒนาพลังงานทดแทน&อนุร | 0      |
| วันที่ เลขที่ ประเภท                                                                                                    | ผ่านรายการ                                                                          |        |
| ערוארענענער איז ארענער איז ארא אראר אראר ארא ארא ארא ארא ארא ארא                                                                                                    | เดบิต                                                                               | เครดิต |
| ***** รวมบัญชีเงินฝาก : 00799 ***ใม่ระบุชื่อบัญชีในฐานข่อมูล***                                                                                                    | 0.00                                                                                | 0.00   |
| บัญชีเงินฝาก : 00901 เงินฝากกรมทัฒนาหลังงานทดแทนและอนุรักษ์หลังงาน                                                                                                    |                                                                                     |        |
| ***** รวมปัญชีเงินฝาก : 00901 เงินฝากกรมทัฒนาหลังงานทดแทนและอนุรักษ์หล                                                                                                    | 0.00                                                                                | 0.00   |
| บัญขีเงินฝาก : 00961 TEST                                                                                                    | 1                                                                                   |        |
| ****** รวมบัญชิเงินฝาก : 00961 TEST                                                                                                    | 0.00                                                                                | 0.00   |
| บัญชีเงินฝาก : 02401 โครงการช่อมแชมและขยายคลองช่อย                                                                                                    |                                                                                     |        |
| ***** รวมบัญชีเงินฝาก : 02401 โครงการข่อมแขมและขยายคลองขอย                                                                                                    | 0.00                                                                                | 0.00   |
| บัญชีเงินฝาก : 06401 ดำเข็จ่ายชดเชยด่างานก่อสร้าง                                                                                                    |                                                                                     |        |
| ****** รวมบัญชีเงินฝาก : 06401 ค่าใช้จ่ายชดเชยด่างานก่อสร้าง                                                                                                    | 0.00                                                                                | 0.00   |
| นัญขึ้เงิน/าก : 0ABCD XXXX                                                                                                    | •                                                                                   |        |
| ***** รวมบัญชีเงินฝาก : 0ABCD XXXX                                                                                                    | 0.00                                                                                | 0.00   |
| ***** รวมเจ้าของเงินฝาก : 1200500000                                                                                                    | 0.00                                                                                | 0.00   |
| รวมทั้งสิ้น                                                                                                    | 0.00                                                                                | 0.00   |

| ที่ ระบบ วิธีใช้<br>🔳 🔍 🛄   😋 🙆                                                                                                    | 0.000<br>0.000<br>0.000 | \$1   💥 🖉   🔞 📭 |           |        | - ® SAP   |  |  |  |
|----------------------------------------------------------------------------------------------------|-------------------------|-----------------|-----------|--------|-----------|--|--|--|
| ารเคลื่อนไหวเงินฝากกร                                                                                                    | ะหรวงการคลัง            |                 |           |        | 2010/2000 |  |  |  |
|                                                                                                    |                         |                 |           |        |           |  |  |  |
| าารเคลื่อนไหวเงินฝากกระทรวงการคลัง Page No. : 1<br>รหัสหน่วยงาน 1205 Report date : 16.11.2<br>กรมหัฒนาหลังงานทดแทน&อนุร Report Time : 08:48:11<br>2012 - 01/09/2012 |                         |                 |           |        |           |  |  |  |
| ผ่านรายการ                                                                                                    |                         |                 | พักรายการ |        |           |  |  |  |
| เดบิต                                                                                                    | เครดิต                  | ยอดยกไป         | เดบิต     | เครดิต | รวม       |  |  |  |
| 0.00                                                                                                    | 0.00                    | 10,000.00-      | 0.00      | 0.00   | 0.00      |  |  |  |
|                                                                                                    |                         | 19,997,491.21   |           |        |           |  |  |  |
| 0.00                                                                                                    | 0.00                    | 19,997,491.21   | 0.00      | 0.00   | 0.00      |  |  |  |
|                                                                                                    | ·                       | 46,741,847.00   |           |        |           |  |  |  |
| 0.00                                                                                                    | 0.00                    | 46,741,847.00   | 0.00      | 0.00   | 0.00      |  |  |  |
|                                                                                                    |                         | 15,900.00       |           |        |           |  |  |  |
| 0.00                                                                                                    | 0.00                    | 15,900.00       | 0.00      | 0.00   | 0.00      |  |  |  |
|                                                                                                    |                         | 132,000.00-     |           |        |           |  |  |  |
| 0.00                                                                                                    | 0.00                    | 132,000.00-     | 0.00      | 0.00   | 0.00      |  |  |  |
|                                                                                                    |                         | 1,000.00        |           |        |           |  |  |  |
| 0.00                                                                                                    | 0.00                    | 1,000.00        | 0.00      | 0.00   | 0.00      |  |  |  |
| 0.00                                                                                                    | 0.00                    | 66,614,238.21   | 0.00      | 0.00   | 0.00      |  |  |  |
| 0.00                                                                                                    | 0.00                    | 66,614,238.21   | 0.00      | 0.00   | 0.00      |  |  |  |

คำอธิบายคอลัมน์ หน้าจอ "รายงานแสดงการเคลื่อนไหวเงินฝากกระทรวงการคลัง" ตามภาพที่ 3 - 4

| วันที่ลงรายการ | แสดงวัน เดือน ปี ของวันที่เอกสาร                           |
|----------------|------------------------------------------------------------|
| เลขที่เอกสาร   | แสดงเลขที่เอกสารจากระบบ                                    |
| ประเภทเอกสาร   | แสดงประเภทเอกสารจากระบบ                                    |
| เอกสารอ้างอิง  | แสดงเลขเอกสารจากระบบ                                       |
| ผู้ทำแทน       | แสดงรหัสหน่วยงานบันทึกเงินฝากคลังแทนเจ้าของเงินฝาก         |
| หน่วยเบิกจ่าย  | แสดงรหัสหน่วยเบิกจ่าย                                      |
| ผ่านรายการ     | แสดงเอกสารผ่านรายการ ซึ่งมีผลต่อยอดบัญชีเงินฝากคลัง        |
| - เดบิต        | แสดงจำนวนเงินฝากคลังด้านเดบิต ส่งผลให้เงินฝากคลังเพิ่ม     |
| - เครดิต       | แสดงจำนวนเงินฝากคลังด้านเครดิต ส่งผลให้เงินฝากคลังลด       |
| รวม            | แสดงจำนวนเงินสุทธิ                                         |
| พักรายการ      | แสดงเอกสารพัก ซึ่งยังไม่มีผลต่อยอดบัญชีเงินฝากคลัง (เอกสาร |
|                | จะส่งผลต่อยอดบัญชีเงินฝากคลังก็ต่อเมื่อเอกสารถูกผ่านรายการ |
|                | แล้วเท่านั้น                                               |
| - เดบิต        | แสดงจำนวนเงินเอกสารพัก (รอผ่านรายการ)                      |
| - เครดิต       | แสดงจำนวนเงินเอกสารพัก (รอผ่านรายการ)                      |
| รวม            | แสดงจำนวนเงินสุทธิ                                         |
|                |                                                            |

| ີ<br>ໂປຣແກຣນ                             | กดปุ่มเพื่อระบุรายเพิ่มเติม | เ ตามภาพที่ | 6 | ጋይያ | × 2   9 -  |           |    |  |
|------------------------------------------|-----------------------------|-------------|---|-----|------------|-----------|----|--|
| รายงานแสดง แล่อนใหวเงินฝากกระทรวงการคลัง |                             |             |   |     |            |           |    |  |
| D 🔁 🕄                                    |                             |             |   |     |            |           |    |  |
| Selection Crite                          | ria                         |             |   |     |            |           |    |  |
| รหัสหน่วยงาเ                             | 1                           | 1205        |   |     |            | _         | _  |  |
| เจ้าของเงินฝา                            | าก                          | 1200500000  |   | ถึง |            | <u> -</u> | 2  |  |
| รหัสบัญชีเงิน                            | ฝาก                         | 00001       |   | ถึง | 99999      |           | \$ |  |
| วันที่ผ่านรายส                           | าาร                         | 01.09.2012  |   | ถึง | 30.09.2012 |           |    |  |
|                                          |                             |             |   |     |            |           |    |  |

ภาพที่ 5

| Ē .                                                                                                    |                                                                                                    |
|----------------------------------------------------------------------------------------------------|----------------------------------------------------------------------------------------------------|
| โปรแกรม แก้ไข ไปที่ ระบบ วิธีใช้                                                                                                    |                                                                                                    |
|                                                                                                    | ○ Q ↓ □ □ □ □ □ □ □ □ □ □ □                                                                                                    |
| รายงานแสดงการเคลื่อนไหวเงินฝา                                                                                                    | ากระทรวงการคลัง                                                                                                    |
| 🕒 🔁 🖷                                                                                                    |                                                                                                    |
|                                                                                                    |                                                                                                    |
| รelection unteria<br>ถหัสหน่วยงาน<br>รหัสบัญชีเงินฝากคลัง<br>เจ้าของเงินฝาก                                                                                                    | งื่อง หากไม่ต้องการค่าที่ ระบบ Default ให้ โดยระบุ<br>ที่ต้องการเรียกรายงาน                                                                                                    |
| รหัสบัญชีเงินฝาก                                                                                                    |                                                                                                    |
| วนทผ้านรายการ                                                                                                    | 01.09.2012 0.0 300                                                                                                    |
| Document Type<br>ประเภทเอกสาร<br>ประเภทเอกสาร (แทนกัน)                                                                                                    | JO តឹរ<br>គីរ 🕈                                                                                                    |
| Summary Level<br>พ หน่วยงานผู้นำฝาก<br>พ รหัสหน่วยงานเจ้าของบัญชี<br>พ รหัสบัญชีเงินฝาก<br>Report Option<br>พ แสดงรายละเอียดเอกสาร<br>พ แสดงเอกสารหัก (Park Document)<br>พ แสดงเฉพาะขอดเคลื่อนไหว | 2*ทางโลยกแบบพลายพางสาหรับ ประเภทเอกสาร       ●● 2ศาเดียว       ●● 2ศาเดียว       ●● 2ศาเดีย       ●● 2ศาเดีย       ●● 2ศาเดีย       ●● 2ศาเดีย       ●● 2020       ●● 2020       ●● 2020       ●● 2020       ●● 2020       ●● 2020       ●● 2020       ●● 2020       ●● 2020       ●● 2020       ●● 2020       ●● 2020       ●● 2020       ●● 2020   < |
|                                                                                                    | 🕑 🗸 參 🖶 🗐 🚺 เลือกแบบหลายรายการ 🗣 🛗 🗙                                                                                                    |

ภาพที่ 6

จากภาพที่ 6 ประเภทเอกสาร ระบบ default ให้อัตโนมัติ สามารถเลือกระบุประเภทเอกสารที่ต้องการเรียก รายงาน โดยคลิกที่ลูกศรสีเหลืองเพื่อระบุประเภทเอกสารเพิ่มเติม

- Summary Level คลิกได้ทุกฟิลด์ ระบบแสดงรายงาน ตามฟิลด์ที่เลือก

- Report Option คลิกได้ทุกฟิลด์ ระบบแสดงรายงาน ตามฟิลด์ที่เลือก

กดปุ่ม 🖾 ระบบแสดงรายงานแสดงการเคลื่อนไหวเงินฝากกระทรวงการคลัง ตามภาพที่ 7 – 8

| 🗁<br>รายการ แก้ไข                                                                     | ไปที่ ระบบ วิธีใ                | ข้          |                                   |             |             |                                                                                     |                |        |
|---------------------------------------------------------------------------------------|---------------------------------|-------------|-----------------------------------|-------------|-------------|-------------------------------------------------------------------------------------|----------------|--------|
| 0                                                                                     | ĩ                               | ۱ 🛛 ۱       | C 😧 🔇   🖵             🖏 🖸         | 🗘 🕄   🐰     | 2   😧 🖪     |                                                                                     |                |        |
| รายงานแสด                                                                             | งการเคลื่อนไ                    | หวเงินผ     | ากกระทรวงการคลัง                  |             |             |                                                                                     |                |        |
|                                                                                       |                                 |             |                                   |             |             |                                                                                     |                |        |
| Program name : ZGL_RPT512<br>User name : GFTEST003<br>ตั้งแต่ 01/09/2012 - 30/09/2012 |                                 |             |                                   |             | รายงานแสดง  | การเคลื่อนไหวเงินฝากกระทรวงการคลั<br>รหัสหน่วยงาน 1205<br>กรมพัฒนาหลังงานทดแทน&อนุร | 3              |        |
| บัญชีแยกประเภท :                                                                      | 1101020501 เงินฝา               | กคลัง       | 1                                 |             | 1           |                                                                                     | 1              |        |
| วันที่                                                                                | เลขที่                          | ประเภท      | 1007050101                        | (adaman)    | oordonno    | າກ່ວນເປັດວ່ວຍ                                                                       | ผ่านรายการ     |        |
| 803 1011 13                                                                           |                                 |             |                                   | NVI ILIVILI |             | 11111111111                                                                         | เดบิต          | เครดิต |
| ผู้นำฝาก : 1205                                                                       | - กรมพัฒนาหลังงานา              | ทดแทน&อนุ   | 5                                 |             |             |                                                                                     |                |        |
| เจ้าของเงิ                                                                            | ฝาก : 1200500000                |             |                                   |             |             |                                                                                     |                |        |
| ប័ណ្                                                                                  | เงินฝาก : 00901 เงิน            | เฝากกรมพัฒ  | นาพลังงานทดแทนและอนุรักษ์หลังงาน  |             |             |                                                                                     |                |        |
| 20.09.2012                                                                            | 200000329                       | J0          | 3300001596                        |             | 1200500001  | 1200500001                                                                          | 0.00           | 40.00  |
| ***                                                                                   | ** รวมบัญชีเงินฝาก :            | 00901 ເຈົ້າ | เฝากกรมพัฒนาหลังงานทดแทนและอนุรัก | ษ์พล        |             |                                                                                     | 0.00           | 40.00  |
| ប័ណ្                                                                                  | เงินฝาก : 02401 โค              | รงการช่อมแ  | ชมและขยายคลองชอย                  |             |             |                                                                                     |                |        |
| 30.09.2012                                                                            | 100000368                       | XC          |                                   |             |             | 1200500001                                                                          | 300,000,000.00 | 0.00   |
| ***                                                                                   | <sup>**</sup> รวมบัญชีเงินฝาก : | 02401 โด    | รงการช่อมแชมและขยายคลองชอย        |             |             |                                                                                     | 300,000,000.00 | 0.00   |
| ***** 53                                                                              | มเจ้าของเงินฝาก : 12            | 00500000    |                                   |             |             |                                                                                     | 300,000,000.00 | 40.00  |
| ***** รวมผู้นำ                                                                        | ฝาก : 1205 - กรมพัฒ             | เนาหลังงานเ | กดแทน&อนุร                        |             |             |                                                                                     | 300,000,000.00 | 40.00  |
|                                                                                       |                                 |             |                                   |             | รวมทั้งสิ้น |                                                                                     | 300,000,000.00 | 40.00  |
| <u> </u>                                                                              |                                 |             |                                   |             |             |                                                                                     |                |        |
|                                                                                       |                                 |             |                                   |             |             |                                                                                     |                |        |

ภาพที่ 7

| .ปที่ ระบบ วิธีใช้                                                                                                    |                    |                |           |        |      | SAP |  |  |  |
|----------------------------------------------------------------------------------------------------|--------------------|----------------|-----------|--------|------|-----|--|--|--|
| ũ 🕢 📙 I 😋 🚱                                                                                                    | C. C' C' (A) (A) 🗆 | 82   🐹 🗾   😧 📑 |           |        |      |     |  |  |  |
| าารเคลื่อนไหวเงินฝากกร                                                                                                    | ะทรวงการคลัง       |                |           |        |      |     |  |  |  |
|                                                                                                    |                    |                |           |        |      |     |  |  |  |
| าารเคลื่อนไหวเงินฝากกระทรวงการคลัง Page No. : 1<br>รฟิลหน่วยงาน 1205 Report date : 17.11.2012<br>กรมที่ผมเทศสังงานคนเหน่งมีมูร Report Time : 14:51:55<br>2012 - 30/09/2012 |                    |                |           |        |      |     |  |  |  |
| ผ่านรายการ                                                                                                    |                    |                | พักรายการ |        |      |     |  |  |  |
| เดบิต                                                                                                    | เครดิต             | 533            | เดบิด     | เครดิต | รวม  |     |  |  |  |
|                                                                                                    |                    |                |           |        |      |     |  |  |  |
|                                                                                                    |                    |                |           |        |      |     |  |  |  |
|                                                                                                    |                    |                |           |        |      |     |  |  |  |
| 0.00                                                                                                    | 40.00              | 40.00-         | 0.00      | 0.00   |      |     |  |  |  |
| 0.00                                                                                                    | 40.00              | 40.00-         | 0.00      | 0.00   | 0.00 |     |  |  |  |
|                                                                                                    |                    |                |           |        |      |     |  |  |  |
| 300,000,000.00                                                                                                    | 0.00               | 300,000,000.00 | 0.00      | 0.00   |      |     |  |  |  |
| 300,000,000.00                                                                                                    | 0.00               | 300,000,000.00 | 0.00      | 0.00   | 0.00 |     |  |  |  |
| 300,000,000.00                                                                                                    | 40.00              | 299,999,960.00 | 0.00      | 0.00   | 0.00 |     |  |  |  |
| 300,000,000.00                                                                                                    | 40.00              | 299,999,960.00 | 0.00      | 0.00   | 0.00 |     |  |  |  |
| 300,000,000.00                                                                                                    | 40.00              | 299,999,960.00 | 0.00      | 0.00   | 0.00 |     |  |  |  |
|                                                                                                    |                    |                |           |        |      |     |  |  |  |

คำอธิบายคอลัมน์ หน้าจอ "รายงานแสดงการเคลื่อนไหวเงินฝากกระทรวงการคลัง" ตามภาพที่ 7 - 8

- วันที่ลงรายการ แสดงวัน เดือน ปี เอกสาร เลขที่เอกสาร แสดงเลขที่เอกสาร ประเภทเอกสาร แสดงประเภทเอกสารจากระบบ เอกสารอ้างอิง แสดงเลขเอกสารจากระบบ ผู้ทำแทน แสดงรหัสหน่วยงานบันทึกเงินฝากคลังแทนเจ้าของเงินฝาก แสดงรหัสหน่วยเบิกจ่าย หน่วยเบิกจ่าย แสดงเอกสารผ่านรายการ ซึ่งมีผลต่อยอดบัญชีเงินฝากคลัง ผ่านรายการ แสดงจำนวนเงินฝากคลังด้านเดบิต ส่งผลให้เงินฝากคลังเพิ่ม - เดบิต แสดงจำนวนเงินฝากคลังด้านเครดิต ส่งผลให้เงินฝากคลังลด - เครดิต แสดงจำนวนเงินสุทธิ รวม แสดงเอกสารพัก ซึ่งยังไม่มีผลต่อยอดบัญชีเงินฝากคลัง (เอกสาร พักรายการ จะส่งผลต่อยอดบัญชีเงินฝากคลังก็ต่อเมื่อเอกสารถูกผ่านรายการ แล้วเท่านั้น แสดงจำนวนเงินเอกสารพัก (รอผ่านรายการ) - เดบิต แสดงจำนวนเงินเอกสารพัก (รอผ่านรายการ) - เครดิต แสดงจำนวนเงินสุทธิ รวม
- หมายหตุ : 1. รายงานจะแสดงข้อมูลการเคลื่อนไหวเงินฝากคลังทุกประเภท ยกเว้นรายการที่ถูกกลับรายการ 2. กรณีที่ผู้ใช้งานระบุชื่อบัญชีเงินฝากคลังที่ยังไม่ได้สร้างอยู่ในระบบ ระบบจะแสดงข้อความเตือน ว่า "ไม่มีข้อมูลตามเงื่อนไขที่เลือก"

3. ส่วนราชการสามารถเรียกรายงานด้วยการใส่เงื่อนไขเพิ่มเติม โดยกด 🖭 แสดงเงื่อนไขเพิ่มเติม เพื่อให้ระบบสามารถแสดงรายงานได้ตรงตามวัตถุประสงค์และรวดเร็วที่สุด (ดังภาพที่ 5)

## บทที่ 19 รายงานการเคลื่อนไหวเงินฝากคลัง โดยผู้นำส่ง : ZGL\_RPT014

รายงานการเคลื่อนไหวเงินฝากกระทรวงการคลัง โดยผู้นำส่ง เป็นรายงานที่ใช้สำหรับ ตรวจสอบการเคลื่อนไหวและยอดคงเหลือของเงินฝากคลังของผู้นำส่ง

#### วิธีการเรียกรายงาน

เข้าเมนู SAP → ส่วนเพิ่มเติม → ส่วนเพิ่มเติม - ระบบัญชีแยกประเภท → รายงาน → รายงานประจำวัน →ZGL\_RPT014 - รายงานการเคลื่อนไหวเงินฝากคลัง โดยผู้นำส่ง ดับเบิ้ลคลิกที่ 2 เพื่อเข้าสู่หน้าจอ "รายงานแสดงการเคลื่อนไหวเงินฝากกคลัง โดยผู้นำส่ง" ตามภาพที่ 2

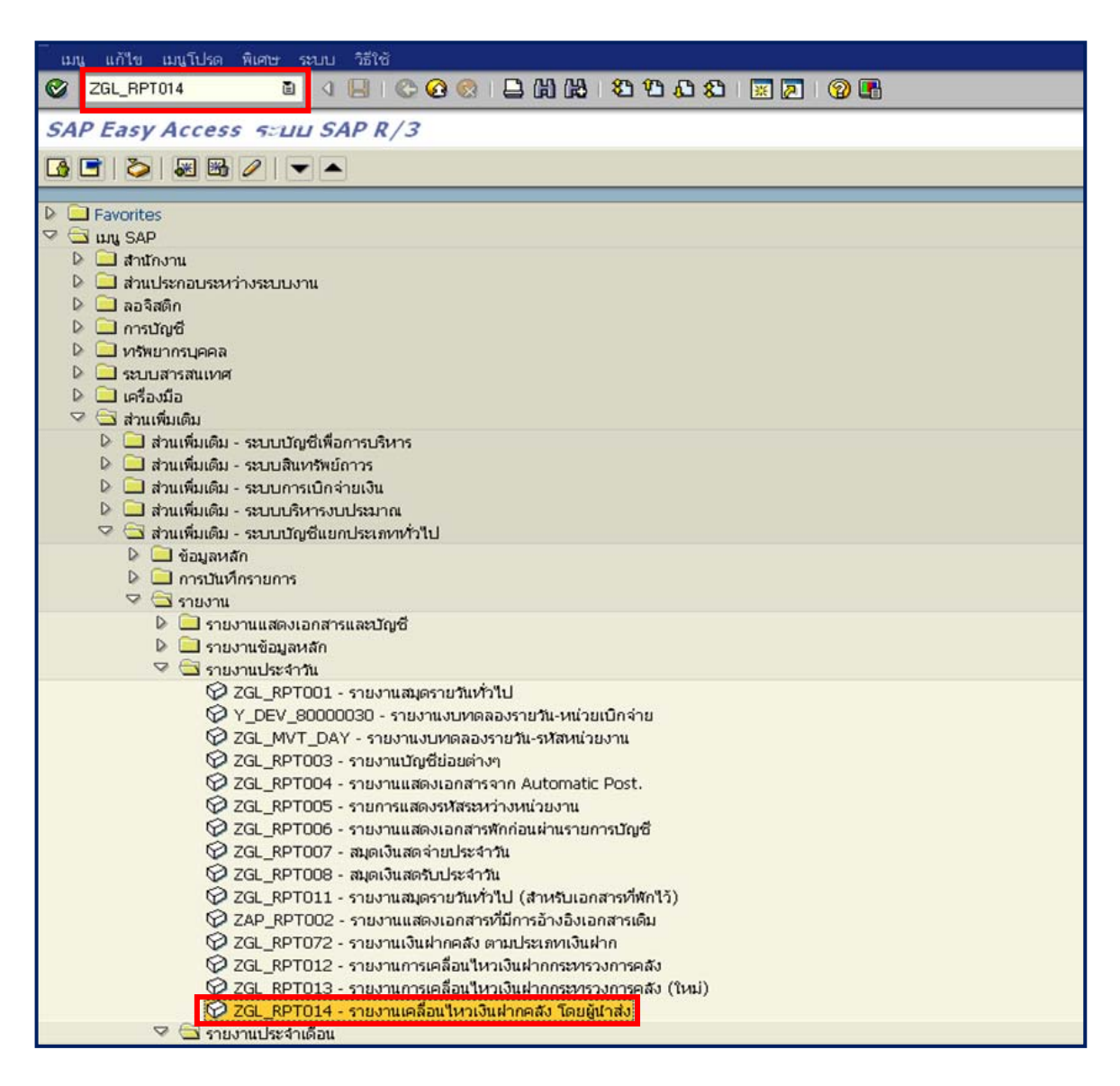

ภาพที่ 1

| <br>โปรแกรม แก้ไข ไปที่ ระบบ วิธีใช้ |             |                      |             |  |  |  |
|--------------------------------------|-------------|----------------------|-------------|--|--|--|
| S 2                                  | 😒   🖴 🎁 🏭 🖏 | 10 40 42   🐹 🗾   😰 📑 |             |  |  |  |
| รายงานแสดงการเคลื่อนไนาเงินฝากกระ    | หรางการคลัง |                      |             |  |  |  |
| ⊕ № ₽.                               |             |                      |             |  |  |  |
| Selection Criteria                   |             |                      |             |  |  |  |
| รหัสหน่วยงานเจ้าของรายได้            | 0305        |                      |             |  |  |  |
| รหัสหน่วยงานผู้นำส่งแทน              | 0307        |                      |             |  |  |  |
| เจ้าของเงินฝาก                       | 0300500000  | ถึง                  | <b>&gt;</b> |  |  |  |
| รหัสบัญชีเงินฝาก                     | 00907       | ถึง                  | ₽           |  |  |  |
| วันที่ผ่านรายการ                     | 02.03.2013  | ถึง                  |             |  |  |  |
|                                      |             |                      |             |  |  |  |
| รมสากาสาร Lever                      | n           |                      |             |  |  |  |
| เ⊂รหสหน้าอยาแน้ง หองอยู่อ            | _]          |                      |             |  |  |  |
|                                      |             |                      |             |  |  |  |
| Report Option /                      |             |                      |             |  |  |  |
| ✓ แสดงรายละเอียดเอกสาร               |             |                      |             |  |  |  |
| แสดงเอกสารพัก (Park Document)        |             |                      |             |  |  |  |
|                                      |             |                      |             |  |  |  |
|                                      |             |                      |             |  |  |  |
|                                      |             |                      |             |  |  |  |

ภาพที่ 2

ภาพท 2 หน้าจอ "รายงานแสดงการเคลื่อนไหวเงินฝากกระทรวงการคลัง" ระบุเงื่อนไขการเรียกรายงาน ตามภาพที่ 2 ดังนี้

| Selection | Criteria |
|-----------|----------|
| Seccentri | enterna  |

| - รหัสหน่วยงานเจ้าของรายได้<br>- รหัสหน่วยงานผู้นำส่งแทน<br>- เจ้าของเงินฝาก                                                        | ระบุรหัสหน่วยงานเจ้าของรายได้ จำนวน 4 หลัก ตัวอย่างระบุ 0305<br>ระบุรหัสหน่วยงานผู้นำส่งแทน จำนวน 4 หลัก ตัวอย่างระบุ 0307<br>ระบุรหัสเจ้าของเงินฝาก จำนวน 10 หลัก ตัวอย่างระบุ<br>0300500000 |  |  |  |  |
|----------------------------------------------------------------------------------------------------|----------------------------------------------------------------------------------------------------|--|--|--|--|
| - รหัสบัญชีเงินฝาก<br>- วันที่ผ่านรายการ                                                                                            | ระบุรหัสบัญชีเงินฝาก จำนวน 5 หลัก ตัวอย่างระบุ 00907<br>ระบุวัน เดือน ปี ทีต้องการเรียกรายงาน หรือระบุเป็นช่วงได้<br>ตัวอย่างระบุ 02.03.2013                                                  |  |  |  |  |
| Summary Level<br>- รหัสหน่วยงานเจ้าของบัญชี<br>- รหัสบัญชีเงินฝาก                                                                   | ทำเครื่องหมาย <b>เ</b> ที่ฟิลด์รหัสหน่วยงานเจ้าของบัญชี<br>ทำเครื่องหมาย <b>เ</b> ที่ฟิลด์รหัสบัญชีเงินฝาก                                                                                    |  |  |  |  |
| Report Option<br>- แสดงรายละเอียดเอกสาร ทำเครื่องหมาย 🗹 ที่ฟิลด์แสดงรายละเอียดเอกสาร<br>- แสดงเอกสารพัก (Park Document) ไม่ต้องระบุ |                                                                                                    |  |  |  |  |
| กดปุ่ม 🕒 ระบบแสดงรายงานก                                                                                                    | ารเคลื่อนไหวเงินฝากกระทรวงการคลัง ตามภาพที่ 3                                                                                                    |  |  |  |  |

| 🖙<br>ราบการ แก้ไข                                  | "เปที่ ระบบ วิธี"                                                                                                    | લ                                |                       | 1 (h) (h)           |                                                              |           |          |                                              | SAP                                      |
|----------------------------------------------------|----------------------------------------------------------------------------------------------------|----------------------------------|-----------------------|---------------------|--------------------------------------------------------------|-----------|----------|----------------------------------------------|------------------------------------------|
| 0                                                  | ũ                                                                                                    | 0                                | C C 🔇 🗅 H H           | 8888                | 0                                                            |           |          |                                              |                                          |
| ราบงานแสด                                          | งการเคลื่อนไ                                                                                                    | แกเงินฝ                          | ากกระหรางการคลัง      | J                   |                                                              |           |          |                                              |                                          |
|                                                    |                                                                                                    |                                  |                       |                     |                                                              |           |          |                                              |                                          |
| Program name :<br>User name :<br>ปัณฑิเมชกประเภท : | ZGL_DEPO<br>SAPOSS3                                                                                                    | DSIT_R4<br>ตั้งแต่ 02;<br>เกคลัง | /03/2013 - 02/03/2013 | รายงานแสดงการเคลื่อ | แใหวเงินฝากกระทรวงการคลัง<br>รหัสหน่วยงาน 0305<br>กรมศุลกากร | 1         |          | Page No. :<br>Report date :<br>Report Time : | 1<br>27.03.2013<br>18:26:42              |
| วันที่                                             | เลขที่                                                                                                    | ประเทท                           |                       |                     |                                                              | ผ่านรายกา | 5        |                                              |                                          |
| ลงรายการ                                           | เอกสาร                                                                                                    | เอกสาร                           | เอกสารอ้างอิง         | ผู้ทำแหน            | หน่วยเปิกจ่าย                                                | เตบิต     | เครดิต   | 531                                          | u la la la la la la la la la la la la la |
| เจ้าของเงินฝาก :                                   | 0300500000                                                                                                    |                                  |                       |                     |                                                              |           |          |                                              |                                          |
| บัญชีเงินฝ                                         | าก : 00907 เงินฝากร                                                                                                    | ชดเช่นการส่ง                     | งสินค้าออก            |                     |                                                              |           |          |                                              |                                          |
| 02.03.2013                                         | 02.03.2013         8800155465         IY         1384001460400307         0307         30050006         3,237.11         0.00           8800155465         IY         1384001460410307         0307         30050006         1,335.52         0.00           8800155467         IY         1384001460420307         0307         30050006         636.78         0.00           8800155468         IY         1384001460420307         0307         30050006         1.35         0.00           8800172127         IY         1384001619400307         0307         300500006         0.00         3,237.11           8800172127         IY         1384001619400307         0307         300500006         0.00         3,237.11           8800172128         IY         138400161940307         0307         300500006         0.00         1,335.52           8800172129         IY         1384001619420307         0307         300500006         0.00         1,335.52           8800172129         IY         1384001619420307         0307         300500006         0.00         1,335.52           8800172130         IY         1384001619420307         0307         300500006         0.00         1,35           8800172130         IY |                                  |                       |                     |                                                              |           |          |                                              |                                          |
| ***** 533                                          | ***** รวมปัญชีเงินฝาก : 00907 เงินฝากชลเชยการส่งสินค้าออก                                                                                                    |                                  |                       |                     | 5,210.76                                                     | 5,210.76  |          | 0.00                                         |                                          |
| ***** รวมเจ้าช                                     | องเงินฝาก : 030050                                                                                                    | 00000                            |                       |                     | 1                                                            | 5,210.76  | 5,210.76 |                                              | 0.00                                     |
|                                                    |                                                                                                    |                                  |                       |                     | รวมหังสิน                                                    | 5,210.76  | 5,210.76 |                                              | 0.00                                     |

คำอธิบายคอลัมน์ หน้าจอ "รายงานแสดงการเคลื่อนไหวเงินฝากกระทรวงการคลัง" ตามภาพที่ 3

| วันที่ลงรายการ | แสดงวัน เดือน ปี ของวันที่เอกสาร                       |
|----------------|--------------------------------------------------------|
| เลขที่เอกสาร   | แสดงเลขที่เอกสารจากระบบ                                |
| ประเภทเอกสาร   | แสดงประเภทเอกสารจากระบบ                                |
| เอกสารอ้างอิง  | แสดงเลขเอกสารอ้างอิงจากระบบ                            |
| ผู้ทำแทน       | แสดงรหัสหน่วยงานบันทึกเงินฝากคลัง                      |
| หน่วยเบิกจ่าย  | แสดงรหัสหน่วยเบิกจ่าย                                  |
| ผ่านรายการ     | แสดงเอกสารผ่านรายการ                                   |
| - เดบิต        | แสดงจำนวนเงินฝากคลังด้านเดบิต ส่งผลให้เงินฝากคลังเพิ่ม |
| - เครดิต       | แสดงจำนวนเงินฝากคลังด้านเครดิต ส่งผลให้เงินฝากคลังลด   |
| รวม            | แสดงจำนวนเงินยอดยกไป                                   |

### บทที่ 20 รายงานเงินนอกงบประมาณ แยกตามประเภทเงินฝาก/หน่วยงาน : ZGL\_RPT071

รายงานแสดงยอดวัสดุคงเหลือตามแหล่งเงิน เป็นรายงานที่ใช้สำหรับตรวจสอบรายละเอียด ของเงินนอกงบประมาณแยกตามประเภทเงินฝากคลังของหน่วยงาน

#### วิธีการเรียกรายงาน

เข้าเมนู SAP→ส่วนเพิ่มเติม → ส่วนเพิ่มเติม – ระบบบัญชีแยกประเภททั่วไป → รายงาน →รายงานประจำเดือน → ZGL\_RPT071-รายงานเงินนอกงบประมาณแยกตามประเภทเงินฝาก/ หน่วยงาน ดับเบิ้ลคลิกที่ 2GL RPT071 - รายงานเงินนอกงบ แยกตามประเภทเงินฝาก/หน่วยงาน หรือพิมพ์คำสั่งงาน ZGL\_RPT071 ตามภาพที่ 1 แล้วกด Enter หรือ <sup>2</sup> เพื่อเข้าสู่หน้าจอ "รายงานเงินนอก งบประมาณแยกตามประเภทเงินฝาก/หน่วยงาน" ตามภาพที่ 2

| 🗁<br>แมนู แก้ไข แมนูโปรด พิเศษ ระบบ วิธีใช้                        |  |  |  |  |
|--------------------------------------------------------------------|--|--|--|--|
| 🞯 ZGL_RPT071 🛛 🕢 🔛 😋 🕢 😒 🕒 油 油 轮 轮 轮 轮 🖾 🖉 🖉 🖫                     |  |  |  |  |
| SAP Easy Access SELLU SAP R/3                                      |  |  |  |  |
|                                                                    |  |  |  |  |
| P 🗀 Favorites                                                      |  |  |  |  |
| 🗵 🖾 uni SAP                                                        |  |  |  |  |
| 👂 🦲 สำนักงาน                                                       |  |  |  |  |
| 👂 🧰 ส่วนประกอบระหว่างระบบงาน                                       |  |  |  |  |
| 👂 🧰 ลอจิสติก                                                       |  |  |  |  |
| 👂 🛄 การบัญชี                                                       |  |  |  |  |
| 👂 🛄 หรัพขากรบุคคล                                                  |  |  |  |  |
| 👂 🛄 ระบบสารสนเทศ                                                   |  |  |  |  |
| P 🛄 IASavija                                                       |  |  |  |  |
| 🕆 🖸 ส่วนเห็นเดิม                                                   |  |  |  |  |
| 🧭 🛄 สามเพิ่มเตม - ระบบบบุญาเพิ่มการระบบบ                           |  |  |  |  |
| 🦗 🛄 สามเพิ่มเดิม - ระบบสนหาสอบการ                                  |  |  |  |  |
|                                                                    |  |  |  |  |
| 🤗 🔄 ส่วนเพิ่มเต็ม - ระบบบัณชีแบกประเภททั่วไป                       |  |  |  |  |
| 🕑 🛄 ข้อมูลหลัก                                                     |  |  |  |  |
| 🕨 🦲 การบันเท็กรายการ                                               |  |  |  |  |
| 🗢 🚍 รายงาน                                                         |  |  |  |  |
| 🌝 🖾 รายงานแสดงเอกสารและปัญชี                                       |  |  |  |  |
| 💬 FB03 - แสดงเอกสาร                                                |  |  |  |  |
| 🛇 FBL3N - แสดงบัญชี                                                |  |  |  |  |
| 🕑 🛄 รายงานสำหรับรายการปรับปรุงย้อนหลัง                             |  |  |  |  |
| 👂 🛄 รายงานข้อมูลหลัก                                               |  |  |  |  |
| 🕼 🛄 รายงานประจำวิน<br>🖓 🥅 รายงานประจำวิน                           |  |  |  |  |
| G AUT MONTH - รวกมาย เหตุลองรวมเดือน-หน่วยเปิดร่วย                 |  |  |  |  |
| 💬 ZGL MVT MONTH CC - รายงานงบทดลองรายเดือน-รหัสหน่วยงาน            |  |  |  |  |
| F.08 - บัญชีแยกประเภททั่วไป:ขอดคงเหลือ                             |  |  |  |  |
| S_ALR_87012284 - งบแสดงฐานเทางการเงิน และรายงานรายได้และค่าใช้จ่าย |  |  |  |  |
| ☑ ZGL_RPT071 - รายงานเงินนอกงบ แยกตามประเภทเงินฝาก/หน่วยงาน        |  |  |  |  |

ภาพที่ 1

|                | I 🖏 🕼 I CS CA CY CS I                                |                                                                        |
|----------------|------------------------------------------------------|------------------------------------------------------------------------|
| มประเภทเงินฝาก | นรือเม่ายงาน                                         |                                                                        |
|                |                                                      |                                                                        |
|                |                                                      |                                                                        |
| 1              |                                                      |                                                                        |
| 2011           |                                                      |                                                                        |
|                |                                                      |                                                                        |
| 0              |                                                      |                                                                        |
|                | ถึง                                                  | \$                                                                     |
| 0              |                                                      |                                                                        |
| 12             | ถึง                                                  | <b>S</b>                                                               |
|                | น <b>ประ≀กหเงินเฝาก</b><br>1<br>2011<br>●<br>○<br>12 | <b>นประเภทเงินฝากเเรือเเน่าบงาน</b><br>1<br>2011<br>©<br>กับ<br>12 ถึง |

ภาพที่ 2

หน้าจอ "รายงานเงินนอกงบประมาณ แยกตามประเภทเงินฝากหรือหน่วยงาน" ระบุเงื่อนไขการเรียกรายงาน ตามภาพที่ 2 ดังนี้

| - งวดการผ่านรายการ        | ระบุงวดบัญชี ที่ต้องการเรียกรายงาน ตัวอย่างระบุ งวด 1 |
|---------------------------|-------------------------------------------------------|
| - ปีบัญชี                 | ระบุปีงบประมาณ เป็นปี ค.ศ. ตัวอย่างระบุ 2011          |
| แสดงแยกตามประเภทเงินฝาก   | คลิกเลือก                                             |
| - ประเภทเงินฝาก           | ไม่ต้องระบุ                                           |
| แสดงแยกตามหน่วยงาน        | ไม่ต้องระบุ                                           |
| - กระทรวง                 | ระบุเลขกระทรวง จำนวน 2 หลัก ตัวอย่างระบุ 12           |
| กดปุ่ม 🕒 ระบบแสดงรายงาน ต | ามภาพที่ 3 - 1 และ 3 – 2                              |

| Ð | ระบบแสดงรายงาน | ตามภาพที่ | 3 | - 1 | และ | 3 | - 2 |  |
|---|----------------|-----------|---|-----|-----|---|-----|--|
|---|----------------|-----------|---|-----|-----|---|-----|--|

| 39<br>510 | ติ<br>รายการ แก้ไข ไปนี้ ชาวม วิธีใช้ |           |                            |             |            |             |                   |
|-----------|---------------------------------------|-----------|----------------------------|-------------|------------|-------------|-------------------|
| 0         | 0 I I C C C L H H T L L L I I C C H   |           |                            |             |            |             |                   |
| ราม       | งามเงิมมอก                            | งแประม    | ากเ แบกตามประเภทเงินฝากแ   | รือแน่านงาน |            |             |                   |
|           |                                       |           |                            |             |            |             |                   |
|           |                                       |           | 23.11.2012                 |             |            |             |                   |
| ประเทท    | แงินฝาก                               | รหัสบัญชี |                            | มอดขณา      | รามรับ     | รายจำย      | บอดคงเหลือ        |
| 0001      |                                       |           |                            | 10140       |            |             |                   |
| 0001      | 1200500001                            | 00910     | TEST                       | 0.00        | 4,500.00   | 2,500.00-   | 2,000.00 2,000.00 |
| 0023      |                                       |           |                            |             |            |             |                   |
|           | 700600196                             | 10930     | เงินฝากแผนกปฐสตว์          | 0.00        | 0.00       | 0.00        | 0.00              |
|           | 1500400014                            | 10697     | เงินอุดหนุนเพื่อโครงการดำ  | 0.00        | 0.00       | 0.00        | 0.00              |
|           | 1500500039                            | 10904     | เงินฝากค่าใช้จ่ายในการจัดเ | 0.00        | 0.00       | 0.00        | 0.00              |
|           | 1500500039                            | 10915     | ค.ช.จ.ในการจัดเก็บภาษ์อากร | 0.00        | 0.00       | 0.00        | 0.00              |
|           | 1500500039                            | 10930     | เงินฝากแผนกที่ดิน          | 0.00        | 0.00       | 0.00        | 0.00              |
|           | 1500800020                            | 10933     | เงินฝากภาษีธุรกิจเฉพาะ เพื | 0.00        | 0.00       | 0.00        | 0.00              |
|           | 1509900001                            | 10923     | อบจ.ประเททกาษัฐลล่าเพิ่มต  | 0.00        | 0.00       | 0.00        | 0.00              |
|           | 1509901948                            | 10927     | เงินฝากองค์การบริหารส่วนจั | 0.00        | 0.00       | 0.00        | 0.00              |
|           | 1509906531                            | 11980     | อเมล.เทพารักษ์             | 0.00        | 0.00       | 0.00        | 0.00              |
|           | 2000200729                            | 10906     | เงินปารุงการศึกษา (เดิมศูน | 0.00        | 0.00       | 0.00        | 0.00              |
|           | 2010400000                            | 10901     | เงินฝากมหาวิทยาลัยเชียงใหม | 0.00        | 0.00       | 0.00        | 0.00              |
|           | 2500700010                            | 00961     | เงินทุนหมุนเว็บนเพื่อซื้อข | 0.00        | 209,914.00 | 209,914.00- | 0.00              |
| in second | 2500700215                            | 10961     | เงินทุนหมุนเวียนเพื่อชื่อข | 0.00        | 0.00       | 0.00        | 0.00              |
| 0023      |                                       |           |                            | 0.00        | 209,914.00 | 209,914.00- | 0.00              |

| 0024 |            |       |                                   |      |      |      |      |
|------|------------|-------|-----------------------------------|------|------|------|------|
|      | 1500900000 | 00905 | เงินฝากเพื่อรับภาษีค่าธรรม        | 0.00 | 0.00 | 0.00 | 0.00 |
| 0024 |            |       |                                   | 0.00 | 0.00 | 0.00 | 0.00 |
|      |            |       |                                   |      |      |      |      |
| 0100 |            |       |                                   |      |      |      |      |
|      | 100100000  | 00901 | เงินผ่ากช่วยเหลือสำนักงานปล       | 0.00 | 0.00 | 0.00 | 0.00 |
|      | 301100000  | 00901 | เงินฝากสำนักงานเศรษฐกิจการ        | 0.00 | 0.00 | 0.00 | 0.00 |
| 0100 |            |       |                                   | 0.00 | 0.00 | 0.00 | 0.00 |
|      |            | _     |                                   |      |      |      |      |
| 0200 |            |       |                                   |      |      |      |      |
|      | 100200000  | 00912 | เงินบริจาค                        | 0.00 | 0.00 | 0.00 | 0.00 |
|      | 800600000  | 00697 | เงินอุดหนุนเพื่อโครงการต่า        | 0.00 | 0.00 | 0.00 | 0.00 |
|      | 800600000  | 00903 | เงินผ่ากเงินบริจาค                | 0.00 | 0.00 | 0.00 | 0.00 |
|      | 2000600000 | 00697 | ***ใบ่ระบชื่อบัญชีในสานขั         | 0.00 | 0.00 | 0.00 | 0.00 |
| -    | 2600800202 | 10697 | เงินออหแนเพื่อโอรงการที่          | 0.00 | 0.00 | 0.00 | 0.00 |
|      | 8002700000 | 00912 | เงินเชือาด                        | 0.00 | 0.00 | 0.00 | 0.00 |
| 0200 | 0002700000 | 00712 | CONDITION OF                      | 0.00 | 0.00 | 0.00 | 0.00 |
| 0200 |            |       |                                   | 0.00 | 0.00 | 0.00 | 0.00 |
| 0400 |            |       |                                   |      |      |      |      |
| 0.00 | 30030000   | 00910 | เว็บปวกต่อรักษาพบานาวณไหนด        | 0.00 | 0.00 | 0.00 | 0.00 |
| -    | 2500700000 | 00910 | Judaniačaša saura na kore         | 0.00 | 0.00 | 0.00 | 0.00 |
| -    | 2500700000 | 10010 | Subscription of the second second | 0.00 | 0.00 | 0.00 | 0.00 |
|      | 2300/00215 | 10910 | เฉนา คุง เรงพบ เป้าเพพ เรารคม     | 0.00 | 0.00 | 0.00 | 0.00 |
|      |            |       |                                   |      |      |      |      |
|      |            |       |                                   |      |      |      |      |

# ภาพที่ 3 - 2

คำอธิบายคอลัมน์ หน้าจอ "รายงานเงินนอกงบประมาณ แยกตามประเภทเงินฝากหรือหน่วยงาน" ตามภาพที่ 3 – 1 และ 3 2

| ประเภทเงินปาก       | แสดงประเภทเงินปาก           |
|---------------------|-----------------------------|
| D 10 POINTON RM III |                             |
| รหัสบัญชี           | แสดงรหัสบัญชีเงินฝาก        |
| ยอดยกมา             | แสดงจำนวนเงินยอดยกมา        |
| รายรับ              | แสดงจำนวนเงินรับด้านเดบิต   |
| รายจ่าย             | แสดงจำนวนเงินจ่ายด้านเครดิต |
| ยอดคงเหลือ          | แสดงจำนวนเงินยอดคงเหลือ     |

### บทที่ 21 รายงานเงินฝากคลัง ตามประเภทเงินฝาก : ZGL\_RPT072

รายงานเงินฝากคลัง ตามประเภทเงินฝาก เป็นรายงานที่ใช้สำหรับตรวจสอบรายละเอียดของ เงินนอกงบประมาณตามประเภทเงินฝากคลัง

#### วิธีการเรียกรายงาน

เข้าเมนู SAP→ส่วนเพิ่มเติม → ส่วนเพิ่มเติม - ระบบบัญชีแยกประเภททั่วไป → รายงาน →รายงานประจำวัน → ZGL\_RPT072 - รายงานเงินฝากคลัง ตามประเภทเงินฝาก ดับเบิลคลิกที่ <u>SZGL\_RPT072 - รายงานเงินฝากคลัง ตามประเภทเงินฝาก</u> ตามภาพที่ 1 แล้วกด Enter หรือ <u></u>เพื่อเข้าสู่หน้าจอ "รายงานเงินนอกงบประมาณตามประเภทเงินฝาก" ตามภาพที่ 2

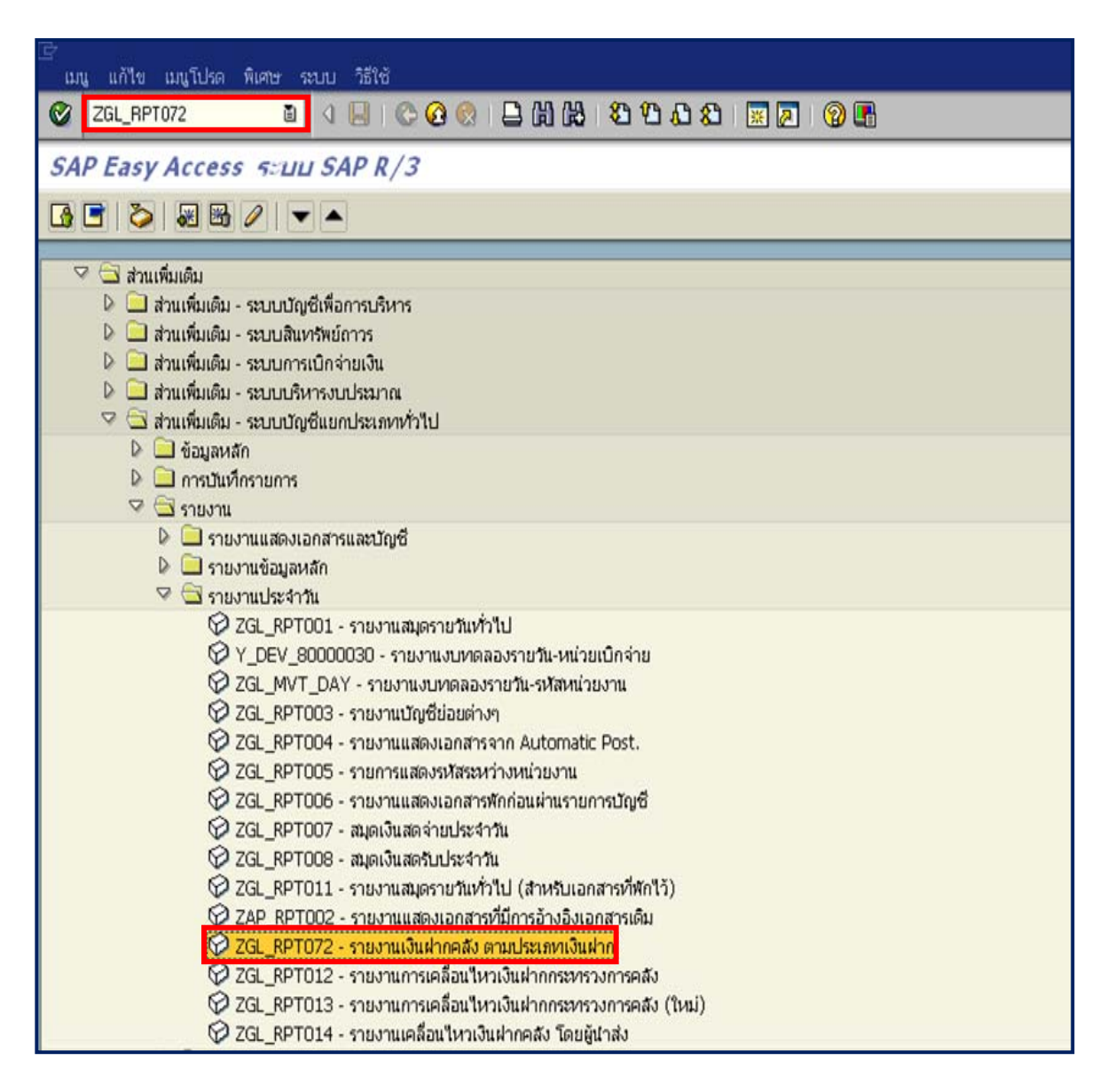

| E<br>โปรแกรม แก้ใข ไปที่ ระบบ วิธีใช้                         |            |               |  |
|---------------------------------------------------------------|------------|---------------|--|
| ◎ I I I C C C C I H H C I D D I I I I I C C C C I I I I C I C |            |               |  |
| รายงานเงินบอกงบประมากเตามประเภทเงินฝาก                        |            |               |  |
|                                                               |            |               |  |
|                                                               | toor -     |               |  |
| สวนราชการ                                                     | 1205       |               |  |
| จงหวด                                                         | 1000500001 | no            |  |
| หน่วยเปกจาย                                                   | 1200500001 | nj 🖓          |  |
| บญชเงนผากเลขท                                                 | 1101020702 | nu 20.11.2011 |  |
| ואשר                                                          | 01.11.2011 | ng 30.11.2011 |  |
| 🕒 ทางเลือกแบบหลายหางสำหรับ ปัญชีเงินฝากเลขที่                 |            |               |  |
|                                                               |            |               |  |
| ©© 6ຄ່າເຄີຍວ ©© ช่วงกว้าง ໑໐ ຄ່າເຄີຍວ ໑໐ ช่วงกว้าง            |            |               |  |
|                                                               |            |               |  |
| 1101020702                                                    |            |               |  |
| 1101020704                                                    |            |               |  |
| 1101020706                                                    |            |               |  |
| 1101020708                                                    |            |               |  |
| 1101020710                                                    |            |               |  |
| 1101020901                                                    |            |               |  |
|                                                               |            |               |  |
|                                                               |            |               |  |
|                                                               |            |               |  |
|                                                               |            |               |  |
|                                                               |            |               |  |
|                                                               |            |               |  |
|                                                               |            |               |  |
|                                                               |            |               |  |

หน้าจอ "รายงานเงินนอกงบประมาณตามประเภทเงินฝาก" ระบุเงื่อนไขการเรียกรายงาน ตามภาพที่ 2 ดังนี้

- ส่วนราชการ ระบุรหัสหน่วยงาน จำนวน 4 หลัก ตัวอย่างระบุ 1205
- จังหวัด ไม่ต้องระบุ
- หน่วยเบิกจ่าย ระบุรหัสหน่วยงาน จำนวน 10 หลัก ตัวอย่างระบุ 1200500001
   บัญชีเงินฝากเลขที่ ระบุรหัสบัญชีแยกประเภทที่เกี่ยวกับเงินนอกงบประมาณที่ต้องการ เรียกแสดง ระบบได้ระบุค่าตั้งต้นให้อัตโนมัติ ตามภาพที่ 2
   วันที่ ระบุวัน เดือน ปี ที่ต้องการเรียกรายงาน หรือระบุเป็นช่วงได้ ตัวอย่างระบุ 01.11.2011 ถึง 30.11.2011

กดปุ่ม 🖾 ระบบแสดงรายงานเงินนอกงบประมาณตามประเภทเงินฝาก ตามภาพที่ 3 - 4
| รายการ | ร แก้ไข ไปที่ ระบบ วิธีใช้                                                                                                    |      |
|--------|----------------------------------------------------------------------------------------------------|------|
| 0      | ◎ < 🛛 < 🖓 (Q) 😒 (Q) (Q) (Q) (Q) (Q) (Q) (Q) (Q) (Q) (Q)                                                                                                    |      |
| รายงา  | านเงินนอกงบประมากเตามประเภทเงินฝาก                                                                                                    |      |
|        |                                                                                                    |      |
|        | รายงานเงินนอกงบประมาณควมป<br>วันเที่ 01 ธันวาคม 2554                                                                                                    | 21.6 |
|        | ประเภทเงินฝาก                                                                                                    |      |
| 1      | รหัสเจ้าของบัญชี 1200500001 รหัสบัญชี 00910 TEST                                                                                                    |      |
| 3      | รหัสเจ้าของบัญชี 0100100000 รหัสบัญชี 00901 เงินฝากช่วยเหลือสำนักงานปลัดสำนักนายกรัฐมนตรี                                                                                                    |      |
| 4      | รทัสเจ้าของบัญชี 0200300000 - รหัสบัญชี 00936 เงินฝากเพื่อบูรณะทรัพย์สินค่ากระแสไฟฟ้าและน้ำประปา                                                                                                    |      |
|        | รหัสเจ้าของปัญชี 0300400000 รหัสปัญชี 00691 เงินฝากเงินผู้โครงการเพื่อปรับโครงสร้างทางเศรษฐกิจ<br>รหัสเจ้าของปัญชี 1200500000 รหัสปัญชี 00961 TEST<br>รหัสเจ้าของปัญชี 1200500000 รหัสปัญชี 02401 โครงการอ่อมแชมและชยายคลองชอย<br>รหัสเจ้าของปัญชี 1200500001 รหัสปัญชี 06401 คำใช้จ่ายชดเชยค่างานก่อสร้าง<br>รหัสเจ้าของปัญชี 1200500001 รหัสปัญชี 10901 เงินฝากกรมพัฒนาพลังงานเทตแทนและอนุรักษ์พลังงาน<br>รหัสเจ้าของปัญชี 1200500001 รหัสปัญชี 90000 เงินฝากกรมพัฒนาพลังงานเทตแทนและอนุรักษ์พลังงาน<br>รหัสเจ้าของปัญชี 1200500010 รหัสปัญชี 90000 เงินฝากกรมพัฒนาพลังงานเทตแทนและอนุรักษ์พลังงาน<br>รหัสเจ้าของปัญชี 120050010 รหัสปัญชี 10901 เงินฝากกรมพัฒนาพลังงาน<br>รหัสเจ้าของปัญชี 1200500010 รหัสปัญชี 90001 เงินฝากกรมพัฒนาพลังงาน ปทุมธานี |      |
| 5      | รหัสเจ้าของบัญชี 0100100000 รหัสบัญชี 00902 เงินฝากเงินนอกงบประมาณ<br>รหัสเจ้าของบัญชี 1200500000 รหัสบัญชี 00799 ***ไม่ระบุชื่อบัญชีในฐานข้อมูล***<br>รหัสเจ้าของบัญชี 1200500000 รหัสบัญชี 00901 เงินฝากกรมคัดแนาพลังงานทดแทนและอนุรักษ์พลังงาน<br>รหัสเจ้าของบัญชี 1200500001 รหัสบัญชี 00901 เงินฝากกรมคัดแนาพลังงานทดแทนและอนุรักษ์พลังงาน<br>รหัสเจ้าของบัญชี 1200500013 รหัสบัญชี 10799 เงินฝากหัดแนาพลังงานทดแทนและอนุรักษ์พลังงานพื้นที่ 4                                                                                                    | ราชม |
| 6      | รหัสเจ้าของบัญชี 1200500001 รหัสบัญชี 10902 เงินฝากคลังหดสอบ                                                                                                    |      |
|        | รหัสเจ้าของบัญชี 8002700000 - รหัสปัญชี 00906 เงินฝากกองพุนส่งเคราะห์                                                                                                    |      |
| 8      | รหัสเจ้าของบัญชี 1200500001 รหัสบัญชี 12005 เงินฝากทดสอบ                                                                                                    |      |
| 9      |                                                                                                    |      |

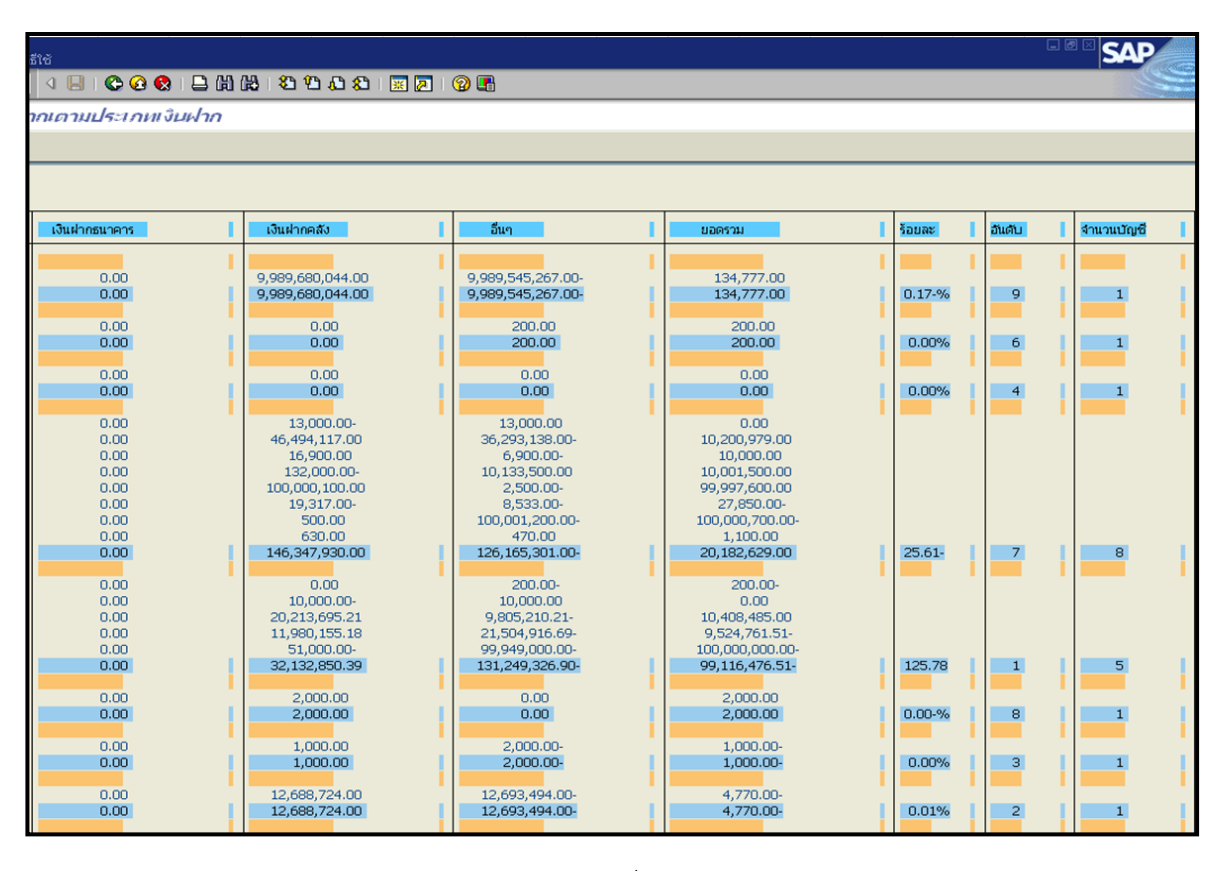

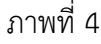

| คำอธิบายคอลัมน์ หน้าจอ " | รายงานเงินนอกงบประมาณตามประเภทเงินฝาก" ตามภาพที่ 3 – 4 |
|--------------------------|--------------------------------------------------------|
| ลำดับ                    | แสดงลำดับรายการ                                        |
| ประเภทเงินฝาก            | แสดงรหัสเจ้าของเจ้าของบัญชี รหัสบัญชี และชื่อบัญชี     |
| เงินฝากธนาคาร            | แสดงจำนวนเงินฝากธนาคาร                                 |
| เงินฝากคลัง              | แสดงจำนวนเงินฝากคลัง                                   |
| อื่นๆ                    | แสดงจำนวนเงินอื่นๆ ในประเภทเงินฝาก นอกเหนือจาก         |
|                          | เงินฝากธนาคาร และเงินฝากคลัง                           |
| ยอดรวม                   | แสดงจำนวนเงินยอดรวม                                    |
| ร้อยละ                   | แสดงจำนวนร้อยละของประเภทเงินฝากต่อเงินฝากทั้งหมด       |
|                          | ของหน่วยงาน                                            |
| ลำดับ                    | แสดงลำดับของประเภทเงินฝาก                              |
| จำนวนบัญชี               | แสดงจำนวนบัญชีทั้งหมด ในแต่ละประเภทเงินฝาก             |
|                          |                                                        |

## บทที่ 22 รายงานรายชื่อบัญชีเงินฝากกระทรวงการคลัง : ZGL\_LST001

รายงานรายชื่อบัญชีเงินฝากกระทรวงการคลัง เป็นรายงานที่ใช้สำหรับตรวจสอบรายชื่อบัญชี เงินฝากกระทรวงการคลัง โดยระบบแสดง ประเภท เจ้าของเงินฝาก บัญชีเงินฝาก และแสดงชื่อบัญชี

#### วิธีการเรียกรายงาน

เข้าเมนู SAP→ส่วนเพิ่มเติม → ส่วนเพิ่มเติม – ระบบบัญชีแยกประเภท→ รายงาน → รายงานงบข้อมูลหลัก → ZGL\_LST001-รายชื่อบัญชีเงินฝากกระทรวงการคลัง ดับเบิลคลิกที่ 2 <u>ZGL\_LST001 - รายชื่อบัญชิเงินฝากกระทรวงการคลัง</u> พิมพ์คำสั่งงาน ZGL\_LST001 ตามภาพที่ 1 แล้วกด Enter หรือ 🖤 เพื่อเข้าสู่หน้าจอ "รายงานรายชื่อบัญชีเงินฝากกระทรวงการคลัง" ตามภาพที่ 2

| ี<br>เมนู แก้ไข เมนูโปรด พิเศษ ระบบ วิธีใช้                                                                                                    |
|----------------------------------------------------------------------------------------------------|
| 🞯 ZGL_LST001 🛛 🔄 🔇 🔛 🚱 🚱 📮 🕼 🖓 🥸 🍄 🖧 🎗 🖼 😰 🔞 🖷                                                                                                    |
| SAP Easy Access ระบบ SAP R/3                                                                                                    |
|                                                                                                    |
| 🖙 🖼 ung SAP                                                                                                    |
| 👂 🦳 สำนักงาน                                                                                                    |
| 👂 🛄 ส่วนประกอบระหว่างระบบงาน                                                                                                    |
| D ออจิสติก                                                                                                    |
| 🕨 🛄 ការបីល្មឪ                                                                                                    |
|                                                                                                    |
|                                                                                                    |
| 🖓 🖼 ส่วนเห็มเดิม                                                                                                    |
| 🕨 🦳 ส่วนเพิ่มเดิม - ระบบบัญชีเพื่อการบริหาร                                                                                                    |
| 👂 🛄 ส่วนเพิ่มเดิม - ระบบสินทริพย์ถาวร                                                                                                    |
| 🖟 🦳 ส่วนเพิ่มเดิม - ระบบการเบิกจ่ายเงิน                                                                                                    |
| 👂 🥅 ส่วนเพิ่มเดิม - ระบบบริหารงบประมาณ                                                                                                    |
| 🧭 🗔 ส่วนเพิ่มเดิม - ระบบบัญชิแยกประเภททั่วไป                                                                                                    |
| Image: Second Second Se<br>Second Second Se |
|                                                                                                    |
| 🗧 🖬 รายงานแสดงเวอสารและวัณซี                                                                                                    |
| 🖓 🖼 รายงานข้อมูลหลัก                                                                                                    |
| S ALR 87012326 - สงบัญชี                                                                                                    |
| 父 ZGL_LST001 - รายชื่อบัญชีเงินฝากกระทรวงการคลัง                                                                                                    |
| 🦃 ZGL_LST002 - รายชื่อบัญชีเงินฝากธนาคารพาณิชย์ของส่วนราชการ                                                                                                    |
| 🧼 ZGL_LST003 - รายชื่อบัญชีย่อยตามวัตถุประสงค์                                                                                                    |

ภาพที่ 1

| 🔄<br>โปรแกรม แก้ไข ไปที่ ระบบ วิธีใช้ |             |      |         |    |
|---------------------------------------|-------------|------|---------|----|
|                                       | 🕄 🕄 🗎 🖨 🖓 🚱 | 0000 | z 🖉 🔞 🖪 |    |
| รายชื่อบัญชีเงินฝากกระทรวงการคลิ      | ัง          |      |         |    |
| <b>₽ 3</b>                            |             |      |         |    |
| Report-specific selections            |             |      |         |    |
| ประเภท/หมวด                           |             | ถึง  |         | \$ |
| เจ้าของบัญชีเงินผ่าก                  | 1200500000  | ถึง  |         | ۵  |
| บัญชีเงินฝาก                          | 00901       | ถึง  | 10901   | ٢  |
| Output specification                  |             |      |         |    |
| Layout                                |             |      |         |    |

หน้าจอ "รายชื่อบัญชีเงินฝากกระทรวงการคลัง" ระบุเงื่อนไขการเรียกรายงาน ตามภาพที่ 2 ดังนี้ Report-specific selections

| - ประเภท/หมวด                 | ไม่ต้องระบุ                                           |
|-------------------------------|-------------------------------------------------------|
| - เจ้าของบัญชีเงินฝาก         | ระบุรหัสเจ้่าของบัญชีเงินฝาก จำนวน 10 หลัก            |
|                               | ตัวอย่างระบุ 1200500000                               |
| - บัญชีเงินฝาก                | ระบุรหัสบัญชีเงินฝาก จำนวน 5 หลัก หรือระบุเป็นช่วงได้ |
|                               | ตัวอย่างระบุ 00901 – 10901                            |
| Output specification          |                                                       |
| - Layout                      | ไม่ต้องระบุ                                           |
| กดปุ่ม 🖾 ระบบแสดงรายชื่อบัญชี | เงินฝากกระทรวงการคลัง ตามภาพที่ 3                     |

| รายปี่                                       | อบัญชีเงินฝากเ                                                                   | าระทรวงก                                  | ารคลัง                                                                                                    |  |
|----------------------------------------------|----------------------------------------------------------------------------------|-------------------------------------------|----------------------------------------------------------------------------------------------------|--|
|                                              |                                                                                  |                                           |                                                                                                    |  |
|                                              | 7 M 7 B                                                                          | 20 %0                                     |                                                                                                    |  |
| รายชื่อ                                      | บบัญชีเงินฝาก                                                                    | กระทรวง                                   | การคลัง                                                                                                    |  |
| ประเภท/พ                                     | เมวด เจ้าของบัญชีเงินฝ                                                           | าก บ/ชเงินฝาก                             | ชื่อบัญชี                                                                                                    |  |
|                                              | 1200500001                                                                       | 00901                                     | เงินฝากกรมพัฒนาหลังงานทดแทนและอนรักษ์หลังงาน                                                                                                    |  |
| 1700                                         | 1200500001                                                                       |                                           |                                                                                                    |  |
| 1700<br>0001                                 | 1200500001                                                                       | 00910                                     | TEST                                                                                                    |  |
| 1700<br>0001<br>1000                         | 1200500001<br>1200500001<br>1200500001                                           | 00910                                     | TEST<br>เงินฝากกรมพัฒนาหลังงานทดแทนและอนุรักษ์หลังงาน                                                                                                    |  |
| 1700<br>0001<br>1000<br>1000                 | 1200500001<br>1200500001<br>1200500001<br>1200500010                             | 00910 10901 00901                         | TEST<br>เงินฝากกรมพัฒนาพลังงานทดแทนและอนุรักษ์หลังงาน<br>เงินฝากคลัง                                                                                                    |  |
| 1700<br>0001<br>1000<br>1000<br>1000         | 1200500001<br>1200500001<br>1200500001<br>1200500010<br>1200500010               | 00910<br>10901<br>00901<br>10901          | TEST<br>เงินฝากกรมพัฒนาพลังงานทดแทนและอนุรักษ์หลังงาน<br>เงินฝากคลัง<br>เงินฝากกรมพัฒนาพลังงานทดแทนและอนุรักษ์หลังงาน                                                             |  |
| 1700<br>0001<br>1000<br>1000<br>1000<br>1700 | 1200500001<br>1200500001<br>1200500001<br>1200500010<br>1200500010<br>1200500013 | 00910<br>10901<br>00901<br>10901<br>10901 | TEST<br>เงินฝากกรมพัฒนาพลังงานทดแทนและอนุรักษ์หลังงาน<br>เงินฝากคลัง<br>เงินฝากกรมพัฒนาพลังงานทดแทนและอนุรักษ์หลังงาน<br>เงินฝากพัฒนาพลังงานทดแทนและอนุรักษ์หลังงานพื้นที่ 4 ราชบ |  |

คำอธิบายคอลัมน์ หน้าจอ "รายชื่อบัญชีเงินฝากกระทรวงการคลัง" ตามภาพที่ 3

- ประเภท/หมวด
- เจ้าของบัญชีเงินฝาก
- บัญชีเงินฝาก
- ชื่อบัญชี

แสดงรหัสเจ้าของบัญชีเงินฝาก แสดงรหัสบัญชีเงินฝาก

แสดงรหัส ประเภท หมวด

แสดงชื่อบัญชีเงินฝาก

## บทที่ 23 รายงานรายชื่อบัญชีเงินฝากธนาคารพาณิชย์ของส่วนราชการ : ZGL\_LST002

รายงานรายชื่อบัญชีเงินฝากธนาคารพาณิชย์ของส่วนราชการ เป็นรายงานที่ใช้สำหรับรายชื่อ บัญชีเงินฝากธนาคารพาณิชย์ของส่วนราชการ โดยระบบแสดงรหัสหน่วยงาน ชื่อหน่วยงาน รหัสบัญชี และ ชื่อบัญชีเงินฝากธนาคาร

#### วิธีการเรียกรายงาน

เข้าเมนู SAP→ส่วนเพิ่มเติม → ส่วนเพิ่มเติม – ระบบบัญชีแยกประเภท→ รายงาน →รายงานงบข้อมูลหลัก → ZGL\_LST002 - รายชื่อบัญชีเงินฝากธนาคารพาณิชย์ของส่วนราชการ ดับเบิลคลิกที่ <sup>[C]</sup> ZGL\_LST002 - รายชื่อบัญชีเงินฝากธนาคารพาณิชย์ของส่วนราชการ ตามภาพที่ 1 แล้วกด Enter หรือ <sup>[C]</sup> เพื่อเข้าสู่หน้าจอ "รายงานรายชื่อบัญชีเงินฝากธนาคารพาณิชย์ของส่วน ราชการ" ตามภาพที่ 2

| 🖹<br>เมนู แก้ไข เมนูโปรด พิเศษ ระบบ วิธีใช้                                                                                                    |
|----------------------------------------------------------------------------------------------------|
| 🞯 ZGL_LST002 👔 🔄 🕒 G 😧 🐑 💾 🖓 🖓 🖏 🖓 📰 🖉 🚱 📳                                                                                                    |
| SAP Easy Access ระบบ SAP R/3                                                                                                    |
|                                                                                                    |
| <ul> <li>เมนู SAP</li> <li>สำนักงาน</li> <li>ส่วนประกอบระหว่างระบบงาน</li> <li>ลอจิสติก</li> <li>การบัญชี</li> <li>ทรัพยากรบุคคล</li> <li>ระบบสารสนเทศ</li> <li>เครื่องมือ</li> <li>ส่วนเห็มเดิม</li> </ul>                                                 |
| <ul> <li>อาส่วนเพิ่มเดิม - ระบบบัญชิเพื่อการบริหาร</li> <li>อาส่วนเพิ่มเดิม - ระบบสินทรัพย์ถาวร</li> <li>อาส่วนเพิ่มเดิม - ระบบการเบิกจ่ายเงิน</li> <li>อาส่วนเพิ่มเดิม - ระบบบริหารงบประมาณ</li> <li>อาส่วนเพิ่มเดิม - ระบบบัญชิแยกประเภททั่วไป</li> </ul> |
| <ul> <li>ข้อมูลหลัก</li> <li>การบันทึกรายการ</li> <li>รายงาน</li> <li>รายงานแสดงเอกสารและบัญชี</li> <li>รายงานข้อมูลหลัก</li> </ul>                                                                                                    |
| <ul> <li>S_ALR_87012326 - สังบัญชี</li> <li>ZGL_LST001 - รายชื่อบัญชีเงินฝากกระทรวงการคลัง</li> <li>ZGL_LST002 - รายชื่อบัญชีเงินฝากรนาคารหาณิชย์ของส่วนราชการ</li> <li>ZGL_LST003 - รายชื่อบัญชีย่อยตามวัตถุประสงค์</li> </ul>                             |

ภาพที่ 1

| โปรแกรม แก้ไข ไปที่ ระบบ   | วิธีใช้           |        |           |          |
|----------------------------|-------------------|--------|-----------|----------|
| 🕑 I 🛛 🗉                    | a 🛛 🔛 I 😋 🐼 🚱 I 🖴 | 一级日午日日 | 💥 🗾   🔞 📑 |          |
| รายชื่อบัญชีเงินฝากธนา     | าคารของส่วนราชการ |        |           |          |
| 🕀 🔁                        |                   |        |           |          |
| Report-specific selections |                   |        |           |          |
| รหัสส่วนราชการ             | 1205              | ถึง    |           | ⇒        |
| รหัสบัญชี                  |                   | ถึง    |           | <b>P</b> |
| Output specification       |                   |        |           |          |
| Layout                     |                   |        |           |          |
|                            |                   |        |           |          |

ภาพที่ 2

หน้าจอ "รายชื่อบัญชีเงินธนาคารของส่วนราชการ" ระบุเงื่อนไขการเรียกรายงาน ตามภาพที่ 2 ดังนี้ Report-specific selections

- รหัสส่วนราชการ ระบุรหัสหน่วยงาน จำนวน 4 หลัก ตัวอย่างระบุ 1205
- รหัสบัญชี
- ไม่ต้องระบุ
- Output specification
- Layout

ไม่ต้องระบุ

กดปุ่ม 🖾 ระบบแสดงรายชื่อบัญชีเงินฝากธนาคารของส่วนราชการ ตามภาพที่ 3

| 三<br>Report Edit Goto ระบบ วิธีใช้     |                                                                                                    |         |                                        |                                        |  |  |  |  |  |  |  |
|----------------------------------------|----------------------------------------------------------------------------------------------------|---------|----------------------------------------|----------------------------------------|--|--|--|--|--|--|--|
| <b>2</b>                               | Image: Second second second |         |                                        |                                        |  |  |  |  |  |  |  |
| รายชื่อบัญชีเงินฝากธนาคารของส่วนราชการ |                                                                                                    |         |                                        |                                        |  |  |  |  |  |  |  |
|                                        |                                                                                                    |         |                                        |                                        |  |  |  |  |  |  |  |
|                                        |                                                                                                    |         |                                        |                                        |  |  |  |  |  |  |  |
| 34                                     | 7 🛗 7 8   🔀 8 % 8                                                                                                    |         |                                        |                                        |  |  |  |  |  |  |  |
| รายชื่อบํ                              | <b>เ</b> ์ญชีเงินฝากธนาคาร                                                                                                    | ของส่วา | แราชการ                                |                                        |  |  |  |  |  |  |  |
| รหัสหน่วยงาน                           | ส่วนราชการ                                                                                                    | รหัสบช  | ชื่อบัญชี(สั้น)                        | ชื่อบัญชี(ยาว)                         |  |  |  |  |  |  |  |
| 1205 🗗                                 | กรมพัฒนาพลังงานทดแทน&อนุร                                                                                                    | 001001  | ธนาคารแห่งประเทศไทย บัญชีที่ 1         | ธนาคารแห่งประเทศไทย บัญชีที่ 1         |  |  |  |  |  |  |  |
| 1205                                   | กรมพัฒนาพลังงานทดแทน&อนุร                                                                                                    | 001002  | ธนาคารแห่งประเทศไทย บัญชีที่ 2         | ธนาคารแห่งประเทศไทย บัญชีที่ 2         |  |  |  |  |  |  |  |
| 1205                                   | กรมพัฒนาพลังงานทดแทน&อนุร                                                                                                    | 001003  | ธนาคารแห่งประเทศไทย บัญชีที่ 3         | ธนาคารแห่งประเทศไทย บัญชีที่ 3         |  |  |  |  |  |  |  |
| 1205                                   | กรมพัฒนาพลังงานทดแทน&อนุร                                                                                                    | 001004  | ธนาคารแห่งประเทศไทย บัญชีที่ 4         | ธนาคารแห่งประเทศไทย บัญชีที่ 4         |  |  |  |  |  |  |  |
| 1205                                   | กรมพัฒนาพลังงานทดแทน&อนุร                                                                                                    | 001005  | ธนาคารแห่งประเทศไทย บัญชีที่ 5         | ธนาคารแห่งประเทศไทย บัญชีที่ 5         |  |  |  |  |  |  |  |
| 1205                                   | กรมพัฒนาพลังงานทดแทน&อนุร                                                                                                    | 001006  | ธนาคารแห่งประเทศไทย บัญชีที่ 6         | ธนาคารแห่งประเทศไทย บัญชีที่ 6         |  |  |  |  |  |  |  |
| 1205                                   | กรมพัฒนาพลังงานทดแทน&อนุร                                                                                                    | 001007  | ธนาคารแห่งประเทศไทย บัญชีที่ 7         | ธนาคารแห่งประเทศไทย บัญชีที่ 7         |  |  |  |  |  |  |  |
| 1205                                   | กรมพัฒนาพลังงานทดแทน&อนุร                                                                                                    | 001008  | ธนาคารแห่งประเทศไทย บัญชีที่ 8         | ธนาคารแห่งประเทศไทย บัญชีที่ 8         |  |  |  |  |  |  |  |
| 1205                                   | กรมพัฒนาพลังงานทดแทน&อนุร                                                                                                    | 001009  | ธนาคารแห่งประเทศไทย บัญชีที่ 9         | ธนาคารแห่งประเทศไทย บัญชีที่ 9         |  |  |  |  |  |  |  |
| 1205                                   | กรมพัฒนาพลังงานทดแทน&อนุร                                                                                                    | 001010  | ธนาคารแห่งประเทศไทย บัญชีที่ 10        | ธนาคารแห่งประเทศไทย บัญชีที่ 10        |  |  |  |  |  |  |  |
| 1205                                   | กรมพัฒนาพลังงานทดแทน&อนุร                                                                                                    | 002001  | ธนาคารกรุงเทพ จำกัด (มหาชน) บัญชีที่ 1 | ธนาคารกรุงเทพ จำกัด (มหาชน) บัญชีที่ 1 |  |  |  |  |  |  |  |
| 1205                                   | กรมพัฒนาพลังงานทดแทน&อนุร                                                                                                    | 002002  | ธนาคารกรุงเทพ จำกัด (มหาชน) บัญชีที่ 2 | ธนาคารกรุงเทพ จำกัด (มหาชน) บัญชีที่ 2 |  |  |  |  |  |  |  |
| 1205                                   | กรมพัฒนาพลังงานทดแทน&อนุร                                                                                                    | 002003  | ธนาคารกรุงเทพ จำกัด (มหาชน) บัญชีที่ 3 | ธนาคารกรุงเทพ จำกัด (มหาชน) บัญชีที่ 3 |  |  |  |  |  |  |  |

ภาพที่ 3

คำอธิบายคอลัมน์ หน้าจอ "รายชื่อบัญชีเงินธนาคารของส่วนราชการ" ตามภาพที่ 3
 รหัสหน่วยงาน แสดงรหัสหน่วยงาน
 ส่วนราชการ แสดงชื่อส่วนราชการ
 รหัสบัญชี แสดงรหัสบัญชี
 ขื่อบัญชี (สั้น) แสดงชื่อบัญชีแบบสั้น
 ชื่อบัญชี (ยาว) แสดงชื่อบัญชีแบบยาว

# บทที่ 24 รายงานรายชื่อบัญชีย่อยตามวัตถุประสงค์ : ZGL\_LST003

รายงานรายชื่อบัญชีย่อยตามวัตถุประสงค์ เป็นรายงานใช้สำหรับตรวจสอบรายชื่อบัญชีย่อย ของส่วนราชการ โดยระบบแสดงรายละเอียด เจ้าของบัญชี รหัสบัญชีย่อย พร้อมคำอธิบาย

#### วิธีการเรียกรายงาน

| ≌ั<br>เมนู แก้ไข เมนูโปรด พิเศษ ระบบ วิธีใช้                        |
|---------------------------------------------------------------------|
| 🎯 ZGL_LST003 👔 🔄 🚱 🚱 🚱 🖨 🖨 🖓 🖓 🛣 🖉 🖉 🚱 🚱                            |
| SAP Easy Access ระบบ SAP R/3                                        |
|                                                                     |
| SAP                                                                 |
| D 🔂 สำนักงาน                                                        |
| D abuประกอบระหว่างระบบงาน                                           |
| D 🦲 ลอจ็สติก                                                        |
| 👂 🦲 การบัญชี                                                        |
| 👂 🛄 ทรีพยากรบุคคล                                                   |
| 👂 🧰 ระบบสารสนเทศ                                                    |
| 🕨 🧰 เครื่องมือ                                                      |
| 🖙 🖼 ส่วนเพิ่มเดิม                                                   |
| 👂 🧰 ส่วนเพิ่มเดิม - ระบบบัญชีเพื่อการบริหาร                         |
| 🕨 🧰 ส่วนเพิ่มเดิม - ระบบสินทรัพย์ถาวร                               |
| 🕨 🧰 ส่วนเพิ่มเติม - ระบบการเบิกจ่ายเงิน                             |
| 🕨 🧰 ส่วนเพิ่มเดิม - ระบบบริหารงบประมาณ                              |
| 🎯 🖼 ส่วนเพิ่มเดิม - ระบบบัญชีแยกประเภททั่วไป                        |
| 👂 🧰 ข้อมูลหลัก                                                      |
| 🖻 🧰 การบันทึกรายการ                                                 |
| 🖓 🖼 รายงาน                                                          |
| 🕼 🧰 รายงานแสดงเอกสารและบัญชี                                        |
| 🖓 🖾 รายงานข้อมูลหลัก                                                |
| S_ALR_87012326 - สงบัญช์                                            |
| 🧭 ZGL_LST001 - รายชื่อบัญชีเงินฝากกระทรวงการคลัง                    |
| 🧭 ZGL_LST002 - รายชื่อบัญชีเงินฝากธนาคารพาณิชย์ของส่วนราชการ        |
| ZGL LST003 - รายชื่อบัณชิย่อยตามวัตถุประสงค์                        |
| 🤣 ZGL_LST004 - รายชื่อบัญชีเงินผ่ากกระทรวงการคลังแยกตามรหัสหน่วยงาน |

ภาพที่ 1

| 🗁<br>โปรแกรม แก้ไข ไปที่ ระบบ วิธีใช้ |                                 |
|---------------------------------------|---------------------------------|
| 🖉 🔲 🗳 🔛 🖉 🚱                           | 😪   🚨 🖟 1巻 1巻 1巻 1巻   🕱 🕅 1 🖗 🖪 |
| รายงานรหัสบัญชีย่อย                   |                                 |
| ⊕                                     |                                 |
| Report-specific selections            |                                 |
| เจ้าของบ/ชย่อย                        | 1200500000 ถึง 🖻                |
| ប័ណ្ឌឌីដ់อដ                           | ถึง 🗢                           |
| ผู้ก้                                 | ถึง 🗢                           |
| ផ្លំវែអភ្នំ                           | ถึง 🗢                           |
| เลขที่สัญญา                           | ถึง 🖻                           |
| Туре                                  | ถึง 🗢                           |
| Class                                 | ถึง 🗳                           |
| ประเภท/หมวด                           | ถึง 🗳                           |
|                                       |                                 |
| Output specification                  |                                 |
| Layout                                |                                 |
|                                       |                                 |

หน้าจอ "รายงานรหัสบัญชีย่อย" ระบุเงื่อนไขการเรียกรายงาน ตามภาพที่ 2 ดังนี้

Report-specific selections

- เจ้าของบัญชีย่อย
   ระบุรหัสเจ้าของบัญชีย่อย จำนวน 10 หลัก
   ตัวอย่างระบุ 1200500000
- บัญชีย่อย ไม่ต้องระบุ
- ผู้กู้ ไม่ต้องระบุ
- ผู้ให้กู้ ไม่ต้องระบุ
- เลขที่สัญญา ไม่ต้องระบุ
- Type ไม่ต้องระบุ
- Class ไม่ต้องระบุ
- ประเภท/หมวด ไม่ต้องระบุ

กดปุ่ม 💿 ระบบแสดงรายงานรหัสบัญชีย่อย ตามภาพที่ 3

| <u>R</u> eport <u>E</u> di                                  | t <u>G</u> oto s                                            | ฒน วิธีใช้                                          |             |           |             |      |       |             |  |  |
|-------------------------------------------------------------|-------------------------------------------------------------|-----------------------------------------------------|-------------|-----------|-------------|------|-------|-------------|--|--|
|                                                             |                                                             |                                                     |             |           |             |      |       |             |  |  |
| รายงานรหัสบัญชีย่อย                                         |                                                             |                                                     |             |           |             |      |       |             |  |  |
|                                                             |                                                             |                                                     |             |           |             |      |       |             |  |  |
|                                                             |                                                             |                                                     |             |           |             |      |       |             |  |  |
| 3 4 7                                                       | <b>()</b> 20                                                | 26 %6   2 🖓 1 🞝 1 🖽 1   🛅                           | <b>B</b> ]( |           |             |      |       |             |  |  |
| รายงานรหั                                                   | ัสบัญชีย                                                    | อย                                                  |             |           |             |      |       |             |  |  |
| เจ้าของบ/ช                                                  | บัญชีย่อย                                                   | ด่าอธิบาย                                           | ŇŐ          | ผู้ให้กู้ | เลขที่สัญญา | Туре | Class | ประเภท/หมวด |  |  |
| 1200500000                                                  | 0000909                                                     | เงินฝากเงินทดรองราชการเพื่อรองจ่ายโครงการเงินกู้ตปท |             |           |             |      |       | F025        |  |  |
| 1200500000                                                  | 0101001                                                     | อุดหนุนรพ.เด็กอ่อนปากเกร็ด                          |             |           |             |      |       |             |  |  |
| 1200500000 0102001 อทะค่าปารุงองค์การหลังงานโลก(WORLD ENERG |                                                             |                                                     |             |           |             |      | B001  | 1           |  |  |
| 1200500000                                                  | .200500000 0102002 อทะค่าปารุงองค์การซีเกร์(CONFERENCE INTE |                                                     |             |           |             |      |       |             |  |  |
| 1200500000                                                  | 0102003                                                     | อท:ค่าปารุงองค์การINTERNATIONALSOLARENER            |             |           |             |      |       | B001        |  |  |
| 1200500000                                                  | 0102004                                                     | อท:ค่าปารุงสมาชิกสถาบันศูนย์ข้อมูลพลังงา            |             |           |             |      |       | B001        |  |  |
| 1200500000                                                  | ADV0909                                                     | เงินทดรองโครงการเงินกู้ตปท                          |             |           | 1500M       |      |       | 1500        |  |  |

|                        | ภาพที่ 3                          |
|------------------------|-----------------------------------|
| คำอธิบายคอลัมน์ หน้าจอ | "รายงานรหัสบัญชีย่อย" ตามภาพที่ 3 |
| เจ้าของบ/ช             | แสดงรหัสเจ้าของบัญชี              |
| บัญชีย่อย              | แสดงรหัสบัญชีย่อย                 |
| คำอธิบาย               | แสดงชื่อบัญชี                     |
| เลขที่สัญญา            | แสดงเลขที่สัญญา (ถ้ามี)           |
| ประเภท/หมวด            | แสดงประเภท/หมวดในระบบ             |
|                        |                                   |

กรณีระบุรหัสเจ้าของบัญชีย่อยมากกว่า 1 รหัส ตามภาพที่ 4

| 🗁<br>โปรแกรม แก้ไข ไปที่ ระบบ วิธีใช้ |                   |                  |
|---------------------------------------|-------------------|------------------|
| 🖉 🔲 L 🖓 🖓                             | SI 🗅 🛗 🛗 🛗 I SD 🕰 | ) &   🛒 🗖   🍘 📑  |
| รายงานรหัสบัญชีย่อย                   |                   |                  |
| ⊕                                     |                   |                  |
| Report-specific selections            |                   |                  |
| เจ้าของบ/ชย่อย                        | 1200500000        | ถึง 1200599999 🖻 |
| บัญชีย่อย                             |                   | ถึง 🖻            |
| ผ้กั                                  |                   | ถึง 🖻            |
| ผู้ให้กู้                             |                   | ถึง 🖻            |
| เลขที่สัญญา                           |                   | ถึง 🗗            |
| Туре                                  |                   | ถึง 🔿            |
| Class                                 |                   | ถึง 🔿            |
| ประเภท/หมวด                           |                   | ถึง 📫            |
|                                       |                   |                  |
| Output specification                  |                   |                  |
| Layout                                |                   |                  |
|                                       |                   |                  |
|                                       |                   |                  |

ภาพที่ 4 กดปุ่ม 💽 ระบบแสดงรายงานรหัสบัญชีย่อย ตามภาพที่ **5** 

| Report Edit                                                                                    | : Goto ระเ                                                                | บบ วิธีใช้                                                                                                    |       |           |             |      |                       |                                                      |   |
|------------------------------------------------------------------------------------------------|---------------------------------------------------------------------------|----------------------------------------------------------------------------------------------------|-------|-----------|-------------|------|-----------------------|------------------------------------------------------|---|
| <b>8</b>                                                                                       |                                                                           | 🗈 🕔 📙 I 😋 🚱 🔛 🛗 🖧 I 🏝                                                                                                    | Ð,    | C &       | 1   💥 🛃     | 1 😨  |                       |                                                      |   |
| รายงานรหั                                                                                      | สบัญชีย่อ                                                                 | ាម                                                                                                    |       |           |             |      |                       |                                                      |   |
|                                                                                                |                                                                           |                                                                                                    |       |           |             |      |                       |                                                      |   |
|                                                                                                |                                                                           |                                                                                                    | - 1.0 |           |             | _    | _                     |                                                      | _ |
|                                                                                                | <pre>B &amp; B</pre>                                                      |                                                                                                    | 5     |           |             |      |                       |                                                      |   |
| รายงานรหั                                                                                      | สบัญชีย่                                                                  | อย                                                                                                    |       |           |             |      |                       |                                                      |   |
| เจ้าของบ/ช                                                                                     | ນັญชีย่อย                                                                 | ศาอธิบาย                                                                                                    | ŇŎ    | ผู้ให้กู้ | เลขที่สัญญา | Туре | Class 1               | ไระเภท/หมวด                                          |   |
| 1200500000                                                                                     | 000000                                                                    |                                                                                                    |       |           |             |      | F                     | 0.25                                                 |   |
|                                                                                                | 0000000                                                                   | เงนผากเงนทดรองราชการเพอรองจายโครงการเงนกูตบท                                                                                                    |       |           |             |      |                       | .025                                                 |   |
| 1200500000                                                                                     | 0101001                                                                   | เงนผากเงนทดรองราชการเพอรองจายโครงการเงนกูตบท<br>อุดหนุนรพ.เด็กอ่อนปากเกร็ด                                                                                                    |       |           |             |      |                       | .025                                                 |   |
| 1200500000<br>1200500000                                                                       | 0101001 0102001                                                           | เงนผากเงนทดรองราชการเพอรองจายโครงการเงนกูตบท<br>อุดหนุนรพ.เด็กอ่อนปากเกร็ด<br>อท:ค่าปารุงองค์การพลังงานโลก(WORLD ENERG                                                                                                    |       |           |             |      | B                     | 3001                                                 |   |
| 1200500000<br>1200500000<br>1200500000                                                         | 0101001<br>0102001<br>0102002                                             | เงนผากเงนทดรองราชการเพอรองจายใครงการเงนกูตบท<br>อุดหนุนรพ.เด็กอ่อนปากเกร็ด<br>อท:ค่าปารุงองค์การพลังงานโลก(WORLD ENERG<br>อท:ค่าปารุงองค์การชีเกร์(CONFERENCE INTE                                                                                                    |       |           |             |      | B                     | 3001<br>3001                                         |   |
| 1200500000<br>1200500000<br>1200500000<br>1200500000                                           | 0101001<br>0102001<br>0102002<br>0102003                                  | เงนผากเงนทตรองราชการเพอรองจายใครงการเงนกูตบท<br>อุดหนุนรพ.เด็กอ่อนปากเกร็ด<br>อท:ค่าปารุงองค์การพลังงานโลก(WORLD ENERG<br>อท:ค่าปารุงองค์การชีเกร์(CONFERENCE INTE<br>อท:ค่าปารุงองค์การINTERNATIONALSOLARENER                                                                            |       |           |             |      | B                     | 8001<br>8001<br>8001                                 |   |
| 1200500000<br>1200500000<br>1200500000<br>1200500000<br>1200500000                             | 0101001<br>0102001<br>0102002<br>0102003<br>0102004                       | เงนผากเงนทดรองราชการเพอรองจายใครงการเงนกูตบท<br>อุดหนุนรพ.เด็กอ่อนปากเกร็ด<br>อท:ค่าปารุงองค์การพิสังงานโลก(WORLD ENERG<br>อท:ค่าปารุงองค์การพิเกร์(CONFERENCE INTE<br>อท:ค่าปารุงองค์การINTERNATIONALSOLARENER<br>อท:ค่าปารุงสมาชิกสถาบันดูนย์ข้อมูลหลังงา                               |       |           |             |      | B                     | 3001<br>3001<br>3001<br>3001<br>3001                 |   |
| 1200500000<br>1200500000<br>1200500000<br>1200500000<br>1200500000<br>1200500000               | 0101001<br>0102001<br>0102002<br>0102003<br>0102004<br>ADV0909            | เงนผากเงนทดรองราชการเพอรองจายไครงการเงนกูตบท<br>อุดหนุนรพ.เด็กอ่อนปากเกร็ด<br>อท:ค่าปารุงองค์การพลังงานโลก(WORLD ENERG<br>อท:ค่าปารุงองค์การขีเกร์(CONFERENCE INTE<br>อท:ค่าปารุงองค์การINTERNA TIONALSOLARENER<br>อท:ค่าปารุงสมาชิกสถาบินดูนย์ข้อมูลพลังงา<br>เงินทดรองโครงการเงินกู้ตปท |       |           | 1500M       |      | B<br>B<br>B<br>B<br>1 | 8001<br>8001<br>8001<br>8001<br>8001<br>8001         |   |
| 1200500000<br>1200500000<br>1200500000<br>1200500000<br>1200500000<br>1200500000<br>1200500001 | 0101001<br>0102001<br>0102002<br>0102003<br>0102004<br>ADV0909<br>0000900 | เงนยากเงนทดรองราชการเพอรองจายโครงการเงนกูตบท<br>อุดหนุนรพ.เด็กอ่อนปากเกร็ด<br>อท:ค่าปารุงองค์การพลังงานโลก(WORLD ENERG<br>อท:ค่าปารุงองค์การขีเกร์(CONFERENCE INTE<br>อท:ค่าปารุงสมาชิกสถาบันดูนย์ข้อมูลหลังงา<br>เงินทดรองโครงการเงินกู้ตปท                                              |       |           | 1500M       |      | B<br>B<br>B<br>B<br>1 | 8001<br>8001<br>8001<br>8001<br>8001<br>8001<br>8001 |   |

|                        | ภาพที่ 5                          |
|------------------------|-----------------------------------|
| คำอธิบายคอลัมน์ หน้าจอ | "รายงานรหัสบัญชีย่อย" ตามภาพที่ 5 |
| เจ้าของบ/ช             | แสดงรหัสเจ้าของบัญชี              |
| บัญชีย่อย              | แสดงรหัสบัญชีย่อย                 |
| คำอธิบาย               | แสดงชื่อบัญชี                     |
| เลขที่สัญญา            | แสดงเลขที่สัญญา (ถ้ามี)           |
| ประเภท/หมวด            | แสดงประเภท/หมวดในระบบ             |
|                        |                                   |

กรณีระบุรหัสเจ้าของบัญชีย่อย และรหัสบัญชีย่อย ตามภาพที่ 6

| ເອົ<br>โปรแกรม แก้ไข ไปที่ ระบบ วิธีใช้ |                 |    |
|-----------------------------------------|-----------------|----|
|                                         | 🛛 🗆 🖓 🖓 🗳 🖓 🖓 🗳 |    |
| รายงานรหัสบัญชีย่อย                     |                 |    |
| ⊕ <mark></mark> ®                       |                 |    |
| Report-specific selections              |                 |    |
| เจ้าของบ/ชย่อย                          | 1200500000 ถึง  | •  |
| ប័ព្យឃីដ់อย                             | 0000909 ถึง     | ⇒  |
| άň                                      | ถึง             | ⇒  |
| ผู้ให้กู้                               | ถึง             | ⇒  |
| เลขที่สัญญา                             | ถึง             | ⇒  |
| Туре                                    | ถึง             | \$ |
| Class                                   | ถึง             | \$ |
| ประเภท/หมวด                             | ถึง             | \$ |
|                                         |                 |    |
| Output specification                    |                 |    |
| Layout                                  |                 |    |
|                                         |                 |    |

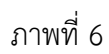

กดปุ่ม 💽 ระบบแสดงรายงานรหัสบัญชีย่อย ตามภาพที่ 7

| ☑<br>Report Edit | t Goto ភះ  | ນນ ວີຣີ່ໃช້                                                   |
|------------------|------------|---------------------------------------------------------------|
| <b>Ø</b>         | _          | 🛯 🔍 📙   🛠 😵   🚔 🕌 🎘 1 巻 1 巻 1 🛠   🛒 🖉 📲                       |
| รายงานรหั        | ้สบัญชีย่เ | อย                                                            |
|                  |            |                                                               |
|                  |            |                                                               |
| 3 4 7            | H Ve       |                                                               |
| รายงานรหั        | ัสบัญชีย่  | อย                                                            |
| เจ้าของบ/ช       | บัญชีย่อย  | ศาอธิบาย ผู้กู้ ผู้ให้กู้ เลขที่สัญญา Type Class ประเภท/หมวด  |
| 1200500000       | 0000909    | เงินฝากเงินทดรองราชการเพื่อรองจ่ายโครงการเงินกู้ตปท F025 F025 |
|                  |            |                                                               |
|                  |            |                                                               |

|                        | ภาพที่ 7                          |
|------------------------|-----------------------------------|
| คำอธิบายคอลัมน์ หน้าจอ | "รายงานรหัสบัญชีย่อย" ตามภาพที่ 7 |
| เจ้าของบ/ช             | แสดงรหัสเจ้าของบัญชี              |
| บัญชีย่อย              | แสดงรหัสบัญชีย่อย                 |
| คำอธิบาย               | แสดงชื่อบัญชี                     |
| ประเภท/หมวด            | แสดงประเภท/หมวดในระบบ             |

## บทที่ 25 รายงานแสดงยอดวัสดุคงเหลือตามแหล่งเงิน : ZGL\_R02

รายงานแสดงยอดวัสดุคงเหลือตามแหล่งเงิน เป็นรายงานที่ใช้สำหรับตรวจสอบรายละเอียด ยอดวัสดุคงเหลือตามหมวดพัสดุ

#### วิธีการเรียกรายงาน

เข้าเมนู SAP→ส่วนเพิ่มเติม → ส่วนเพิ่มเติม – ระบบบัญชีแยกประเภททั่วไป → รายงาน →รายงานประจำเดือน → ZGL\_R02-รายงานแสดงยอดคงเหลือตามวัสดุ ดับเบิลคลิกที่ **ZGL\_R02 - รายงานแสดงยอดวัสดุคงเหลือตามแหล่งเงิน** หรือพิมพ์คำสั่งงาน ZGL\_R02 ตามภาพที่ 1 แล้วกด Enter หรือ เพื่อเข้าสู่หน้าจอ "รายงานแสดงยอดวัสดุคงเหลือตามแหล่งเงิน" ตามภาพที่ 2

| 🗁<br>เมนู แก้ไข เมนูโปรด พิเศษ ระบบ วิธีใช้                                                                                                    |
|----------------------------------------------------------------------------------------------------|
| Ø ZGL_R02 Ⅰ < Ⅰ < ④  ④  Ⅰ < □  Ⅰ  Ⅰ  Ⅰ  Ⅰ  Ⅰ  Ⅰ  Ⅰ  Ⅰ  Ⅰ  Ⅰ  Ⅰ  Ⅰ  Ⅰ  Ⅰ  Ⅰ  Ⅰ  Ⅰ  Ⅰ  Ⅰ  Ⅰ  Ⅰ  Ⅰ  Ⅰ  Ⅰ  Ⅰ  Ⅰ  Ⅰ  Ⅰ  Ⅰ  Ⅰ  Ⅰ  Ⅰ  Ⅰ  Ⅰ  Ⅰ  Ⅰ  Ⅰ  Ⅰ  Ⅰ  Ⅰ  Ⅰ  Ⅰ  Ⅰ  Ⅰ  Ⅰ  Ⅰ  Ⅰ  Ⅰ  Ⅰ  Ⅰ  Ⅰ  Ⅰ  Ⅰ  Ⅰ  Ⅰ  Ⅰ  Ⅰ  Ⅰ  Ⅰ  Ⅰ  Ⅰ  Ⅰ  Ⅰ  Ⅰ  Ⅰ  Ⅰ  Ⅰ  Ⅰ  Ⅰ  Ⅰ  Ⅰ  Ⅰ  Ⅰ  Ⅰ  Ⅰ  Ⅰ  Ⅰ  Ⅰ  Ⅰ  Ⅰ  Ⅰ  Ⅰ  Ⅰ  Ⅰ  Ⅰ  Ⅰ  Ⅰ  Ⅰ  Ⅰ  Ⅰ  Ⅰ  Ⅰ  Ⅰ  Ⅰ  Ⅰ  Ⅰ  Ⅰ  Ⅰ  Ⅰ  Ⅰ  Ⅰ  Ⅰ  Ⅰ  Ⅰ  Ⅰ  Ⅰ  Ⅰ  Ⅰ  Ⅰ  Ⅰ  Ⅰ  Ⅰ  Ⅰ  Ⅰ  Ⅰ  Ⅰ  Ⅰ  Ⅰ  Ⅰ  Ⅰ  Ⅰ  Ⅰ  Ⅰ  Ⅰ  Ⅰ  Ⅰ  Ⅰ  Ⅰ  Ⅰ  Ⅰ  Ⅰ  Ⅰ  Ⅰ  Ⅰ  Ⅰ  Ⅰ  Ⅰ  Ⅰ  Ⅰ  Ⅰ  Ⅰ  Ⅰ  Ⅰ  Ⅰ  Ⅰ  Ⅰ  Ⅰ  Ⅰ  Ⅰ  Ⅰ  Ⅰ  Ⅰ  Ⅰ  Ⅰ  Ⅰ  Ⅰ  Ⅰ  Ⅰ  Ⅰ  Ⅰ  Ⅰ  Ⅰ  Ⅰ  Ⅰ  Ⅰ  Ⅰ  Ⅰ  Ⅰ  Ⅰ  Ⅰ  Ⅰ  Ⅰ  Ⅰ  Ⅰ  Ⅰ  Ⅰ  Ⅰ  Ⅰ  Ⅰ  Ⅰ  Ⅰ  Ⅰ  Ⅰ  Ⅰ  Ⅰ  Ⅰ  Ⅰ  Ⅰ  Ⅰ  Ⅰ  Ⅰ  Ⅰ  Ⅰ  Ⅰ  Ⅰ  Ⅰ  Ⅰ  Ⅰ  Ⅰ                                                                                                    |
| SAP Easy Access ระบบ SAP R/3                                                                                                    |
|                                                                                                    |
| <ul> <li>Favorites</li> <li>มมุ SAP</li> <li>สำนักงาน</li> <li>สำนังวาน</li> <li>สำนประกอบระหว่างระบบงาน</li> <li>สองิสติก</li> <li>การบัญชี</li> <li>การบัญชี</li> <li>ทรัพยากรบุคคล</li> <li>ระบบสารสนเทศ</li> <li>เครื่องมือ</li> <li>สำนเพิ่มเติม</li> <li>สำนเพิ่มเติม</li> <li>สำนเพิ่มเติม</li> <li>สำนเพิ่มเติม</li> <li>สำนเพิ่มเติม</li> <li>สำนเพิ่มเติม</li> <li>สำนเพิ่มเติม</li> <li>สำนเพิ่มเติม</li> <li>สำนเพิ่มเติม</li> <li>ระบบอาราร</li> <li>สำนเพิ่มเติม</li> <li>ระบบอารางประการ</li> <li>สำนเพิ่มเติม</li> <li>ระบบอารางประการ</li> <li>สำนเพิ่มเติม</li> <li>ระบบบริหารงบประมาณ</li> <li>สำนเพิ่มเติม</li> <li>ระบบบริหารงบประมาณ</li> <li>สำนเพิ่มเติม</li> <li>ระบบบัญชีแขกประเภททำวิไป</li> <li>ข้อมูลหลัก</li> <li>การบันทึกรายการ</li> <li>ระบบวาม</li> </ul> |
| <ul> <li>รายงานแสดงเอกสารและบัญชี</li> <li>รายงานข้อมูลหลัก</li> <li>รายงานประจำวัน</li> <li>รายงานประจำเดือน</li> </ul>                                                                                                    |
| <ul> <li>ZGL_MVT_MONTH - รายงานงบทดลองรายเดือน-หน่วยเบิกจ่าย</li> <li>ZGL_MVT_MONTH_CC - รายงานงบทดลองรายเดือน-รหัสหน่วยงาน</li> <li>F.08 - บัญชีแขกประเภททั่วไป:ขอดคงเหลือ</li> <li>S_ALR_87012284 - งบแสดงฐานะทางการเงิน และรายงานรายได้และค่าใช้จ่าย</li> <li>ZGL_RPT071 - รายงานเงินนอกงบ แขกดามประเภทเงินฝาก/หน่วยงาน</li> <li>ZGL_R02 - รายงานแสดงขอดวัสดุคงเหลือดามแหล่งเงิน</li> <li>ZGL_R02 - รายงานแสดงขอดวัสดุคงเหลือดามแหล่งเงิน</li> <li>ZGL_R03_108 - รายงานการรับข้ายจ่ายข้าย เงินสด ณ สำนักงานคลัง</li> <li>ZGL_R03_111 - รายงานการรับข้ายจ่ายข้าย เงินสด ณ กรมธนารักษ์</li> </ul>                                                                                                    |

ภาพที่ 1

| 🔄<br>โปรแกรม แก้ไข ไปที่ ระบบ วิธีใช้ |                   |             |          |   |
|---------------------------------------|-------------------|-------------|----------|---|
| 🖉 🔲 L 🖓 🖓                             | 😣   🖴 🌐 🏭 (約) 🏵 🏌 | l 🕰 🕄 I 🔀 🕻 | 2   🕲 🖪  |   |
| รายงานแสดงบอดาัสดุคงเหลือ             |                   |             |          |   |
| <b>B</b>                              |                   |             |          |   |
| Selection Criteria                    |                   |             |          |   |
| เลขที่บัญชี                           | 1105010105        | ถึง         |          | > |
| รหัสหน่วยงาน                          | 1205              | ถึง         |          | > |
| หน่วยเปิกจ่าย                         | 1200500001        | ถึง         |          | > |
| ศูนย์ดันv)น                           | 1200500003        | ถึง         | <u>-</u> | > |
| หมวดพัสดุ                             |                   | ถึง         | <u>1</u> | > |
| วันเที                                | 30.09.2011        |             |          |   |
|                                       |                   |             |          |   |
| เลือกรูปแบบรายงาน                     |                   |             |          |   |
| การพิมพ์                              | รายละเอียด        | 🔿 สรุป      | 🔿 ห้งหมด |   |
|                                       |                   |             |          |   |
|                                       |                   |             |          |   |
|                                       |                   |             |          |   |
|                                       |                   |             |          |   |
|                                       |                   |             |          |   |
|                                       |                   |             |          |   |

หน้าจอ "รายงานแสดงยอดวัสดุคงเหลือ" ระบุเงื่อนไขการเรียกรายงาน ตามภาพที่ 2 ดังนี้

Selection Criteria

- เลขที่บัญชี ระบบ Default ให้อัตโนมัติ
- ระบุรหัสหน่วยงาน จำนวน 4 หลัก ตัวอย่างระบุ 1205 - รหัสหน่วยงาน
- หน่วยเบิกจ่าย ระบุรหัสหน่วยเบิกจ่าย จำนวน 10 หลัก ตัวอย่างระบุ 1200500001
- ศูนย์ต้นทุน ระบุรหัสศูนย์ต้นทุน จำนวน 10 หลัก ตัวอย่างระบุ 1200500003
- ไม่ต้องระบุ หรือระบุหมวดพัสดุที่ต้องการตรวจสอบ - หมวดพัสดุ ระบุวัน เดือน ปี ที่เรียกรายงาน ตัวอย่างระบุ 30.09.2011
- วันที่
- เลือกรูปแบบรายงาน
- การพิมพ์

ระบุรายการที่ให้ระบบแสดง ประกอบด้วย รายละเอียด สรุป หรือ ทั้งหมด ตัวอย่าง ระบุ รายละเอียด

กดปุ่ม 🕑 ระบบแสดงรายงานแสดงยอดวัสดุคงเหลือ ตามภาพที่ 3

| Ler<br>รายการ แก้ไข ไปที่     | ระบบ วิธีใช้             |            |                              | #         |               |                    |            |   |           |
|-------------------------------|--------------------------|------------|------------------------------|-----------|---------------|--------------------|------------|---|-----------|
| ©                             |                          | 00         | 日田田                          | 8008      | × 2           | 🕲 🖪                |            |   |           |
| รายงานแสดงบอ                  | ดวัสดุคงเหลือ            |            |                              |           |               |                    |            |   |           |
|                               |                          |            |                              |           |               |                    |            |   |           |
|                               |                          |            |                              | รายละเอีย | นดแสดงขอดว    | <b>ăสตุคงเหลือ</b> |            |   |           |
| Program name :<br>User name : | ZGLE_R002<br>GFTEST003   |            |                              |           | ณ วันที่ 30.0 | 9.2011             |            |   |           |
| รหัสบัญชี หมวดพัสดุ           | รายละเอียด               |            | <u>ส</u> ูนย์ดัน <i>ห</i> วน | จำนวนเงิน |               |                    |            |   |           |
| รหัสหน่วยงาน                  | 1205                     | กรมพัฒน    | เาพลังงานทดแท                | u&aus     | 1             |                    |            |   |           |
| หน่วยเปิกจ่าย<br>ศูนย์ดันหุน  | 1200500001<br>1200500003 | สล.<br>กฝ. |                              |           |               |                    |            |   |           |
| 1105010105                    | 10141500                 |            |                              |           |               |                    | 1200500003 |   | 10,000.00 |
| 1105010105                    | 3 43211500               |            |                              |           |               |                    | 1200500003 |   | 5,800.00  |
| 1105010105                    | 44110310                 |            |                              |           |               |                    | 1200500003 |   | 1,000.00  |
| 1105010105                    | 441103100                |            |                              |           |               |                    | 1200500003 |   | 0.00      |
| 1105010105                    | 44121700                 |            |                              |           |               |                    | 1200500003 |   | 1,500.00  |
| ยอดรวม                        |                          |            |                              |           |               |                    |            | 4 | 20,300.00 |
| ยอดรวมห้ังสิ้น                |                          |            |                              |           |               |                    |            |   | 20,300.00 |

คำอธิบายคอลัมน์ หน้าจอ "รายงานแสดงยอดวัสดุคงเหลือ" ตามภาพที่ 3

รหัสบัญชี แสดงรหัสบัญช<sup>ี่</sup> จำนวน 10 หลัก หมวดพัสดุ แสดงรหัสหมวดพัสดุ 8 หลัก รายละเอียด แสดงรายละเอียด ศูนย์ต้นทุน แสดงรหัสศูนย์ต้นทุน จำนวนเงิน แสดงจำนวนเงิน

### บทที่ 26 รายงานรายละเอียดค้างรับจากส่วนกลาง : ZGL09\_RPT501

รายงานรายละเอียดเอกสารค้างรับจากส่วนกลาง เป็นรายงานที่ใช้สำหรับตรวจสอบ รายละเอียดเอกสารค้างรับจากกรมบัญชีกลาง

#### วิธีการเรียกรายงาน

เข้าเมนู SAP→ส่วนเพิ่มเติม → ส่วนเพิ่มเติม – ระบบบัญชีแยกประเภททั่วไป → รายงาน →รายงานแสดงเอกสารและบัญชี → รายงานสำหรับรายการปรับปรุงย้อนหลัง →รายงานตรวจสอบ ค้างรับค้างจ่าย → ZGL09\_RPT501 – รายละเอียดค้างรับจากส่วนกลาง ดับเบิลคลิกที่ Ø zquo9\_RPT501 - รายละเอียดค้างรับจากส่วนกลาง

| แล้วกด Enter ห        | รือ 🥝 | เพื่อเข้าส่หน้าจอ | "รายละเอียดเอก | สารค้างจ่ายส่วนร | าชการ (ที่ 9999)" | ตามภาพที่ 2 |
|-----------------------|-------|-------------------|----------------|------------------|-------------------|-------------|
| Contract in Elicer in |       |                   |                |                  |                   |             |

| ີ<br>เมนู แก้ใช เมนูโปรด พิเศษ ระบบ วิธีใช้                                                                                                    |
|----------------------------------------------------------------------------------------------------|
| 🎯 ZGL09_RPT501 🛛 🔄 🖉 🚱 🚱 🕒 🕼 🖓 🎝 🎝 🎝 🔛 📰 🖉 🧐 🖷                                                                                                    |
| SAP Easy Access 5:111 SAP R/3                                                                                                    |
|                                                                                                    |
| <ul> <li>มมู SAP</li> <li>สำนักงาน</li> <li>สำนประกอบระหว่างระบบงาน</li> <li>สจิสติก</li> <li>การบัญชี</li> <li>ทารพยากรบุคคล</li> <li>ระบบสารสนเทศ</li> <li>เครื่องมือ</li> <li>ส่วนเพิ่มเติม</li> <li>ระบบบัญชีเพื่อการบริหาร</li> <li>ส่วนเพิ่มเติม - ระบบบัญชีเพื่อการบริหาร</li> <li>ส่วนเพิ่มเติม - ระบบบัญชีเพื่อการบริหาร</li> <li>ส่วนเพิ่มเติม - ระบบบัญชีเพื่อการบริหาร</li> <li>ส่วนเพิ่มเติม - ระบบบัญชีเพื่อการบริหาร</li> <li>ส่วนเพิ่มเติม - ระบบบริเทราะเบิกร่ายเงิน</li> <li>ส่วนเพิ่มเติม - ระบบบริหารงบประมาณ</li> <li>จำนเพิ่มเติม - ระบบบัญชีแยกประเภทท่าวไป</li> </ul> |
| <ul> <li>ข้อมูลหลัก</li> <li>การบันทึกรายการ</li> <li>รายงาน</li> </ul>                                                                                                    |
| <ul> <li>รายงานแสดงเอกสารและปญช</li> <li>FB03 - แสดงเอกสาร</li> <li>FBL3N - แสดงบัญชี</li> <li>รายงานสำหรับรายการปรับปรุงย้อนหลัง</li> </ul>                                                                                                    |
| <ul> <li>รายงานตรวจสอบค้างรับค้างจ่าย</li> <li>ZGL09_RPT501 - รายละเอียดค้างรับจากส่วนกลาง</li> <li>ZGL09_RPT502 - รายละเอียดค้างจ่ายส่วนราชการ</li> </ul>                                                                                                    |

ภาพที่ 1

| <br>โปรแกรม แก้ไข ไปที่ ระบบ วิธีใช้          |                                 |
|-----------------------------------------------|---------------------------------|
| S 2   E   C 2                                 | 😢   📮 🌐 比 ( 智 哲 む む 智   🏾 🗖   🕲 |
| รายละเอียดเอกสารค้างจ่ายส่วนราชกา             | ร (ที่ 9999)                    |
| ⊕ 🔁 🖽                                         |                                 |
|                                               |                                 |
| หน่วยงานเบิก                                  | 1205                            |
| បីឃ័ណូសី                                      | 2011                            |
| สิ้นสุดงวดที                                  | 12                              |
| Output specification                          |                                 |
| Layout                                        | 3                               |
|                                               | Ĩ                               |
| 🗁 เดือกโครงร่าง                               | ¥                               |
| ต่าโครงร่าง All                               |                                 |
| โครงร่วง รายละเอียดโครงร่าง                   | Def. setta                      |
| 7ZGL09 501 รายละเอียดเอกสารค้างจ่ายส่วนราชการ |                                 |
|                                               |                                 |
| คลิกเลือกโครงร่าง /ZGL09_501 หรือกเ           | กปุ่ม                           |
| ยืนยัน ระบบแสดงรายการตามภาพที่ 3              |                                 |
|                                               |                                 |
|                                               |                                 |
| ×                                             |                                 |
|                                               |                                 |
|                                               |                                 |

ภาพที่ 2

| ่<br>โปรแกรม(₽) แก้ไข(E) ' | <b>ไปที่(G)</b> ระบบ(Y) รี | วิธีใช้( <u>H</u> )       |
|----------------------------|----------------------------|---------------------------|
| <b>I</b>                   | I 4 🛛 🖉                    | 📲 🔞 I 🕵 I 🛠 다 다 다 🕄 🔜 🔞 🖫 |
| รายละเอียดเอกสาร           | ค้างจ่า <i>ยส่วนร</i> าร   | ชการ (ที่ 9999)           |
| ۵ 🔁 🕙                      |                            |                           |
|                            |                            |                           |
| หน่วยงานเบิก               |                            | 1205                      |
| ปีบัญชี                    |                            | 2011                      |
| สิ้นสุดงวดที               |                            | 12                        |
| Output specification       |                            |                           |
| Layout                     |                            | /ZGL09_501                |
|                            |                            |                           |

หน้าจอ "รายละเอียดเอกสารค้างจ่ายที่ส่วนราชการ (ที่ 9999)" ระบุเงื่อนไขการเรียกรายงาน ตามภาพที่ 2 - 3 ดังนี้

- หน่วยงานเบิก ระบุรหัสหน่วยงาน จำนวน 4 หลัก ตัวอย่างระบุ 1205
- ระบุปีงบประมาณ เป็นปี ค.ศ. ตัวอย่างระบุ 2011 - ปีบัญชี
- สิ้นสุดงวด ระบุงวดบัญชีที่เรียกรายงาน ตัวอย่างระบุ งวด 12

**Output Specification** 

- Layout

ระบุ /ZGL09 501 รายละเอียดเอกสารค้างจ่ายส่วนราชการ

กดปุ่ม 🕑 ระบบแสดงปีงบประมาณทั้งหมด ตามภาพที่ 4

| <u>R</u> eport <u>E</u> dit | : <u>G</u> oto | ระบบ( <u>Y</u> ) วิธีใช้( <u>H</u> ) |                                                       |     |                |
|-----------------------------|----------------|--------------------------------------|-------------------------------------------------------|-----|----------------|
| <b>©</b>                    |                | I (                                  | I 😋 😧 I 📮 🛗 🖧 I 🏝 🗂 🖓 🖳 🛛 🕄                           |     |                |
| รายละเอียด                  | ลเอกสา         | รค้างจ่ายส่วน                        | ราชการ (ที่ 9999)                                     |     |                |
|                             |                |                                      |                                                       |     |                |
|                             |                |                                      |                                                       |     |                |
| 3 8 4                       | 開人員            |                                      |                                                       |     |                |
| รายละเอีย                   | ดเอกสา         | <u>าร</u> ค้างจ่ายส่ว                | นราชการ (ที่ 9999)                                    |     |                |
| รหัสหน่วยงาน                | ^ิบี_ิง        | วด หน่วยเบิกจ่าย                     | ^ื่ปภ.เอกสาร ^ิเลขเอกสาร ^ิหน่วยงานกลาง ∣ดีย์อ้างอิง3 | Σ   | LC รวม         |
| 1205                        | 20 (           | 1200500001                           | KY 📇                                                  | 1.0 | 2,180.00-      |
|                             |                | 1200500001                           | <u>A</u>                                              |     | 2,180.00-      |
|                             |                |                                      | РВ 📇                                                  | 1.0 | 1,500.00       |
|                             |                | 99999999999                          | <u> </u>                                              |     | 1,500.00       |
|                             | (              | )3                                   | KY 📇                                                  | 1.0 | 440,690.00-    |
|                             |                | 1200500001                           | <u> </u>                                              |     | 440,690.00-    |
|                             |                |                                      | KY 📇                                                  |     | 30.00-         |
|                             |                | 1200500019                           | <u> </u>                                              |     | 30.00-         |
|                             | (              | 04                                   | KY 📇                                                  |     | 14,105,510.00- |
|                             |                | 1200500001                           | <u> </u>                                              |     | 14,105,510.00- |
|                             |                |                                      | РВ                                                    |     | 18,836.00      |
|                             |                | 9999999999                           |                                                       |     | 18,836.00      |
|                             | (              | 15                                   |                                                       |     | 2,228,057.33-  |
|                             |                | 1200500001                           |                                                       | ••  | 2,228,057.33-  |
|                             |                | 1000500010                           |                                                       | •   | 10.00-         |
|                             |                | 1200500010                           |                                                       | ••• | 10.00-         |
|                             |                | 000000000                            |                                                       | •   | 600.00         |
|                             |                | 99999999999                          | · 쓰                                                   |     | 600.00         |

# ภาพที่ 4

้คำอธิบายคอลัมน์ หน้าจอ "รายละเอียดเอกสารค้างจ่ายส่วนราชการ (ที่ 9999)" ตามภาพที่ 4

| รหัสหน่วยงาน  | แสดงรหัสหน่วยงาน จำนวน 4 หลัก                    |
|---------------|--------------------------------------------------|
| ปี            | แสดงปีงบประมาณ เป็นปี ค.ศ.                       |
| ଏጋଉ           | แสดงงวดบัญชี                                     |
| หน่วยเบิกจ่าย | แสดงรหัสหน่วยเบิกจ่ายที่เกี่ยวข้อง จำนวน 10 หลัก |
| ประเภท        | แสดงประเภทเอกสารจากระบบ                          |
| LC รวม        | แสดงจำนวนเงินด้านเดบิต และเครดิต                 |
|               |                                                  |

จากภาพที่ 4 กดปุ่ม Ctrl เพื่อเลือกฟิลด์ 🚺 🚺 และกดปุ่ม 🚺 🕅 พื่อเข้าสู่หน้าจอ ตามภาพที่ 5

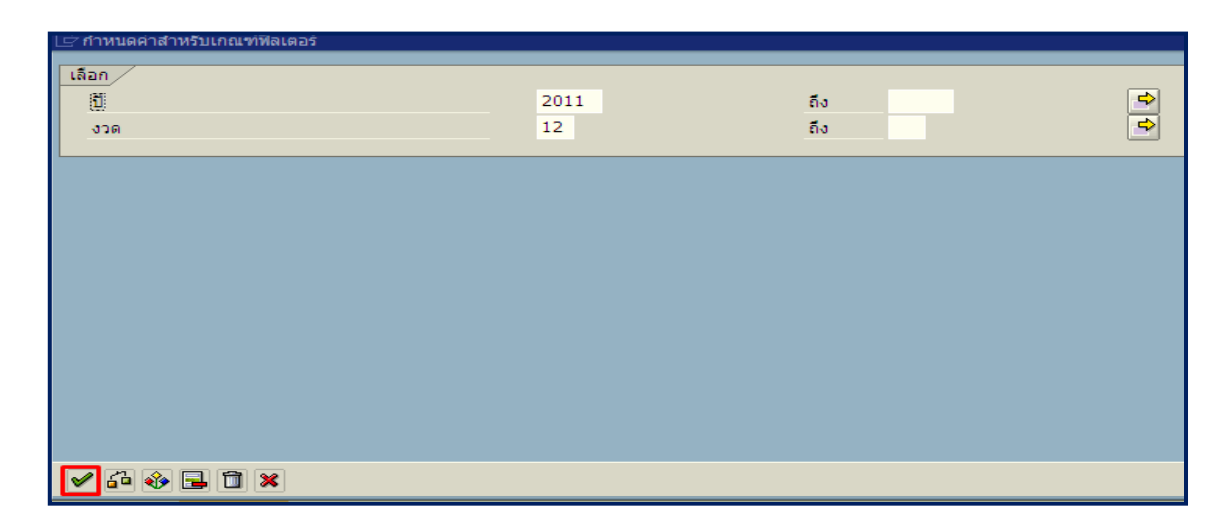

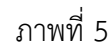

หน้าจอ "กำหนดค่าสำหรับเกณฑ์ฟิลเตอร์" ระบุเงื่อนไขการเรียกรายงาน ตามภาพที่ 5 ดังนี้ เลือก

- ปี ระบุปีงบประมาณ เป็นปี ค.ศ.
- งวด ระบุ่งวดบัญชีที่ต้องการเรียกรายงาน

กดปุ่ม 🖾 เพื่อเข้าสู่หน้าจอ "รายละเอียดเอกสารค้างจ่ายส่วนราชการ (ที่ 9999)" ตามภาพที่ 6

| ビ<br>Report Edit Goto                                                                    |                           |
|------------------------------------------------------------------------------------------|---------------------------|
| ■ ③ I S C C C C C C C C C C C C C C C C C C                                              |                           |
| รายละเอียดเอกสารค้างจ่ายส่วนราชการ (ที่ 9999)                                            |                           |
|                                                                                          |                           |
| 🕄 🛆 🗟 🕅 โอ 🏷 อ 🖓 อ 🖓 อ 🖓 อ 🖓 อ 🖓 อ 🖓 อ 🖓 อ ลูรายการเอกสาร ตาร                            | มภาพที่ 7                 |
| รายละเอียดเอกสารค้างจ่ายส่วนราชการ (ที่ 9999)                                            |                           |
| รหัสหน่วยงาน 📜 ปี🗘 งวด หน่วยเบิกจ่าย 🌓 ปภ.เอกสาร 1 เลขมากกร ที่หน่วยงานกลาง ดียีอ้างอิง3 | Σ LC รวม                  |
| 1205 20 12 1200500001 KY 📇                                                               | 3,000,036,750.00-         |
| 1200500001 🕰                                                                             | 3,000,036,750.00-         |
| <u>ц</u>                                                                                 | <b></b> 3,000,036,750.00- |
|                                                                                          |                           |

ภาพที่ 6 คำอธิบายคอลัมน์ หน้าจอ "รายละเอียดเอกสารค้างจ่ายส่วนราชการ (ที่ 9999)" ตามภาพที่ 6 รหัสหน่วยงาน แสดงรหัสหน่วยงาน จำนวน 4 หลัก ปี แสดงปังบประมาณ เป็นปี ค.ศ. งวด แสดงงวดบัญชี หน่วยเบิกจ่าย แสดงรหัสหน่วยเบิกจ่าย จำนวน 10 หลัก ประเภทเอกสาร แสดงประเภทเอกสารจากระบบ LC รวม แสดงจำนวนเงิน

| Report Edit    | <u>G</u> ot                     | 0 ระ1      | เบ( <u>Y</u> ) วิธีใช้( <u>H</u> ) |             |                       |             |                    |                   |
|----------------|---------------------------------|------------|------------------------------------|-------------|-----------------------|-------------|--------------------|-------------------|
| <b>Ø</b>       | 🖉 🔰 🖉 🖉 😧 😫 🔛 🌐 🏙 🖓 🏠 🏠 🔛 🔛 🖉 🔜 |            |                                    |             |                       |             |                    |                   |
| รายละเอียด     | าเอกเ                           | สารค       | <i>้ำงจ่ายส่วนรา</i> ร             | ชการ (ที่ 9 | 9999)                 |             |                    |                   |
|                |                                 |            |                                    |             |                       |             |                    |                   |
|                |                                 |            |                                    |             |                       |             |                    |                   |
| 3 8 7          | <b>(1)</b>                      | <b>7</b> 🗈 | 20 %0 🗋                            | 60 0 🕒 0    | 📃 Double              | Click เพื่อ | ดู แสดงเอกสาร : ภา | เพรวม             |
| รายละเอียเ     | ิดเอก                           | ิสาร       | ด้างจ่ายส่วนร                      | าชการ (1    | <u>ดี่ 9</u> 9 ตามภาพ | ที่ 8       |                    |                   |
| รพัสหน่วยงาน 📩 | 1 ก                             | 1 งวด      | หน่วยเบิกจ่าย                      | ้ปฏ.เอกสาร  | ใเลขเสาร              |             |                    | I C 521           |
| 1205           | 2011                            | 12         | 1200500001                         | KY          | 3000000901            | 9999        | 360000071312052011 | 120.00-           |
|                |                                 |            |                                    |             | 300000902             | 9999        | 370000017412052011 | 300.00-           |
|                |                                 |            |                                    |             | 3000000920            | 9999        | 360000072712052011 | 100.00-           |
|                |                                 |            |                                    |             | 3000000934            | 9999        | 360000073412052011 | 1,650.00-         |
|                |                                 |            |                                    |             | 300000935             | 9999        | 360000073512052011 | 2,500.00-         |
|                |                                 |            |                                    |             | 300000936             | 9999        | 360000073612052011 | 150.00-           |
|                |                                 |            |                                    |             | 3000000937            | 9999        | 360000073712052011 | 550.00-           |
|                |                                 |            |                                    |             | 300000938             | 9999        | 360000073812052011 | 890.00-           |
|                |                                 |            |                                    |             | 300000939             | 9999        | 360000073912052011 | 750.00-           |
|                |                                 |            |                                    |             | 300000940             | 9999        | 370000018012052011 | 3,500.00-         |
|                |                                 |            |                                    |             | 3000000941            | 9999        | 370000018112052011 | 2,700.00-         |
|                |                                 |            |                                    |             | 3000000942            | 9999        | 360000074812052011 | 500.00-           |
|                |                                 |            |                                    |             | 300000943             | 9999        | 360000074912052011 | 500.00-           |
|                |                                 |            |                                    |             | 3000000944            | 9999        | 370000018212052011 | 5,000.00-         |
|                |                                 |            |                                    |             | 300000955             | 9999        | 360000075012052011 | 120.00-           |
|                |                                 |            |                                    |             | 300000956             | 9999        | 360000075612052011 | 500.00-           |
|                |                                 |            |                                    |             | 300000957             | 9999        | 360000075712052011 | 3,000,000,000.00- |
|                |                                 |            |                                    |             | 300000967             | 9999        | 360000076712052011 | 200.00-           |
|                |                                 |            |                                    |             | 300000969             | 9999        | 360000077312052011 | 700.00-           |
|                |                                 |            |                                    |             | 3000000971            | 9999        | 360000077612052011 | 700.00-           |
|                |                                 |            |                                    |             | 3000000973            | 9999        | 360000077812052011 | 100.00-           |
|                |                                 |            |                                    |             | 3000000974            | 9999        | 360000077912052011 | 1,650.00-         |
|                |                                 |            |                                    |             | 3000000975            | 9999        | 360000078012052011 | 1,500.00-         |

คำอธิบายคอลัมน์ หน้าจอ "รายละเอียดเอกสารค้างจ่ายส่วนราชการ (ที่ 9999)" ตามภาพที่ 7

| รหัสหน่วยงาน  | แสดงรหัสหน่วยงาน จำนวน 4 หลัก         |
|---------------|---------------------------------------|
| จ             | แสดงปีงบประมาณ เป็นปี ค.ศ.            |
| งวด           | แสดงงวดบัญชี                          |
| หน่วยเบิกจ่าย | แสดงรหัสหน่วยเบิกจ่าย จำนวน 10 หลัก   |
| ประเภทเอกสาร  | แสดงประเภทเอกสารจากระบบ               |
| เลขเอกสาร     | แสดงเลขเอกสารที่ระบบสร้างให้อัตโนมัติ |
| หน่วยงานกลาง  | แสดงรหัส จำนวน 4 หลัก คือ 9999        |
| คีย์อ้างอิง 3 | แสดงเลขเอกสารที่ระบบสร้างให้อัตโนมัติ |
| LC รวม        | แสดงจำนวนเงิน                         |

| <br>เอกสาร( <u>D</u> ) แก้ไข( <u>E</u> ) ไ                          | ปที่( <u>G)</u> พิเศษ( <u>A</u> ) | การกำหนดค่า( <u>S</u> ) สภาพแวดล้อ | ม( <u>V</u> ) ระบบ( <u>Y</u> ) วิธีใช้( <u>⊦</u> | <u>i)</u>     |          |
|---------------------------------------------------------------------|-----------------------------------|------------------------------------|--------------------------------------------------|---------------|----------|
| 8                                                                   | 1 ( 🔛 )                           | C 😧 😫 🗆 🖓 🕄                        | 800080 🛒 🖉                                       | ]   🕲 🖪       |          |
| 👦 🗈 แสดงเอกเ                                                        | สาร : ภาพรวม                      | 1                                  |                                                  |               |          |
| 🦅 🔁 🕄 🚨 🏥 uas                                                       | างสกุลเงิน                        |                                    |                                                  |               |          |
| เลขทีเอกสาร                                                         | 3000000920                        | รหัสหน่วยงาน                       | 1205                                             | ปีบัญชิ       | 2011     |
| วันที่เอกสาร                                                        | 30.09.2011                        | วันผ่านรายการ                      | 30.09.2011                                       | งวด           | 12       |
| การอ้างอิง                                                          | P54A400814                        | เลขที่ระหว่างบ.                    |                                                  |               |          |
| สกุลเงิน                                                            | THB                               | Double Click เพื่อด แสด            | งเอกสาร • บรรทัดร                                | ายการ 001 ตาม | กาพที่ 0 |
| รายการในสกุลเงินของเอกสาร                                           | /                                 |                                    |                                                  |               |          |
| รายการ บ/ช ดำอธิบาย                                                 |                                   |                                    |                                                  | สานวนเงินใน   | THB      |
| 001 1102050124 ด้างรับจากกรมกลาง 1,00 1,000.00                      |                                   |                                    |                                                  |               |          |
| 002 4307010110 ปัญชีร/ตระหว่างนง นง.รับเงินกู้จากรัฐ 1,00 1,000.00- |                                   |                                    |                                                  |               |          |
|                                                                     |                                   |                                    |                                                  |               |          |
|                                                                     |                                   |                                    |                                                  |               |          |

| คำอธิบายหน้าจอ "แสดงเอกสาร : | ภาพรวม" ตามภาพที่ 8                            |  |  |  |  |
|------------------------------|------------------------------------------------|--|--|--|--|
| เลขที่เอกสาร                 | แสดงเลขเอกสารที่ระบบสร้างให้อัตโนมัติ          |  |  |  |  |
| รหัสหน่วยงาน                 | แสดงรหัสหน่วยงาน                               |  |  |  |  |
| ปีบัญชี                      | แสดงปีงบประมาณ เป็นปี ค.ศ.                     |  |  |  |  |
| วันที่เอกสาร                 | แสดงวัน เดือน ปี ของวันที่เอกสาร               |  |  |  |  |
| วันที่ผ่านรายการ             | แสดงวัน เดือน ปี ที่ผ่านรายการ                 |  |  |  |  |
| ଏጋଉ                          | แสดงงวดบัญชีที่บันทึก                          |  |  |  |  |
| การอ้างอิง                   | แสดงเลขการอ้างอิง Running Number ตามการอ้างอิง |  |  |  |  |
|                              | ของหน่วยงาน                                    |  |  |  |  |
| สกุลเงิน                     | แสดง THB                                       |  |  |  |  |
| รายการในสกุลเงินของเอกสาร    |                                                |  |  |  |  |
| - รายการ                     | แสดงลำดับบรรทัดรายการ                          |  |  |  |  |
| - บัญชี                      | แสดงรหัสบัญชีแยกประเภท                         |  |  |  |  |
| - คำอธิบาย                   | แสดงชื่อบัญชี                                  |  |  |  |  |

- จำนวนเงิน แสดงจำนวนเงินด้านเดบิต และเครดิต

| เอกสาร( <u>D</u> ) แก้ไข( <u>E</u> ) | ไปที่(G) พิเศษ(A   | ) สภาพแวด   | ลล้อม(V) : | ຈະນນ(Y) วิธีใช้(H)       |                    |
|--------------------------------------|--------------------|-------------|------------|--------------------------|--------------------|
| 0                                    | Double             | Click เพื่อ | อดูส่วนหั  | วเอกสาร ตามภาพที่        | 10 🗵 🕲 🖫           |
| 👦 🗈 แสดงเอก                          | าสาร : บร          |             | 001        |                          |                    |
| » ° <u>2</u> 9                       | 🕹 🖻 ข้อมูลเพิ่มเติ | ม           |            |                          |                    |
| ប្រសួទ G/L                           | 1102050124         | ด้างรับจากก | ารมกลาง    |                          |                    |
| รหัสหน่วยงาน                         | 1205 กรมพัฒนา      | พลังงานทดแ  | เทน&อนุร   |                          |                    |
| 1                                    |                    |             |            |                          | Doc. no. 300000920 |
| บรรทัดรายการ 1 / รายการ              | เดบิด/40           |             |            |                          |                    |
| สานวนเงิน                            | 1,000.00           |             | THB        |                          |                    |
|                                      |                    |             |            | ที่ประกอบธุรกิจ          | 0000               |
|                                      |                    |             |            |                          |                    |
| การกำหนดบัญชีเพิ่มเติม               |                    |             |            |                          |                    |
| ศูนย์ต้นทุน                          | 1200500001         |             |            |                          |                    |
| แหล่งของเงิน                         | 5441220            |             |            |                          |                    |
| กิจกรรมหลัก                          | P1000              |             |            |                          |                    |
| รหัสงบประมาณ                         | 12005              |             |            | รายการผูกพันงบป          | 1102050124X        |
| <mark>เอกสารสำรองเงิน</mark>         |                    | 0           |            |                          | 🖙 มากกว่า          |
| เอกสารการจัดขึ้                      |                    | 0           |            |                          |                    |
|                                      |                    |             |            | บรรทัดรายการที่สร้างขึ้น | อัตโน              |
| การกำหนด                             | 1205               |             |            |                          |                    |
| ข้อความ/คำขอ                         |                    |             |            |                          | 🔫, ข้อความยาว      |
|                                      |                    |             |            |                          |                    |

คำอธิบายหน้าจอ "แสดงเอกสาร : บรรทัดรายการ 001" ตามภาพที่ 9

- บัญชี G/L แสดงรหัสบัญชีแยกประเภท รหัสหน่วยงาน แสดงรหัสหน่วยงาน Doc. No. แสดงเลขที่เอกสารจากระบบ
- บรรทัดรายการ 1/รายการเดบิต/40
- จำนวนเงิน แสดงจำนวนเงิน
- การกำหนดบัญชีเพิ่มเติม
- ศูนย์ต้นทุน แสดงรหัสศูนย์ต้นทุน
- แหล่งของเงิน แสดงรหัสแหล่งของเงิน
- กิจกรรมหลัก แสดงรหัสพื้นที่
- รหัสงบประมาณ แสดงรหัสงบประมาณ
- รายการผูกพันงบประมาณ แสดงรหัสผูกพันงบประมาณ
- การกำหนด แสดงรายละเอียดช่องการกำหนด

| 🗁 ส่วนหัวเอกสาร : รหัสบริษัท 1205 🛛 🛛 🖂 |            |                     |       |               |            |            |  |
|-----------------------------------------|------------|---------------------|-------|---------------|------------|------------|--|
| ประเภทเอกสาร                            | KY ด้าง    | (Y ด้างรับ/ด้างจ่าย |       |               |            |            |  |
| ข้อความส่วนหัวเ                         | 3700000    | 1911205201          | 1     |               |            |            |  |
| ประเภทบัตร                              |            | เลขที่บัตร          |       |               |            |            |  |
| เลขที่คำขอ                              |            |                     |       |               |            |            |  |
|                                         |            |                     |       |               |            |            |  |
| การอ้างอิง                              | P54A400    | 814                 |       | วันที่เอก     | าสาร       | 30.09.2011 |  |
|                                         |            |                     |       | วันผ่านรายการ |            | 30.09.2011 |  |
| สกุลเงิน                                | тнв        |                     |       | งวดการ        | เผ่านรายกา | 12 / 2011  |  |
| รก.อ้างอิง                              | BKPFF      | ป้อนเอกสารบ         | /ชโดย | เตรง          |            |            |  |
| ดีย์อ้างอิง                             | 3000000    | 9201205201          | 1     |               | ระบบ Log.  | QASCLNT250 |  |
| บันทึกโดย                               | WOLINF     | 0001                |       | พักโดย        |            |            |  |
| Entered on                              | 13.01.2012 |                     |       | เวลาที่ป      | วันทึก     | 06:10:12   |  |
| รหัสรายการ                              |            |                     |       |               |            |            |  |
| เปลี่ยนแปลงเมื                          |            |                     |       | ปรับปรุง      | งครั้งสุ   |            |  |
| <b>×</b>                                |            |                     |       |               |            |            |  |

คำอธิบายหน้าจอ "ส่วนหัวเอกสาร : บริษัท 1205" ตามภาพที่ 10

| ประเภทเอกสาร         | แสดงประเภทเอกสารจากระบบ                        |
|----------------------|------------------------------------------------|
| ข้อความส่วนหัวเอกสาร | แสดงรายการเอกสารจากระบบ                        |
| การอ้างอิง           | แสดงเลขการอ้างอิง Running Number ตามการอ้างอิง |
|                      | ของหน่วยงาน                                    |
| วันที่เอกสาร         | แสดงวัน เดือน ปี ของวันที่เอกสาร               |
| วันที่ผ่านรายการ     | แสดงวัน เดือน ปี ที่ผ่านรายการ                 |
| สกุลเงิน             | แสดงสกุลเงิน THB                               |
| งวดการผ่านรายการ     | แสดงงวดบัญชี และปีงบประมาณ เป็นปี ค.ศ.         |
| รก.อ้างอิง           | แสดงเลขเอกสารที่ระบบสร้างให้อัตโนมัติ          |
| คีย์อ้างอิง          | แสดงเลขเอกสารที่ระบบสร้างให้อัตโนมัติ          |
| ระบบ Log.            | แสดงรหัสเครื่องที่เข้าใช้งาน                   |
| บันทึกโดย            | แสดงรหัสตามสิทธิผู้เข้าใช้ระบบ                 |
| Entered on           | แสดงวัน เดือน ปี ที่บันทึก                     |
| เวลาที่บันทึก        | แสดงเวลาที่บันทึก                              |
|                      |                                                |

กดปุ่ม 💌 เพื่อกลับสู่หน้าจอตามภาพที่ 9

จากภาพที่ 9 กดปุ่ม 🔝 เพื่อกลับหน้าจอตามภาพที่ 8 หรือ กดปุ่ม 🔎 🕬 เพื่อ เพื่อ ตรวจสอบรายการในช่องคีย์อ้างอิง

### บทที่ 27 รายงานรายละเอียดค้างจ่ายส่วนราชการ : ZGL\_RPT502

รายงานแสดงรายละเอียดค้างจ่ายส่วนราชการ เป็นรายงานที่ใช้สำหรับตรวจสอบเอกสาร ค้างจ่ายส่วนราชการ

#### วิธีการเรียกรายงาน

เข้าเมนู SAP→ส่วนเพิ่มเติม →ส่วนเพิ่มเติม – ระบบบัญชีแยกประเภททั่วไป →รายงาน →รายงานแสดงเอกสารและบัญชี →รายงานสำหรับการปรับปรุงย้อนหลัง →รายงานตรวจสอบ ค้างรับค้างจ่าย→ZGL09\_RPT502 – รายละเอียดค้างจ่ายส่วนราชการ ดับเบิลคลิก <u>Social Construction (Social Constructions)</u> หรือพิมพ์คำสั่งงาน ZGL09\_RPT502 ตามภาพที่ 1 แล้วกด Enter หรือ <u>Inioinativana (Minioinativana)</u> (Social Constructional Construction (Social Construction)) พัทธ์ 25 (Social Construction) (Social Construction)

| I⊆<br>เมนู แก้ไข เมนูโปรด พิเศษ ระบบ วิธีใช้                                                                                                    |
|----------------------------------------------------------------------------------------------------|
| 🞯 ZGL09_RPT502 💿 🕢 🔜 I 😋 🚱 🛞 I 🖨 🕼 🖓 I 🏵 🏠 🛣 I 🛒 🖉 I 🔞 🖷                                                                                                    |
| SAP Easy Access SELLU SAP R/3                                                                                                    |
|                                                                                                    |
| <ul> <li>Favorites</li> <li>มมู SAP</li> <li>สำนักงาน</li> <li>สำนับระกอบระหว่างระบบงาน</li> <li>ลอจิสติก</li> <li>การบัญชี</li> <li>ทรพยากรบุคคล</li> <li>ระบบสารสนเทศ</li> </ul>                                                                                                    |
| 🦉 🔄 ส่วนเพิ่มเติม                                                                                                    |
| <ul> <li>ส่วนเห็มเติม - ระบบบัญชีเหือการบริหาร</li> <li>ส่วนเห็มเติม - ระบบสินทรัพย์กาวร</li> <li>ส่วนเห็มเติม - ระบบการเบิกจ่ายเงิน</li> <li>ส่วนเห็มเติม - ระบบบริหารงบประมาณ</li> <li>ส่วนเห็มเติม - ระบบบัญชีแยกประเภททั่วไป</li> </ul>                                                                                                    |
| <ul> <li>ข้อมูลหลัก</li> <li>การบันทึกรายการ</li> <li>รายงาน</li> </ul>                                                                                                    |
| Signal Service Control Service Service Ser |
| <ul> <li>FBL3N - แสดงบัญชี</li> <li>FBL3N - แสดงบัญชี</li> <li>รายงานสำหรับรายการปรับปรุงย้อนหลัง</li> </ul>                                                                                                    |
| <ul> <li>รายงานตรวจสอบค้างรับค้างจ่าย</li> <li>ZGL09_RPT501 - รายละเอียดค้างรับจากส่วนกลาง</li> <li>ZGL09_RPT502 - รายละเอียดค้างจ่ายส่วนราชการ</li> <li>ZGL09_RPT503 - สรุปค้างรับ ส่วนกลาง ค้างจ่าย ส่วนราชการ</li> </ul>                                                                                                    |

ภาพที่ 1

| 도<br>โปรแกรม แก้ไข ไปที่ ระบบ วิธีใช้ |                         |
|---------------------------------------|-------------------------|
|                                       | 🛃 🕲 🔍 🔍 🖒 🖒 🏷 🖓 🖓 🖓 🖓 🖓 |
| รายละเอียดเอกสารค้างรับจากส่วนกลาง    | (ที่ Agency)            |
| 🕒 🔁                                   |                         |
|                                       |                         |
|                                       |                         |
| รหัสหน่วยงาน                          | 1205                    |
| ปีบัญชี                               | 2011                    |
| สิ้นสุดงวดที                          | 12                      |
| หน่วยเบิกจ่าย                         | 1200500001              |
|                                       |                         |

หน้าจอ "รายละเอียดเอกสารค้างรับจากส่วนกลาง (ที่ Agency)" ระบุเงื่อนไขการเรียกรายงาน ตามภาพที่ 2 ดังนี้

- รหัสหน่วยงานระบุรหัสหน่วยงาน จำนวน 4 หลัก ตัวอย่างระบุ 1205- ปีบัญชีระบุปีงบประมาณ เป็นปี ค.ศ. ตัวอย่างระบุ 2011
- สิ้นสุดงวด ระบุงวดบัญชีที่เรียกรายงาน ตัวอย่างระบุ งวด 01
- หน่วยเบิกจ่าย ระบุรหัสหน่วยเบิกจ่าย จำนวน 10 หลัก ตัวอย่างระบุ

### 1200500001

กดปุ่ม 🕑 ระบบแสดงปีงบประมาณทั้งหมด ตามภาพที่ 3

| <u>R</u> eport | <u>E</u> dit <u>G</u> | oto s | ະນານ(Y)          | วิธีใช้( <u>H</u> )                           |
|----------------|-----------------------|-------|------------------|-----------------------------------------------|
| <b>S</b>       |                       |       | Ē                | A 📃 I 🛠 🚱 I 🚨 🛗 🛗 I 🏵 🏵 🕰 I 🗮 🛃 I 🦉           |
| รายละเอ็       | โยดเอ                 | กสาร  | ด้างรับ          | เจากส่วนกลาง (ที่ Agency)                     |
| 57200002       |                       |       |                  |                                               |
|                |                       |       |                  |                                               |
|                | <b>ଟ</b>  03          | 1     |                  | % e   📮 🔂 e 🖽 e   🛅 e 🚹   🚹                   |
| รายละเอ็       | บียดเอ                | กสา   | <u>ร</u> ค้างรั: | ับจากส่วนกลาง (ที่ Agency)                    |
| รหัสหน่ว 1     | ^ î                   | 1 🗖   | หน่วยเบิก        | กจ่าย ^ี่ปภ^ิเลขเอกสาร ∣ดีย้อ้างอิง3 Σ LC รวม |
| 1205           | 2005                  | ; 01  | 1200500          | 0001 KY 📇 • 8,100.00                          |
|                |                       |       | 1200500          | 0 🕰 🔹 8,100.00                                |
|                |                       | 02    |                  | KY 📇 • 27,714.00                              |
|                |                       |       |                  | PY 📇 • 2,589.00-                              |
|                |                       |       | 1200500          | 0 🕰 🔹 25,125.00                               |
|                |                       | 03    |                  | KY 4,521,123.00                               |
|                |                       |       | 1200500          |                                               |
|                |                       | - 04  | 1200500          |                                               |
|                |                       | 04    |                  |                                               |
|                |                       |       | 1200500          |                                               |
|                |                       | 05    | 1200500          | KY = 2.888.048.33                             |
|                |                       |       |                  | KZ 📇 I00.00-                                  |
|                |                       |       |                  | PY - 1.556.00-                                |
|                |                       |       | 1200500          | 0 2,886,392.33                                |
|                |                       | 06    |                  | KY 📇 • 500,586,104.50                         |
|                |                       |       |                  | PY 📇 = 10,700.00-                             |
|                |                       |       | 1200500          | 0 🗳 🔹 500,575,404                             |
|                |                       | 07    |                  | KY 📇 • 57,741.00                              |
|                |                       |       |                  | PY 📇 500,505,934.00-                          |
|                |                       |       | 1200500          | 0 📇 🔹 500,448,193                             |

คำอธิบายคอลัมน์ หน้าจอ "รายละเอียดเอกสารค้างรับจากส่วนกลาง (ที่ Agency)" ตามภาพที่ 3 แสดงรหัสหน่วยงาน จำนวน 4 หลัก รหัสหน่วยงาน แสดงปีงบประมาณ เป็นปี ค.ศ. ปี แสดงงวดบัญชี งวด แสดงรหัสหน่วยเบิกจ่ายที่เกี่ยวข้อง จำนวน 10 หลัก หน่วยเบิกจ่าย แสดงประเภทเอกสารจากระบบ ประเภท แสดงจำนวนเงินด้านเดบิต และเครดิต LC รวม

้จากภาพที่ 3 กดปุ่ม Ctrl เพื่อเลือกฟิลด์ 🛛 🗂 💷 และกดปุ่ม 🖉 พื่อเข้าสู่หน้าจอ ตามภาพที่ 4

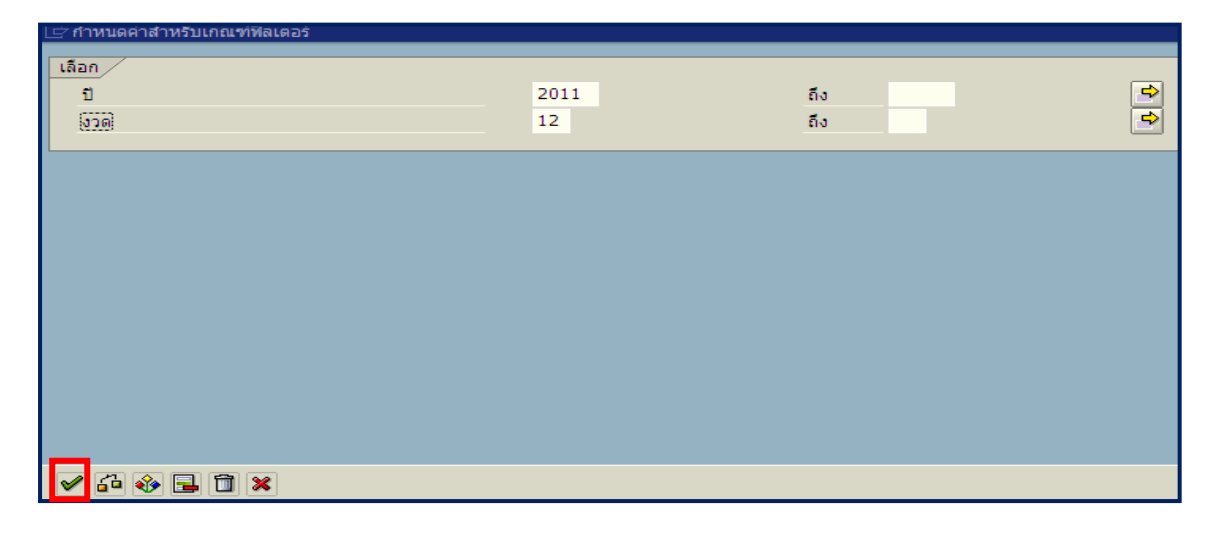

### ภาพที่ 4

หน้าจอ "กำหนดค่าสำหรับเกณฑ์ฟิลเตอร์" ระบุเงื่อนไขการเรียกรายงาน ตามภาพที่ 4 ดังนี้ เลือก

- ปี ระบุปีงบประมาณ เป็นปี ค.ศ. ตัวอย่างระบุ 2011

ระบุงวดบัญชีที่ต้องการเรียกรายงาน ตัวอย่างระบุ งวด 12 - งวด

กดปุ่ม 🖾 เพื่อเข้าสู่หน้าจอ "รายละเอียดเอกสารค้างรับจากส่วนกลาง (ที่ Agency)" ตามภาพที่ 5

| ເອ<br><u>R</u> eport <u>E</u> dit <u>G</u> oto                                   |                               |  |  |  |  |  |
|----------------------------------------------------------------------------------|-------------------------------|--|--|--|--|--|
|                                                                                  | ) 42 K)   💥 🗾   😨 📑           |  |  |  |  |  |
| รายละเอียดเอกสารค้างรับจากส่วนกลาง (ที่ Agency)                                  |                               |  |  |  |  |  |
| Click เพื่อดูรายการเอกสาร ตามภาพที่ 6<br>「「「「「」」「「」」「「」」「「」」「「」」「「」」「」」「「」」「」」「」 |                               |  |  |  |  |  |
| รพัสหน่ว 📬 ปี 🗘 งวด หน่วยเบิกจ่าย 🇂 ปภ 🕯 เลขาสาร คีย์อ้างอิง3                    | Σ LC รวม                      |  |  |  |  |  |
| 1205 2011 12 1200500001 KY 📇                                                     | 3,000,041,704                 |  |  |  |  |  |
| PY 📇                                                                             | <ul> <li>4,955.40-</li> </ul> |  |  |  |  |  |
| 1200500 🕰                                                                        | <b>.</b> 3,000,036,74         |  |  |  |  |  |
| <u>n</u>                                                                         | <b>= = 3,000,036,7</b>        |  |  |  |  |  |
|                                                                                  |                               |  |  |  |  |  |

ภาพที่ 5

| <br><u>R</u> eport | <u>E</u> dit <u>G</u> o                         | to ទះ | ເມນ( <u>Y</u> ) ວີ | ธีใช้( <u>H</u> ) |                           |                        |                          |            |          |
|--------------------|-------------------------------------------------|-------|--------------------|-------------------|---------------------------|------------------------|--------------------------|------------|----------|
| <b>Ø</b>           |                                                 |       | ē <                | 1 🛛               | 0                         | 🙆 🚷 i 🗧                | <mark>] 出</mark> 出 (1) 🕄 | £1 (2) (1) | 🕱 🗾 I 😨  |
| รายละเอ็           | รายละเอียดเอกสารด้างรับจากส่วนกลาง (ที่ Agency) |       |                    |                   |                           |                        |                          |            |          |
|                    | 3 [13] [                                        | 7 I   | 209                | 512               | Doub<br>ตามภ <sup>ู</sup> | ole Click เ<br>าพที่ 6 | พื่อดู แสดงเอกสาร :      | : ภาพรวม   |          |
| รายละเอ็           | <u>เ</u> ยดเอ                                   | กสา   | รค้างรับ           | ี่มีจาก           | ส่วน                      | กลาง (เ                | й Agency)                |            |          |
| รหัสหน่ว 🕈         | 1 ปี                                            | 🗘 งวด | หน่วยเบิกจ่        | าย 🗂 ป            | າ*                        | เลขเอกสาร              | ดีย์อ้างอิง3             | Σ          | I C 521  |
| 1205               | 2011                                            | 12    | 12005000           | 001 K             | Y                         | 300000                 | 3600000713120            |            | 120.00   |
|                    |                                                 |       |                    |                   |                           | 300000                 | 3700000174120            |            | 300.00   |
|                    |                                                 |       |                    |                   |                           | 300000                 | 3600000727120            |            | 100.00   |
|                    |                                                 |       |                    |                   |                           | 300000                 | 3600000728120            |            | 44.00    |
|                    |                                                 |       |                    |                   |                           | 300000                 | 3200000112120            |            | 0.50     |
|                    |                                                 |       |                    |                   |                           | 300000                 | 3600000734120            |            | 1,650.00 |
|                    |                                                 |       |                    |                   |                           | 300000                 | 3600000735120            |            | 2,500.00 |
|                    |                                                 |       |                    |                   |                           | 300000                 | 3600000736120            |            | 150.00   |
|                    |                                                 |       |                    |                   |                           | 300000                 | 3600000737120            |            | 550.00   |
|                    |                                                 |       |                    |                   |                           | 300000                 | 3600000738120            |            | 890.00   |
|                    |                                                 |       |                    |                   |                           | 300000                 | 3600000739120            |            | 750.00   |
|                    |                                                 |       |                    |                   |                           | 300000                 | 3700000180120            |            | 3,500.00 |
|                    |                                                 |       |                    |                   |                           | 300000                 | 3700000181120            |            | 2,700.00 |
|                    |                                                 |       |                    |                   |                           | 300000                 | 3600000748120            |            | 500.00   |
|                    |                                                 |       |                    |                   |                           | 300000                 | 3600000749120            |            | 500.00   |
|                    |                                                 |       |                    |                   |                           | 300000                 | 3700000182120            |            | 5,000.00 |
|                    |                                                 |       |                    |                   |                           | 300000                 | 3600000750120            |            | 120.00   |
|                    |                                                 |       |                    |                   |                           | 300000                 | 3600000756120            |            | 500.00   |

คำอธิบายคอลัมน์ หน้าจอ "รายละเอียดเอกสารค้างรับจากส่วนกลาง (ที่ Agency)" ตามภาพที่ 5

| รหัสหน่วยงาน  | แสดงรหัสหน่วยงาน จำนวน 4 หลัก         |
|---------------|---------------------------------------|
| สื            | แสดงปีงบประมาณ เป็นปี ค.ศ.            |
| ୶วด           | แสดงงวดบัญชี                          |
| หน่วยเบิกจ่าย | แสดงรหัสหน่วยเบิกจ่าย จำนวน 10 หลัก   |
| ประเภทเอกสาร  | แสดงประเภทเอกสารจากระบบ               |
| เลขเอกสาร     | แสดงเลขเอกสารที่ระบบสร้างให้อัตโนมัติ |
| คีย์อ้างอิง 3 | แสดงเลขเอกสารที่ระบบสร้างให้อัตโนมัติ |
| LC รวม        | ระบบแสดงจำนวนเงิน                     |

| .⊆<br>เอกสาร( <u>D</u> ) แก้ไข( <u>E</u> ) ไ | ไปที่( <u>G)</u> พิเศษ( <u>A</u> ) | ) การกำหนดค่า( <u>S</u> ) สภ | าพแวดล้อม( <u>V</u> )  | ระบบ( <u>Y</u> ) วิธีใ | ีเช้( <u>H</u> )        |          |
|----------------------------------------------|------------------------------------|------------------------------|------------------------|------------------------|-------------------------|----------|
| 8                                            | 1                                  | 😋 🙆 🚷   🗅 🖡                  | 1 (L)   <b>2</b> 1 (L) | 🖞 🕄   🔀                | 2 🛛 🖓 🖪                 |          |
| 🕲 🗈 แสดงเอกส                                 | สาร : ภาพรว                        | ม                            |                        |                        |                         |          |
| 🦅 🖻 🕄 🚇 🔠 uag                                | างสกุลเงิน                         |                              |                        |                        |                         |          |
| เลขทีเอกสาร                                  | 300000865                          | รหัสหน่วยงา                  | าน                     | 1205                   | ปีบัญชี                 | 2011     |
| วันที่เอกสาร                                 | 24.06.2011                         | วันผ่านรายก                  | าร                     | 30.09.2011             | งวด                     | 12       |
| การอ้างอิง                                   | P54_KNG099                         | Double Click เพื่            | อดู แสดงเอก            | สาร : บรรท์            | <b>โดรายการ 001 ตาม</b> | ภาพที่ 7 |
| สกุลเงิน                                     | ТНВ                                |                              | ข                      |                        |                         |          |
| รายการในสกุลเงินของเอกสาร                    | :/                                 |                              |                        |                        |                         |          |
| รายการ บ/ช ด้าอธิบาย                         |                                    |                              |                        |                        | สานวนเงินใน             | тнв      |
| 001 1102050124 ด้างรับจ                      | าากกรมกลาง                         |                              |                        |                        |                         | 120.00   |
| 002 4308010101 รายได้ระ                      | ะหว่างหน่วยงาน-หน่                 | ้วยงานรับเงินนอกงปมจาก       |                        |                        |                         | 120.00-  |
|                                              |                                    |                              |                        |                        |                         |          |
|                                              |                                    |                              |                        |                        |                         |          |

คำอธิบายหน้าจอ "แสดงเอกสาร : ภาพรวม" ตามภาพที่ 6

| เลขที่เอก   | สาร                | แสดงเลขเอกสารที่ระบบสร้างให้อัตโนมัติ          |
|-------------|--------------------|------------------------------------------------|
| รหัสหน่วย   | ยงาน               | แสดงรหัสหน่วยงาน                               |
| ปีบัญชี     |                    | แสดงปีงบประมาณ เป็นปี ค.ศ.                     |
| วันที่เอกส  | กร                 | แสดงวัน เดือน ปี ของวันที่เอกสาร               |
| วันที่ผ่านร | รายการ             | แสดงวัน เดือน ปี ที่ผ่านรายการ                 |
| งวด         |                    | แสดงงวดบัญชีที่บันทึก                          |
| การอ้างอิ   | ٩                  | แสดงเลขการอ้างอิง Running Number ตามการอ้างอิง |
|             |                    | ของหน่วยงาน                                    |
| สกุลเงิน    |                    | แสดง THB                                       |
| รายการใเ    | นสกุลเงินของเอกสาร | ā                                              |
| - รายการ    | -                  | แสดงลำดับบรรพัดรายการ                          |

- รายการ แสดงลำดับบรรทัดรายการ
- บัญชี แสดงรหัสบัญชีแยกประเภท
- คำอธิบาย แสดงชื่อบัญชี
- จำนวนเงิน แสดงจำนวนเงินด้านเดบิต และเครดิต

| <ul> <li>ั⊡กสาร(<u>D</u>) แก้ไข(<u>E</u>) ใ</li> <li></li> </ul> | ปที( <u>G)</u> Do | uble Clic     | k เพื่อดูส่ | วนหัวเอกสาร ตามภ           | าพที่ 8 | ) 🖪      |              |
|------------------------------------------------------------------|-------------------|---------------|-------------|----------------------------|---------|----------|--------------|
| 👦 🗈 แสดงเอกส                                                     | tาร : บรรมัด      |               | 01          |                            |         |          |              |
| >> F 2 6 6 6                                                     | 🖨 ข้อมูลเพิ่มเติม |               |             |                            |         |          |              |
| ប័ណ្ឌថ្មី G/L] 1                                                 | 102050124         | จ้างรับจากกรม | เกลาง       |                            |         |          |              |
| รหัสหน่วยงาน 1                                                   | 1205 กรมพัฒนาพ    | ลังงานทดแทเ   | เ&อนุร      |                            |         |          |              |
|                                                                  |                   |               |             |                            |         | Doc. no. | 300000865    |
| บรรพัดรายการ 1 / รายการเดร่                                      | ນິດ / 40          |               |             |                            |         |          |              |
| สานวนเงิน                                                        | 120.00            | Т             | ΉВ          |                            |         |          |              |
|                                                                  |                   |               |             | ที่ประกอบธุรกิจ            | 0000    |          |              |
|                                                                  |                   |               |             |                            |         |          |              |
| การกำหนดบัญชีเพิ่มเติม                                           |                   |               |             |                            |         |          |              |
| ศูนย์ต้นทุน                                                      | 1200500001        |               |             |                            |         |          |              |
| แหล่งของเงิน                                                     | 5426000           |               |             |                            |         |          |              |
| กิจกรรมหลัก                                                      | P1000             |               |             |                            |         |          |              |
| รหัสงบประมาณ                                                     | 12005             |               |             | รายการผูกพันงบป            | 110205  | 0124X    |              |
| เอกสารสำรองเงิน                                                  |                   | 0             |             |                            |         |          | 🖻 มากกว่า    |
| เอกสารการจัดขึ้                                                  |                   | 0             |             |                            |         |          |              |
|                                                                  |                   |               |             | บรรทัดรายการที่สร้างขึ้นอั | ตโน     |          |              |
| การกำหนด                                                         | 1205              |               |             |                            |         |          |              |
| ข้อความ/คำขอ                                                     |                   |               |             |                            |         | <b>I</b> | 🖟 ข้อความยาว |
|                                                                  |                   |               |             |                            |         |          |              |

คำอธิบายหน้าจอ "แสดงเอกสาร : บรรทัดรายการ 001" ตามภาพที่ 7

- บัญชี G/L แสดงรหัสบัญชีแยกประเภท
- รหัสหน่วยงาน แสดงรหัสหน่วยงาน
- Doc. No. แสดงเลขที่เอกสารจากระบบ

บรรทัดรายการ 1/รายการเดบิต/40

- จำนวนเงิน แสดงจำนวนเงิน
- การกำหนดบัญชีเพิ่มเติม
- ศูนย์ต้นทุน แสดงรหัสศูนย์ต้นทุน
- แหล่งของเงิน แสดงรหัสแหล่งของเงิน
- กิจกรรมหลัก แสดงรหัสพื้นที่
- รหัสงบประมาณ แสดงรหัสงบประมาณ
- รายการผูกพันงบประมาณ แสดงรหัสผูกพันงบประมาณ
- การกำหนด แสดงรายละเอียดช่องการกำหนด

| 🗁 ส่วนหัวเอกสาร : รหัสบริษัท 1205 🛛 🛛 🖂 |          |                     |         |                 |           |            |  |  |
|-----------------------------------------|----------|---------------------|---------|-----------------|-----------|------------|--|--|
| ประเภทเอกสาร                            | KY ด้าง  | KY ด้างรับ/ด้างจ่าย |         |                 |           |            |  |  |
| ข้อความส่วนหัวเ                         | 3600000  | 71312052            | 011     |                 |           |            |  |  |
| ประเภทบัตร                              |          | เลขที่บัตร          |         |                 |           |            |  |  |
| เลขที่คำขอ                              |          |                     |         |                 |           |            |  |  |
|                                         |          |                     |         |                 |           |            |  |  |
| การอ้างอิง                              | P54_KN0  | 5099                |         | วันที่เอก       | าสาร      | 24.06.2011 |  |  |
|                                         |          |                     |         |                 | ายการ     | 30.09.2011 |  |  |
| สกุลเงิน                                | THB      |                     |         | งวดการผ่านรายกา |           | 12 / 2011  |  |  |
| รก.อ้างอิง                              | BKPFF    | ป้อนเอกสา           | รบ/ชโดเ | ยตรง            |           |            |  |  |
| ดีย์อ้างอิง                             | 3000000  | 86512052            | 011     |                 | ຈະນນ Log. | QASCLNT250 |  |  |
| บันทึกโดย                               | WOLINF   | 0001                |         | พักโดย          |           |            |  |  |
| Entered on                              | 04.08.20 | 4.08.2011           |         | เวลาที่บันทึก   |           | 14:56:10   |  |  |
| รหัสรายการ                              |          |                     |         |                 |           |            |  |  |
| เปลี่ยนแปลงเมื                          |          |                     |         | ปรับปรุง        | าครั้งสุ  |            |  |  |
| <b>X</b>                                |          |                     |         |                 |           |            |  |  |

คำอธิบายหน้าจอ "ส่วนหัวเอกสาร : บริษัท 1205" ตามภาพที่ 8

| ประเภทเอกสาร         | แสดงประเภทเอกสารจากระบบ                        |
|----------------------|------------------------------------------------|
| ข้อความส่วนหัวเอกสาร | แสดงรายการเอกสารจากระบบ                        |
| การอ้างอิง           | แสดงเลขการอ้างอิง Running Number ตามการอ้างอิง |
|                      | ของหน่วยงาน                                    |
| วันที่เอกสาร         | แสดงวัน เดือน ปี ของวันที่เอกสาร               |
| วันที่ผ่านรายการ     | แสดงวัน เดือน ปี ที่ผ่านรายการ                 |
| สกุลเงิน             | แสดงสกุลเงิน THB                               |
| งวดการผ่านรายการ     | แสดงงวดบัญชี และปีงบประมาณ เป็นปี ค.ศ.         |
| รก.อ้างอิง           | แสดงเลขเอกสารที่ระบบสร้างให้อัตโนมัติ          |
| คีย์อ้างอิง          | แสดงเลขเอกสารที่ระบบสร้างให้อัตโนมัติ          |
| ระบบ Log.            | แสดงรหัสเครื่องที่เข้าใช้งาน                   |
| บันทึกโดย            | แสดงรหัสตามสิทธิผู้เข้าใช้ระบบ                 |
| Entered on           | แสดงวัน เดือน ปี ที่บันทึก                     |
| เวลาที่บันทึก        | แสดงเวลาที่บันทึก                              |

กดปุ่ม 💌 เพื่อกลับสู่หน้าจอตามภาพที่ 7

จากภาพที่ 7 กดปุ่ม 🖾 เพื่อกลับหน้าจอตามภาพที่ 6 หรือ กดปุ่ม 🔎 จากมาต่อ เพื่อ ตรวจสอบรายการในช่องคีย์อ้างอิง

### บทที่ 28 รายงานแสดงรายได้แผ่นดินรอนำส่ง : ZRP\_R04

รายงานรายได้แผ่นดินรอนำส่ง เป็นรายงานที่ใช้สำหรับการตรวจสอบยอดเงินรายได้แผ่นดิน

ที่รอนำส่งคลัง

#### วิธีการเรียกรายงาน

เข้าเมนู SAP→ส่วนเพิ่มเติม → ส่วนเพิ่มเติม - ระบบบัญชีแยกประเภท → รายงาน → รายงานประจำปี → ZRP\_R04 – รายงานแสดงรายได้แผ่นดินรอนำส่ง ดับเบิลคลิกที่ <a href="mailto:PRP\_read-system">PRO4 – รายงานแสดงรายได้แผ่นดินรอนำส่ง</a> หรือ <a href="mailto:wise">RRP\_R04 – รายงานแสดงรายได้แผ่นดินรอนาสง</a> หรือ <a href="mailto:wise">RRP\_R04 ตามภาพที่ 1 แล้วกด Enter</a> หรือ <a href="mailto:wise">RRP\_R04 ตามภาพที่ 1 แล้วกด Enter</a>

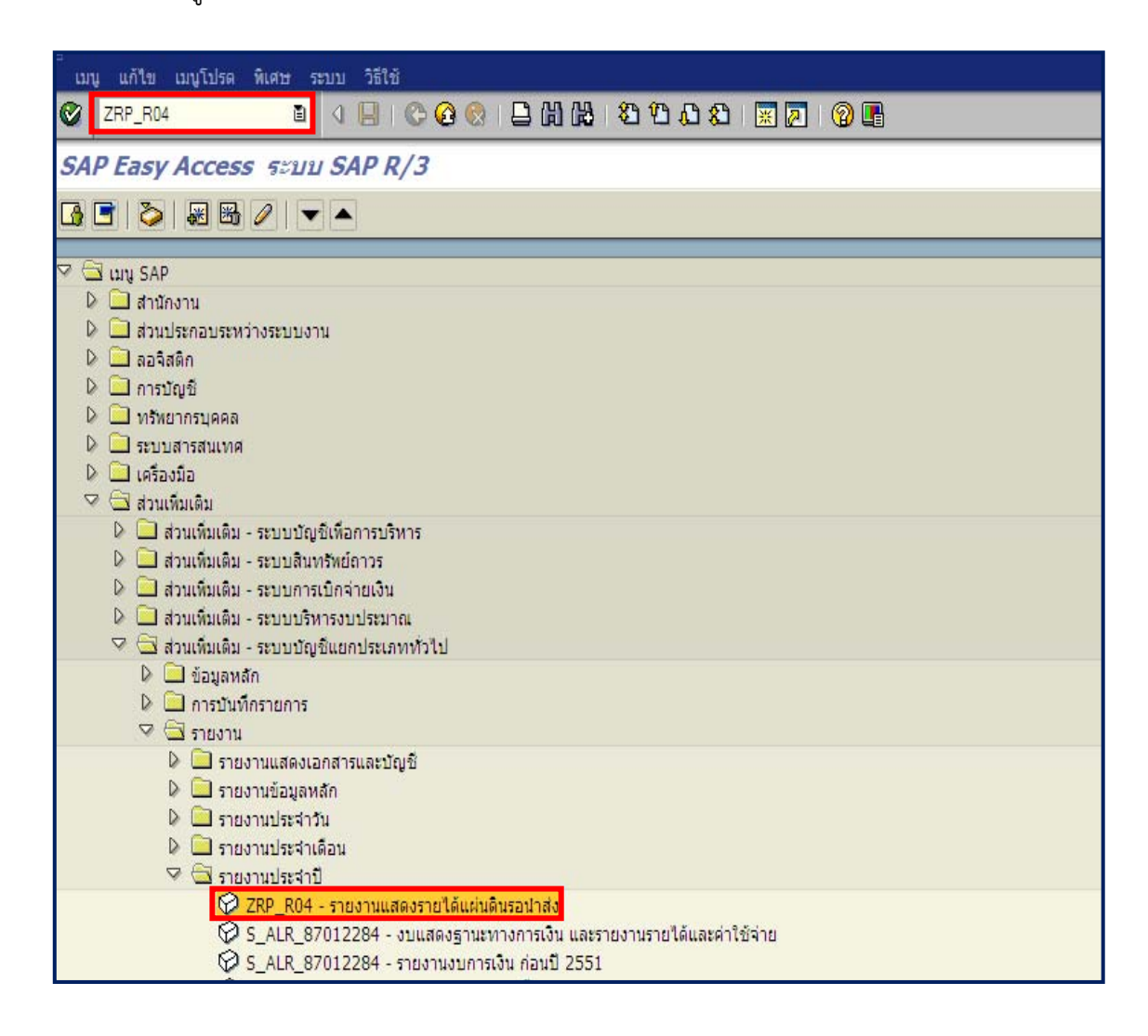

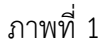

| โปรแกรม แก้ไข ไปที่ <b>ระบบ</b> วิธีใช้                                    |                                                |
|----------------------------------------------------------------------------|------------------------------------------------|
|                                                                            | 9 😪   🖵 Hi Hi I Xi Yi Al Al I Xi   💥 🗾 🔞 📑     |
| รายงานแสดงรายได้แผ่นดินรอนำส่ง                                             |                                                |
| <mark>⊕</mark> 💁                                                           |                                                |
| Selection criteria                                                         |                                                |
| <br>បឹបណ្ឌី                                                                | 2012                                           |
| รหัสหน่วยงาน                                                               | 1205                                           |
| หน่วยเบิกจ่าย                                                              | 1200500000 ถึง 1200599999                      |
| งวดบัญชี                                                                   | 9                                              |
| Selection criteria<br>ปีบัญชี<br>ธพัสหน่วยงาน<br>หน่วยเบิกจ่าย<br>งวดบัญชี | 2012<br>1205<br>1200500000 ถึง 1200599999<br>9 |

หน้าจอ "รายงานแสดงรายได้แผ่นดินรอนำส่ง" ระบุเงื่อนไขการเรียกรายงาน ตามภาพที่ 2 ดังนี้ Selection criteria

| - ปีบัญชี              | ระบุปีงบประมาณ เป็นปี ค.ศ. ตัวอย่างระบุ 2012            |
|------------------------|---------------------------------------------------------|
| - รหัสหน่วยงาน         | ระบุรหัสหน่วยงาน จำนวน 4 หลัก ตัวอย่างระบุ 1205         |
| - หน่วยเบิกจ่าย        | ระบุรหัสหน่วยเบิกจ่าย จำนวน 10 หลัก หรือระบุเป็นช่วงได้ |
|                        | ตัวอย่างระบุ 1200500000 ถึง 1200599999                  |
| - งวดบัญชี             | ระบุงวดบัญชีที่ต้องการเรียกรายงาน ตัวอย่างระบุ งวด 9    |
| กละไม 😡 ระบบแสดงรวยงาว | แสดงรายได้แข่นดิงเรอบำส่ง ตางเอาพที่ 3 1 และ 3 2        |

กดปุ่ม 🖾 ระบบแสดงรายงานแสดงรายได้แผ่นดินรอนำส่ง ตามภาพที่ 3 – 1 และ 3 - 2

| E .                           |                        |                    |                                                                                      |
|-------------------------------|------------------------|--------------------|--------------------------------------------------------------------------------------|
| รายการ แก้ไข ไปที             | ระบบ วิธีใช้           |                    |                                                                                      |
|                               |                        |                    |                                                                                      |
| รายงานแสดงราย                 | ยได้แผ่นดินรอนำส่ง     |                    |                                                                                      |
|                               |                        |                    |                                                                                      |
| Program name :<br>User name : | ZRPE_R004<br>GFTEST003 | ราย<br>หน่วยงาน    | งานแสดงรายได้แผ่นดินรอนำส่ง<br>1205 กรมทัฒนาหลังงานทดแทน&อนุร<br>Month มิถุนายน 2555 |
| หน่วยเบิกจ่าย                 |                        | รายได้รอนำส่งต้นปี | รายได้สุทธิ                                                                          |
| 1200500001<br>1200500010      | สด.<br>สพพ. 1          | 0.00<br>0.00       | 14,329,625.45<br>0.00                                                                |
| รวม                           |                        | 0.00               | 14,329,625.45                                                                        |

ภาพที่ 3 – 1

| (1) (12) (12) (12) (12) (12) (12) (12) (                                           | •                  |                                 |                                              |
|------------------------------------------------------------------------------------|--------------------|---------------------------------|----------------------------------------------|
|                                                                                    |                    |                                 |                                              |
|                                                                                    |                    |                                 |                                              |
| านแสดงรายได้แผ่นดินรอนำส่ง<br>205 กรมพัฒนาพลังงานทดแทน&อนุร<br>Month มิถุนายน 2555 |                    | Page No<br>Report d<br>Report T | . : 1<br>ate : 28.12.2012<br>Time : 10:23:34 |
| รายได้สุทธิ                                                                        | น่าส่ง             | รายได้รอนำส่งปลายปี             | คงเหลือหลังปรับปรุง                          |
| 14,329,625.45<br>0.00                                                              | 200,155.87<br>0.00 | 14,129,469.58<br>0.00           | 14,129,269.58<br>0.00                        |
| 14,329,625.45                                                                      | 200,155.87         | 14,129,469.58                   | 14,129,269.58                                |

# ภาพที่ 3 - 2

คำอธิบายคอลัมน์ หน้าจอ "รายงานแสดงรายได้แผ่นดินรอนำส่ง" ตามภาพที่ 3 -1 และ 3 - 2

| หน่วยเบิกจ่าย       | แสดงรหัสหน่วยเบิกจ่าย จำนวน 10 หลัก |
|---------------------|-------------------------------------|
| รายได้รอนำส่งต้นปี  | แสดงจำนวนเงิน                       |
| รายได้สุทธิ         | แสดงจำนวนเงินสุทธิ                  |
| นำส่ง               | แสดงจำนวนเงิน                       |
| รายได้รอนำส่งปลายปี | แสดงจำนวนเงิน                       |
| คงเหลือหลังปรับปรุง | แสดงจำนวนเงินคงเหลือ                |
|                     |                                     |

## บทที่ 29 รายงานบัญชีแยกประเภททั่วไป : ยอดคงเหลือ : F.08

รายงานบัญชีแยกประเภททั่วไป : ยอดคงเหลือ เป็นรายงานที่ใช้สำหรับตรวจสอบยอดคงเหลือ ของบัญชีแยกประเภท โดยแสดงยอดยกมา ยอดรวมด้านเดบิตเครดิต และแสดงยอดคงเหลือยกไป

#### วิธีการเรียกรายงาน

| เม<br>เมนู แก้ไข เมนูโปรด พิเศษ ระบบ วิธีใช้                         |
|----------------------------------------------------------------------|
|                                                                      |
| SAP Easy Access ຈະບບ SAP R/3                                         |
|                                                                      |
| SAP                                                                  |
| 🕑 🛄 สำนักงาน                                                         |
| №สวนประกอบระหวางระบบงาน                                              |
| ม และสุลตก<br>D 🖂 อาราวัตส์                                          |
|                                                                      |
| 👂 🧰 ระบบสารสนเทศ                                                     |
| 🔉 🗀 เครื่องมือ                                                       |
| 🖙 🔁 ส่วนเพิ่มเดิม                                                    |
| 👂 🧰 ส่วนเห็มเดิม - ระบบบัญชีเพื่อการบริหาร                           |
| 👂 🦳 ส่วนเห็มเติม - ระบบสินทรัพย์ถาวร                                 |
| 🕑 🛄 ส่วนเห็มเดิม - ระบบการเบิกจ่ายเงิน                               |
| 👂 🛄 ส่วนเห็นเดิม - ระบบบริหารงบประมาณ                                |
| 🖓 🗔 ส่วนเห็มเดิม - ระบบบัญชิแยกประเภททั่วไป                          |
| 👂 🛄 ข้อมูลพลัก                                                       |
|                                                                      |
| 🔹 🖵 รายงานสองเวอสายเลขาดที่                                          |
| 🖉 🛄 รายงามข้อมอพอัก                                                  |
| 👂 🧰 รายงานประจำวัน                                                   |
| 🖓 🔄 รายงานประจำเดือน                                                 |
| Ø ZGL_MVT_MONTH - รายงานงบทดลองรายเดือน-หน่วยเบิกจ่าย                |
| 😥 ZGL MVT MONTH CC - รายงานงบทดลองรายเดือน-รทัสหน่วยงาน              |
| 🚫 F.08 - บัญขึ้นยกประเภททั่วไปเขอดดงเหลือ                            |
| 🖗 S_ALR_87012284 - งบแสดงฐานะทางการเงิน และรายงานรายได้และค่าใช้จ่าย |
| 父 ZGL_RPT071 - รายงานเงินนอกงบ แยกตามประเภทเงินฝาก/หน่วยงาน          |

ภาพที่ 1

| ะ<br>โปรแกรม แก้ไข ไปที่ ระบบ วิธีใช้<br>ชิ | 😵 I 🖴 🌐 🌐 🕄 I 🏵 🕰 | ) (D   💽 | 2 0 5 |             |
|---------------------------------------------|-------------------|----------|-------|-------------|
| ยอดคงเหลือบัญชีแยกประเภททั่วไป              |                   |          |       |             |
| 🚱 🚱 🔳 แหล่งข้อมูล                           |                   |          |       |             |
| การเลือกบัญชิแยกประเภททั่วไป                |                   |          |       |             |
| ជីសវិល្មមិ                                  | THAI              | ถึง      |       | s           |
| มัญชีแยกประเภททั่วไป                        | 1101010101        | ถึง      |       | •           |
| รพัสหน่วยงาน                                | 1205              | ถึง      |       | •           |
| การเลือกการใช้วิธิใช้ค้นหา                  |                   |          |       |             |
| หารหัสวิธีใช้                               |                   |          |       |             |
| ข้อความค้นหา                                |                   |          |       |             |
| วิธีใช้การค้นหาเชิงช่อน                     | \$                |          |       |             |
| การเลือกรายการบัญชิ                         |                   |          |       |             |
| បីប័ណ្ឌទី                                   | 2012              | ถึง      |       | \$          |
| ประเภทธุรกิจ 🚺                              | ****              | ถึง      |       | <b>&gt;</b> |
| ประเภทสกุลเงิน                              |                   |          |       |             |
| ด้วเลือกถัดไป                               | _                 |          |       |             |
| งวดการรายงาน                                | 01                | ถึง      | 16    | \$          |
| สกุลเงินของบัญชี                            |                   | ถึง      |       | \$          |
| ยอดคงเหลือตามบัญชิ                          |                   | ถึง      |       | <b>\$</b>   |
| การควบคุมผลสำหรั                            |                   |          |       |             |
| 🔲 ເວອร໌ชันกลุ่มบริษัท                       |                   |          |       |             |
| 🗌 ยอดคงเหลือในสกุลเงินต่างประเทศ            |                   |          |       |             |
| ระดับการสรุป (0-4)                          | 0                 |          |       |             |
| ผลรวมย่อยที่ระดับ                           |                   |          |       |             |
| ผลรวมย่อยที่ระดับ                           |                   |          |       |             |
| ผลรวมย่อยที่ระดับ                           |                   |          |       |             |
| ∐ พิมพ์บัญชิทิไม่ได้ผ่านรายการ              |                   |          |       |             |
| 🛄 เลขทบญชิสารอง                             |                   |          |       |             |
| 🔲 ดองการแขกรายการ                           |                   |          |       |             |
| มหมพบรรทัดไมโครพช<br>ส่งหมัด ถึงและ         |                   |          |       |             |
| สวนหวเหม(สม                                 |                   |          |       |             |

หน้าจอ "ยอดคงเหลือบัญชีแยกประเภททั่วไป" ระบุเงื่อนไขการเรียกรายงาน ตามภาพที่ 2 ดังนี้ การเลือกบัญชีแยกประเภททั่วไป

| - ผังบัญชี                 | ระบุผังบัญชี THAI                                        |
|----------------------------|----------------------------------------------------------|
| - บัญชีแยกประเภททั่วไป     | ระบุรหัสบัญชีแยกประเภท จำนวน 10 หลัก หรือระบุเป็นช่วงได้ |
|                            | ตัวอย่างระบุ 1101010101                                  |
| - รหัสหน่วยงาน             | ระบุรหัสหน่วยงาน จำนวน 4 หลัก ตัวอย่างระบุ 1205          |
| การเลือกการใช้วิธีใช้ค้นหา |                                                          |
| - หารหัสวิธีใช้            | ไม่ต้องระบุ                                              |
| - ข้อความค้นหา             | ไม่ต้องระบุ                                              |
| - วิธีใช้การค้นหาเชิงซ้อน  | ไม่ต้องระบุ                                              |
| การเลือกรายการบัญชี        |                                                          |
| - ปีบัญชี                  | ระบุปีงบประมาณ เป็นปี ค.ศ. ตัวอย่างระบุ 2012             |
| - ประเภทธุรกิจ             | ไม่ต้องระบุ                                              |
| - ประเภทสกุลเงิน           | ไม่ต้องระบุ                                              |

ตัวเลือกถัดไป

- งวดการรายงาน ระบบ Default ให้อัตโนมัติ
- สกุลเงินของบัญชี ไม่ต้องระบุ
- ยอดคงเหลือตามบัญชี ไม่ต้องระบุ
- การควบคุมผลลัพธ์
- เวอร์ชั่นบริษัท ไม่ต้องระบุ
- ยอดคงเหลือในสกุลเงิน ไม่ต้องระบุ
   ต่างประเทศ
- ระดับการสรุป (0 4) ระบบ Default ให้อัตโนมัติ
- ผลรวมย่อยที่ระดับ ไม่ต้องระบุ
- ผลรวมย่อยที่ระดับ ไม่ต้องระบุ
- ผลรวมย่อยที่ระดับ ไม่ต้องระบุ
- พิมพ์บัญชีที่ไม่ได้ผ่านรายการ ไม่ต้องระบุ
- เลขที่บัญชีสำรอง ไม่ต้องระบุ
- ต้องการแยกรายการ ไม่ต้องระบุ
- พิมพ์บรรทัดไมโครฟิช ไม่ต้องระบุ
- ส่วนหัวเพิ่มเติม ไม่ต้องระบุ

กดปุ่ม 🕑 ระบบแสดงรายงานยอดคงเหลือบัญชีแยกประเภททั่วไป ตามภาพที่ 3
| 🗁<br>รายการ แก้ไข ไปที่ ระบบ                              | วิธีใช้                                       |                                  |                                                  |                                          |                                | - 0 (         |
|-----------------------------------------------------------|-----------------------------------------------|----------------------------------|--------------------------------------------------|------------------------------------------|--------------------------------|---------------|
| 0                                                         | 🛯 < 🖯 I 😋 🤮 🚷 I 🖗                             | 3003000                          | )   🗶   🕲 🖣                                      |                                          |                                |               |
| ยอดคงเหลือบัญชีแยก                                        | ประเภททั่วไป                                  |                                  |                                                  |                                          |                                |               |
|                                                           |                                               |                                  |                                                  |                                          |                                |               |
| กรมพัฒนาพลังงานทดแทน&อนุร<br>Bangkok                      | ยอดคงเหลือบัญชีแเ                             | ยกประเภททั่วไป<br>RFSSLD00/GFTE  | เวลา 04:51:23 วันที่ 16.11.2012<br>25T003 หน้า 1 |                                          |                                |               |
| รทัสบริษัท<br>ช่วงเวลาก่อนหน้านี้                         | 1205<br>00 - 00 2012                          | สกุลเงินในประเทศ<br>งวดการรายงาน | THB<br>01 - 16 2012                              |                                          |                                |               |
| เลขที่บัญชี ชื่อ<br>สกุลเงิน เขตธุรกิจ ยอดยก              | าไป เดือนก่อน จำนวนด้านเค                     | งบิด จำนวนด้านเครดิต ยอดคง       | งเหลือรวมเดบิต คงเหลือรวมเครคิด                  |                                          |                                |               |
| <mark>1101010101</mark> เงินสดในมือ<br>THB 10<br>13<br>** | 000 52,040.00<br>300 500.00<br>**** 52,540.00 | 0.00<br>0.00<br>0.00             | 15,914,555.33<br>0.00<br>15,914,555.33           | 2,479,535.42<br>2,000.00<br>2,481,535.42 | 13,487,059.91<br>13,485,559.91 | 1,500.00<br>* |
| กรมพัฒนาหลังงานทดแทน&อนุร<br>Bangkok                      | ยอดคงเหลือบัญชิ่นเ                            | ยกประเภททั่วไป<br>RFSSLD00/GFTE  | เวลา 04:51:23 วันที่ 16.11.2012<br>เรT003 หน้า 2 |                                          |                                |               |
| รทัสบริษัท<br>ช่วงเวลาก่อนหน้านี้                         | 1205<br>00 - 00 2012                          | สกุลเงินในประเทศ<br>งวดการรายงาน | THB<br>01-16 2012                                |                                          |                                |               |
| เลขที่บัญชี ชื่อ<br>สกุลเงิน เขตธุรกิจ ยอดยก              | าไป เดือนก่อน จำนวนด้านเค                     | งบิด จำนวนด้านเครดิต ยอดคง       | งเหลือรวมเดบิต คงเหลือรวมเครดิต                  |                                          |                                |               |
| **************************************                    | *** 52,540.00                                 | 0.00                             | 15,914,555.33                                    | 2,481,535.42                             | 13,485,559.91                  |               |
|                                                           |                                               |                                  |                                                  |                                          |                                |               |

คำอธิบายหน้าจอ "ยอดคงเหลือบัญชีแยกประเภททั่วไป" ตามภาพที่ 3 เลขที่บัญชี แสดงรหัสบัญชีแยกประเภท ชื่อบัญชี แสดงชื่อบัญชีแยกประเภท สกุลเงิน แสดงสกุลเงิน THB แสดงรหัสพื้นที่ เขตธุรกิจ ยอดยกไป แสดงจำนวนเงินยอดยกไป เดือนก่อน แสดงจำนวนเงินเดือนก่อน จำนวนด้านเดบิต แสดงจำนวนเงินด้านเดบิต จำนวนด้านเครดิต แสดงจำนวนเงินด้านเครดิต ยอดคงเหลือรวมเดบิต แสดงจำนวนเงินยอดคงเหลือด้านเดบิต ยอดคงเหลือรวมเครดิต แสดงจำนวนเงินยอดคงเหลือด้านเครดิต

| 🗁<br>โปรแกรม แก้ไข ไปที่ ระบบ วิธีใช้ |            |                                                  |                                   |
|---------------------------------------|------------|--------------------------------------------------|-----------------------------------|
|                                       | ) 😡 I 📮 🖽  | ฿ Გ֏Ճֈ                                           |                                   |
| ยอดคงเหลือบัญชีแยกประเภททั่วไป        |            |                                                  | กดปุ่มเพื่อระบุบัญชีแยกประเภท<br> |
| 🕒 🔁 其 แหล่งข้อมูล                     |            |                                                  | เพมเตม                            |
|                                       |            |                                                  |                                   |
| นังบัญชื                              | THAI       | ถึง                                              |                                   |
| บัญชีแยกประเภททั่วไป                  | 1101010101 | ñ                                                |                                   |
| รหัสหน่วยงาน                          | 1205       | ő.                                               |                                   |
|                                       |            | 🕞 ทางเลือกแบบหลา มทางสำหรับ บัญชีแยกประเภททั่วไป |                                   |
| การเลือกการใช้วิธีใช้ค้นหา            |            |                                                  |                                   |
| หารทัสวิธีใช้                         |            |                                                  | an huin                           |
| ข้อความค้นหา                          |            |                                                  | 1 00 100110                       |
| วิธีใช้การค้นหาเชิงซ้อน               | ₽          | 1101010101                                       |                                   |
|                                       |            | 1105010105                                       |                                   |
| การเลือกรายการปัญชั                   | 2012       |                                                  |                                   |
| บัญช                                  | 2012       |                                                  |                                   |
| ประเภทธุรกจ                           | 1          |                                                  |                                   |
| บระเภทสกุลเงน                         |            |                                                  |                                   |
| (สำเลือกตัดไป                         |            |                                                  |                                   |
| งาดการราชงาน                          | 01         |                                                  |                                   |
| สกลเงินของบัญชี                       |            |                                                  |                                   |
| ยอดคงเหลือตามบัณชี                    |            |                                                  |                                   |
|                                       |            |                                                  |                                   |
| การควบคุมผลสัทธ์                      |            | 🕒 🗸 🍪 🛃 🖬 🗊 🖪 เลือกแบบหลายรายการ 🎚               |                                   |
| 🗌 เวอร์ชันกลุ่มบริษัท                 |            |                                                  |                                   |
| 📃 ยอดคงเหลือในสกุลเงินต่างประเทศ      |            |                                                  |                                   |
| ระดับการสรุป (0-4)                    | 0          |                                                  |                                   |
| ผลรวมย่อยที่ระดับ                     |            |                                                  |                                   |

กรณีระบุรหัสบัญชีแยกประเภทมากกว่า 1 บัญชี ตามภาพที่ 4

ภาพที่ 4

กดปุ่ม 🐵 ระบบแสดงรายงานยอดคงเหลือบัญชีแยกประเภททั่วไป ตามภาพที่ 5

| 🖻<br>รายการ แก้โข ไปที่                  | ระบบ วิธีใช้                                              |                                         |                                                  |                                          |                                | - • • 5  |
|------------------------------------------|-----------------------------------------------------------|-----------------------------------------|--------------------------------------------------|------------------------------------------|--------------------------------|----------|
| Ø                                        | I 4 I C 0                                                 | 8 - 8 8 8 8 9 8 8                       | ) 🔣 🖉 🕼                                          |                                          |                                |          |
| บอดคงเหลือบัญขึ                          | ใแยกประเภททั่วไป                                          |                                         |                                                  |                                          |                                |          |
|                                          |                                                           |                                         |                                                  |                                          |                                |          |
| กรมพัฒนาพลังงานทดแทน&อา<br>Bangkok       | บุร ยอดคงเหลือ                                            | าบัญขึ้แขกประเภททั่วไป<br>RFSSLD00/GFTE | เวลา 04:54:06 วันที่ 16.11.201<br>ST003 หน้า 1   | 2                                        |                                |          |
| รหัสบริษัท<br>ช่วงเวลาก่อนหน้านี้        | 1205<br>00 - 00 2012                                      | สกุลเงินในประเทศ<br>งวดการรายงาน        | THB<br>01 - 16 2012                              |                                          |                                |          |
| เลขที่บัญชี ชื่อ<br>สกุลเงิน เขตธุรกิจ เ | ยอดยกไป เดือนก่อน จำน                                     | บนด้านเดบิด จำนวนด้านเครลิด ยอดค        | งเหลือรวมเดบิด คงเหลือรวมเครดิด                  |                                          |                                |          |
| <u>1101010101</u> เงินสดใ<br>THB         | ໄນມື້ອ<br>1000 52,040.00<br>1300 500.00<br>**** 52,540.00 | 0.00<br>0.00<br>0.00                    | 15,914,555.33<br>0.00<br>15,914,555.33           | 2,479,535.42<br>2,000.00<br>2,481,535.42 | 13,487,059.91<br>13,485,559.91 | 1,500.00 |
| 1105010105 Эдарэл<br>ТНВ                 | คลัง<br>1000 7,040.00<br>1300 0.00<br>**** 7,040.00       | 0.00<br>0.00<br>0.00                    | 2,000.00<br>650.00<br>2,650.00                   | 2,510.00<br>0.00<br>2,510.00             | 6,530.00<br>650.00<br>7,180.00 |          |
| กรมพัฒนาพลังงานทดแทน&อ<br>Bangkok        | นุร ขอดคงเหลือ                                            | เปัญชิแยกประเภททั่วไป<br>RFSSLD00/GFTE  | เวลา 04:54:06 วันที่ 16.11.201:<br>เรT003 หน้า 2 | 2                                        |                                |          |
| รทัสบริษัท<br>ข่วงเวลาก่อนหน้านี้        | 1205<br>00 - 00 2012                                      | สกุลเงินในประเทศ<br>งวดการรายงาน        | THB<br>01 - 16 2012                              |                                          |                                |          |
| เลขที่บัญชี ชื่อ<br>สกุลเงิน เขตธุรกิจ เ | ยอดยกไป เดือนก่อน จำน                                     | บนด้านเดมิด จำนวนด้านเครลิด ยอดด        | งเหลือรวมเดบิด ดงเหลือรวมเตรดิด                  |                                          |                                | 1        |
| ******** THB                             | **** 59,580.00                                            | 0.00                                    | 15,917,205.33                                    | 2,484,045.42                             | 13,492,739.91                  |          |
|                                          |                                                           |                                         |                                                  |                                          |                                |          |

คำอธิบายหน้าจอ "ยอดคงเหลือบัญชีแยกประเภททั่วไป" ตามภาพที่ 5

| เลขที่บัญชี         | แสดงรหัสบัญชีแยกประเภท  |
|---------------------|-------------------------|
| ชื่อบัญชี           | แสดงชื่อบัญชีแยกประเภท  |
| สกุลเงิน            | แสดงสกุลเงิน THB        |
| เขตธุรกิจ           | แสดงรหัสพื้นที่         |
| ยอดยกไป             | แสดงจำนวนเงินยอดยกไป    |
| เดือนก่อน           | แสดงจำนวนเงินเดือนก่อน  |
| จำนวนด้านเดบิต      | แสดงจำนวนเงินด้านเดบิต  |
| จำนวนด้านเครดิต     | แสดงจำนวนเงินด้านเครดิต |
| ยอดคงเหลือรวมเดบิต  | แสดงจำนวนเงินยอดคงเหลือ |
| ยอดคงเหลือรวมเครดิต | แสดงจำนวนเงินยอดคงเหลือ |

### บทที่ 30 รายงานงบแสดงฐานะทางการเงิน และรายงานรายได้และค่าใช้จ่าย : S\_ALR\_87012284

รายงานงบแสดงฐานะทางการเงิน และรายงานรายได้และค่าใช้จ่าย เป็นรายงานใช้สำหรับ แสดงรายงานงบการเงินของหน่วยงานระดับกรม หรือเทียบเท่ากรม

### วิธีการเรียกรายงาน

เข้าเมนู SAP → ส่วนเพิ่มเติม → ส่วนเพิ่มเติม - ระบบบัญชีแยกประเภททั่วไป → รายงาน → รายงานประจำเดือน → S\_ALR\_87012284 - งบแสดงฐานะทางการเงิน และรายงานรายได้ และค่าใช้จ่าย ดับเบิ้ลคลิ S\_ALR\_87012284 - งบแสดงฐานะทางการเงิน และรายงานรายได้และค่าใช้จ่าย หรือพิมพ์ คำสั่งงาน S\_ALR\_87012284 ตามภาพที่ 1 แล้วกด Enter ห© เพื่อเข้าสู่หน้าจอ "งบดุล/งบกำไร ขาดทุน" ตามภาพที่ 2

| 도<br>เมนู แก้ไข เมนูโปรด พิเศษ ระบบ วิธีใช้                                                                                                    |
|----------------------------------------------------------------------------------------------------|
| 🞯 💁 S_ALR_87012284 🔠 🔍 🔛 I 😋 🚱 😒 I 🖨 🛗 🖓 I 🏝 Y 🏠 🖓 I 🛒 🖉 I 😨 📳                                                                                                    |
| SAP Easy Access எப்ப SAP R/3                                                                                                    |
|                                                                                                    |
|                                                                                                    |
| 👂 🧰 Favorites                                                                                                    |
| 🖓 🔄 uu SAP                                                                                                    |
| 🗅 🧰 สำนักงาน                                                                                                    |
| 🗅 🧰 ส่วนประกอบระหว่างระบบงาน                                                                                                    |
| 🗅 🧰 ลอจิสติก                                                                                                    |
| 🗅 🧰 การบัณซี                                                                                                    |
| 🗅 🗀 ทรัพยากรบคลล                                                                                                    |
| 👂 🧰 ระบบสารสนุเทศ                                                                                                    |
| 🕨 🦳 ແລະລະຫັນ                                                                                                    |
| ≈ทายออม<br>⊽ (=                                                                                                    |
| 🔍 พาะกระยุม<br>D 🦳 ส่วนเพิ่มเติม - รทาบน้อเซีเพื่ออารบริหาร                                                                                                    |
| 🖉 🧫 หางเหมองผ่ พระธอบผู้ธุรศรทางอาหาง                                                                                                    |
| C และสายเพียง - พบออนไลก่อนใน<br>โดยได้แต้น ระบบออนไลก่อนใน                                                                                                    |
| 🖉 📥 พาแสมเสม - รอบอการเอกางไอเงอ                                                                                                    |
| 🦉 🖵 ส่วนเพิ่มเติม - ระบบบระเทศ                                                                                                    |
| <ul> <li>Second a second general second second se</li></ul>                                                                                                    |
| พ นายมูลหลา                                                                                                    |
|                                                                                                    |
| 👻 💶 รายงาน                                                                                                    |
| 🕼 🛄 รายงานแสดงเอกสารและบญช                                                                                                    |
| Image: International International Inter |
| 🕼 🛄 รายงานประจาวน                                                                                                    |
| 🗡 🔄 รายงานประจำเดอน                                                                                                    |
| 🗘 ZGL_MVT_MONTH - รายงานงบทดลองรายเดือน-หน่วยเบิกจาย                                                                                                    |
| ♥ ZGL_MVT_MONTH_CC - รายงานง⊔ทดลองรายเดือน-รหัสหน่วยงาน                                                                                                    |
| 🏏 F.08 - บัญชีแยกประเภททั่วไป:ยอดคงเหลือ                                                                                                    |
| LY2 S. ALR. 87012284 - งบนเสดงรวมทางการเงิน และรวยงานรายได้และค่าให้จ่าย                                                                                                    |

|                                       | 2 日 田 田 田 20 | ଅ AB AB   📓 🛃 🔞 🖪 |          |
|---------------------------------------|--------------|-------------------|----------|
| งบดุล/งบก่าไรขาดทุน                   |              |                   |          |
| 🕒 💁 📕 แหล่งข้อมูล                     |              |                   |          |
| การเลือกบัญชีแขกประเภททั่วไป          |              |                   |          |
| สังบัญชี                              | THAI         | ถึง               | •        |
| บัญชีแบกประเทททั่วไป                  |              | ถึง               | <b>S</b> |
| รหัสบริษัท                            | 1205         | ពីរ               | <b>S</b> |
| การเลือกการใช้วิธีใช้คันหา            |              |                   |          |
| หารหัสวิธีใช้                         |              |                   |          |
| ข้อความค้นหา                          |              |                   |          |
| วิธีใช้การค้นหาเชิงซ้อน               | \$           |                   |          |
| การเลือกรายการบัญชี /                 |              |                   |          |
| ประเทศธุรกิจ                          |              | ถึง               | •        |
| ประเทาสกุลเงิน                        |              |                   |          |
|                                       |              |                   |          |
| สวเลอกกลาม การบระเมนคาพเศษ การควบคุมม | 12.245       |                   |          |
| เวอร์ชันงนการเงิน                     | THAI Own     | TH                |          |
| ปีการรายงาน                           | 2012         |                   |          |
| งวดการรายงาน                          | 1            | ถึง 16            |          |
| ปีที่ใช้เปลี่ยนเพียน                  | 2011         |                   |          |
| งวดที่ใช้เปรียบเทียน                  | 1            | ถึง 16            |          |
| เวอร์ชันการวางแผน(แยกประเภท00)        |              |                   |          |
|                                       |              |                   |          |
| รายการผลสิทธ์                         |              |                   |          |
|                                       |              |                   |          |
| ควบคุมเส้นแบ่ง ALV โครงร่าง           |              |                   |          |
| O การควบคุมหรี ALV โครงร่าง           |              |                   |          |
| ่ เป็นรายการขอดคงเหลือทำจัดโครงสร้าง  |              |                   |          |

หน้าจอ "งบดุล/งบกำไรขาดทุน" ระบุเงื่อนไขการเรียกรายงาน ตามภาพที่ 2 ดังนี้ การเลือกบัญชีแยกประเภททั่วไป

| - ผังบัญชี                 | ระบุ THAI                                                        |
|----------------------------|------------------------------------------------------------------|
| - บัญชีแยกประเภททั่วไป     | ไม่ต้องระบุ                                                      |
| - รหัสบริษัท               | ระบุรหัสหน่วยงาน จำนวน 4 หลัก ตัวอย่างระบุ 1205                  |
| การเลือกการใช้วิธีใช้ค้นหา |                                                                  |
| - หารหัสวิธีใช้            | ไม่ต้องระบุ                                                      |
| - ข้อความค้นหา             | ไม่ต้องระบุ                                                      |
| - วิธีใช้การค้นหาเชิงซ้อน  | ไม่ต้องระบุ                                                      |
| การเลือกรายการบัญชี        |                                                                  |
| - ประเภทธุรกิจ             | ไม่ต้องระบุ                                                      |
| - ประเภทสกุลเงิน           | ไม่ต้องระบุ                                                      |
| ตัวเลือกถัดไป              |                                                                  |
| - เวอร์ชั่นงบการเงิน       | ระบุ THAI                                                        |
| - ปีการรายงาน              | ระบบ Default ให้อัตโนมัติ สามารถระบุเงื่อนไขการเรียกเพิ่มเติมได้ |
| - งวดการรายงาน             | ระบบ Default ให้อัตโนมัติ สามารถระบุเงื่อนไขการเรียกเพิ่มเติมได้ |

| - ปีที่ใช้เปรียบเทียบ<br>- งวดที่ใช้เปรียบเทียบ | ระบบ Default ให้อัตโนมัติ สามารถระบุเงื่อนไขการเรียกเพิ่มเติมได้<br>ระบบ Default ให้อัตโนมัติ สามารถระบเงื่อนไขการเรียกเพิ่มเติมได้ |
|-------------------------------------------------|----------------------------------------------------------------------------------------------------|
| - เวอร์ชั่นการวางแผน                            | ไม่ต้องระบุ                                                                                                    |
| (แยกประเภท00)                                   |                                                                                                    |
| การประเมินค่าพิเศษ                              |                                                                                                    |
| - ประเภทงบดุล                                   | ระบบ Default ให้อัตโนมัติ                                                                                                    |
| การควบคุมผลลัพธ์                                |                                                                                                    |
| - การสรุปตามรหัสบริษัท                          | ระบบ Default ให้อัตโนมัติ                                                                                                    |
| - การสรุปตามเขตธุรกิจ                           | ระบบ Default ให้อัตโนมัติ                                                                                                    |
| - รายงานสรุป                                    | ระบบ Default ให้อัตโนมัติ                                                                                                    |
| - ประเภทการเปรียบเทียบ                          | ระบบ Default ให้อัตโนมัติ                                                                                                    |
| - การกำหนดสัดส่วน                               | ระบบ Default ให้อัตโนมัติ                                                                                                    |
| รายการผลลัพธ์                                   | เลือกรูปแบบรายงานที่แสดง 1 รูปแบบ เช่น                                                                                              |
|                                                 | - รูปแบบรายงานแบบดั้งเดิม                                                                                                    |
|                                                 | - รูปแบบรายงานผลลัพธ์แบบควบคุมเส้นแบ่ง ALV                                                                                          |
|                                                 | ตัวอย่างระบุ ควบคุมเส้นแบ่ง ALV                                                                                                    |
| Φ                                               | - รูปแบบรายงานผลลัพธ์แบบควบคุมทรี ALV                                                                                               |
| กดปุ่ม 🕍 ระบบแสดงงบการเงินส                     | ่วนราชการ ตามภาพที่ 3 – 12                                                                                                    |

# งบการเงินส่วนราชการ : งบแสดงฐานะการเงิน (งบดุล) – สินทรัพย์ ตามภาพที่ 3 - 4

| งบการเงินส่วนราชการ<br>10 ประเภทสกุลเงิน สกุลเงินของรหัสบริษัท<br>THB สามวนเงินใน Thailand Baht<br>2012.01 -2012.16 งวดที่ใช้เปรียบเทียบ<br>2011.01 -2011.16 งวดที่ใช้เปรียบเทียบ |                |                     |               |              |  |  |
|----------------------------------------------------------------------------------------------------|----------------|---------------------|---------------|--------------|--|--|
| ข้อความสำหรับรายการ B/S P&L                                                                                                    | ผลรวมงวดรายงาน | ผลรวมงวดเปรียบเทียบ | ผลต่างสมบูรณ์ | ผลต่างร้อยละ |  |  |
| *** งบแสดงฐานะหางการเงิน (งบดุล)                                                                                                    |                |                     |               |              |  |  |
| สนทรพย์                                                                                                    | -              |                     |               |              |  |  |
|                                                                                                    |                |                     |               |              |  |  |
| สนทรัพย์หมุนเวียน                                                                                                    |                |                     |               |              |  |  |
| 1101010104 เงินทตรองราชการ                                                                                                    | 500,000.00     | 500,000.00          | 0.00          | 0.0          |  |  |
| 1101020603 เงินฝากธนาคาร (เงินงบประมาณ)                                                                                                    | 273,819.93     | 473,061.32          | 199,241.39    | 42.1-        |  |  |
| 1101030102 เงินฝากออมทรัพย์ที่สถาบันการเงิน                                                                                                    | 13,850,594.31  | 19,151,858.66       | 5,301,264.35  | 27.7-        |  |  |
| 1101030199 เงินฝากไม่มีรายตัว                                                                                                    | 21,921,221.82  | 0.00                | 21,921,221.82 |              |  |  |
| 1101020501 เงินฝากคลัง                                                                                                    | 49,133,957.24  | 42,867,625.70       | 6,266,331.54  | 14.6         |  |  |
| เงินสดและรายการเทียบเท่าเงินสด                                                                                                    | 85,679,593.30  | 62,992,545.68       | 22,687,047.62 | 36.0         |  |  |
| 1102010101 ลูกหนึ่เงินยืมในงบประมาณ                                                                                                    | 21,540.00      | 0.00                | 21,540.00     |              |  |  |
| 1102010102 ลูกหนึ่เงินยีมนอกงบประมาณ                                                                                                    | 0.00           | 120,000.00          | 120,000.00-   | 100.0-       |  |  |
| อกหนึ่งระยะสั้น                                                                                                    | 21,540.00      | 120,000.00          | 98,460.00-    | 82.1-        |  |  |
| 1102050124 ค้างรับจากกรมบัญชีกลาง                                                                                                    | 247,604.00     | 334,711.00          | 87,107.00-    | 26.0-        |  |  |
| รายได้ค้างรับ                                                                                                    | 247,604.00     | 334,711.00          | 87,107.00-    | 26.0-        |  |  |
| รวมสินทรัพย์หมุนเวียน                                                                                                    | 85,948,737.30  | 63,447,256.68       | 22,501,480.62 | 35.5         |  |  |
| สินทรัพย์ไม่หมุนเวียน                                                                                                    |                |                     |               |              |  |  |
| 1205020101 อาคารสำนักงาน                                                                                                    | 63,221,884.93  | 63,221,884.93       | 0.00          | 0.0          |  |  |
| 1205020103 ค่าเสื่อมราคาสะสม-อาคารสำนักงาน                                                                                                    | 51,720,555.84  | 43,100,463.20-      | 8,620,092.64  | 20.0-        |  |  |
| 1206010101 ครุสัณฑ์สำนักงาน                                                                                                    | 3,461,859.36   | 3,461,859.36        | 0.00          | 0.0          |  |  |
| 1206020101 ครุภัณฑ์ยานพาหนะและชนส่ง                                                                                                    | 6,153,181.89   | 5,295,181.89        | 858,000.00    | 16.2         |  |  |
| 1206030101 ครุภัณฑ์ไฟฟ้าและวิหนุ                                                                                                    | 624,239.34     | 624,239.34          | 0.00          | 0.0          |  |  |
| 1206040101 ครุภัณฑ์โฆษณาและเผยแพร่                                                                                                    | 1,458,306.50   | 1,458,306.50        | 0.00          | 0.0          |  |  |
| 1206100101 ครุภัณฑ์คอมพิวเตอร์                                                                                                    | 16,891,521.46  | 14,154,725.47       | 2,736,795.99  | 19.3         |  |  |
| 1206120101 ครุสัณฑ์งานบ้านงานครัว                                                                                                    | 96,585.94      | 96,585.94           | 0.00          | 0.0          |  |  |
| 1206160101 ครุภัณฑ์อื่น                                                                                                    | 734,020.00     | 734,020.00          | 0.00          | 0.0          |  |  |

### ภาพที่ 3

#### งบการเงินส่วนราชการ

10 THB 2012.01 -2012.16 2011.01 -2011.16

ประเภทสกุลเงิน สกุลเงินของรหัสบริษัท จำนวนเงินใน Thaland Baht งวดการรายงาน งวดที่ใช้เปรียบเทียบ

| ข้อความสำหรับรายการ B/S P&L                            | ผลรวมงวดรายงาน                      | ผลรวมงวดเปรียบเทียบ | ผลต่างสัมบูรณ์ | ผลต่างร้อยละ |
|--------------------------------------------------------|-------------------------------------|---------------------|----------------|--------------|
| 1102010101 ลูกหนึ่เงินยืมในงบประมาณ                    | 21,540.00                           | 0.00                | 21,540.00      |              |
| 1102010102 ลูกหนึ่เงินยืมแอกงบประมาณ                   | 0.00                                | 120,000.00          | 120,000.00-    | 100.0-       |
| <u>อกหนี้ระยะสั้น</u>                                  | 21,540.00                           | 120,000.00          | 98,460.00-     | 82.1-        |
| 1102050124 ค้างรับจากกรมบัญชีกลาง                      | 247,604.00                          | 334,711.00          | 87,107.00-     | 26.0-        |
| รายได้ค้างรับ                                          | 247,604.00                          | 334,711.00          | 87,107.00-     | 26.0-        |
| รวมสินทรัพย์หมุนเวียน                                  | 85,948,737.30                       | 63,447,256.68       | 22,501,480.62  | 35.5         |
| สินทรัพย์ไม่หมุนเวียน                                  | and the second second second second |                     | 100 C 100      |              |
| 1205020101 อาคารสำนักงาน                               | 63,221,884.93                       | 63,221,884.93       | 0.00           | 0.0          |
| 1205020103 ค่าเสื่อมราคาสะสม-อาคารสำนักงาน             | 51,720,555.84                       | 43,100,463.20-      | 8,620,092.64   | 20.0-        |
| 1206010101 ครุภัณฑ์สำนักงาน                            | 3,461,859.36                        | 3,461,859.36        | 0.00           | 0.0          |
| 1206020101 ครุภัณฑ์ยานพาหนะและชนส่ง                    | 6,153,181.89                        | 5,295,181.89        | 858,000.00     | 16.2         |
| 1206030101 ครุภัณฑ์ไฟฟ้าและวิทยุ                       | 624,239.34                          | 624,239.34          | 0.00           | 0.0          |
| 1206040101 ครุภัณฑ์โฆษณาและเผยแพร่                     | 1,458,306.50                        | 1,458,306.50        | 0.00           | 0.0          |
| 1206100101 ครุภัณฑ์คอมพิวเตอร์                         | 16,891,521.46                       | 14,154,725.47       | 2,736,795.99   | 19.3         |
| 1206120101 ครุสัณฑ์งานบ้านงานครัว                      | 96,585.94                           | 96,585.94           | 0.00           | 0.0          |
| 1206160101 ครุสณฑ์อื่น                                 | 734,020.00                          | 734,020.00          | 0.00           | 0.0          |
| 1206010103 ค่าเสื่อมราคาสะสม - ครุภัณฑ์สำนักงาน        | 2,852,925.96                        | 2,613,073.95        | 239,852.01-    | 9.2-         |
| 1206020103 ค่าเสื่อมราคาสะสม - ครุภัณฑ์ยานพาหนะและข    | 4,791,028.86                        | 4,618,140.66-       | 172,888.20-    | 3.7-         |
| 1206030103 ค่าเสื่อมราคาสะสม - ครุภัณฑ์ไฟฟ้าและวิทยุ   | 462,195.84                          | 392,536.01-         | 69,659.83-     | 17.7-        |
| 1206040103 ค่าเสื่อมราคาสะสม - ครุภัณฑ์โฆษณาและเผยแพร่ | 1,416,961.65                        | 1,290,493.68-       | 126,467.97-    | 9.8-         |
| 1206100103 ค่าเสื่อมราคาสะสม - คอมพิวเตอร์             | 10,799,148.52-                      | 9,177,988.42-       | 1,621,160.10-  | 17.7-        |
| 1206120103 ค่าเสื่อมราคาสะสม - ครุภัณฑ์งานบ้านงานครัว  | 88,182.34                           | 79,599.38-          | 8,582.96-      | 10.8-        |
| 1206160103 ค่าเสื่อมราคาสะสม - ครุภัณฑ์อื่น            | 707,862.77-                         | 560,979.87-         | 146,882.90-    | 26.2-        |
| ที่ดิน อาคารและอุปกรณ์ (สุทธิ)                         | 19,802,737.64                       | 27,213,528.26       | 7,410,790.62-  | 27.2-        |
| รวมสินทรัพย์ไม่หมุนเวียน                               | 19,802,737.64                       | 27,213,528.26       | 7,410,790.62-  | 27.2-        |
| รวมสินทรัพย์                                           | 105,751,474.94                      | 90,660,784.94       | 15,090,690.00  | 16.6         |

# งบการเงินส่วนราชการ : งบแสดงฐานะการเงิน (งบดุล) - หนี้สินและส่วนทุน ตามภาพที่ 5 - 6

| งบการเงินส่วนราชการ                                                                                                    |                |                     |                |              |  |  |
|----------------------------------------------------------------------------------------------------|----------------|---------------------|----------------|--------------|--|--|
| 10         ประเภทสกุลเงิน สกุลเงินของรทัสบ์           THB         จำนวนเงินใน Thailand Baht           2012.01 -2012.16         งวดกำรรายงาน           2011.01 -2011.16         งวดที่ใช้เปรียบเทียบ | รษท            |                     |                |              |  |  |
| ข้อความสำหรับรายการ B/S P&L                                                                                                    | ผลรวมงวดรายงาน | ผลรวมงวดเปรียบเทียบ | ผลต่างสมบูรณ์  | ผลต่างร้อยละ |  |  |
| หนี้สินและสินทรัพย์สุทธิ                                                                                                    |                |                     |                |              |  |  |
|                                                                                                    |                |                     |                |              |  |  |
| หน้สิน                                                                                                    | 1              |                     |                |              |  |  |
|                                                                                                    |                |                     |                |              |  |  |
| หน้สินหมุนเวียน                                                                                                    |                |                     |                |              |  |  |
| 2101010102 เจ้าหนี้การค้า-บุคคลภายนอก                                                                                                    | 5,519,238.56   | 792,165.59          | 4,727,072.97-  | 596.7-       |  |  |
|                                                                                                    | 5,519,238.56   | 792,165.59          | 4,727,072.97-  | 596.7-       |  |  |
| 2101020198 เจ้าหนี้อื่น - หน่วยงานภาครัฐ                                                                                                    | 191,987.04     | 144,485.00-         | 47,502.04      | 32.9-        |  |  |
| 2101020199 เจ้าหนี้อื่น - บุคคลภายนอก                                                                                                    | 3,522,970.10-  | 0.00                | 3,522,970.10-  |              |  |  |
|                                                                                                    | 3,714,957.14   | 144,485.00-         | 3,570,472.14   | 2,471.2-     |  |  |
| เจ้าหนี้ระบะสั้น                                                                                                    | 9,234,195.70-  | 936,650.59          | 8,297,545.11-  | 885.9-       |  |  |
| 2102040101 ค่าสาธารณูปโภคค้างจ่าย                                                                                                    | 300,302.64     | 93,154.11-          | 207,148.53-    | 222.4-       |  |  |
| 2102040102 ใบสาศัญค้างจ่าย                                                                                                    | 478,825.00-    | 807,772.32-         | 328,947.32     | 40.7         |  |  |
| 2102040199 ค่าใช้จ่ายค้างจ่ายอื่น - บุคคลภายนอก                                                                                                    | 42,074.25      | 42,074.25           | 0.00           | 0.0          |  |  |
| ค่าใช้จ่ายค้างจ่าย                                                                                                    | 821,201.89     | 943,000.68-         | 121,798.79     | 12.9         |  |  |
| 2111020199 เงินรับฝากอื่น                                                                                                    | 2,367,917.05   | 2,138,035.38        | 229,881.67-    | 10.8-        |  |  |
|                                                                                                    | 2,367,917.05   | 2,138,035.38        | 229,881.67-    | 10.8-        |  |  |
| เงินรับฝากระยะสั้น                                                                                                    | 2,367,917.05-  | 2,138,035.38        | 229,881.67-    | 10.8-        |  |  |
| 2112010102 เงินประกันผลงาน                                                                                                    | 1,837,650.25-  | 2,820,239.54        | 982,589.29     | 34.8         |  |  |
| 2112010199 เงินประกันอื่น                                                                                                    | 6,304,074.32-  | 234,658.70-         | 6,069,415.62-  | 2,586.5-     |  |  |
| หนีสินหมุนเวียนอื่น                                                                                                    | 8,141,724.57-  | 3,054,898.24        | 5,086,826.33   | 166.5-       |  |  |
| รวมหนี้สินหมุนเวียน                                                                                                    | 20,565,039.21- | 7,072,584.89        | 13,492,454.32- | 190.8-       |  |  |
| หน้สินใม่หมุนเวียน                                                                                                    |                |                     |                |              |  |  |
| 2213010101 รายได้รอการรับรู้                                                                                                    | 49,004,968.78- | 42,795,074.74       | 6,209,894.04   | 14.5-        |  |  |
| รายได้รอการรับรู้ระยะยาว                                                                                                    | 49,004,968.78- | 42,795,074.74       | 6,209,894.04   | 14.5-        |  |  |
| 2202010101 เงินทครองราชการรับจากคลัง-เพื่อการคำเนินงาน                                                                                                    | 500,000.00-    | 500,000.00-         | 0.00           | 0.0          |  |  |

ภาพที่ 5

#### งบการเงินส่วนราชการ

#### 10 THB 2012.01 -2012.16 2011.01 -2011.16

ประเภทสกุลเงิน สกุลเงินของรทัสบริษัท สำนวนเงินใน Thaland Baht งวดการรายงาน งวดที่ใช้เปรียบเทียบ

| ข้อความสำหรับรายการ B/S P&L                            | ผลรวมงวดรายงาน | ผลรวมงวดเปรียบเทียบ | ผลด่างสมบูรณ์  | ผลต่างร้อบละ |
|--------------------------------------------------------|----------------|---------------------|----------------|--------------|
| 2102040199 ค่าใช้จ่ายค้างจ่ายอื่น - บุคคลภายนอก        | 42,074.25      | 42,074.25-          | 0.00           | 0.0          |
| ต่าใช้จ่ายค้างจ่าย                                     | 821,201.89     | 943,000.68-         | 121,798.79     | 12.9         |
| 2111020199 เงินรับฝากอื่น                              | 2,367,917.05   | 2,138,035.38-       | 229,881.67-    | 10.8-        |
|                                                        | 2,367,917.05   | 2,138,035.38-       | 229,881.67-    | 10.8-        |
| เงินรับฝากระบะสั้น                                     | 2,367,917.05   | 2,138,035.38-       | 229,881.67-    | 10.8-        |
| 2112010102 เงินประกันผลงาน                             | 1,837,650.25-  | 2,820,239.54        | 982,589.29     | 34.8         |
| 2112010199 เงินประกันอื่น                              | 6,304,074.32-  | 234,658.70-         | 6,069,415.62-  | 2,586.5-     |
| หนีสินหมุนเวียนอื่น                                    | 8,141,724.57-  | 3,054,898.24        | 5,086,826.33-  | 166.5-       |
| รวมหนีสินหมุนเวียน                                     | 20,565,039.21- | 7,072,584.89        | 13,492,454.32- | 190.8-       |
| หนี้สินใม่หมุนเวียน                                    |                |                     |                |              |
| 2213010101 รายได้รอการรับรู้                           | 49,004,968.78- | 42,795,074.74       | 6,209,894.04   | 14.5-        |
| รายใต้รอการรับรู้ระยะขาว                               | 49,004,968.78- | 42,795,074.74       | 6,209,894.04   | 14.5-        |
| 2202010101 เงินทดรองราชการรับจากคลัง-เพื่อการดำเนินงาน | 500,000.00-    | 500,000.00-         | 0.00           | 0.0          |
| เงินหาตรองราชการรับจากคลังระยะยาว                      | 500,000.00-    | 500,000.00-         | 0.00           | 0.0          |
| รวมหนีสินไม่หมุนเวียน                                  | 49,504,968.78- | 43,295,074.74       | 6,209,894.04   | 14.3-        |
| รวมหนัสน                                               | 70,070,007.99  | 50,367,659.63       | 19,702,348.36- | 39.1-        |
| สินทรัพย์สุทธิ                                         |                |                     |                |              |
|                                                        |                |                     |                |              |
| 3105010101 ทุนของหน่วยงาน                              | 70,119,629.41- | 70,119,629.41-      | 0.00           | 0.0          |
| งาน                                                    | 70,119,629.41- | 70,119,629.41-      | 0.00           | 0.0          |
| 3101010101 รายได้สูง/(ต่ำ)กว่าค่าใช้จ่ายสุทธิ          | 12,636,036.07  | 5,783,129.29        | 6,852,906.78   | 118.5        |
| 3102010101 รายได้สูง/(ต่ำ)กว่าค่าใช้จ่ายสะสมยกมา       | 791,872.91     | 791,872.91          | 0.00           | 0.0          |
| 3102010102 ผลสะสมจากการแก้ไขข้อผิดพลาด                 | 16,398,595.12  | 16,398,595.12       | 0.00           | 0.0          |
| รายได้สูง/(ต่ำ) กว่าค่าใช้จ่ายสะสม                     | 34,438,162.46  | 29,826,504.10       | 4,611,658.36   | 15.5         |
| รวมสินทรัพย์สุทธิ                                      | 35,681,466.95  | 40,293,125.31-      | 4,611,658.36   | 11.4         |
| รวมหนี้สินและสินทรัพย์สุทธิ                            | 105,751,474.94 | 90,660,784.94       | 15,090,690.00- | 16.6-        |

งบการเงินส่วนราชการ : รายงานรายได้และค่าใช้จ่าย (งบกำไรขาดทุน) – รายได้จากการดำเนินงาน ตามภาพที่ 7 - 12

| งบการเงินส่วนราชการ                                                                                                    |                 |                     |                |              |
|----------------------------------------------------------------------------------------------------|-----------------|---------------------|----------------|--------------|
| 10 ประเภทสกุลเงิน สกุลเงินของรหัสบ์<br>THB สำนวนเงินใน Thailand Baht<br>2012.01 -2012.16 งวลการรายงาน<br>2011.01 -2011.16 งวลที่ใช้เปรียบเทียบ | รษท             |                     |                |              |
| ข้อความสำหรับรายการ B/S P&L                                                                                                    | ผลรวมงวดรายงาน  | ผลรวมงวดเปรียบเทียบ | ผลด่างสัมบูรณ์ | ผลต่างร้อยละ |
| *** รายงานรายได้และค่าใช้จ่าย (งบกำไรชาดหุน)                                                                                                   |                 |                     |                |              |
| รายได้จากการดำเนินงาน                                                                                                    |                 |                     |                |              |
| 4307010103 TR-หน่วยงานรับเงินงบบุคลากรจากรัฐบาล                                                                                                | 36,227,197.03-  | 31,734,696.99       | 4,492,500.04   | 14.2-        |
| 4307010104 TR-หน่วยงานรับเงินงบลงทุนจากรัฐบาล                                                                                                  | 2,822,721.51-   | 5,300,741.62-       | 2,478,020.11   | 46.7         |
| 4307010105 TR-หน่วยงานจับเงินงบดำเนินงานจากรัฐบาล                                                                                              | 25,073,922.31-  | 24,528,659.69       | 545,262.62-    | 2.2-         |
| 4307010107 TR-หน่วยงานรับเงินงบรายจ่ายอื่นจากรัฐบาล                                                                                            | 18,805,478.75-  | 11,003,663.11-      | 7,801,815.64   | 70.9-        |
| 4307010108 TR-หน่วยงานรับเงินงบกลางจากรัฐบาล                                                                                                   | 10,159,965.19   | 9,406,897.35-       | 753,067.84     | 8.0-         |
| 5209010112 TE-หน่วยงานส่งเงินเปิกเกินส่งคืนให้กรมบัญชี                                                                                         | 1,007,010.14    | 891,717.23          | 115,292.91     | 12.9         |
| รายได้จากรัฐบาล                                                                                                    | 92,082,274.65   | 81,082,941.53       | 10,999,333.12- | 13.6-        |
| รายใต้จากแหล่งอื่น                                                                                                    |                 |                     |                |              |
| 4301020102 รายได้จากการให้บริการ - บุคคลภายนอก                                                                                                 | 5,528.00        | 0.00                | 5,528.00       | 0            |
|                                                                                                    | 5,528.00        | 0.00                | 5,528.00       | 0            |
|                                                                                                    | 5,528.00        | 0.00                | 5,528.00       |              |
| รายได้จากการชายสินค้าและบริการ                                                                                                    | 5,528.00        | 0.00                | 5,528.00       |              |
| 4302010101 รายได้จากการอุดหนุน - หน่วยงานภาครัฐ                                                                                                | 123,657,203.00- | 69,319,045.30-      | 54,338,157.70- | 78.4-        |
|                                                                                                    | 123,657,203.00- | 69,319,045.30-      | 54,338,157.70- | 78.4-        |
|                                                                                                    | 123,657,203.00- | 69,319,045.30-      | 54,338,157.70- | 78.4-        |
| 4302030101 รายได้จากการบริจาค                                                                                                    | 8,979,905.96-   | 3,621,707.39        | 5,358,198.57-  | 147.9-       |
|                                                                                                    | 8,979,905.96-   | 3,621,707.39        | 5,358,198.57-  | 147.9-       |
| รายได้จากเงินช่วยเหลือและเงินบริจาค                                                                                                    | 132,637,108.96- | 72,940,752.69       | 59,696,356.27- | 81.8-        |
| 4313010199 รายได้อื่น                                                                                                    | 11,200.00-      | 0.00                | 11,200.00-     |              |
| รายได้อื่น                                                                                                    | 11,200.00-      | 0.00                | 11,200.00-     | <u>4</u>     |
| 4308010105 TR - ปรับเงินฝากคลัง                                                                                                    | 15,426,392.43-  | 9,168,053.70-       | 6,258,338.73-  | 68.3-        |
| 5210010102 TE-หน่วยงานโอนเงินนอกงบประมาณให้กรมบั                                                                                               | 15,426,392.43   | 9,168,053.70        | 6,258,338.73   | 68.3         |
|                                                                                                    | 0.00            | 0.00                | 0.00           | 1            |
|                                                                                                    | 0.00            | 0.00                | 0.00           |              |

# ภาพที่ 7

#### งบการเงินส่วนราชการ

10 THB 2012.01 -2012.16 2011.01 -2011.16

ประเภทสกุลเงิน สกุลเงินของรหัสบริษัท สำนวนเงินใน Thaland Baht งวลการรายงาน งวลที่ใช้เปรียบเทียบ

| ข้อความสำหรับรายการ B/S P&L                             | ผลรวมงวดรายงาน  | ผลรวมงวดเปรียบเทียบ | ผลด่างสมบูรณ์  | ผลต่างร้อยละ |
|---------------------------------------------------------|-----------------|---------------------|----------------|--------------|
|                                                         | 0.00            | 0.00                | 0.00           |              |
| 1440 March 1870                                         | 11,200.00-      | 0.00                | 11,200.00-     |              |
| รวมรายได้จากแหล่งอื่น                                   | 132,642,780.96- | 72,940,752.69       | 59,702,028.27- | 81.9-        |
| รวมรายได้จากการดำเนินงาน                                | 224,725,055.61- | 154,023,694.22-     | 70,701,361.39  | 45.9-        |
| ล่าใช้จ่ายจากการตำเนินงาน                               |                 |                     |                |              |
| 5101010101 เงินเดือน                                    | 27,049,428.35   | 24,061,800.54       | 2,987,627.81   | 12.4         |
| 5101010108 ค่าส่วงเวลา                                  | 1,408,880.00    | 1,267,290.00        | 141,590.00     | 11.2         |
| 5101010115 เงินค่าตอบแทนหนักงานราชการ                   | 6,785,802.84    | 5,345,700.57        | 1,440,102.27   | 26.9         |
| 5101010116 เงินค่าครองซีพ                               | 258,029.67      | 308,057.01          | 50,027.34      | 16.2-        |
| 5101010199 เงินเดือนและค่าจ้างอื่น                      | 0.00            | 219,747.30          | 219,747.30-    | 100.0-       |
| 5101010113 ค่าจ้าง                                      | 2,186,305.00    | 1,607,880.00        | 578,425.00     | 36.0         |
| 5101030205 เงินช่วยค่ารักษาพยาบาลประเภทผู้ป่วยนอก-รพ    | 2,135,578.74    | 2,262,107.17        | 126,528.43-    | 5.6-         |
| 5101030206 เงินช่วยค่ารักษาพยาบาลประเภทผู้ป่วยใน-รพ.รัฐ | 1,219,512.42    | 1,058,092.27        | 161,420.15     | 15.3         |
| 5101030207 เงินช่วยค่ารักษาพยาบาลประเภทผู้ป่วยนอก-รพ    | 314,000.00      | 300,000.00          | 14,000.00      | 4.7          |
| 5101030208 เงินช่วยค่ารักษาพยาบาลประเภทผู้ป่วยใน-รพ.เ   | 21,900.00       | 28,136.50           | 6,236.50-      | 22.2-        |
|                                                         | 3,690,991.16    | 3,648,335.94        | 42,655.22      | 1.2          |
| 5101030101 เงินช่วยการศึกษาบุตร                         | 217,230.00      | 170,702.00          | 46,528.00      | 27.3         |
|                                                         | 217,230.00      | 170,702.00          | 46,528.00      | 27.3         |
| 5101020103 เงินชดเชยสมาชิก กบข.                         | 437,953.42      | 396,056.14          | 41,897.28      | 10.6         |
| 5101020104 เงินสมทบ กบช.                                | 656,930.14      | 594,084.20          | 62,845.94      | 10.6         |
| 5101020105 เงินสมทบ กสจ.                                | 52,746.30       | 47,757.60           | 4,988.70       | 10.4         |
| 5101020106 เงินสมทบกองทุนประกันสังคม                    | 269,711.00      | 282,649.00          | 12,938.00-     | 4.6-         |
| 5101020108 ค่าเช่าบ้าน                                  | 170,000.00      | 150,100.00          | 19,900.00      | 13.3         |
| 5101020113 ค่าตอบแทนเหมาจ่ายแทนการจัดหารถประจำต         | 557,161.29      | 533,400.00          | 23,761.29      | 4.5          |
| 5101020199 ค่าใช้จ่ายบุคลากรอื่น                        | 30,300.00       | 41,400.00           | 11,100.00-     | 26.8-        |
| ล่าใช้จ่ายบุคลากร                                       | 43,771,469.17   | 38,674,960.30       | 5,096,508.87   | 13.2         |

### งบการเงินส่วนราชการ

| 10      |          |
|---------|----------|
| THB     |          |
| 2012.01 | -2012.16 |
| 2011.01 | -2011.16 |

ประเภทสกุลเงิน สกุลเงินของรทัสบริษัท จำนวนเงินใน Thailand Baht งวดการรายงาน งวดที่ใช้เปรียบเทียบ

| ต้ออออนส่วนซิเหอนออร R/C D2                              | ND601110060111001 | และวามวอน ซึ่งแม่ขึ้นแ | และต่องสังแหล่งไ | และเองร้อยอง  |
|----------------------------------------------------------|-------------------|------------------------|------------------|---------------|
| 5101040109 Jan burn of or some                           | 704 174 20        | 500.002.05             | 204 001 25       | MARH 10300000 |
| 2101040108 1910-11011401-19204                           | 794,174.20        | 590,082.95             | 204,091.25       | 34.0          |
|                                                          | /94,1/4.20        | 590,082.95             | 204,091.25       | 34.6          |
| 5101040102 ปานาญปกติ                                     | 2,953,784.57      | 2,663,445.18           | 290,339.39       | 10.9          |
| 5101040104 เงินช่วยเหลือรายเดือนผู้รับเบี้ยหวัดบ้านาญ    | 90,998.40         | 90,998.40              | 0.00             | 0.0           |
| 5101040105 เงินช่วยค่าครองชีพผู้รับเบี้ยหวัดบำนาญ        | 347,568.00        | 275,604.00             | 71,964.00        | 26.1          |
|                                                          | 3,392,350.97      | 3,030,047.58           | 362,303.39       | 12.0          |
| 5101040204 ค่ารักษาพยาบาลผู้ป่วยนอก-รพ.รัฐ-เบี้ยหวัด/บ   | 510,440.00        | 307,229.00             | 203,211.00       | 66.1          |
| 5101040205 ค่ารักษาพยาบาลผู้ป่วยใน-รพ.รัฐ-เบี้ยหวัด/ป่าน | 14,793.50         | 150,920.34             | 136,126.84       | 90.2-         |
| 5101040207 ค่ารักษาพยาบาลผู้ป่วยใน-รพ.เอกชน-เบี้ยหวัด/   | 0.00              | 10,900.00              | 10,900.00-       | 100.0-        |
|                                                          | 525,233.50        | 469,049.34             | 56,184.16        | 12.0          |
| 5101040202 เงินช่วยการศึกษาบุตร                          | 58,687.00         | 42,852.00              | 15,835.00        | 37.0          |
|                                                          | 58,687.00         | 42,852.00              | 15,835.00        | 37.0          |
| 5101040119 เงินชดเชยกรณีเล็กจ้าง                         | 366,720.00        | 613,690.00             | 246,970.00-      | 40.2-         |
|                                                          | 366,720.00        | 613,690.00             | 246,970.00-      | 40.2-         |
| ค่าบำเหน็จบ้านาญ                                         | 5,137,165.67      | 4,745,721.87           | 391,443.80       | 8.2           |
| 5102010199 ค่าใช้จ่ายด้านการฝึกอบรม-ในประเทศ             | 2,394,782.67      | 3,502,398.00           | 1,107,615.33-    | 31.6-         |
|                                                          | 2,394,782.67      | 3,502,398.00           | 1,107,615.33-    | 31.6-         |
| 5102020199 ค่าใช้จ่ายด้านการฝึกอบรม-ต่างประเทศ           | 396,700.00        | 0.00                   | 396,700.00       | j.            |
|                                                          | 396,700.00        | 0.00                   | 396,700.00       | 1             |
| ค่าใช้จ่ายในการฝึกอบรม                                   | 2,791,482.67      | 3,502,398.00           | 710,915.33-      | 20.3-         |
| 5103010102 ค่าเนี้ยเลี้ยง                                | 34,980.00         | 73,060.00              | 38,080.00-       | 52.1-         |
| 5103010103 ค่าที่พัก                                     | 96,000.00         | 165,900.00             | 69,900.00-       | 42.1-         |
| 5103010199 ค่าใช้จ่ายเดินทางไปราชการ-ในประเทศ            | 248,876.30        | 439,268.62             | 190,392.32-      | 43.3-         |
|                                                          | 379,856.30        | 678,228.62             | 298,372.32-      | 44.0-         |
| 5103020199 ค่าใช้จ่ายเดินทางไปราชการ - ต่างประเทศ        | 37,950.00         | 0.00                   | 37,950.00        |               |
|                                                          | 37,950.00         | 0.00                   | 37,950.00        |               |

# ภาพที่ 10

| งบการเงินส่วนราชการ                                                                                                    |                |                     |                |              |  |
|----------------------------------------------------------------------------------------------------|----------------|---------------------|----------------|--------------|--|
| 10 ประเภทสกุลเงิน สกุลเงินของรหัส<br>THB สำนวนเงินใน Thailand Baht<br>2012.01 -2012.16 งวลการรายงาน<br>2011.01 -2011.16 งวลที่ใช้เปรียบเทียบ | บริษัท         |                     |                |              |  |
| ข้อความสำหรับรายการ B/S P&L                                                                                                    | ผลรวมงวดรายงาน | ผลรวมงวดเปรียบเทียบ | ผลด่างสัมบูรณ์ | ผลต่างร้อยละ |  |
| 5103020199 ค่าใช้จ่ายเดินทางไปราชการ - ต่างประเทศ                                                                                            | 37,950.00      | 0.00                | 37,950.00      |              |  |
|                                                                                                    | 37,950.00      | 0.00                | 37,950.00      |              |  |
| ค่าใช้จ่ายในการเดินทาง                                                                                                    | 417,806.30     | 678,228.62          | 260,422.32-    | 38.4-        |  |
| 5104010104 ค่าวัสดุ                                                                                                    | 2,551,020.85   | 1,845,289.70        | 705,731.15     | 38.2         |  |
|                                                                                                    | 2,551,020.85   | 1,845,289.70        | 705,731.15     | 38.2         |  |
| 5104010107 ค่าซ่อมแซมและปารุงรักษา                                                                                                    | 1,280,369.94   | 883,293.16          | 397,076.78     | 45.0         |  |
|                                                                                                    | 1,280,369.94   | 883,293.16          | 397,076.78     | 45.0         |  |
| 5104010110 ค่าเชื้อเพลิง                                                                                                    | 338,155.90     | 190,214.45          | 147,941.45     | 77.8         |  |
|                                                                                                    | 338,155.90     | 190,214.45          | 147,941.45     | 77.8         |  |
| 5104010112 ค่าจ้างเหมาบริการ-บุคคลภายนอก                                                                                                    | 6,142,869.04   | 5,866,525.72        | 276,343.32     | 4.7          |  |
|                                                                                                    | 6,142,869.04   | 5,866,525.72        | 276,343.32     | 4.7          |  |
| 5104040102 ค่าตอบแทนเฉพาะงาน                                                                                                    | 5,672.00       | 0.00                | 5,672.00       |              |  |
| 5104040199 ค่าตอบแทนอื่น                                                                                                    | 0.00           | 82,850.00           | 82,850.00-     | 100.0-       |  |
|                                                                                                    | 5,672.00       | 82,850.00           | 77,178.00-     | 93.2-        |  |
| 5104030202 ค่าจ้างที่ปรึกษา                                                                                                    | 123,885,611.96 | 28,355,331.50       | 95,530,280.46  | 336.9        |  |
| 5104030203 ค่าเบี้ยประกับภัย                                                                                                    | 4,312.00       | 0.00                | 4,312.00       |              |  |
| 5104030206 ค่าครุภัณฑ์มูลค่าต่ำกว่าเกณฑ์                                                                                                    | 252,932.44     | 294,565.07          | 41,632.63-     | 14.1-        |  |
| 5104030207 ค่าใช้จ่ายในการประชุม                                                                                                    | 1,490,150.00   | 1,560,375.00        | 70,225.00-     | 4.5-         |  |
| 5104030212 ค่าเช่าเน็ดเตล็ด-บุคคลภายนอก                                                                                                    | 234,972.00     | 234,972.00          | 0.00           | 0.0          |  |
| 5104030218 ค่าใช้จ่ายผลักส่งเป็นรายได้แผ่นดิน                                                                                                | 0.00           | 4,850.00            | 4,850.00-      | 100.0-       |  |
| 5104030219 ค่าประชาสมพันธ์                                                                                                    | 21,406,009.14  | 881,130.00          | 20,524,879.14  | 2,329.4      |  |
| 5104030299 ค่าใช้สอขอื่น ๆ                                                                                                    | 2,406,500.12   | 2,243,214.95        | 163,285.17     | 7.3          |  |
|                                                                                                    | 149,680,487.66 | 33,574,438.52       | 116,106,049.14 | 345.8        |  |
| ค่าวัสดุ และใช้สอย                                                                                                    | 159,998,575.39 | 42,442,611.55       | 117,555,963.84 | 277.0        |  |
| 5104020101 ค่าไฟฟ้า                                                                                                    | 2,597,403.44   | 2,039,560.70        | 557,842.74     | 27.4         |  |
| 5104020103 ค่าน้ำประปาและน้ำบาดาล                                                                                                    | 104,372,38     | 94,395,32           | 9,977.06       | 10.6         |  |

#### งบการเงินส่วนราชการ

| 1 | 0 |   |    |   |   |     |
|---|---|---|----|---|---|-----|
| T | Н | B |    |   |   |     |
| 2 | 0 | 1 | 2. | 0 | 1 | -2  |
|   | - |   | -  | 0 |   | 200 |

ประเภทสกุลเงิน สกุลเงินของรหัสบริษัท สำนวนเงินใน Thailand Baht 12.01 -2012.16 งวลการรายงาน 11.01 -2011.16 งวลที่ใช้เปรียบเทียบ

| ข้อความสำหรับรายการ B/S P&L                         | ผลรวมงวดรายงาน | ผลรวมงวดเปรียบเทียบ | ผลต่างสมบูรณ์  | ผลต่างร้อยละ |
|-----------------------------------------------------|----------------|---------------------|----------------|--------------|
|                                                     | 1,506,435.16-  | 122,150.00-         | 1,384,285.16-  | 1,133.3-     |
| ด่าใช้จ่ายอื่น                                      | 1,506,435.16-  | 55,699,834.45       | 57,206,269.61- | 102.7-       |
| รวมค่าใช้จ่ายจากการดำเนินงาน                        | 229,336,713.97 | 160,860,280.51      | 68,476,433.46  | 42.6         |
| รายได้สูง/(ต่ำ)กว่าค่าใช้จ่ายจากการดำเนินงาน        | 4,611,658.36   | 6,836,586.29        | 2,224,927.93   | 32.5-        |
| รายได้/ค่าใช้จ่ายที่ไม่เกิดจากการดำเนินงาน          |                |                     |                |              |
| 5203010120 ค่าจำหน่าย - อุปกรณ์คอมพิวเตอร์          | 0.00           | 16,320.49           | 16,320.49      | 100.0-       |
| กำไร/ขาดทุนสุทธิจากการจำหน่ายสินทรัพย์              | 0.00           | 16,320.49           | 16,320.49      | 100.0-       |
| รวมรายได้/ค่าใช้จ่ายที่ไม่เกิดจากการดำเนินงาน       | 0.00           | 16,320.49           | 16,320.49      | 100.0-       |
| รายได้สูง/(ต่ำ)กว่าค่าใช้จ่ายจากกิจกรรมปกติ         | 4,611,658.36   | 6,852,906.78        | 2,241,248.42   | 32.7-        |
| รายได้สูง/(ต่ำ)กว่าค่าใช้จ่ายของส่วนราชการ          | 4,611,658.36   | 6,852,906.78        | 2,241,248.42-  | 32.7-        |
| รายได้แผ่นดินที่จัดเก็บ                             |                |                     |                |              |
| รายได้แผ่นดิน - นอกจากภาษี                          |                |                     | 2              | 1            |
| 4203010101 รายได้ดอกเบี้ยเงินฝากที่สถาบันการเงิน    | 1,577.24       | 810.17-             | 767.07-        | 94.7-        |
|                                                     | 1,577.24       | 810.17-             | 767.07-        | 94.7-        |
| 4201020199 รายได้จากค่าปรับอื่น                     | 31,180.38-     | 0.00                | 31,180.38-     |              |
| 4206010102 รายได้เงินเหลือจ่าย                      | 0.00           | 103,956.02-         | 103,956.02     | 100.0        |
| 4206010199 รายได้ที่ไม่ใช่ภาษีอื่น                  | 5,528.00-      | 0.00                | 5,528.00-      |              |
|                                                     | 36,708.38-     | 103,956.02-         | 67,247.64      | 64.7         |
| รายได้อื่น                                          | 38,285.62-     | 104,766.19-         | 66,480.57      | 63.5         |
| รวมรายได้แผ่นดิน - นอกจากภาษี                       | 38,285.62-     | 104,766.19-         | 66,480.57      | 63.5         |
| รวมรายได้แผ่นดินที่จัดเก็บ                          | 38,285.62-     | 104,766.19-         | 66,480.57      | 63.5         |
| 5210010103 TE-หน่วยงานโอนเงินรายได้แผ่นดินให้กรมบัญ | 38,285.62      | 104,766.19          | 66,480.57-     | 63.5-        |
| รายได้แผ่นดินนำส่งคลัง                              | 38,285.62      | 104,766.19          | 66,480.57-     | 63.5-        |
| รายใด้แผ่นดินสุทธิจากถอนคืนและจัดสรรดามกฎหมาย       | 0.00           | 0.00                | 0.00           |              |
|                                                     | 0.00           | 0.00                | 0.00           |              |
| รายได้สูง/(ต่ำ)กว่าค่าใช้จ่ายสุทธิ                  | 4,611,658.36-  | 6,852,906.78-       | 2,241,248.42   | 32.7         |

# ภาพที่ 12

คำอธิบาย "งบการเงินส่วนราชการ" ตามภาพที่ 3 - 12

| ข้อความสำหรับรายการ | แสดงรหัสบัญชีแยกประเภท จำนวน 10 หลัก และชื่อบัญชีแยกประเภท |
|---------------------|------------------------------------------------------------|
| B/S P\$L            |                                                            |
| ผลรวมงวดรายงาน      | แสดงจำนวนเงินรวมปีงบประมาณปัจจุบัน                         |
| ผลรวมงวดเปรียบเทียบ | แสดงจำนวนเงินรวมงบประมาณปีก่อน                             |
| ผลต่างสมบูรณ์       | แสดงจำนวนเงินผลต่างระหว่างปีงบประมาณปัจจุบันกับงบประมาณ    |
|                     | ปีก่อน                                                     |
| ผลต่างร้อยละ        | แสดงจำนวนร้อยละของผลต่างจำนวนเงิน                          |

| ้ โปรแกรม แก้ไข ไปที่ ระบบ วิธีใช้ |                     |           |               |                                         |   |
|------------------------------------|---------------------|-----------|---------------|-----------------------------------------|---|
|                                    |                     | 出品 20     | 0 20   👿 🖉    | 1 🔞 🖪                                   |   |
| งบดล/งบก่าไรขาดทุน                 |                     |           |               |                                         |   |
| 🕒 🚱 📜 แหล่งข้อมูล                  |                     |           |               |                                         |   |
| การเลือกบัญชีแขกประเภททั่วไป       |                     |           |               |                                         |   |
| สงบัญชี                            | THAI                |           | ถึง           | \$                                      |   |
| นัญชีแขกประเภททั่วไป               |                     |           | ถึง           | \$                                      |   |
| รหัสบริษัท                         | 1205                |           | ถึง           | \$                                      |   |
| การเลือกการใช้วิธีใช้คันหา         |                     |           |               |                                         |   |
| หารหัสวิธีใช้                      |                     |           |               |                                         |   |
| ข้อความค้นหา                       |                     |           |               |                                         |   |
| วิธีใช้การค้นหาเชิงซ้อน            | 9                   |           |               |                                         |   |
| การเลือกรายการบัญชี                |                     |           |               |                                         | _ |
| ประเททธุรกิจ                       |                     |           | ถึง 🗁 โครงร่า | าง: เลือก                               |   |
| ประเภทสกุลเงิน                     |                     |           |               |                                         |   |
|                                    |                     |           | โดรงร่วง      | รายละเอียดโดรงร่าง                      |   |
| ตัวเลือกถัดไป การประเมินค่าพิเศษ   | การควบคุมผลสัพธ์    |           | (AGENC)       | Y-BS agency งบแสดงฐานะการเงิน           |   |
|                                    |                     |           | (AGENC)       | <u>Y-BSPL</u> agency งบดุล งบกำไรขาดทุน |   |
| เวอร์ชันงบการเงิน                  | THAI                | ອອາ TH    | AGENCY        | <u>Y-PL</u> agency งบแสดงผลดำเนินงาน    |   |
| ปีการรายงาน                        | 2012                |           | 1SAP          | มาตรฐาน                                 |   |
| งวดการรายงาน                       | 1                   |           | 6             |                                         |   |
| ปีที่ใช้เปลี่ยนเพียน               | 2011                |           |               |                                         |   |
| งวดที่ใช้เปรียบเทียบ               | 1                   |           | 6             |                                         |   |
| เวอร์ชันการวางแผน(แขกประเภท100)    |                     |           | _             |                                         |   |
| รายการผลสัทธ์                      |                     |           | 🖌 🖌           | aan 🎖 🗄 🗑 🎟 🖨 🕅 🕲 🗙                     |   |
| O รายการแบนตั้งเดิม                |                     |           |               |                                         |   |
| ตาบคมเส้นแบ่ง ALV                  | โครงร่าง            | AGENCY-BS |               |                                         |   |
| O การความคมทรี ALV                 | โครงร่าง            |           |               |                                         |   |
|                                    | and a second second |           |               |                                         |   |

ภาพที่ 13

กรณีระบุโครงร่าง "/AGENCY-BS agency งบแสดงฐานะการเงิน" ตามภาพที่ 13

กดปุ่ม 💽 ระบบแสดงรายงาน ตามภาพที่ 14 – 15

| ข้อความสำหรับรายการ B/S P&L                  | ผลรวมของงวดการจัดทำรายงาน | ผลรวมของงวดเวลาเปรียบเทียบ | ผลด่างสัมบรณ์  | ผลต่างอัตราร้อยละ     |
|----------------------------------------------|---------------------------|----------------------------|----------------|-----------------------|
| *** งบแสดงฐานะทางการเงิน (งบดุล)             |                           |                            |                | nut to della traditio |
| สินทรัพย์                                    |                           |                            |                |                       |
|                                              |                           |                            |                |                       |
| สินทรัพย์หมุนเวียน                           |                           |                            |                |                       |
| เงินสดและรายการเพียบเท่าเงินสด               | 11,684,285.03-            | 24,000.00                  | 11,708,285.03- | 48,784.5-             |
| อกหนี้ระยะสั้น                               | 10,200.00                 | 500.00                     | 9,700.00       | 1,940.0               |
| สินค้าและวัสดุคงเหลือ                        | 2,000.00                  | 1,500.00                   | 500.00         | 33.3                  |
| รวมสินทรัพย์หมุนเวียน                        | 11,672,085.03-            | 26,000.00                  | 11,698,085.03- | 44,992.6-             |
| สินทรัพย์ไม่หมุนเวียน                        |                           |                            |                |                       |
| ที่ดิน อาคารและอุปกรณ์ (สุทธิ)               | 39,003.46                 | 12,502,807.32              | 12,463,803.86- | 99.7-                 |
| สินหรัพย์ไม่มีด้วดน (สุทธิ)                  | 0.00                      | 3,808,498.21-              | 3,808,498.21   | 100.0                 |
| รวมสินทรัพย์ไม่หมุนเวียน                     | 39,003.46                 | 8,694,309.11               | 8,655,305.65-  | 99.6-                 |
| รวมสินทรัพย์                                 | 11,633,081.57-            | 8,720,309.11               | 20,353,390.68- | 233.4-                |
| หนี้สินและสินทรัพย์สุทธิ                     |                           |                            |                |                       |
|                                              |                           |                            |                |                       |
| หนี้สิน                                      | -                         |                            |                |                       |
|                                              |                           |                            |                |                       |
| หนี้สินหมุนเวียน                             |                           |                            |                |                       |
| เจ้าหนี้ระยะสั้น                             | 80,484.05-                | 4,000.00                   | 84,484.05-     | 2,112.1-              |
| รวมหนีสินหมุนเวียน                           | 80,484.05-                | 4,000.00                   | 84,484.05-     | 2,112.1-              |
| รวมหนี้สิน                                   | 80,484.05-                | 4,000.00                   | 84,484.05-     | 2,112.1-              |
| ลินทรัพย์สุทธิ                               |                           |                            |                |                       |
|                                              |                           |                            | I              |                       |
| รายใต้สูง/(ต่ำ) กว่าค่าใช้จ่ายสะสม           | 11,713,565.62             | 8,724,309.11-              | 20,437,874.73  | 234.3                 |
| รวมสินทรัพย์สุทธิ                            | 11,713,565.62             | 8,724,309.11-              | 20,437,874.73  | 234.3                 |
| รวมหนีสินและสินทรัพย์สุทธิ                   | 11,633,081.57             | 8,720,309.11-              | 20,353,390.68  | 233.4                 |
| *** รายงานรายได้และค่าใช้จ่าย (งบกำไรขาดทุน) |                           |                            | )              |                       |
| รายได้จากการดำเนินงาน                        |                           |                            |                |                       |
| รายได้จากรัฐบาล                              | 733,909.84                | 0.00                       | 733,909.84     |                       |
| รายได้จากแหล่งอื่น                           |                           |                            |                |                       |
| รายได้จากเงินช่วยเหลือและเงินบริจาค          | 1,500.00-                 | 998,500.00                 | 1,000,000.00-  | 100.2-                |
| รวมรายได้จากแหล่งอื่น                        | 2,432,424.00              | 998,000.00                 | 1,434,424.00   | 143.7                 |
| รวมรายได้จากการดำเนินงาน                     | 3,166,333.84              | 998,000.00                 | 2,168,333.84   | 217.3                 |

ภาพที่ 14

| ข้อความสำหรับรายการ B/S P&L                   | ผลรวมของงวดการจัดทำรายงาน | ผลรวมของงวดเวลาเปรียบเทียบ | ผลต่างสัมบูรณ์ | ผลต่างอัตราร้อยละ |
|-----------------------------------------------|---------------------------|----------------------------|----------------|-------------------|
| เจ้าหนี้ระยะสั้น                              | 80,484.05-                | 4,000.00                   | 84,484.05-     | 2,112.1-          |
| รวมหนี้สินหมุนเวียน                           | 80,484.05-                | 4,000.00                   | 84,484.05-     | 2,112.1-          |
| รวมหนี้สิน                                    | 80,484.05-                | 4,000.00                   | 84,484.05-     | 2,112.1-          |
| สินหารัพย์สุหาธิ                              |                           |                            |                |                   |
|                                               |                           |                            |                |                   |
| รายได้สูง/(ต่ำ) กว่าค่าใช้จ่ายสะสม            | 11,713,565.62             | 8,724,309.11-              | 20,437,874.73  | 234.3             |
| รวมสินทรัพย์สุทธิ                             | 11,713,565.62             | 8,724,309.11-              | 20,437,874.73  | 234.3             |
| รวมหนี้สินและสินทรัพย์สุทธิ                   | 11,633,081.57             | 8,720,309.11-              | 20,353,390.68  | 233.4             |
| *** รายงานรายได้และค่าใช้จ่าย (งบกำไรขาดทุน)  |                           |                            |                |                   |
| รายได้จากการดำเนินงาน                         |                           |                            |                |                   |
| รายได้จากรัฐบาล                               | 733,909.84                | 0.00                       | 733,909.84     |                   |
| รายได้จากแหล่งอื่น                            |                           |                            |                |                   |
| รายได้จากเงินช่วยเหลือและเงินบริจาค           | 1,500.00-                 | 998,500.00                 | 1,000,000.00-  | 100.2-            |
| รวมรายได้จากแหล่งอื่น                         | 2,432,424.00              | 998,000.00                 | 1,434,424.00   | 143.7             |
| รวมรายได้จากการดำเนินงาน                      | 3,166,333.84              | 998,000.00                 | 2,168,333.84   | 217.3             |
| ค่าใช้จ่ายจากการดำเนินงาน                     |                           |                            |                |                   |
| ค่าวัสดุ และใช้สอย                            | 80,484.05                 | 0.00                       | 80,484.05      |                   |
| ค่าเสื่อมราคาและค่าตัดจำหน่าย                 | 0.00                      | 575,852.92                 | 575,852.92-    | 100.0-            |
| ค่าใช้จ่ายเงินอุดหนุน                         | 10,000.00-                | 14,010,000.00-             | 14,000,000.00  | 99.9              |
| ค่าใช้จ่ายอื่น                                | 5,000.00-                 | 0.00                       | 5,000.00-      |                   |
| รวมค่าใช้จ่ายจากการดำเนินงาน                  | 65,484.05                 | 13,434,147.08-             | 13,499,631.13  | 100.5             |
| รายได้สูง/(ต่ำ)กว่าค่าใช้จ่ายจากการดำเนินงาน  | 3,231,817.89              | 12,436,147.08-             | 15,667,964.97  | 126.0             |
| รายได้สูง/(ต่ำ)กว่าค่าใช้จ่ายจากกิจกรรมปกติ   | 3,231,817.89              | 12,436,147.08-             | 15,667,964.97  | 126.0             |
| รายได้สูง/(ต่ำ)กว่าค่าใช้จ่ายของส่วนราชการ    | 3,231,817.89              | 12,436,147.08-             | 15,667,964.97  | 126.0             |
| รายได้แผ่นดินที่จัดเก็บ                       |                           |                            |                |                   |
| รายได้แผ่นดิน - นอกจากภาษี                    |                           |                            |                |                   |
| รายได้อื่น                                    | 200.00-                   | 0.00                       | 200.00-        |                   |
| รวมรายได้แผ่นดิน - นอกจากภาษี                 | 200.00-                   | 0.00                       | 200.00-        |                   |
| รวมรายได้แผ่นดินที่จัดเก็บ                    | 200.00-                   | 0.00                       | 200.00-        |                   |
| รายได้แผ่นดินนำส่งคลัง                        | 8,506,451.19              | 23,000.00-                 | 8,529,451.19   | 37,084.6          |
| รายได้แผ่นดินสุทธิจากถอนคืนและจัดสรรตามกฎหมาย | 8,506,251.19              | 23,000.00-                 | 8,529,251.19   | 37,083.7          |
| รายได้สูง/(ต่ำ)กว่าค่าใช้จ่ายสุทธิ            | 11,738,069.08-            | 12,459,147.08              | 24,197,216.16- | 194.2-            |

คำอธิบาย "งบการเงินส่วนราชการ" ตามภาพที่ 14 - 15

| ข้อความสำหรับรายการ | แสดงรหัสบัญชีแยกประเภท จำนวน 10 หลัก และชื่อบัญชีแยกประเภท |
|---------------------|------------------------------------------------------------|
| B/S P\$L            |                                                            |
| ผลรวมของงวดการจัดทำ | แสดงจำนวนเงินรวมปีงบประมาณปัจจุบัน                         |
| รายงาน              |                                                            |
| ผลรวมของงวดเวลา     | แสดงจำนวนเงินรวมงบประมาณปีก่อน                             |
| เปรียบเทียบ         |                                                            |
| ผลต่างสมบูรณ์       | แสดงจำนวนเงินผลต่างระหว่างปีงบประมาณปัจจุบันกับงบประมาณ    |
|                     | ปีก่อน                                                     |
| ผลต่างอัตราร้อยละ   | แสดงจำนวนร้อยละของผลต่างจำนวนเงิน                          |

| โปรแกรม แก้ไข ไปที่ ระบบ วิธีใช้      |         |        |         |     |                   |                                                   |  |
|---------------------------------------|---------|--------|---------|-----|-------------------|---------------------------------------------------|--|
|                                       | 0       | 間間 8   | 9 69 69 | 21  | z 🛛 🕲 🖪           |                                                   |  |
| งบดุล/งบก่าไรขาดทุน                   |         |        |         |     |                   |                                                   |  |
| 🕒 🔁 📜 unabéaya                        |         |        |         |     |                   |                                                   |  |
| การเลือกบัญชีแยกประเทททว่าไป          | _       | _      | _       |     |                   |                                                   |  |
| สังบัญชี                              | THAI    |        |         | ถึง |                   | ٠                                                 |  |
| บัญชีแขกประเภทท/ั่วไป                 |         |        |         | ถึง |                   | \$                                                |  |
| รหัสบริษัท                            | 1205    |        |         | ถึง |                   | ٢                                                 |  |
| การเลือกการใช้วิธีใช้คันหา            |         |        |         |     |                   |                                                   |  |
| หารหัสวิธีใช้                         |         |        |         |     |                   |                                                   |  |
| ข้อความค้แหา                          |         |        |         |     |                   |                                                   |  |
| วิธีใช้การค้นหาเชิงซ้อน               | •       |        |         |     | 🖻 โครงร่าง: เลือก | 1                                                 |  |
| การเลือกรายการบัญชี                   |         |        |         | _   | Sociela i         | รอมอหเว็บอโอร เร่อ เ                              |  |
| ประเททธุรกิจ                          |         |        |         | ถึง | AGENCY DS         | รายสงขอยตามราวราง<br>อากอาการ เห็นแสดงรอบขออรเวิน |  |
| ประเททสกุลเงิน                        |         |        |         |     | AGENCY-BSPL       |                                                   |  |
|                                       |         | 1      |         |     | /AGENCY-PL        | agency งบแสดงผลดำเนินงาน                          |  |
|                                       | THUNHED |        |         |     | 1SAP              | มาตรฐาน                                           |  |
| เวอร์ชันงนการเงิน                     | THAI    | ภาษา   | TH      |     |                   |                                                   |  |
| ปีการรายงาน                           | 2012    |        |         |     |                   |                                                   |  |
| งวดการรายงาน                          | 1       |        |         | ถึง |                   |                                                   |  |
| ปีที่ใช้เปลี่ยนเทียน                  | 2011    |        |         |     |                   |                                                   |  |
| งวดที่ใช้เปรียบเทียบ                  | 1       |        |         | ถึง |                   |                                                   |  |
| เวอร์ซันการวางแผน(แขกประเภท00)        |         |        |         |     | 🖌 ศัดลอก          | 7 A 7 🎟 🗅 H 😧 🗙                                   |  |
| รายการผลสิทธ์                         |         |        |         |     |                   |                                                   |  |
| O รายการแบบตั้งเดิม                   |         |        |         |     |                   |                                                   |  |
| ควบคุมเส้นแบ่ง ALV โครงร่าง           |         | /AGENC | Y-BSPL  | 3   |                   |                                                   |  |
| Oการควบคุมหรี ALV โครงร่าง            |         |        |         |     |                   |                                                   |  |
| 🗌 เป็นรายการขอดคงเหลือที่จัดโครงสร้าง |         |        |         |     |                   |                                                   |  |

ภาพที่ 16 กรณีระบุโครงร่าง "/AGENCY-BSPL agency งบดุล งบกำไรขาดทุน" ตามภาพที่ 16 กดปุ่ม 💽 ระบบแสดงรายงาน ตามภาพที่ 17

| ข้อความสำหรับรายการ B/S P&L                  | ผลรวมของงวดการจัดทำรายงาน | ผลรวมของงวดเวลาเปรียบเทียบ | ผลด่างสัมบูรณ์ | ผลต่างอัตราร้อบละ |
|----------------------------------------------|---------------------------|----------------------------|----------------|-------------------|
| *** งบแสดงฐานะทางการเงิน (งบดุล)             |                           |                            |                |                   |
| สินหรัดย์                                    |                           |                            |                |                   |
|                                              |                           |                            |                |                   |
| สินทรัพย์หมุนเวียน                           |                           |                            |                |                   |
| เงินสดและรายการเทียบเท่าเงินสด               | 11,684,285.03-            | 24,000.00                  | 11,708,285.03- | 48,784.5-         |
| ลูกหนี้ระยะสั้น                              | 10,200.00                 | 500.00                     | 9,700.00       | 1,940.0           |
| สินค้าและวัสดุคงเหลือ                        | 2,000.00                  | 1,500.00                   | 500.00         | 33.3              |
| รวมสินทรัพย์หมุนเวียน                        | 11,672,085.03-            | 26,000.00                  | 11,698,085.03- | 44,992.6-         |
| สินหรัพย์ไม่หมุนเวียน                        |                           |                            |                |                   |
| ที่ดิน อาคารและอุปกรณ์ (สุทธิ)               | 39,003.46                 | 12,502,807.32              | 12,463,803.86- | 99.7-             |
| สินหรัพย์ไม่มีด้วดน (สุทธิ)                  | 0.00                      | 3,808,498.21-              | 3,808,498.21   | 100.0             |
| รวมสินทรัพย์ไม่หมุนเวียน                     | 39,003.46                 | 8,694,309.11               | 8,655,305.65-  | 99.6-             |
| รวมสินทรัพย์                                 | 11,633,081.57-            | 8,720,309.11               | 20,353,390.68- | 233.4-            |
| หนี้สินและสินทรัพย์สุทธิ                     |                           |                            |                |                   |
|                                              |                           |                            |                |                   |
| หนีสิน                                       |                           |                            |                |                   |
|                                              |                           |                            |                |                   |
| หนีสินหมุนเวียน                              |                           |                            |                |                   |
| เจ้าหนี้ระยะสั้น                             | 80,484.05-                | 4,000.00                   | 84,484.05-     | 2,112.1-          |
| รวมหนี้สินหมุนเวียน                          | 80,484.05-                | 4,000.00                   | 84,484.05      | 2,112.1-          |
| รวมหนี้สิน                                   | 80,484.05-                | 4,000.00                   | 84,484.05      | 2.112.1-          |
| สินหรัพย์สหรื                                |                           |                            |                |                   |
|                                              |                           |                            |                |                   |
| รายได้สง/(ต่ำ) กว่าค่าใช้จ่ายสะสม            | 11.713.565.62             | 8,724,309,11-              | 20.437.874.73  | 234.3             |
| รวมสินทรัพย์สทธิ                             | 11.713.565.62             | 8,724,309,11-              | 20,437,874,73  | 234.3             |
| รวมหนี้สินและสินทรัพย์สทธิ                   | 11.633.081.57             | 8,720,309,11-              | 20.353.390.68  | 233.4             |
| *** รายงานรายได้และค่าใช้จ่าย (งบกำไรขาดทน)  |                           |                            |                |                   |
| รายได้จากการตำเนินงาน                        |                           |                            |                |                   |
| รายได้จากรัฐบาล                              | 733,909,84                | 0.00                       | 733,909,84     |                   |
| รายได้จากแหล่งอื่น                           |                           | 1. TOTO.                   |                |                   |
| รายได้จากเงินช่วยเหลือและเงินบริจาค          | 1.500.00-                 | 998.500.00                 | 1.000.000.00-  | 100.2-            |
| รวมรายได้จากแหล่งอื่น                        | 2,432,424,00              | 998.000.00                 | 1,434,424.00   | 143.7             |
| รวมรายได้จากการดำเนินงาน                     | 3,166,333,84              | 998.000.00                 | 2.168.333.84   | 217.3             |
| ด่าใช้จ่ายจากการดำเนินงาน                    |                           |                            |                |                   |
| ค่าวัสดุ และใช้สอย                           | 80,484.05                 | 0.00                       | 80,484.05      |                   |
| ค่าเสื่อมราคาและค่าตัดจำหน่าย                | 0.00                      | 575,852.92                 | 575,852.92-    | 100.0-            |
| ค่าใช้จ่ายเงินอุดหนุน                        | 10,000.00-                | 14,010,000.00-             | 14,000,000.00  | 99.9              |
| ค่าใช้จ่ายอื่น                               | 5,000.00-                 | 0.00                       | 5,000.00-      |                   |
| รวมค่าใช้จ่ายจากการดำเนินงาน                 | 65,484.05                 | 13,434,147.08-             | 13,499,631.13  | 100.5             |
| รายได้สูง/(ต่ำ)กว่าค่าใช้จ่ายจากการดำเนินงาน | 3,231,817.89              | 12,436,147.08-             | 15,667,964.97  | 126.0             |
| รายได้สูง/(ต่ำ)กว่าค่าใช้จ่ายจากกิจกรรมปกติ  | 3,231,817.89              | 12,436,147.08-             | 15,667,964.97  | 126.0             |
| รายได้สูง/(ต่ำ)กว่าค่าใช้จ่ายของส่วนราชการ   | 3,231,817.89              | 12,436,147.08-             | 15,667,964.97  | 126.0             |
| รายได้แผ่นดินที่จัดเก็บ                      |                           |                            |                |                   |
| รายได้แผ่นดิน - นอกจากภาษี                   |                           |                            |                |                   |
| รายได้อื่น                                   | 200.00-                   | 0.00                       | 200.00-        |                   |
| รวมรายได้แผ่นดิน - นอกจากภาษี                | 200.00-                   | 0.00                       | 200.00-        |                   |
| รวมรายได้แผ่นดินที่จัดเก็บ                   | 200.00-                   | 0.00                       | 200.00-        |                   |
| รายได้แผ่นดินนำส่งคลัง                       | 8.506.451.19              | 23.000.00-                 | 8.529.451.19   | 37.084.6          |
| รายได้แผ่นดินสทธิจากถอนคืนและจัดสรรตามกฎหมาย | 8,506,251,19              | 23,000.00-                 | 8,529,251,19   | 37,083.7          |
| รายได้สง/(ต่ำ)กว่าค่าใช้จ่ายสทธิ             | 11.738.069.08-            | 12,459,147.08              | 24,197,216,16  | 194.2-            |
| ราย เตลง) (ตา)กวาคา เชจายสุทธ                | 11,738,069.08-            | 12,459,147.08              | 24,197,216.16  | 194.2-            |

คำอธิบาย "งบการเงินส่วนราชการ" ตามภาพที่ 17

| ข้อความสำหรับรายการ | แสดงรหัสบัญชีแยกประเภท จำนวน 10 หลัก และชื่อบัญชีแยกประเภท |
|---------------------|------------------------------------------------------------|
| B/S P\$L            |                                                            |
| ผลรวมของงวดการจัดทำ | แสดงจำนวนเงินรวมปีงบประมาณปัจจุบัน                         |
| รายงาน              |                                                            |
| ผลรวมของงวดเวลา     | แสดงจำนวนเงินรวมงบประมาณปีก่อน                             |
| เปรียบเทียบ         |                                                            |
| ผลต่างสมบูรณ์       | แสดงจำนวนเงินผลต่างระหว่างปีงบประมาณปัจจุบันกับงบประมาณ    |
|                     | ปีก่อน                                                     |
| ผลต่างอัตราร้อยละ   | แสดงจำนวนร้อยละของผลต่างจำนวนเงิน                          |
|                     |                                                            |

| ເ=<br>ໂປรແกรม(P) ແກ້ໄข(E) "ໄປກີ່(G) ສະນະນ(Y) วิธีໃຫ້                                                                                                    | (H)         |                 |                         |          |
|----------------------------------------------------------------------------------------------------|-------------|-----------------|-------------------------|----------|
| S I C C                                                                                                    | 80 60 🖵 I 😒 | 1820:           | 8   📰 🗖   🔞 🛙           | 8        |
| งบดล/งบกำไรขาดทุน                                                                                                    |             |                 |                         |          |
| 🕒 🔁 📜 แหล่งข้อมูล                                                                                                    |             |                 |                         |          |
| การเลือกบัญชีแขกประเภททำว่าไป                                                                                                    |             |                 |                         |          |
| สงบัญชี                                                                                                    | THAI        |                 | ถึง                     | <b>S</b> |
| บัญชีแยกประเภทท่ำไป                                                                                                    |             | 10              | ก็ง                     | <b>S</b> |
| รเหิสหน่วยงาน                                                                                                    | 1205        | 2               | ก็ง                     | \$       |
| การเลือกการใช้วิธีใช้ค้นหา                                                                                                    |             |                 |                         |          |
| หารหัสวิธีใช้                                                                                                    |             |                 |                         |          |
| ข้อความค้นหา                                                                                                    |             |                 |                         |          |
| วิธีใช้การค้นหาเชิงซ้อน                                                                                                    | <b>\$</b>   | 🖃 โครงราง: เลอก |                         |          |
| and the second second sec |             | โครงร่าง        | รายละเอียดโครงร่าง      |          |
|                                                                                                    |             | /AGENCY-BS      | agency งบแสดงฐานะการเงิ | iu       |
| ประเทศสุราช                                                                                                    |             | /AGENCY-BSPL    | agency งบดูล งบกำไรขาดม | nu l     |
| Creenwarmen                                                                                                    |             | AGENCY-PL       | agency งบแสดงผลดำเนินง  | าน       |
| ตัวเลือกถัดไป การประเมินค่าพิเศษ การควบผ                                                                                                    | จุมผลสัพธ์  | 1SAP            | มาตรฐาน                 |          |
|                                                                                                    |             |                 |                         |          |
| เวอร์ชันงบการเงิน                                                                                                    | THAI ภาษา   |                 |                         |          |
| บการรายงาน                                                                                                    | 2013        |                 |                         |          |
| งวดการรายงาน                                                                                                    | 1           |                 |                         |          |
| บทางเปรยบเทยบ                                                                                                    | 2012        |                 |                         |          |
| งวลทาธเบรยบเทยบ                                                                                                    | 1           | 🖌 ตัดออก        | 2 🗛 🐺 🎞 🖽 🕅 🕅           | 2 🗙      |
| (1895) (และการการแหน่(และการระบบการ)                                                                                                    |             |                 |                         |          |
| ราบการผลสัพธ์                                                                                                    |             |                 |                         |          |
| O รายการแบบสั้งเดิม                                                                                                    |             |                 | •                       |          |
| ควบคุมเส้นแบ่ง ALV โครงร่าง                                                                                                    | /AC         | SENCY-PL        | æ                       |          |

กรณีระบุโครงร่าง "/AGENCY – PL agency งบแสดงผลดำเนินงาน" ตามภาพที่ 18

กดปุ่ม 🔯 ระบบแสดงรายงาน ตามภาพที่ 19 - 21

| รายการ | ข้อความสำหรับรายการ B/S P&L                            | Tot.rpt.pr                            | tot.cmp.pr    | ผลด่างสมบูรณ์  | Pct.Diff. |
|--------|--------------------------------------------------------|---------------------------------------|---------------|----------------|-----------|
| 6      | *** งบแสดงฐานะทางการเงิน (งบดุล)                       | · · · · · · · · · · · · · · · · · · · |               |                |           |
| 6      | สินหารัพย์                                             | ·                                     |               |                |           |
| 6      |                                                        |                                       |               |                |           |
| 7      | สินหรัพย์หมุนเวียน                                     |                                       |               | 00             |           |
| 109    | 1101010101 เงินสดในมือ                                 | 10,200.00-                            | 1,000.00      | 11,200.00-     | 1,120.0-  |
| 109    | 1101010112 บัญชีพักเงินน่าส่ง                          | 9,441,884.19                          | 23,000.00     | 9,464,884.19   | 41,15     |
| 109    | 1101010113 ¥insa Clearing                              | 2,239,620.84                          | 0.00          | 2,239,620.84   |           |
| 110    | 1101020603 เงินฝากของหน่วยงาน (เงินงบประมาณ)           | 7,420.00                              | 0.00          | 7,420.00       |           |
| 19     | เงินสดและรายการเพียบเท่าเงินสด                         | 11,684,285.03-                        | 24,000.00     | 11,708,285.03- | 48,78     |
| 153    | 1102050125 ลูกหนี้ส่วนราชการ - รายได้รับแทนกัน         | 0.00                                  | 500.00        | 500.00-        | 100.0-    |
| 153    |                                                        | 0.00                                  | 500.00        | 500.00-        | 100.0-    |
| 108    | 1102050121 บัญชีลูกหนี้เช็คซัดข้อง - หน่วยงานภาครัฐ    | 10,200.00                             | 0.00          | 10,200.00      |           |
| 63     | อกหนี้ระยะส้น                                          | 10,200.00                             | 500.00        | 9,700.00       | 1,940.0   |
| 31     | 1105010105 วัสดุคงคลัง                                 | 2,000.00                              | 1,500.00      | 500.00         | 33.3      |
| 20     | สินค้าและวัสดุคงเหลือ                                  | 2,000.00                              | 1,500.00      | 500.00         | 33.3      |
| 7      | รวมสินทรัพย์หมุนเวียน                                  | 11,672,085.03-                        | 26,000.00     | 11,698,085.03- | 44,99     |
| 120    | สินหรัพย์ไม่หมุนเวียน                                  |                                       |               |                |           |
| 123    | 1205020103 อาคารสำนักงาน - ค่าเสื่อมราคาสะสม           | 0.00                                  | 42,237.64     | 42,237.64      | 100.0     |
| 124    | 1206100101 คอมพิวเตอร์                                 | 0.00                                  | 5,000.00-     | 5,000.00       | 100.0     |
| 125    | 1206010103 ครุภัณฑ์สำนักงาน - ค่าเสื่อมราคาสะสม        | 0.00                                  | 20,045.70-    | 20,045.70      | 100.0     |
| 125    | 1206030103 ครภัณฑ์ไฟฟ้าและวิทยุ - ค่าเสื่อมราคาสะสม    | 0.00                                  | 2,216.79      | 2,216.79       | 100.0     |
| 125    | 1206090103 ครุภัณฑ์วิทยาสาสตร์และการแพทย์ - ค่าเสื่อมร | 0.00                                  | 38,815.65-    | 38,815.65      | 100.0     |
| 125    | 1206100103 คอมพิวเตอร์ - ค่าเสื่อมราคาสะสม             | 24,503.46                             | 397,217.54    | 421,721.00     | 106.2     |
| 125    | 1206160103 ครุภัณฑ์อื่น - ค่าเสื่อมราคาสะสม            | 0.00                                  | 1,659.36-     | 1,659.36       | 100.0     |
| 177    | 1206170101 ครุภัณฑ์ - Interface                        | 15,000.00                             | 13,010,000    | 12,995,000.00- | 99.9-     |
| 177    |                                                        | 15,000.00                             | 13,010,000    | 12,995,000.00- | 99.9-     |
| 178    | 1206170102 ครุภัณฑ์ ค่าเสื่อมราคาสะสม - Interface      | 500.00-                               | 0.00          | 500.00-        |           |
| 178    | and the service                                        | 500.00-                               | 0.00          | 500.00-        |           |
| 131    | ที่ดิน อาคารและอุปกรณ์ (สุทธิ)                         | 39,003.46                             | 12,502,807    | 12,463,803.86  | 99.7-     |
| 135    | 1209010103 โปรแกรมคอมพิวเตอร์ - ค่าตัดจำหน่ายสะสม      | 0.00                                  | 3,808,498.21- | 3,808,498.21   | 100.0     |
| 144    | สินหรัพย์ไม่มีตัวดน (สุทธิ)                            | 0.00                                  | 3,808,498.21- | 3,808,498.21   | 100.0     |
| 120    | รวมสินทรัพย์ไม่หมุนเวียน                               | 39,003.46                             | 8,694,309.11  | 8,655,305.65   | 99.6-     |
| 6      | รวมสินทรัพย์                                           | 11,633,081.57-                        | 8,720,309.11  | 20,353,390.68- | 233.4-    |

ภาพที่ 19

| รายการ | ข้อความสำหรับรายการ B/S P&L                               | Tot.rpt.pr    | tot.cmp.pr    | ผลต่างสมบูรณ์ | Pct.Diff. |
|--------|-----------------------------------------------------------|---------------|---------------|---------------|-----------|
| 5      | หนี้สินและสินทรัพย์สุทธิ                                  |               |               |               |           |
| 5      |                                                           |               |               |               |           |
| 9      | หนี้สิน                                                   |               |               |               |           |
| 9      |                                                           |               |               |               |           |
| 11     | หนี้สินหมุนเวียน                                          |               |               |               |           |
| 184    | 2101010102 เจ้าหนี้ค่าวัสดุและบริการ - หน่วยงานภายนอก     | 7,490.00-     | 0.00          | 7,490.00-     |           |
| 184    | 2101010103 รับสินค้า / ใบสำคัญ (GR/IR)                    | 72,994.05-    | 5,000.00      | 77,994.05-    | 1,559.9-  |
| 184    |                                                           | 80,484.05-    | 5,000.00      | 85,484.05-    | 1,709.7-  |
| 186    | 2101020106 เจ้าหนี้ส่วนราชการ - รายได้รับแทนกัน           | 0.00          | 1,000.00-     | 1,000.00      | 100.0     |
| 186    |                                                           | 0.00          | 1,000.00-     | 1,000.00      | 100.0     |
| 28     | เจ้าหนี้ระยะสั้น                                          | 80,484.05-    | 4,000.00      | 84,484.05-    | 2,112.1-  |
| 11     | รวมหนี้สินหมุนเวียน                                       | 80,484.05-    | 4,000.00      | 84,484.05-    | 2,112.1-  |
| 9      | รวมหนี้สิน                                                | 80,484.05-    | 4,000.00      | 84,484.05-    | 2,112.1-  |
| 10     | สินทรัพย์สุทธิ                                            |               |               |               |           |
| 10     |                                                           |               |               |               |           |
| 54     | 3101010101 บัญชีรายได้สูง /(ต่ำ) กว่าค่าใช้จ่ายปีปัจจุบัน | 24,503.46-    | 3,734,837.97  | 3,759,341.43- | 100.7-    |
| 14     | รายได้สูง/(ต่ำ) กว่าค่าใช้จ่ายสะสม                        | 11,713,565.62 | 8,724,309.11- | 20,437,874.73 | 234.3     |
| 10     | รวมสินทรัพย์สุทธิ                                         | 11,713,565.62 | 8,724,309.11- | 20,437,874.73 | 234.3     |
| 5      | รวมหนี้สินและสินทรัพย์สุทธิ                               | 11,633,081.57 | 8,720,309.11- | 20,353,390.68 | 233.4     |
| 46     | *** รายงานรายได้และค่าใช้จ่าย (งบกำไรขาดหุน)              |               |               |               |           |
| 46     | รายได้จากการดำเนินงาน                                     |               |               |               |           |
| 49     | 4307010105 บัญชีร/ดระหว่างนง นง.รับเงินงบดำเนินงาน        | 7,420.00-     | 0.00          | 7,420.00-     |           |
| 49     | 5209010112 บัญชีคชจ.ระหว่างนงนง.ส่งเบิกเกินส่งคืนให้บก.   | 741,329.84    | 0.00          | 741,329.84    |           |
| 49     | รายได้จากรัฐบาล                                           | 733,909.84    | 0.00          | 733,909.84    |           |
| 51     | รายใต้จากแหล่งอื่น                                        |               |               |               |           |
| 197    | 4302010101 รายได้เงินอุดหนุนจากหน่วยงานรัฐ-ของหน่วยง      | 1,500.00-     | 998,500.00    | 1,000,000.00- | 100.2-    |
| 197    |                                                           | 1,500.00-     | 998,500.00    | 1,000,000.00- | 100.2-    |
| 196    |                                                           | 1,500.00-     | 998,500.00    | 1,000,000.00- | 100.2-    |
| 57     | รายได้จากเงินช่วยเหลือและเงินบริจาค                       | 1,500.00-     | 998,500.00    | 1,000,000.00- | 100.2-    |
| 207    | 4313010102 รายได้เงินชดเชยปัตรภาษี                        | 0.00          | 500.00-       | 500.00        | 100.0     |
| 207    |                                                           | 0.00          | 500.00-       | 500.00        | 100.0     |
| 256    | 5210010102 TE-หน่วยงานโอนเงินนอกงบประมาณให้กรมบั          | 2,433,924.00  | 0.00          | 2,433,924.00  |           |
| 256    |                                                           | 2,433,924.00  | 0.00          | 2,433,924.00  |           |

ภาพที่ 20

| รายการ | ข้อความสำหรับรายการ B/S P&L                            | Tot.rpt.pr     | tot.cmp.pr | ผลต่างสัมบูรณ์ | Pct.Diff. |
|--------|--------------------------------------------------------|----------------|------------|----------------|-----------|
| 113    | ค่าวัสดุ และใช้สอย                                     | 80,484.05      | 0.00       | 80,484.05      |           |
| 163    | 5105010103 ค่าเสื่อมราคา - อาคารสำนักงาน               | 0.00           | 8,484.73   | 8,484.73-      | 100.0-    |
| 164    | 5105010109 ค่าเสื่อมราคา - ครุภัณฑ์สำนักงาน            | 0.00           | 4,033.90   | 4,033.90-      | 100.0-    |
| 164    | 5105010113 ค่าเสื่อมราคา - ครุภัณฑ์ใฟฟ้าและวิทยุ       | 0.00           | 445.31     | 445.31-        | 100.0-    |
| 164    | 5105010125 ค่าเสื่อมราคา - ครุภัณฑ์วิทยาศาสตร์และการแพ | 0.00           | 7,797.31   | 7,797.31-      | 100.0-    |
| 164    | 5105010127 ค่าเสื่อมราคา - อุปกรณ์คอมพิวเตอร์          | 0.00           | 43,454.69  | 43,454.69-     | 100.0-    |
| 164    | 5105010139 ค่าเสื่อมราคา - ครุภัณฑ์อื่น                | 0.00           | 333.33     | 333.33-        | 100.0-    |
| 166    | 5105010148 ค่าตัดจำหน่าย - โปรแกรมคอมพิวเตอร์          | 0.00           | 511,303.65 | 511,303.65-    | 100.0-    |
| 116    | ค่าเสื่อมราคาและค่าตัดจำหน่าย                          | 0.00           | 575,852.92 | 575,852.92-    | 100.0-    |
| 228    | 5107010101 ค่าใช้จ่ายอุดหนุน-หน่วยงานภาครัฐ            | 15,000.00-     | 14,010,000 | 13,995,000.00  | 99.9      |
| 228    | 5210010106 คชจ.ระหว่างหน่วยงาน - หน่วยงานโอนเงินให้    | 5,000.00       | 0.00       | 5,000.00       |           |
| 228    |                                                        | 10,000.00-     | 14,010,000 | 14,000,000.00  | 99.9      |
| 227    |                                                        | 10,000.00-     | 14,010,000 | 14,000,000.00  | 99.9      |
| 150    | ค่าใช้จ่ายเงินอุดหนุน                                  | 10,000.00-     | 14,010,000 | 14,000,000.00  | 99.9      |
| 152    | 5205010101 ค่าใช้จ่ายเงินช่วยเหลือผู้ประสบภัย          | 5,000.00-      | 0.00       | 5,000.00-      |           |
| 52     | ค่าใช้จ่ายอื่น                                         | 5,000.00-      | 0.00       | 5,000.00-      |           |
| 103    | รวมค่าใช้จ่ายจากการดำเนินงาน                           | 65,484.05      | 13,434,147 | 13,499,631.13  | 100.5     |
| 18     | รายได้สูง/(ต่ำ)กว่าค่าใช้จ่ายจากการดำเนินงาน           | 3,231,817.89   | 12,436,147 | 15,667,964.97  | 126.0     |
| 17     | รายได้สูง/(ต่ำ)กว่าค่าใช้จ่ายจากกิจกรรมปกติ            | 3,231,817.89   | 12,436,147 | 15,667,964.97  | 126.0     |
| 75     | รายได้สูง/(ต่ำ)กว่าค่าใช้จ่ายของส่วนราชการ             | 3,231,817.89   | 12,436,147 | 15,667,964.97  | 126.0     |
| 48     | รายใต้แผ่นดินที่จัดเก็บ                                |                |            |                |           |
| 65     | รายได้แผ่นดิน - นอกจากภาษี                             |                |            |                |           |
| 254    | 4206010102 เงินเหลือจ่ายปีเก่า                         | 200.00-        | 0.00       | 200.00-        |           |
| 254    |                                                        | 200.00-        | 0.00       | 200.00-        |           |
| 101    | รายได้อื่น                                             | 200.00-        | 0.00       | 200.00-        |           |
| 65     | รวมรายได้แผ่นดิน - นอกจากภาษี                          | 200.00-        | 0.00       | 200.00-        |           |
| 48     | รวมรายได้แผ่นดินที่จัดเก็บ                             | 200.00-        | 0.00       | 200.00-        |           |
| 68     | 5210010103 TE-หน่วยงานโอนเงินรายได้แผ่นดินให้กรมบัญ    | 8,506,451.19   | 23,000.00- | 8,529,451.19   | 37,084.6  |
| 68     | รายได้แผ่นดินนำส่งคลัง                                 | 8,506,451.19   | 23,000.00- | 8,529,451.19   | 37,084.6  |
| 176    | รายได้แผ่นดินสุทธิจากถอนคืนและจัดสรรตามกฎหมาย          | 8,506,251.19   | 23,000.00- | 8,529,251.19   | 37,083.7  |
| 242    |                                                        | 8,506,251.19   | 23,000.00- | 8,529,251.19   | 37,083.7  |
| 16     | รายได้สูง/(ต่ำ)กว่าค่าใช้จ่ายสุทธิ                     | 11,738,069.08- | 12,459,147 | 24,197,216.16- | 194.2-    |

คำอธิบาย "งบการเงินส่วนราชการ" ตามภาพที่ 19 – 21

| รายการ<br>ข้อความสำหรับรายการ<br>B/S P\$L | แสดงจำนวนรายการ<br>แสดงรหัสบัญชีแยกประเภท จำนวน 10 หลัก และชื่อบัญชีแยกประเภท                       |
|-------------------------------------------|----------------------------------------------------------------------------------------------------|
| Tot.rpt.pr                                | แสดงจำนวนเงินรวมปีงบประมาณปัจจุบัน                                                                  |
| Tot.cmp.pr<br>ผลต่างสมบูรณ์               | แสดงจำนวนเงินรวมงบประมาณปีก่อน<br>แสดงจำนวนเงินผลต่างระหว่างปีงบประมาณปัจจุบันกับงบประมาณ<br>ปีก่อน |
| Pct.Diff                                  | แสดงจำนวนร้อยละของผลต่างจำนวนเงิน                                                                   |

| ີ<br>ໂປรແຄຣມ(P) ແດ້ໃນ(E) ໃປທີ່(G) ຈະບບ(Y) ໃຫ້ໃຫ້(F                                                                                                    | i)                                         |      |                                                                     |                                                                                                    |                                                                                 |
|----------------------------------------------------------------------------------------------------|--------------------------------------------|------|---------------------------------------------------------------------|----------------------------------------------------------------------------------------------------|---------------------------------------------------------------------------------|
| 8 I I I I I I I I I I I I I I I I I I I                                                                                                    | 😢  🗅                                       | 田民   | 182 20 40 4                                                         | 81 🗷 🖉 🔞 🖪                                                                                                    |                                                                                 |
| งบดุล/งบกำไรขาดทุน                                                                                                    |                                            |      |                                                                     |                                                                                                    |                                                                                 |
| 🕀 💁 📜 แหล่งข้อมูล                                                                                                    |                                            |      |                                                                     |                                                                                                    |                                                                                 |
| การเลือกบัญชีแยกประเภทท่ว่าไป                                                                                                    |                                            |      |                                                                     |                                                                                                    |                                                                                 |
| สงบัญชี                                                                                                    | THAI                                       |      | 1                                                                   | ถึง                                                                                                    | \$                                                                              |
| บัญชีแนกประเภททำวิไป                                                                                                    |                                            |      | 1                                                                   | ถึง                                                                                                    | \$                                                                              |
| รหัสหน่วยงาน                                                                                                    | 1205                                       |      | 1                                                                   | ถึง                                                                                                    | \$                                                                              |
| การเลือกการใช้วิธีใช้ค้นหา                                                                                                    |                                            | _    |                                                                     |                                                                                                    |                                                                                 |
| หารหัสวิธีใช้                                                                                                    |                                            |      |                                                                     |                                                                                                    |                                                                                 |
| ข้อความค้นหา                                                                                                    |                                            |      |                                                                     |                                                                                                    |                                                                                 |
| วิธีใช้การค้นหาเชิงซ้อน                                                                                                    | 2                                          |      |                                                                     |                                                                                                    |                                                                                 |
| การเลือกรายการบัญชี                                                                                                    |                                            |      | 🗁 โดรงร่างๆ เลือก                                                   |                                                                                                    |                                                                                 |
| 1 leveloge 80                                                                                                    |                                            |      |                                                                     |                                                                                                    |                                                                                 |
| LING TIVIDULA                                                                                                    |                                            |      |                                                                     |                                                                                                    |                                                                                 |
| ประเทศสุดเงิน                                                                                                    |                                            | 6    | โครงร่าง                                                            | รายละเอียดโครงร่าง                                                                                               |                                                                                 |
| ประเภทสาุลเงิน<br>ประเภทสาุลเงิน                                                                                                    |                                            |      | โครงร่าง<br><u>/AGENCY-BS</u>                                       | รายละเอียดโครงร่าง<br>agency งบแสดงฐานะการเงิน                                                                   | 1                                                                               |
| ประเททสุวลเงิน<br>ประเททสกุลเงิน<br>ดัวเลือกถัดไป การประเมินค่าพิเศษ การควบคุม                                                                                                    | มผลสีพธ์                                   |      | โครงร่าง<br>/AGENCY-BS<br>/AGENCY-BSPL                              | รายละเอียดโครงร่าง<br>agency งบแสดงฐานะการเงิน<br>agency งบดุล งบกำไรขาดทุ                                       | 1<br>11                                                                         |
| ประเภทสกุลเงิน<br>ประเภทสกุลเงิน<br>ตัวเลือกถัดไป การประเมินค่าพิเศษ การควบคุม                                                                                                    | มผลสิทธิ์                                  |      | Tasushu<br>/AGENCY-BS<br>/AGENCY-BSPL<br>/AGENCY-PL                 | รายละเอียดโครงร่าง<br>agency งบแสดงฐานะการเงิน<br>agency งบดุล งบกำไรขาดทุ<br>agency งบแสดงผลดำเนินงา            | ц<br>ц<br>ц                                                                     |
| ประเททสาุลเงิน<br>ประเททสกุลเงิน<br>ดัวเลือกถัดไป การประเมินค่าพิเศษ การควบคุม<br>เวอร์ชันงบการเงิน                                                                                                    | มหลสิทธิ์<br>THAI                          | ภาษา | โครงร่าง<br>/AGENCY-BS<br>/AGENCY-BSPL<br>/AGENCY-PL<br><u>ISAP</u> | รายละเอียดโครงร่าง<br>agency งบแสดงฐานะการเงิน<br>agency งบดุล งบกำไรขาดทุ<br>agency งบแสดงผลดำเนินงา<br>มาตรฐาน | 1<br>1<br>11<br>11                                                              |
| ประเททสกุลเงิน<br>ประเททสกุลเงิน<br>ดัวเลือกถัดไป การประเมินค่าพิเศษ การควบคุม<br>เวอร์ชันงบการเงิน<br>ปีการรายงาน                                                                                                    | มผลสิทธ์<br>THAI<br>2013                   | ภาษา | โครงร่าง<br>/AGENCY-BS<br>/AGENCY-BSPL<br>/AGENCY-PL<br><u>ISAP</u> | รายละเอียดโครงร่าง<br>agency งบแสดงฐานะการเงิน<br>agency งบดุล งบกำไรขาดทุ<br>agency งบแสดงผลดำเนินงา<br>มาตรฐาน | 1<br>11<br>11<br>11                                                             |
| ประเททธุรกจ<br>ประเททสกุลเงิน<br>ตัวเลือกถือไป การประเมินค่าพิเศษ การควบคุม<br>เวอร์ชันงบการเงิน<br>ปีการรายงาน<br>งวดการรายงาน                                                                                                    | มผลสัพธ์<br>THAI<br>2013<br>1              | ภาษา | โครงร่าง<br>/AGENCY-BS<br>/AGENCY-BSPL<br>/AGENCY-PL<br>ISAP        | รายละเอียดโครงร่าง<br>agency งบแสดงฐานะการเงิน<br>agency งบดุล งบกำไรขาดทุ<br>agency งบแสดงผลดำเนินงา<br>มาตรฐาน | 1<br>11<br>11                                                                   |
| ประเทศธุรกจ<br>ประเทศสกุลเงิน<br>ตัวเลือกถัดไป การประเมินค่าพิเศษ การควบคุม<br>เวอร์ชันงบการเงิน<br>ปีการรายงาน<br>งวดการรายงาน<br>ปีที่ใช้เปรียบเทียบ                                                                                  | มหลสิทธ์<br>THAI<br>2013<br>1<br>2012      | ภาษา | Tessina<br>/AGENCY-BS<br>/AGENCY-BSPL<br>/AGENCY-PL<br>ISAP         | รายละเอียดโครงร่าง<br>agency งบแสดงฐานะการเงิน<br>agency งบดุล งบกำไรขาดทุ<br>agency งบแสดงผลดำเนินงา<br>มาตรฐาน | 1<br>11<br>11<br>11                                                             |
| ประเททธุรกจ<br>ประเททสกุลเงิน<br>ดัวเลือกถัดใป การประเมินค่าพิเศษ การควบคุม<br>เวอร์ชันงบการเงิน<br>ปีการรายงาน<br>งวดการรายงาน<br>ปีที่ใช้เปรียบเทียบ<br>งวดที่ใช้เปรียบเทียบ                                                          | มมลสิทธ์<br>THAI<br>2013<br>1<br>2012<br>1 | ภาษา | โครงร่าง<br>/AGENCY-BS<br>/AGENCY-BSPL<br>/AGENCY-PL<br>1SAP        | รายละเอียดโครงร่าง<br>agency งบแสดงฐานะการเงิน<br>agency งบดุล งบกำไรชาดทุ<br>agency งบแสดงผลดำเนินงา<br>มาตรฐาน |                                                                                 |
| ประเททธุรกจ<br>ประเททสกุลเงิน<br>ตัวเลือกถัดไป การประเมินค่าพิเศษ การควบคุม<br>เวอร์ชันงบการเงิน<br>ปีการรายงาน<br>งวดการรายงาน<br>ปีที่ใช้เปรียบเทียบ<br>งวดที่ใช้เปรียบเทียบ<br>เวอร์ชันการวางแผน(แยกประเทท00)                        | มหลสิทธ์<br>THAI<br>2013<br>1<br>2012<br>1 | ภาษา | โครงร่าง<br>/AGENCY-BS<br>/AGENCY-BSPL<br>/AGENCY-PL<br>ISAP        | รายละเอียดโครงร่าง<br>agency งบแสดงฐานะการเงิน<br>agency งบดุล งบกำไรขาดทุ<br>agency งบแสดงผลดำเนินงา<br>มาตรฐาน |                                                                                 |
| ประเททสุลเงิน<br>ตัวเลือกถัดใป การประเมินค่าพิเศษ การควบคุม<br>เวอร์ชันงบการเงิน<br>ปีการรายงาน<br>งวดการรายงาน<br>ปีที่ใช้แปรียบเทียบ<br>งวดที่ใช้แปรียบเทียบ<br>เวอร์ชันการวางแผน(แยกประเภท00)                                        | มหลสิทธ์<br>THAI<br>2013<br>1<br>2012<br>1 | ภาษา | โครงร่าง<br>/AGENCY-BS<br>/AGENCY-BSPL<br>/AGENCY-PL<br>ISAP        | รายละเอียดโครงร่าง<br>agency งบแสดงฐานะการเงิน<br>agency งบดุล งบกำไรขาดทุ<br>agency งบแสดงผลดำเนินงา<br>มาตรฐาน | 1<br> u<br> u<br>                                                               |
| ประเททสกุลเงิน<br>สัวเลือกถัดไป การประเมินค่าพิเศษ การควบคุม<br>เวอร์ชันงบการเงิน<br>ปีการรายงาน<br>งวดการรายงาน<br>ปีที่ใช้เปรียบเทียบ<br>งวดที่ใช้เปรียบเทียบ<br>เวอร์ชันการวางแผน(แยกประเทท00)<br>รายการผลสัทธ์<br>รายการแอบเต้งเดิม | มมอสิทธ์<br>THAI<br>2013<br>1<br>2012<br>1 | ภาษา | โครงร่าง<br>/AGENCY-BS<br>/AGENCY-BSPL<br>/AGENCY-PL<br>ISAP        | รายละเอียดโครงร่าง<br>agency งบแสดงฐานะการเงิน<br>agency งบดุล งบกำไรขาดทุ<br>agency งบแสดงผลดำเนินงา<br>มาตรฐาน | 1<br> 1<br> 1<br> 1<br> 1<br> 1<br> 1<br> 1<br> 1<br> 1<br> 1<br> 1<br> 1<br> 1 |

กรณีระบุโครงร่าง "**1SAP** มาตรฐาน" ตามภาพที่ 22

กดปุ่ม 🔯 ระบบแสดงรายงาน ตามภาพที่ 23 - 25

| รายการ | ข้อความสำหรับรายการ B/S P&L                            | Tot.rpt.pr     | tot.cmp.pr    | ผลต่างสมบูรณ์  | Pct.Diff. |
|--------|--------------------------------------------------------|----------------|---------------|----------------|-----------|
| 6      | *** งบแสดงฐานะทางการเงิน (งบดุล)                       | 1              |               | 1              |           |
| 6      | สินหารัพย์                                             | (              |               |                |           |
| 6      |                                                        |                |               | 0              |           |
| 7      | สินหารัพย์หมุนเวียน                                    |                |               | 0              |           |
| 109    | 1101010101 เงินสดในมือ                                 | 10,200.00-     | 1,000.00      | 11,200.00-     | 1,120.0-  |
| 109    | 1101010112 บัญชีพักเงินนำส่ง                           | 9,441,884.19   | 23,000.00     | 9,464,884.19   | 41,15     |
| 109    | 1101010113 Winsa Clearing                              | 2,239,620.84   | 0.00          | 2,239,620.84   |           |
| 110    | 1101020603 เงินฝากของหน่วยงาน (เงินงบประมาณ)           | 7,420.00       | 0.00          | 7,420.00       |           |
| 19     | เงินสดและรายการเทียบเท่าเงินสด                         | 11,684,285.03- | 24,000.00     | 11,708,285.03- | 48,78     |
| 153    | 1102050125 ลูกหนี้ส่วนราชการ - รายได้รับแทนกัน         | 0.00           | 500.00        | 500.00-        | 100.0-    |
| 153    |                                                        | 0.00           | 500.00        | 500.00-        | 100.0-    |
| 108    | 1102050121 บัญชีลูกหนี้เช็คชัดข้อง - หน่วยงานภาครัฐ    | 10,200.00      | 0.00          | 10,200.00      | 1         |
| 63     | อกหนี้ระบะส้น                                          | 10,200.00      | 500.00        | 9,700.00       | 1,940.0   |
| 31     | 1105010105 วัสดุคงคลัง                                 | 2,000.00       | 1,500.00      | 500.00         | 33.3      |
| 20     | สินค้าและวัสดุคงเหลือ                                  | 2,000.00       | 1,500.00      | 500.00         | 33.3      |
| 7      | รวมสินทรัพย์หมุนเวียน                                  | 11,672,085.03- | 26,000.00     | 11,698,085.03- | 44,99     |
| 120    | สินทรัพย์ไม่หมุนเวียน                                  |                |               |                |           |
| 123    | 1205020103 อาคารสำนักงาน - ค่าเสื่อมราคาสะสม           | 0.00           | 42,237.64     | 42,237.64      | 100.0     |
| 124    | 1206100101 คอมพิวเตอร์                                 | 0.00           | 5,000.00-     | 5,000.00       | 100.0     |
| 125    | 1206010103 ครุภัณฑ์สำนักงาน - ค่าเสื่อมราคาสะสม        | 0.00           | 20,045.70-    | 20,045.70      | 100.0     |
| 125    | 1206030103 ครุภัณฑ์ไฟฟ้าและวิทยุ - ค่าเสื่อมราคาสะสม   | 0.00           | 2,216.79-     | 2,216.79       | 100.0     |
| 125    | 1206090103 ครุภัณฑ์วิทยาสาสตร์และการแพทย์ - ค่าเสื่อมร | 0.00           | 38,815.65-    | 38,815.65      | 100.0     |
| 125    | 1206100103 คอมพิวเตอร์ - ค่าเสื่อมราคาสะสม             | 24,503.46      | 397,217.54    | 421,721.00     | 106.2     |
| 125    | 1206160103 ครุภัณฑ์อื่น - ค่าเสื่อมราคาสะสม            | 0.00           | 1,659.36-     | 1,659.36       | 100.0     |
| 177    | 1206170101 ครุภัณฑ์ - Interface                        | 15,000.00      | 13,010,000    | 12,995,000.00- | 99.9-     |
| 177    |                                                        | 15,000.00      | 13,010,000    | 12,995,000.00- | 99.9-     |
| 178    | 1206170102 ครุภัณฑ์ ค่าเสื่อมราคาสะสม - Interface      | 500.00-        | 0.00          | 500.00-        |           |
| 178    | and the set of                                         | 500.00-        | 0.00          | 500.00-        |           |
| 131    | ที่ดิน อาคารและอุปกรณ์ (สุทธิ)                         | 39,003.46      | 12,502,807    | 12,463,803.86  | 99.7-     |
| 135    | 1209010103 โปรแกรมคอมพิวเตอร์ - ค่าตัดจำหน่ายสะสม      | 0.00           | 3,808,498.21- | 3,808,498.21   | 100.0     |
| 144    | สินหารัพย์ไม่มีตัวดน (สุทธิ)                           | 0.00           | 3,808,498.21- | 3,808,498.21   | 100.0     |
| 120    | รวมสินทรัพย์ไม่หมุนเวียน                               | 39,003.46      | 8,694,309.11  | 8,655,305.65   | 99.6-     |
| 6      | รวมสินทรัพย์                                           | 11,633,081.57- | 8,720,309.11  | 20,353,390.68- | 233.4-    |

ภาพที่ 23

| รายการ | ข้อความสำหรับรายการ B/S P&L                               | Tot.rpt.pr    | tot.cmp.pr    | ผลต่างสัมบูรณ์ | Pct.Diff. |
|--------|-----------------------------------------------------------|---------------|---------------|----------------|-----------|
| 5      | หนี้สินและสินทรัพย์สุทธิ                                  |               |               |                |           |
| 5      |                                                           |               |               |                |           |
| 9      | หนี้สิน                                                   |               |               |                |           |
| 9      |                                                           |               |               |                |           |
| 11     | หนี้สินหมุนเวียน                                          |               |               |                |           |
| 184    | 2101010102 เจ้าหนี้ค่าวัสดุและบริการ - หน่วยงานภายนอก     | 7,490.00-     | 0.00          | 7,490.00-      |           |
| 184    | 2101010103 รับสินค้า / ใบสำคัญ (GR/IR)                    | 72,994.05-    | 5,000.00      | 77,994.05-     | 1,559.9-  |
| 184    |                                                           | 80,484.05-    | 5,000.00      | 85,484.05-     | 1,709.7-  |
| 186    | 2101020106 เจ้าหนี้ส่วนราชการ - รายได้รับแทนกัน           | 0.00          | 1,000.00-     | 1,000.00       | 100.0     |
| 186    |                                                           | 0.00          | 1,000.00-     | 1,000.00       | 100.0     |
| 28     | เจ้าหนี้ระยะสั้น                                          | 80,484.05-    | 4,000.00      | 84,484.05-     | 2,112.1-  |
| 11     | รวมหนี้สินหมุนเวียน                                       | 80,484.05-    | 4,000.00      | 84,484.05-     | 2,112.1-  |
| 9      | รวมหนี้สิน                                                | 80,484.05-    | 4,000.00      | 84,484.05-     | 2,112.1-  |
| 10     | สินทรัพย์สุทธิ                                            |               |               |                |           |
| 10     |                                                           |               |               |                |           |
| 54     | 3101010101 บัญชีรายได้สูง /(ต่ำ) กว่าค่าใช้จ่ายปีปัจจุบัน | 24,503.46-    | 3,734,837.97  | 3,759,341.43-  | 100.7-    |
| 14     | รายได้สูง/(ต่ำ) กว่าค่าใช้จ่ายสะสม                        | 11,713,565.62 | 8,724,309.11- | 20,437,874.73  | 234.3     |
| 10     | รวมสินทรัพย์สุทธิ                                         | 11,713,565.62 | 8,724,309.11- | 20,437,874.73  | 234.3     |
| 5      | รวมหนี้สินและสินทรัพย์สุทธิ                               | 11,633,081.57 | 8,720,309.11- | 20,353,390.68  | 233.4     |
| 46     | *** รายงานรายได้และค่าใช้จ่าย (งบกำไรขาดหุน)              |               |               |                |           |
| 46     | รายได้จากการดำเนินงาน                                     |               |               |                |           |
| 49     | 4307010105 บัญชีร/ดระหว่างนง นง.รับเงินงบดำเนินงาน        | 7,420.00-     | 0.00          | 7,420.00-      |           |
| 49     | 5209010112 บัญชีคชจ.ระหว่างนงนง.ส่งเบิกเกินส่งคืนให้บก.   | 741,329.84    | 0.00          | 741,329.84     |           |
| 49     | รายได้จากรัฐบาล                                           | 733,909.84    | 0.00          | 733,909.84     |           |
| 51     | รายได้จากแหล่งอื่น                                        |               |               |                |           |
| 197    | 4302010101 รายได้เงินอุดหนุนจากหน่วยงานรัฐ-ของหน่วยง      | 1,500.00-     | 998,500.00    | 1,000,000.00-  | 100.2-    |
| 197    |                                                           | 1,500.00-     | 998,500.00    | 1,000,000.00-  | 100.2-    |
| 196    |                                                           | 1,500.00-     | 998,500.00    | 1,000,000.00-  | 100.2-    |
| 57     | รายได้จากเงินช่วยเหลือและเงินบริจาค                       | 1,500.00-     | 998,500.00    | 1,000,000.00-  | 100.2-    |
| 207    | 4313010102 รายได้เงินชดเชยบัตรภาษี                        | 0.00          | 500.00-       | 500.00         | 100.0     |
| 207    |                                                           | 0.00          | 500.00-       | 500.00         | 100.0     |
| 256    | 5210010102 TE-หน่วยงานโอนเงินนอกงบประมาณให้กรมบั          | 2,433,924.00  | 0.00          | 2,433,924.00   |           |
| 256    |                                                           | 2,433,924.00  | 0.00          | 2,433,924.00   |           |

ภาพที่ 24

| รายการ | ข้อความสำหรับรายการ B/S P&L                            | Tot.rpt.pr     | tot.cmp.pr | ผลต่างสัมบูรณ์ | Pct.Diff. |
|--------|--------------------------------------------------------|----------------|------------|----------------|-----------|
| 113    | ค่าวัสดุ และใช้สอย                                     | 80,484.05      | 0.00       | 80,484.05      |           |
| 163    | 5105010103 ค่าเสื่อมราคา - อาคารสำนักงาน               | 0.00           | 8,484.73   | 8,484.73-      | 100.0-    |
| 164    | 5105010109 ค่าเสื่อมราคา - ครุภัณฑ์สำนักงาน            | 0.00           | 4,033.90   | 4,033.90-      | 100.0-    |
| 164    | 5105010113 ค่าเสื่อมราคา - ครุภัณฑ์ไฟฟ้าและวิทยุ       | 0.00           | 445.31     | 445.31-        | 100.0-    |
| 164    | 5105010125 ค่าเสื่อมราคา - ครุภัณฑ์วิทยาศาสตร์และการแพ | 0.00           | 7,797.31   | 7,797.31-      | 100.0-    |
| 164    | 5105010127 ค่าเสื่อมราคา - อุปกรณ์คอมพิวเตอร์          | 0.00           | 43,454.69  | 43,454.69      | 100.0-    |
| 164    | 5105010139 ค่าเสื่อมราคา - ครุภัณฑ์อื่น                | 0.00           | 333.33     | 333.33-        | 100.0-    |
| 166    | 5105010148 ค่าตัดจำหน่าย - โปรแกรมคอมพิวเตอร์          | 0.00           | 511,303.65 | 511,303.65-    | 100.0-    |
| 116    | ค่าเสื่อมราคาและค่าตัดจำหน่าย                          | 0.00           | 575,852.92 | 575,852.92-    | 100.0-    |
| 228    | 5107010101 ค่าใช้จ่ายอุดหนุน-หน่วยงานภาครัฐ            | 15,000.00-     | 14,010,000 | 13,995,000.00  | 99.9      |
| 228    | 5210010106 คชจ.ระหว่างหน่วยงาน - หน่วยงานโอนเงินให้    | 5,000.00       | 0.00       | 5,000.00       |           |
| 228    |                                                        | 10,000.00-     | 14,010,000 | 14,000,000.00  | 99.9      |
| 227    |                                                        | 10,000.00-     | 14,010,000 | 14,000,000.00  | 99.9      |
| 150    | ค่าใช้จ่ายเงินอุดหนุน                                  | 10,000.00-     | 14,010,000 | 14,000,000.00  | 99.9      |
| 152    | 5205010101 ค่าใช้จ่ายเงินช่วยเหลือผู้ประสบภัย          | 5,000.00-      | 0.00       | 5,000.00-      |           |
| 52     | ค่าใช้จ่ายอื่น                                         | 5,000.00-      | 0.00       | 5,000.00-      |           |
| 103    | รวมค่าใช้จ่ายจากการดำเนินงาน                           | 65,484.05      | 13,434,147 | 13,499,631.13  | 100.5     |
| 18     | รายได้สูง/(ต่ำ)กว่าค่าใช้จ่ายจากการดำเนินงาน           | 3,231,817.89   | 12,436,147 | 15,667,964.97  | 126.0     |
| 17     | รายได้สูง/(ต่ำ)กว่าค่าใช้จ่ายจากกิจกรรมปกติ            | 3,231,817.89   | 12,436,147 | 15,667,964.97  | 126.0     |
| 75     | รายได้สูง/(ต่ำ)กว่าค่าใช้จ่ายของส่วนราชการ             | 3,231,817.89   | 12,436,147 | 15,667,964.97  | 126.0     |
| 48     | รายได้แผ่นดินที่จัดเก็บ                                |                |            |                |           |
| 65     | รายได้แผ่นดิน - นอกจากภาษี                             |                |            |                |           |
| 254    | 4206010102 เงินเหลือจ่ายปีเก่า                         | 200.00-        | 0.00       | 200.00-        |           |
| 254    |                                                        | 200.00-        | 0.00       | 200.00-        |           |
| 101    | รายได้อื่น                                             | 200.00-        | 0.00       | 200.00-        |           |
| 65     | รวมรายได้แผ่นดิน - นอกจากภาษี                          | 200.00-        | 0.00       | 200.00-        |           |
| 48     | รวมรายได้แผ่นดินที่จัดเก็บ                             | 200.00-        | 0.00       | 200.00-        |           |
| 68     | 5210010103 TE-หน่วยงานโอนเงินรายได้แผ่นดินให้กรมบัญ    | 8,506,451.19   | 23,000.00- | 8,529,451.19   | 37,084.6  |
| 68     | รายได้แผ่นดินนำส่งคลัง                                 | 8,506,451.19   | 23,000.00- | 8,529,451.19   | 37,084.6  |
| 176    | รายได้แผ่นดินสุทธิจากถอนคืนและจัดสรรตามกฎหมาย          | 8,506,251.19   | 23,000.00- | 8,529,251.19   | 37,083.7  |
| 242    |                                                        | 8,506,251.19   | 23,000.00- | 8,529,251.19   | 37,083.7  |
| 16     | รายได้สูง/(ต่ำ)กว่าค่าใช้จ่ายสุทธิ                     | 11,738,069.08- | 12,459,147 | 24,197,216.16- | 194.2-    |

คำอธิบาย "งบการเงินส่วนราชการ" ตามภาพที่ 23 - 25

| รายการ              | แสดงจำนวนรายการ                                            |
|---------------------|------------------------------------------------------------|
| ข้อความสำหรับรายการ | แสดงรหัสบัญชีแยกประเภท จำนวน 10 หลัก และชื่อบัญชีแยกประเภท |
| B/S P\$L            |                                                            |
| Tot.rpt.pr          | แสดงจำนวนเงินรวมปีงบประมาณปัจจุบัน                         |
| Tot.cmp.pr          | แสดงจำนวนเงินรวมงบประมาณปีก่อน                             |
| ผลต่างสมบูรณ์       | แสดงจำนวนเงินผลต่างระหว่างปีงบประมาณปัจจุบันกับงบประมาณ    |
|                     | ปีก่อน                                                     |
| Pct.Diff            | แสดงจำนวนร้อยละของผลต่างจำนวนเงิน                          |

### บทที่ 31 รายงานผังบัญชี : S\_ALR\_87012326

รายงานผังบัญชี เป็นรายงานที่ใช้สำหรับตรวจสอบรหัสบัญชี และชื่อบัญชีในระบบ GFMIS

### วิธีการเรียกรายงาน

เข้าเมนูSAP→ส่วนเพิ่มเติม → ส่วนเพิ่มเติม – ระบบบัญชีแยกประเภททั่วไป → รายงาน →รายงานข้อมูลหลัก → S\_ALR\_87012326-ผังบัญชี ดับเบิลคลิกที่ <u>SS\_ALR\_87012326 - สงบงชี</u> หรือพิมพ์คำสั่งงาน S\_ALR\_87012326 ตามภาพที่ 1 แล้วกด Enter หรือ <sup>SS</sup> เพื่อเข้าสู่หน้าจอ "ผังบัญชี" ตามภาพที่ 2

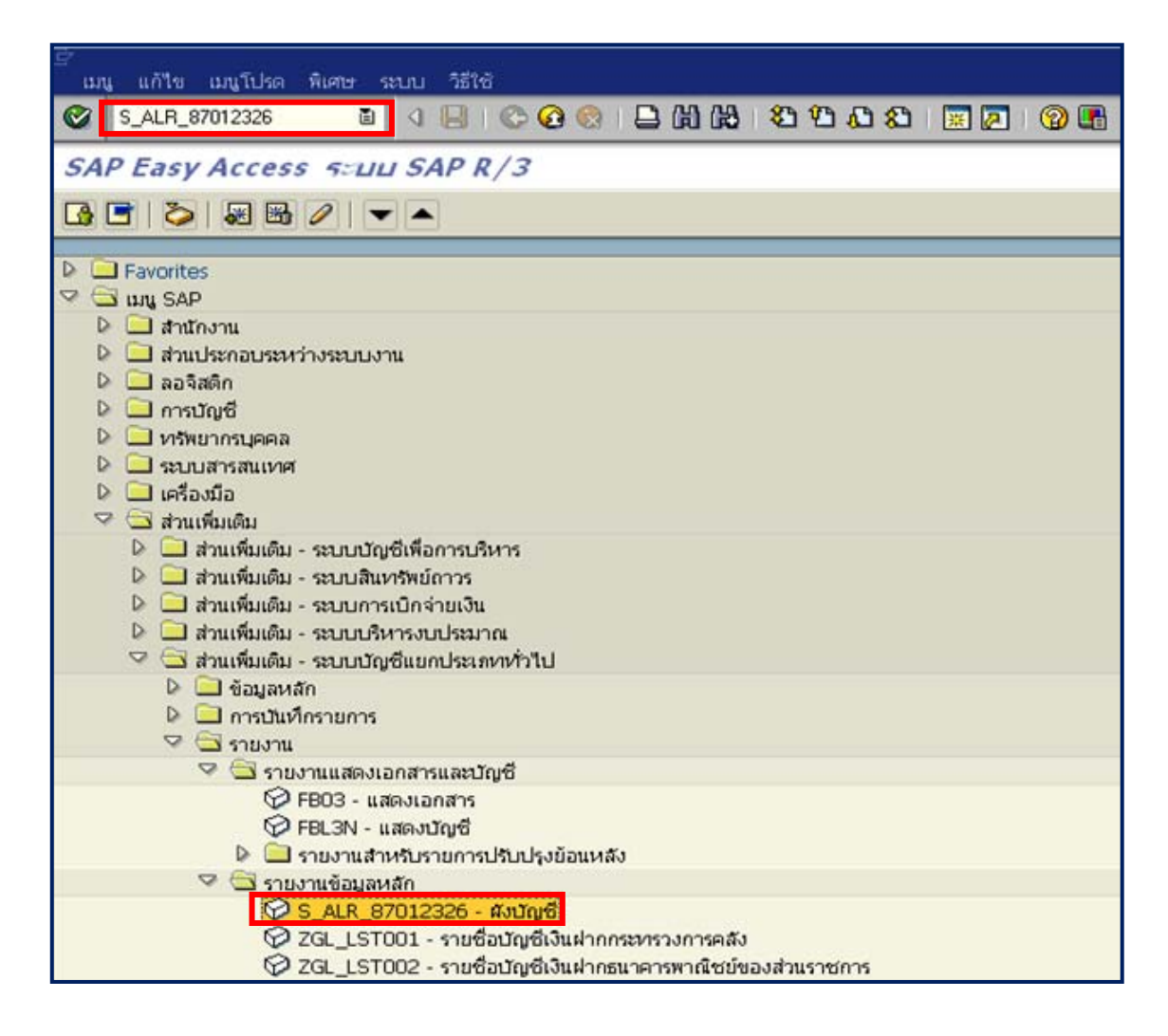

ภาพที่ 1

| ี้ โปรแกรม แก้ไข ไปที่ ระบบ วิธีใช้ |             |                   |          |
|-------------------------------------|-------------|-------------------|----------|
|                                     | 2 日間日 🛯 🖓 🚱 | 1 4D 4D 1 🔄 🔄 🔞 💽 |          |
| ผังบัญปี                            |             |                   |          |
| 🕒 💁 📜 แหล่งข้อมูล                   |             |                   |          |
| การเลือกบัญชีแขกประเภททั่วไป        |             |                   | 22-220   |
| บัญชีแยกประเภทที่ว่ไป               |             | ถึง               | •        |
| การเลือกการใช้วิธีใช้ค้นหา          |             |                   |          |
| หารหัสวิธีใช้                       |             |                   |          |
| ข้อความค้นหา                        |             |                   |          |
| วิธีใช้การค้นหาเชิงซ้อน             | <b>•</b>    |                   |          |
| ด้วเลือกทั่วใป                      |             |                   |          |
| ผังบัญชี                            | THAI        | ถึง               |          |
| ไม่ได้กำหนดคังบัญชี                 |             |                   |          |
| ตัวเลือกถัดใป                       |             |                   |          |
| กลุ่มบัญชี                          |             | ถึง               | <b>S</b> |
| บัญชีตัวอย่าง                       |             | ถึง               | <b>S</b> |
| เลขที่บัญชีกลุ่ม                    |             | ถึง               | <b>S</b> |
| ประเททบัญซึ่งบกำไรขาดทุน            |             | ถึง               | <b>S</b> |
| เฉพาะที่มีการระงับการสร้าง          |             | ถึง               | ۵        |
| เฉพาะการระงับการวางแผน              |             | ถึง               | 2        |
| การควบคุมผลสิทธ์                    |             |                   |          |
| ส่วนหัวเพิ่มเดิม                    |             |                   |          |
|                                     |             |                   |          |
|                                     |             |                   |          |

หน้าจอ "ผังบัญชี" ระบุเงื่อนไขการเรียกรายงาน ตามภาพที่ 2 ดังนี้

การเลือกบัญชีแยกประเภท

| - บัญชีแยกประเภททั่วไป         | ไม่ต้องระบุ |
|--------------------------------|-------------|
| การเลือกการใช้วิธีใช้ค้นหา     |             |
| - หารหัสวิธีใช้                | ไม่ต้องระบุ |
| - ข้อความค้นหา                 | ไม่ต้องระบุ |
| - วิธีใช้การค้นหาเชิงซ้อน      | ไม่ต้องระบุ |
| ตัวเลือกทั่วไป                 |             |
| -ผังบัญชี                      | ระบุ THAI   |
| -ไม่ได้กำหนดผังบัญชี           | ไม่ต้องระบุ |
| ตัวเลือกถัดไป                  |             |
| -กลุ่มบัญชี                    | ไม่ต้องระบุ |
| -บัญชีตัวอย่าง                 | ไม่ต้องระบุ |
| -เลขที่บัญชีกลุ่ม              | ไม่ต้องระบุ |
| -ประเภทบัญชีงบกำไรขาดทุน       | ไม่ต้องระบุ |
| -เฉพาะที่มีการระงับการสร้าง    | ไม่ต้องระบุ |
| -เฉพาะการระงับการวางแผน        | ไม่ต้องระบุ |
| การควบคุมผลลัพธ์               |             |
| -ส่วนหัวเพิ่มเติม              | ไม่ต้องระบุ |
| กดปุ่ม 🙆 ระบบแสดงผังบัญชี ตามม | กาพที่ 3 -7 |

| ····<br>รายการ แก้ใข ไปที่          | ระบบ วิธีใช้                                                          |          |   |  |  |
|-------------------------------------|-----------------------------------------------------------------------|----------|---|--|--|
| <b>©</b>                            | 8 4 🔲 C 🚱 😪 🖵 🕅 🖧 S 🕰 🖾 🖾 🖾                                           | <b>?</b> |   |  |  |
| ผังบัญปี                            |                                                                       |          |   |  |  |
| ข้อมูลเพิ่มเติม                     |                                                                       |          |   |  |  |
| Integration Test & Train<br>Bangkok | Integration Test & Train ผังบัญชี วันที่ 23.11.2012<br>Bangkok หน้า 1 |          |   |  |  |
| ผังบัญชี:<br>เลขที่บัญชี G/L        | งบัญชี: THAI = สังบัญชีประเทศไทย<br>หที่ปัญชี G/L ชื่อบัญชี           |          |   |  |  |
| 1101010101                          | เงินสดในมือ                                                           |          | 1 |  |  |
| 1101010102                          | เงินสดในมือ - ของแผ่นดีน                                              |          |   |  |  |
| 1101010103                          | บัตรภาษ์                                                              |          |   |  |  |
| 1101010104                          | เงินทดรองราชการ                                                       |          |   |  |  |
| 1101010105                          | เงินจ่ายให้หน่วยงานย่อย                                               |          |   |  |  |
| 1101010106                          | เช็คในมือ                                                             |          |   |  |  |
| 1101010107                          | ย้ายตัวเงินระหว่างทาง                                                 |          |   |  |  |
| 1101010108                          | เงินสด ณ สำนักงานคลัง                                                 |          |   |  |  |
| 1101010109                          | บัตรภาษีระหว่างหาง                                                    |          |   |  |  |
| 1101010110                          | บัญชีพักเงินสตรับ                                                     |          |   |  |  |

คำอธิบายคอลัมน์ "ผังบัญชี" ตามภาพที่ 3 - 7

- ผังบัญชี แสดง THAI = ผังบัญชีประเทศไทย
- เลขที่บัญชี G/L แสดงรหัสบัญชีแยกประเภท จำนวน 10 หลัก
- ชื่อบัญชี แสดงชื่อบัญชีแยกประเภท

ผังบัญชี ตามภาพที่ 3 แสดงเลขที่บัญชี G/L หมวด 1 คือ หมวดสินทรัพย์ รหัสบัญชีแยกประเภทขึ้นต้นด้วย เลข 1 เช่น รหัส 1101010101 ชื่อบัญชีเงินสดในมือ

| C                             | 9.1.5 |                                                  |                    |               |                 |
|-------------------------------|-------|--------------------------------------------------|--------------------|---------------|-----------------|
|                               | TUM   |                                                  |                    | -             |                 |
|                               |       | ■ < U   © @ @   □ @ @   3                        | 5 10 40 80 i 🛒 🔁 i | <b>2</b>      |                 |
| ผังบัญชื                      |       |                                                  |                    |               |                 |
| ข้อมูลเพิ่มเดิม               |       |                                                  |                    |               |                 |
| Integration Test &<br>Bangkok | Train | ផ័រប័ណ្ឌដី                                       |                    | วันที<br>หน้า | 23.11.2012<br>1 |
| สังบัญชี:<br>เลขที่บัญชี G/L  |       | THAI = ดังบัญชีประเทศไทย<br>ชื่อบัญชี            |                    |               |                 |
| 2101010101                    |       | เจ้าหนี้ค่าวัสดูและบริการ - หน่วยงานของรัฐ       |                    |               |                 |
| 2101010102                    |       | เจาหนคาวสดูและบรการ - หน่วยงานภายนอก             |                    |               |                 |
| 2101010103                    |       | รับสินค้า / ใบสำคัญ (GR/IR)                      |                    |               |                 |
| 2101010104                    |       | เจ้าหนี้รายจ่ายประเภททุน                         |                    |               |                 |
| 2101010105                    |       | เจ้าหนี้ตามสัญญาก่อสร้างที่ถึงกำหนดชาระ          |                    |               |                 |
| 2101010106                    |       | เจ้าหนี้ค่าสินค้าและบริการ-หน่วยงานรัฐ-Interface |                    |               |                 |
| 2101010107                    |       | เจ้าหนี้การค้า-บุคคลภายนอก-Interface             |                    |               |                 |
| 2101010199                    |       | เจ้าหนึ้การค้าอื่น                               |                    |               |                 |
| 2101020101                    |       | บัญซีเจ้าหนี้องค์การปกครองส่วนท้องถิ่น           |                    |               |                 |
| 2101020102                    |       | ภาษีมูลค่าเพิ่มรอการจ่ายคืน                      |                    |               |                 |
| 2101020103                    |       | ภาษีเงินได้รอการจ่ายคืน                          |                    |               |                 |
| 2101020104                    |       | ภาษีนำเข้า/ส่งออกรอการจ่ายคืน                    |                    |               |                 |
| 2101020105                    |       | เจ้าหนี้เช็คชัดข้อง - กรมกลาง                    |                    |               |                 |
| 2101020106                    |       | เจ้าหนี้ส่วนราชการ - รายได้รับแทนกัน             |                    |               |                 |
| 2101020107                    |       | บัญชีเงินอุดหนุน ค้างจ่ายให้หน่วยงานรัฐ          |                    |               |                 |

## ภาพที่ 4

ผังบัญชี ตามภาพที่ 4 แสดงเลขที่บัญชี G/L หมวด 2 คือ หมวดหนี้สิน รหัสบัญชีแยกประเภทขึ้นต้นด้วย เลข 2 เช่น รหัส 2101010101 ชื่อบัญีเจ้าหนี้ค่าวัสดุและบริการ–หน่วยงานของรัฐ

| 🖻<br>รายการ แก้ไข ไปที่             | ระบทเ วิธีใช้                                      |               |                 |
|-------------------------------------|----------------------------------------------------|---------------|-----------------|
| 0                                   | a 🕒 🖓 🛞 I 🚱 🚱 😫 🗒 🖓 🔛 🖉 🔛 🖉 🔛                      | ] 🔞 🖪         |                 |
| ผังบัญปี                            |                                                    |               |                 |
| ข้อมูลเพิ่มเติม                     |                                                    |               |                 |
| Integration Test & Train<br>Bangkok | ดังบัญชี                                           | วันที<br>หน้า | 23.11.2012<br>1 |
| ผังบัญซี:<br>เลขที่บัญซี G/L        | THAI = ผังบัญชีประเทศไทย<br>ชื่อบัญชี              |               |                 |
| 3101010101                          | บัญชีรายได้สูง /(ต่ำ) กว่าค่าใช้จ่ายปีปัจจุบัน     |               |                 |
| 3102010101                          | ปญชราย เดลง / (ตา) กวาคา เชจายละลมยกมา             |               |                 |
| 3102010102                          | ผลสะสมจากการแก้ใชข้อผิดพลาด                        |               |                 |
| 3102010103                          | เงินปืนผลด้างจ่าย หน่วยงานที่เกี่ยวข้อง            |               |                 |
| 3102010104                          | เงินปันผลด้างจ่าย หน่วยงานภายนอก                   |               |                 |
| 3102010105                          | เงินโอนไป หรือรับโอนมาจากสำรอง                     |               |                 |
| 3102010106                          | งปผ.ผลการดำเนินงาน - ส่วนของผู้ถือหุ้นรายย่อย      |               |                 |
| 3102010107                          | บัญชีผลสะสมจากการเปลี่ยนแปลงนโยบายบัญชี            |               |                 |
| 3103010101                          | กำไร/ขาดทุนยังไม่เกิดขึ้น-เงินลงทุนหลักทรัพย์-ยกมา |               |                 |
| 3103010102                          | P/Lที่ยังใม่เกิดขึ้นของ เงินลงทุนในหลักทรัพย์- P/L |               |                 |
| 3103010103                          | P/Lที่ยังไม่เกิดขึ้นของ งลท - ยอดสะสม              |               |                 |
| 3103010104                          | ประเมินราคาสินทรัพย์ - งลท.ในอสังหาริมทรัพย์ - ย/ม |               |                 |
| 3103010105                          | ประเมินราคาส/ท-งลท.ในอสังหาริมทรัพย์-กำไร/ชาดทุน   |               |                 |

| กา | าพที่ | 5             |
|----|-------|---------------|
| 01 |       | $\mathcal{I}$ |

ผังบัญชี ตามภาพที่ 5 แสดงเลขที่บัญชี G/L หมวด 3 คือ หมวดทุน รหัสบัญชีแยกประเภทขึ้นต้นด้วย เลข 3 เช่น รหัส 3101010101 ชื่อบัญชีรายได้สูง /(ต่ำ) กว่าค่าใช้จ่ายปีปัจจุบัน

|             |                          | 9.64                         |                                              |               |                 |
|-------------|--------------------------|------------------------------|----------------------------------------------|---------------|-----------------|
|             | รายการ แก่เข             | าบท                          | ระบบ วธเช                                    |               |                 |
| C           |                          |                              | 🛯 🔍 🔄 😋 😧 😫 💾 🛗 🖓 🏵 🕰 🔛 🔣                    | 2 🔞 🖪         |                 |
| Ň           | งบัญชื                   |                              |                                              |               |                 |
| ข้          | อมูลเพิ่มเติม            |                              |                                              |               |                 |
| Inte<br>Ban | egration Test 8<br>gkok  | k Train                      | ផលវណ្ឌថ                                      | วันที<br>หน้า | 23.11.2012<br>1 |
| 4<br>10     | ขนัญซี:<br>ขที่บัญซี G/L |                              | THAI = ดังบัญชีประเทศไทย<br>ชื่อบัญชี        |               |                 |
| 4:          | 101010101                |                              | รายได้ภาษีเงินได้บุคคลธรรมดา                 |               |                 |
| 14.         | 01010102                 |                              | รายได้ภาษเงินไดบุคคลธรรมดา กิงดไ             |               |                 |
| 4:          | 101010103                |                              | รายได้ภาษีเงินได้บุคคลธรรมดาจ่ายคืน          |               |                 |
| 4:          | 101010104                |                              | รายได้ภาษีเงินได้นิติบุคคลจากหน่วยงานของรัฐ  |               |                 |
| 4           | 101010105                |                              | รายได้ภาษีเงินได้นิติบุคคลจากหน่วยงานเอกชน   |               |                 |
| 4:          | 101010106                |                              | รายใด้ภาษีเงินใด้นิติบุคคลจ่ายคืน            |               |                 |
| 41          | 101010107                |                              | รายได้ภาษีเงินได้ปีโตรเลียมจากหน่วยงานของรัฐ |               |                 |
| 4:          | 101010108                |                              | รายใต้ภาษีเงินใต้ปีโตรเลียมจากหน่วยงานเอกชน  |               |                 |
| 4:          | 101010109                |                              | รายได้ภาษีการเดินทาง                         |               |                 |
| 4:          | 101010110                |                              | รายได้ภาษีทรัพย์สิน                          |               |                 |
| 4:          | 101010111                |                              | รายได้ภาษีมรดก                               |               |                 |
| 4:          | 101010198                |                              | รายใด้ภาษีเงินได้อื่น                        |               |                 |
| 4:          | 101010199                | รายได้ภาษีเงินได้อื่นจ่ายคืน |                                              |               |                 |
| 4:          | 102010101                |                              | รายได้ภาษีมูลค่าเพิ่ม                        |               |                 |
| 4           | 102010102                |                              | รายได้ภาษีมูลค่าเพิ่มจ่ายคืน                 |               |                 |
| 4           | 102010103                |                              | รายได้ภาษีธุรกิจเฉพาะจากหน่วยงานของรัฐ       |               |                 |
| 4           | 102010104                |                              | รายได้ภาษีธุรกิจเฉพาะจากหน่วยงานเอกชน        |               |                 |
| 4:          | 102010105                |                              | รายใต้ภาษีธุรกิจเฉพาะจ่ายคืน                 |               |                 |

### ภาพที่ 6

ผังบัญชี ตามภาพที่ 6 แสดงเลขที่บัญชี G/L หมวด 4 คือ หมวดรายได้ รหัสบัญชีแยกประเภทขึ้นต้นด้วย เลข 4 เช่น รหัส 4101010101 ชื่อบัญชีรายได้ภาษีเงินได้บุคคลธรรมดา

| 😅<br>รายการ แก้ไข ไปที่ ระบบ วิธีใช้    |                                                    |                             |  |  |  |  |
|-----------------------------------------|----------------------------------------------------|-----------------------------|--|--|--|--|
| ◎ □ □ ○ ○ ○ ○ ○ ○ ○ ○ ○ ○ ○ ○ ○ ○ ○ ○ ○ |                                                    |                             |  |  |  |  |
| ผังบัญปี                                |                                                    |                             |  |  |  |  |
| ข้อมูลเพิ่มเติม                         |                                                    |                             |  |  |  |  |
| Integration Test & Train<br>Bangkok     | ជ័រប័ណ្ឌថី                                         | วันที่ 23.11.2012<br>หน้า 1 |  |  |  |  |
| สังบัญซี:<br>เลขที่บัญชี G/L            | THAI = ผังบัญชีประเทศไทย<br>ชื่อบัญชี              |                             |  |  |  |  |
| 5101010101                              | เงินเดือน                                          |                             |  |  |  |  |
| 5101010102                              | เป็นส                                              |                             |  |  |  |  |
| 5101010103                              | เงินประจำดำแหน่งระดับสูงหรือระดับกลาง              |                             |  |  |  |  |
| 5101010104                              | เงินประจำดำแหน่งวิชาชีพเฉพาะ                       |                             |  |  |  |  |
| 5101010105                              | เงินประจำตำแหน่งผู้เชี่ยวชาญ                       |                             |  |  |  |  |
| 5101010106                              | เงินประจำดำแหน่งและเงินประจำดำแหน่งวิชาชีพอื่น     |                             |  |  |  |  |
| 5101010107                              | เงินเพิ่ม                                          |                             |  |  |  |  |
| 5101010108                              | ค่าล่วงเวลา                                        |                             |  |  |  |  |
| 5101010109                              | เงินตอบแทนพ.ของขรก.ผู้ได้รับง/ดถึงขั้นสูงของอันดับ |                             |  |  |  |  |
| 5101010110                              | เงินตอบแทนพ.ของล/จผู้ได้รับง/ดขึ้นสูงของตำแหน่ง    |                             |  |  |  |  |
| 5101010111                              | บัญชีเงินวิทยะฐานะ                                 |                             |  |  |  |  |
| 5101010112                              | เงินเพิ่มค่าครองซีพของขรก.&ลูกจ้าง สังกัดอบจ.      |                             |  |  |  |  |
| 5101010113                              | ค่าจ้างประจำ                                       |                             |  |  |  |  |
| 5101010114                              | ค่าจ้างชั่วคราว                                    |                             |  |  |  |  |
| 5101010115                              | ค่าจ้างตามสัญญาจ้าง                                |                             |  |  |  |  |
| 5101010116                              | 101010116 ค่าตอบแทนรายเดือนสำหรับข้าราชการ         |                             |  |  |  |  |
| 5101010117                              | ว1010117 ค่าตอบแทนรายเดือนสำหรับลูกจ้าง            |                             |  |  |  |  |
| 5101010118 เงินรางวัลสำหรับผู้บริหาร    |                                                    |                             |  |  |  |  |

ภาพที่ 7

ผังบัญชี ตามภาพที่ 7 แสดงเลขที่บัญชี G/L หมวด 5 คือ หมวดค่าใช้จ่าย รหัสบัญชีแยกประเภทขึ้นต้นด้วย เลข 5 เช่น รหัส 5101010101 ชื่อบัญชีเงินเดือน

ตัวอย่าง ตารางแสดงหมวด ประเภท เลขที่บัญชี และชื่อบัญชี

| หมวด   | ประภท      | เลขที่บัญชี | ชื่อบัญชี                                    |
|--------|------------|-------------|----------------------------------------------|
| หมวด 1 | สินทรัพย์  | 1101010101  | เงินสดในมือ                                  |
|        |            | 1101010102  | เงินสดในมือของแผ่นดิน                        |
| หมวด 2 | หนี้สิน    | 2101010101  | เจ้าหนี้ค่าวัสดุและบริการ-หน่วยงานของรัฐ     |
|        |            | 2101010102  | เจ้าหนี้ค่าวัสดุและบริการ-หน่วยงานภายนอก     |
| หมวด 3 | ทุน        | 3101010101  | บัญชีรายได้สูง/(ต่ำ)กว่าค่าใช้จ่ายปีปัจจุบัน |
|        |            | 3102010102  | บัญชีรายได้สูง/(ต่ำ)กว่าสะสมยกมา             |
| หมวด 4 | รายได้     | 4101010101  | บัญชีรายได้ภาษีเงินได้บุคคลธรรมดา            |
|        |            | 4101010102  | บัญชีรายได้ภาษีเงินได้บุคคลธรรมดา ภงด1       |
| หมวด 5 | ค่าใช้จ่าย | 5101010101  | บัญชีเงินเดือน                               |
|        |            | 5101010102  | บัญชีโบนัส                                   |